# HP Photosmart 3300 All-in-One series Podręcznik użytkownika

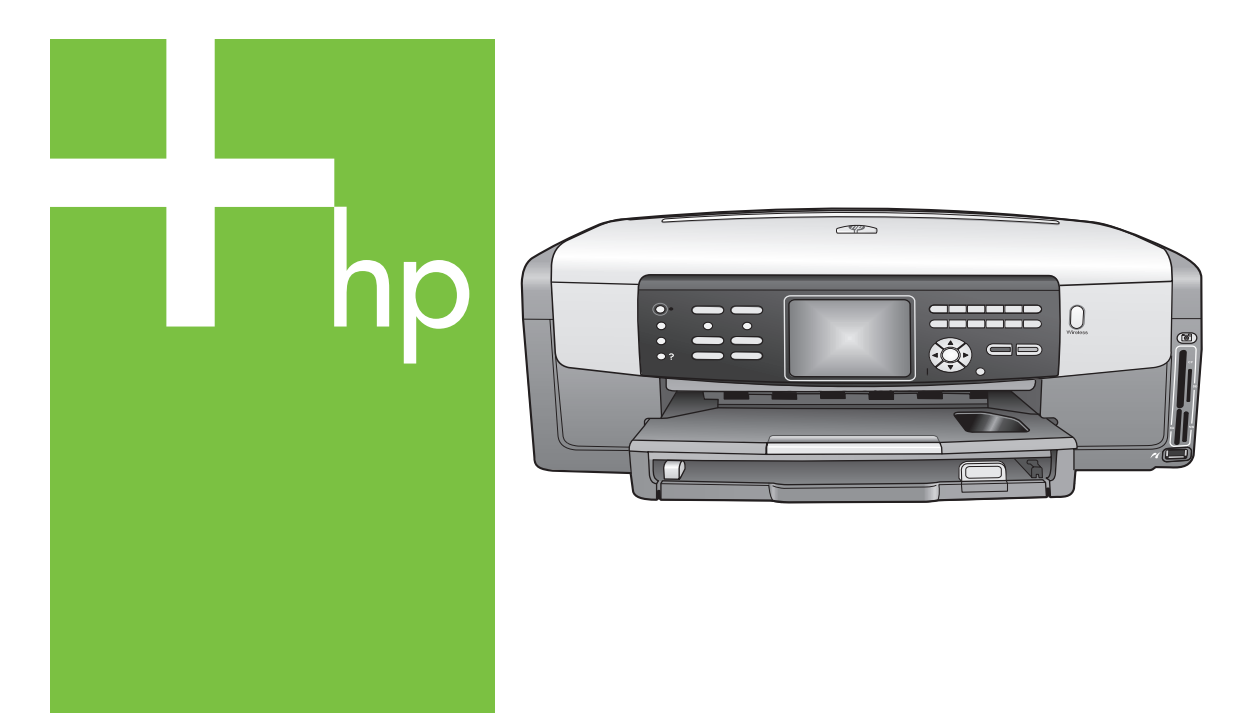

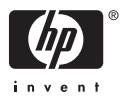

HP Photosmart 3300 All-in-One series

Podręcznik użytkownika

© Copyright 2005 Hewlett-Packard Development Company, L.P.

Informacje zawarte w tym dokumencie mogą ulec zmianie bez uprzedzenia.

Z wyjątkiem przypadków przewidzianych prawem autorskim, reprodukowanie, adaptacja bądź tłumaczenie tego materiału bez uprzedniej pisemnej zgody jest zabronione.

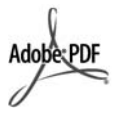

Logo Adobe oraz Acrobat są zastrzeżonymi znakami towarowymi lub znakami towarowymi Adobe Systems Incorporated w Stanach Zjednoczonych oraz/lub innych krajach.

Windows®, Windows NT®, Windows ME®, Windows XP® oraz Windows 2000® są zastrzeżonymi w USA znakami towarowymi firmy Microsoft Corporation.

Intel® i Pentium® są zastrzeżonymi znakami towarowymi firmy Intel Corporation.

Energy Star® oraz logo Energy Star® są zarejestrowanymi w USA znakami Amerykańskiej Agencji Ochrony Środowiska EPA.

Produkt ten zawiera oprogramowanie stworzone przez organizację OpenSSL Project. © Copyright 1998-2004 The OpenSSL Project. © Copyright 1995-1998 Eric Young (eay@cryptsoft.com). Wszystkie prawa zastrzeżone. Produkt ten zawiera oprogramowanie kryptograficzne napisane przez Eric Young (eay@cryptsoft.com). Produkt ten może zawierać oprogramowanie napisane przez Tim Hudson (tjh@cryptsoft.com).

Części oprogramowania są © Copyright 1998, 1999, 2000 Thai Open Source Software Center Ltd. and Clark Cooper. © Copyright 2001, 2002, 2003 Expat maintainers.

Numer publikacji: Q5861-90244

Pierwsze wydanie: Maj 2005

### Uwaga

Jedyne gwarancje obejmujące produkty i usługi HP zostały dokładnie opisane w dokumentach gwarancyjnych dołączonych do tych produktów i usług. Żadnej części niniejszej publikacji nie należy traktować jako dodatkowej gwarancji. Firma HP nie ponosi odpowiedzialności za błędy techniczne lub redakcyjne oraz pominięcia występujące w niniejszym podręczniku.

Firma Hewlett-Packard Company nie ponosi odpowiedzialności za szkody przypadkowe lub następcze związane z, lub powstałe w wyniku rozprowadzania, rozpowszechniania lub korzystania z niniejszego dokumentu oraz opisanego w nim produktu.

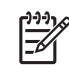

Uwaga Informacje na temat zgodności z przepisami można znaleźć w Informacje techniczne.

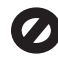

W wielu krajach niedozwolone jest kopiowanie dokumentów wymienionych poniżej. W razie wątpliwości należy zasięgnąć opinii prawnika.

- Pisma oraz dokumenty urzędowe:
  - Paszporty
  - Dokumenty imigracyjne
    Zaświadczenia o służbie
  - wojskowej
  - Identyfikatory, karty lub insygnia
- Walory państwowe:
  - Znaczki pocztowe
  - Karty żywnościowe
- Czeki lub weksle wystawione przez agencje rządowe
- Banknoty, czeki podróżne lub przekazy pieniężne
- Kwity depozytowe
- Dzieła chronione prawem autorskim

### Informacje dotyczące bezpieczeństwa

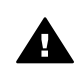

Ostrzeżenie Aby uniknąć pożaru lub porażenia prądem, nie należy narażać tego produktu na kontakt z deszczem lub wilgocią.

Podczas korzystania z produktu zawsze należy przestrzegać podstawowych zasad bezpieczeństwa w celu zmniejszenia ryzyka doznania obrażeń na skutek działania ognia lub porażenia elektrycznego.

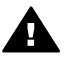

Ostrzeżenie Ryzyko porażenia prądem

- Przeczytaj ze zrozumieniem wszystkie instrukcje znajdujące się w podręczniku instalacji.
- Należy podłączać urządzenie wyłącznie do uziemionego gniazda elektrycznego. Jeśli użytkownik nie wie, czy gniazdo jest uziemione, powinien zapytać wykwalifikowanego elektryka.
- Należy przestrzegać wszystkich ostrzeżeń i zaleceń umieszczonych na produkcie.
- Przed czyszczeniem należy odłączyć urządzenie od gniazda sieciowego.
- Nie należy umieszczać produktu w pobliżu wody ani dotykać go mokrymi rękoma, w mokrej odzieży.
- Należy umieścić produkt na stabilnej powierzchni.
- Zainstaluj urządzenie w bezpiecznym miejscu, w którym przewód zasilający nie będzie narażony na uszkodzenie lub nadepnięcie ani nie będzie się można o niego potknąć.
- Jeśli produkt nie działa prawidłowo, zapoznaj się z pomocą ekranową dotyczącą rozwiązywania problemów.
- Wewnątrz urządzenia nie ma żadnych części, które mogą być naprawiane przez użytkownika. Wykonywanie czynności serwisowych należy zlecać wykwalifikowanemu personelowi.
- Należy korzystać z urządzenia w pomieszczeniu z dobrą wentylacją.

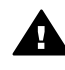

Ostrzeżenie To urządzenie nie będzie działać w przypadku awarii sieci elektrycznej.

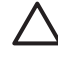

Przestroga Pojemnik z tuszem może znajdować się pod ciśnieniem. Próba włożenia obcego przedmiotu do pojemnika z tuszem może spowodować wytryśnięcie tuszu i zanieczyszczenie znajdujących się w pobliżu osób i przedmiotów.

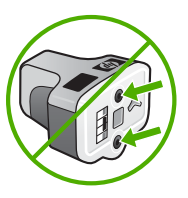

# Spis treści

| 1 | HP All-in-One — opis                                                      | 5   |
|---|---------------------------------------------------------------------------|-----|
|   | Urządzenie HP All-in-One – najważniejsze informacje                       | 5   |
|   | Panel sterowania — opis                                                   | 7   |
|   | Opis menu                                                                 | 11  |
|   | Tekst i symbole                                                           | 15  |
|   | Korzystanie z oprogramowania HP Image Zone                                | 17  |
| 2 | Znajdź wiecej informacji                                                  | 19  |
|   | Źródła informacji                                                         | 19  |
|   | Korzystanie z pomocy ekranowej                                            | 20  |
| 3 | Kończenie instalacji urządzenia HP All-in-One                             | 29  |
|   | Ustawienie preferencji                                                    | 29  |
|   | Informacje na temat połączeń                                              | 31  |
|   | Konfiguracja faksu                                                        | 37  |
| 4 | Łączenie z siecią                                                         | 67  |
|   | Konfiguracja sieci bezprzewodowej – tryb infrastruktury                   | 68  |
|   | Konfiguracja sieci bezprzewodowej ad hoc                                  | 71  |
|   | Konfiguracja sieci przewodowej                                            | 77  |
|   | Zainstaluj oprogramowanie do połączenia sieciowego                        | 79  |
|   | Podłączanie dodatkowych komputerów do sieci                               | 81  |
|   | Zmiana połączenia urządzenia HP All-in-One z USB na połączenie sieciowe . | 81  |
|   | Zarządzanie ustawieniami sieciowymi                                       | 82  |
|   | Rozwiązywanie problemów z siecią                                          | 95  |
| 5 | Ładowanie oryginałów i papieru                                            | 103 |
|   | Ładowanie dokumentów, zdjęć, slajdów i negatywów                          | 103 |
|   | Wybór rodzaju papieru do drukowania i kopiowania                          | 108 |
|   | Wybieranie podajnika wejściowego                                          | 109 |
|   | Ładowanie papieru                                                         | 110 |
|   | Unikanie blokad papieru                                                   | 116 |
| 6 | Korzystanie z funkcji zdjęć i nagrań wideo                                | 119 |
|   | Wkładanie karty pamięci                                                   | 119 |
|   | Podłączanie aparatu cyfrowego                                             | 120 |
|   | Podłączanie urządzenia pamięci masowej                                    | 121 |
|   | Przeglądanie zdjęć i nagrań wideo                                         | 122 |
|   | Wybieranie zdjęć i nagrań wideo                                           | 124 |
|   | Edycja zdjęć                                                              | 126 |
|   | Drukowanie zdjęć i nagrań wideo za pomocą panelu sterowania               | 127 |
|   | Ustawianie opcji wydruku zdjęć                                            | 131 |
|   | Zapisywanie zdjęć w komputerze                                            | 131 |
|   | Udostępnianie zdjęć rodzinie i znajomym                                   | 132 |
| 7 | Udostępnianie zdjęć rodzinie i znajomym                                   | 133 |
|   | Wysyłanie zdjęć do innych osób                                            | 133 |
|   | Odbieranie obrazów od innych osób                                         | 134 |
|   | Drukowanie zdalne na urządzeniu HP All-in-One                             | 135 |
|   | Konfiguracja usługi HP Instant Share                                      | 136 |

| 8  | Korzystanie z funkcji kopiowania                            | 139 |
|----|-------------------------------------------------------------|-----|
|    | Wykonywanie kopii                                           | 139 |
|    | Zmiana ustawień kopiowania                                  |     |
|    | Podolad zadania kopiowania                                  | 140 |
|    | Tworzenie kopii zdiecia bez marginesów                      | 141 |
|    | Przycinanie oryginału                                       | 142 |
|    | Zatrzymywanie kopiowania                                    | 142 |
| 9  | Drukowanie z komputera                                      |     |
|    | Drukowanie z aplikacii                                      | 143 |
|    | Zmiana ustawień drukowania                                  | 144 |
|    | Zatrzymywanie zadania drukowania                            | 145 |
| 10 | Korzystanie z funkcji skanowania                            | 147 |
|    | Skanowanie obrazu                                           | 147 |
|    | Udostepnianie zeskanowanego obrazu przyjąciołom i bliskim   | 150 |
|    | Drukowanie zeskanowanego obrazu                             | 151 |
|    | Edvoja zeskanowanego obrazu                                 | 151 |
| 11 | Korzystanie z funkcji faksu                                 | 153 |
|    | Wyeyłanie fakcu                                             | 153 |
|    | Odhieranie fakeu                                            | 157 |
|    |                                                             | 150 |
|    | Drukowanie operaciji faksowanja                             | 160 |
| 12 | Zamawianie operacji laksowalila                             | 161 |
| 12 | Zamawianie natienatów ekspioatacyjnych                      | 161 |
|    | Zamawianie papieru, foli lub innych hosnikow                | 161 |
|    | Zamawianie pojennikow z tuszem                              | 162 |
|    | Zamawianie akcesonow                                        | 162 |
| 12 | Zanawiane innych akcesonow                                  | 165 |
| 15 | Carvezezenie urządzenie HD All in One                       | 100 |
|    | Czyszczenie urząuzenia HP All-III-Olie                      | 100 |
|    | Sprawuzanie przybliżonego pozioniu tuszu w pojemnikach      | 100 |
|    | Drukowanie raportu na stronie testowej                      | 108 |
|    | Korzystanie z pojemnikow z tuszem                           | 108 |
|    | Odgłosy samoczynnej konserwacji urządzenia                  | 173 |
| 14 | Informacje na temat rozwiązywania problemow                 | 1/5 |
|    | Przeglądanie pliku Readme                                   | 1/6 |
|    | Rozwiązywanie problemow z instalacją                        | 1/6 |
|    | Rozwiązywanie problemow z eksploatacją                      |     |
|    | Aktualizacja urządzenia                                     | 201 |
| 15 | Gwarancja i wsparcie HP                                     | 205 |
|    | Gwarancja                                                   | 205 |
|    | Zanim skontaktujesz się z punktem obsługi klientów firmy HP | 207 |
|    | Numer seryjny oraz identyfikator serwisowy urządzenia       | 207 |
|    | Wsparcie i informacje dostępne w Internecie                 | 208 |
|    | Nr telefonu w okresie gwarancyjnym (w Ameryce Północnej)    | 208 |
|    | Numery telefonów w innych krajach                           | 208 |
|    | HP Quick Exchange Service (Japan)                           | 210 |
|    | Przygotowanie urządzenia HP All-in-One do wysyłki           | 210 |
|    | Pakowanie urządzenia HP All-in-One                          | 213 |
| 16 | Informacje techniczne                                       | 215 |
|    | Wymagania systemowe                                         | 215 |
|    | Specyfikacje papieru                                        | 215 |

| Parametry drukowania                                           | 217 |
|----------------------------------------------------------------|-----|
| Parametry kopiowania                                           | 218 |
| Parametry faksowania                                           | 218 |
| Parametry techniczne karty pamięci                             | 219 |
| Parametry skanowania                                           | 219 |
| Parametry fizyczne                                             | 220 |
| Parametry zasilania                                            | 220 |
| Środowisko eksploatacyjne                                      | 220 |
| Dodatkowe dane techniczne                                      |     |
| Program ochrony środowiska                                     |     |
| Informacie prawne                                              |     |
| Informacie prawne dotyczace produktów bezprzewodowych          | 226 |
| Declaration of conformity (European Economic Area)             |     |
| HP Photosmart 3300 All-in-One series declaration of conformity |     |
| Indeks                                                         | 229 |

# 1 HP All-in-One — opis

Do wielu funkcji urządzenia HP All-in-One możesz uzyskać dostęp bezpośrednio, bez konieczności włączania komputera. Za pomocą urządzenia HP All-in-One możesz szybko i łatwo wykonać takie zadania, jak kopiowanie, faksowanie lub drukowanie zdjęć z karty pamięci.

W rozdziale tym opisano funkcje sprzętowe urządzenia HP All-in-One, funkcje panelu sterowania i sposób uruchomienia oprogramowania HP Image Zone.

Version State State Stat

dostęp do dodatkowych funkcji urządzenia HP All-in-One. Oprogramowanie zawiera funkcje kopiowania, faksowania, skanowania oraz drukowania zdjęć, a także wskazówki dotyczące rozwiązywania problemów i pomocne informacje. Więcej informacji na ten temat znajduje się w ekranowej Pomocy dla programu HP Image Zone oraz Korzystanie z oprogramowania HP Image Zone.

Oprogramowanie **HP Image Zone** nie obsługuje systemów Mac OS 9 oraz OS 10.0.0 - 10.1.4.

# Urządzenie HP All-in-One – najważniejsze informacje

Rozdział ten opisuje wszystkie części urządzenia HP All-in-One, omawiając każdą z części.

### Części urządzenia HP Photosmart 3300 All-in-One series

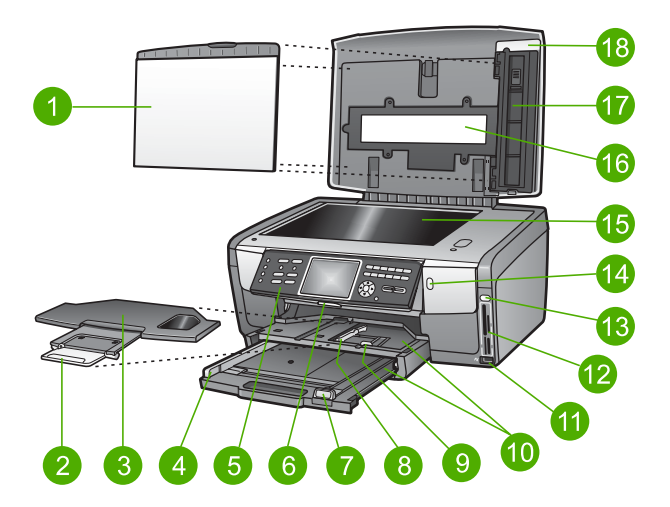

| Etykieta | Opis                                                                     |
|----------|--------------------------------------------------------------------------|
| 1        | Wewnętrzna część pokrywy: Zapewnia białe tło do skanowania, faksowania i |
|          | kopiowania. Przy skanowaniu slajdów i negatywów należy ją zdjąć.         |

| Rozdział 1<br>(ciao dalszy) |                                                                                                    |
|-----------------------------|----------------------------------------------------------------------------------------------------|
| Etykieta                    | Opis                                                                                                    |
| 2                           | Przedłużka zasobnika wyjściowego                                                                                                    |
| 3                           | Zasobnik wyjściowy                                                                                                    |
| 4                           | Prowadnica szerokości papieru głównego podajnika                                                                                                    |
| 5                           | <b>Panel sterowania</b> : Zapewnia dostęp do funkcji urządzenia HP All-in-One.<br>Informacje na temat przycisków na panelu sterowania znajdują się w rozdziale<br>Funkcje panelu sterowania HP Photosmart 3300 All-in-One series. |
| 6                           | Dźwignia panelu sterowania: Użyj tej dźwigni, aby obrócić panel sterowania do góry lub do dołu.                                                                                                    |
| 7                           | Prowadnica podłużna papieru głównego podajnika                                                                                                    |
| 8                           | Prowadnica szerokości papieru podajnika fotograficznego                                                                                                    |
| 9                           | Prowadnica długości papieru podajnika fotograficznego                                                                                                    |
| 10                          | <b>Podajniki wejściowe</b> : Urządzenie HP All-in-One posiada dwa podajniki dla papieru i innych rodzajów nośników. Główny podajnik znajduje się na dole podajnika wejściowego, a podajnik fotograficzny na górze.                |
| 11                          | <b>Przednie gniazdo USB</b> : Drukowanie zdjęć bezpośrednio z aparatu lub urządzenia pamięci masowej.                                                                                                    |
| 12                          | Gniazda kart pamięci: Drukowanie zdjęć bezpośrednio z karty pamięci.                                                                                                    |
| 13                          | Lampka Zdjęcie: Pokazuje stan karty pamięci lub urządzenia pamięci masowej.                                                                                                    |
| 14                          | Lampka sieci bezprzewodowej: Pokazuje, czy działa karta sieci bezprzewodowej 802.11 b i g.                                                                                                    |
| 15                          | Szyba: Umieść dokument na szybkie aby skanować, kopiować lub faksować.                                                                                                    |
| 16                          | Lampa do slajdów i negatywów: Lampa ta umożliwia skanowanie obiektów przeźroczystych, jak slajdy i negatywy.                                                                                                    |
| 17                          | <b>Uchwyt do slajdów i negatywów</b> : Umożliwia załadowanie slajdów i negatywów 35 mm do skanowania.                                                                                                    |
| 18                          | Pokrywa                                                                                                    |

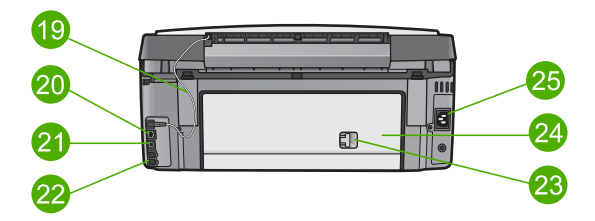

| Etykieta | Opis                                                                                                    |
|----------|----------------------------------------------------------------------------------------------------|
| 19       | Przewód zasilania lampy do slajdów i negatywów: Ten przewód zasila lampę do skanowania obiektów przeźroczystych, jak slajdy i negatywy. |
| 20       | Gniazdo Ethernet i lampki Ethernet: Łączy z siecią przewodową.                                                                          |
| 21       | Tylne gniazdo USB                                                                                                    |
| 22       | Gniazda faksu (1-LINE oraz 2-EXT)                                                                                                    |
| 23       | Zatrzask tylnych drzwiczek konserwacyjnych                                                                                              |
| 24       | Tylne drzwiczki konserwacyjne                                                                                                    |
| 25       | Zasilanie                                                                                                    |

## Panel sterowania — opis

W tym rozdziale opisano funkcje przycisków, diod i klawiatury panelu sterowania, a także ikony i wygaszacz ekranu kolorowego wyświetlacza graficznego.

### Funkcje panelu sterowania HP Photosmart 3300 All-in-One series

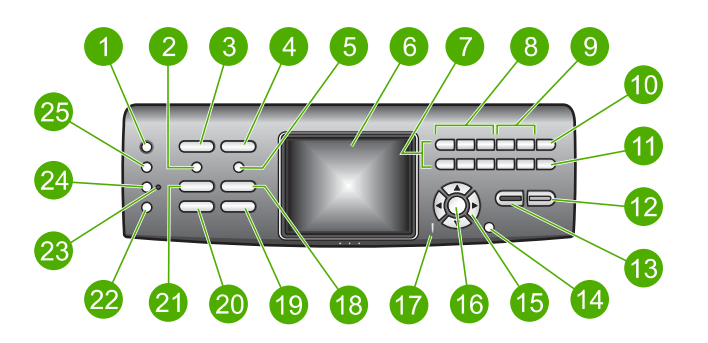

| Etykieta | Nazwa i opis                                                                                                    |
|----------|----------------------------------------------------------------------------------------------------|
| 1        | Włącz: Służy do włączania i wyłączania urządzenia HP All-in-One. Gdy urządzenie HP All-in-One jest wyłączone, nadal jest dostarczana do niego niewielka ilość energii elektrycznej.                                                    |
| 2        | Film: Pokazuje lub ukrywa Menu Film do wybierania opcji. Skanuje slajdy i negatywy za pomocą uchwytu i lampy do slajdów i negatywów na pokrywie urządzenia HP All-in-One.                                                              |
| 3        | Zdjęcie: Pokazuje lub ukrywa Menu Zdjęcie do wybierania opcji. Funkcja Zdjęcie jest aktywna, gdy przycisk jest podświetlony. Za pomocą tego przycisku można ustawić opcje drukowania zdjęć, edytować i przesyłać zdjęcia do komputera. |
| 4        | Wideo: Pokazuje lub ukrywa Menu Wideo do wybierania opcji. Odtwarza nagrania wideo, umożliwia przeglądanie klatek i ich drukowanie.                                                                                                    |

| Rozdział 1<br>(ciao dalszv) |                                                                                                    |
|-----------------------------|----------------------------------------------------------------------------------------------------|
| Etykieta                    | Nazwa i opis                                                                                                    |
| 5                           | <b>Arkusz próbny</b> : Drukuje arkusz próbny, gdy do urządzenia HP All-in-One włożona jest karta pamięci lub podłączone jest urządzenie pamięci masowej. Arkusz próbny zawiera miniatury wszystkich zdjęć zapisanych w karcie pamięci lub urządzeniu pamięci masowej. Na arkuszu można wybrać zdjęcia, a następnie wydrukować je po zeskanowaniu arkusza próbnego. |
| 6                           | Kolorowy wyświetlacz graficzny: Wyświetla opcje menu, zdjęcia, komunikaty i nagrania wideo.                                                                                                    |
| 7                           | Klawiatura: Służy do wprowadzania numerów, liczb i tekstu oraz do poruszania się po menu.                                                                                                    |
| 8                           | Do tyłu, Odtwórz/Pauza, Do przodu: Odtwarza nagrania wideo i umożliwia przeglądanie klatek.                                                                                                    |
| 9                           | <b>Powiększ</b> , <b>Zmniejsz</b> : Służy do powiększania i zmniejszania obrazu do przycinania na kolorowym wyświetlaczu graficznym. Obraz pokazuje w przybliżeniu wygląd obrazu po wydrukowaniu.                                                                                                    |
| 10                          | Obróć: Służy do obracania zdjęcia widocznego na wyświetlaczu o 90 stopni.<br>Naciskanie przycisku powoduje obracanie zdjęcia o kolejne 90 stopni.                                                                                                    |
|                             | <b>Symbole</b> i *: Umożliwia wprowadzanie symboli i gwiazdki przy zadaniach związanych z faksami.                                                                                                    |
| 11                          | Wybierz zdjęcia: Wybiera ciąg zdjęć lub wszystkie zdjęcia.                                                                                                    |
|                             | Spacja i #: Umożliwia wprowadzanie spacji i kratki przy zadaniach związanych z faksami.                                                                                                    |
| 12                          | Przycisk <b>Start Kolor</b> : Rozpoczyna kopiowanie, skanowanie, drukowanie zdjęć lub faksowanie w kolorze.                                                                                                    |
| 13                          | Przycisk <b>Start Mono</b> : Rozpoczyna kopiowanie czarno-białe, skanowanie, drukowanie zdjęć lub faksowanie.                                                                                                    |
| 14                          | Anuluj: Służy do zatrzymywania zadania, zamykania menu lub anulowania ustawień przycisków.                                                                                                    |
| 15                          | Strzałka w górę: Umożliwia przejście do góry w menu, przesunięcie podglądu w górę przy powiększeniu, zwiększenie głośności nagrania wideo lub przemieszczanie się na klawiaturze wizualnej.                                                                                                    |
|                             | Strzałka w dół: Umożliwia przejście do dołu w menu, przesunięcie podglądu w dół przy powiększeniu, zmniejszenie głośności nagrania wideo lub przemieszczanie się na klawiaturze wizualnej.                                                                                                    |
|                             | Strzałka w prawo: Zwiększa wartości, przesuwa podgląd w prawo, umożliwia przemieszczanie się na klawiaturze wizualnej i wybranie następnego zdjęcia przy przeglądaniu na kolorowym wyświetlaczu graficznym.                                                                                                    |
|                             | <b>Strzałka w lewo</b> : Zmniejsza wartości, przesuwa podgląd w lewo, umożliwia przemieszczanie się na klawiaturze wizualnej i wybranie poprzedniego zdjęcia przy przeglądaniu na kolorowym wyświetlaczu graficznym oraz opuszcza menu.                                                                                                    |

| (ciąg dalszy) |                                                                                                    |
|---------------|----------------------------------------------------------------------------------------------------|
| Etykieta      | Nazwa i opis                                                                                                    |
| 16            | <b>OK</b> : Służy do wybierania pozycji menu, obrazu, ustawienia lub wartości widocznej na kolorowym wyświetlaczu graficznym.                                                                                                    |
| 17            | Lampka uwaga: Wskazuje na wystąpienie problemu. Więcej informacji pojawia się na kolorowym wyświetlaczu graficznym.                                                                                                    |
| 18            | Skanuj: Pokazuje lub ukrywa menu Skanuj do lub Menu Skanuj (zależnie, czy urządzenie HP All-in-One jest podłączone przez przewód USB lub przez sieć) do wybierania opcji. Służy do wybierania funkcji skanowania. Funkcja skanowania jest aktywna, gdy przycisk jest podświetlony. |
| 19            | Faksuj: Pokazuje lub ukrywa Menu Faks do wybierania opcji. Służy do wybierania funkcji faksowania. Funkcja faksowania jest aktywna, gdy przycisk jest podświetlony.                                                                                                    |
| 20            | HP Instant Share: Wysyłanie lub otrzymywanie obrazów bezpośrednio z podłączonego do sieci urządzenia HP All-in-One. Jeśli urządzenie HP All-in-One jest podłączone przez USB, możesz wysyłać obrazy za pomocą oprogramowania HP Instant Share w komputerze.                        |
| 21            | Kopiuj: Pokazuje lub ukrywa Menu Kopiuj do wybierania opcji. Służy do wybierania funkcji kopiowania. Funkcja kopiowania jest aktywna, gdy przycisk jest podświetlony. Jest on podświetlony domyślnie.                                                                              |
| 22            | <b>Pomoc</b> : Wyświetla listę tematów pomocy. Wybrany temat pomocy pojawi się w nowym oknie na ekranie komputera.                                                                                                    |
| 23            | Lampka podajnika fotograficznego: Pokazuje, czy wykorzystywany jest papier z podajnika fotograficznego.                                                                                                    |
| 24            | Podajnik fotograficzny: Wybiera podajnik fotograficzny dla określonego zadania drukowania lub kopiowania z panelu sterowania.                                                                                                    |
| 25            | Ustawienia: Umożliwia dostęp do systemu menu zawierającego preferencje urządzenia, raportów i konserwacji.                                                                                                    |

### lkony na kolorowym wyświetlaczu graficznym

Poniższe ikony pojawiają się na dole kolorowego wyświetlacza graficznego przekazując ważne informacje o urządzeniu HP All-in-One.

| Ikona | Funkcja                                                                                                    |
|-------|----------------------------------------------------------------------------------------------------|
|       | Sygnalizuje, że pojemnik z tuszem jest już niemal pusty. Kolor ikony związany jest z kolorem tuszu w danym pojemniku, a ikona poziomu tuszy odpowiada poziomowi tuszu w tym pojemniku. |
| 2     | Sygnalizuje, że włożono nieznany pojemnik z tuszem. Ikona może pojawić się, jeżeli pojemnik zawiera tusz producenta innego niż HP.                                                     |

### Rozdział 1 (ciąg dalszy)

| Ikona                | Funkcja                                                                                                    |
|----------------------|----------------------------------------------------------------------------------------------------|
|                      | Pokazuje, że można obejrzeć drugi zestaw ikon na kolorowym wyświetlaczu graficznym.                                                                                                    |
|                      | Pokazuje, że aktywne jest połączenie sieci przewodowej.                                                                                                    |
|                      | Jeżeli ikona jest szara, a nie niebieska, sygnalizuje to obsługę sieci, ale brak połączenia przewodowego.                                                                                                    |
| (())                 | Sygnalizuje, że urządzenie HP All-in-One jest wyposażone w<br>bezprzewodowy interfejs sieciowy, ale brak jest bezprzewodowego<br>połączenia sieciowego. Ikona ta jest szara, gdy sygnał sieci<br>bezprzewodowej jest niedostępny, a niebieska gdy sygnał jest<br>obecny. Dotyczy jedynie trybu infrastruktury. Więcej informacji<br>znajduje się w Łączenie z siecią. |
|                      | Pokazuje, że aktywne jest połączenie sieci bezprzewodowej. Siła sygnału zaznaczona jest liczba zakrzywionych linii. Dotyczy jedynie trybu infrastruktury. Więcej informacji znajduje się w Łączenie z siecią.                                                                                                    |
| ((P)) (((P))         |                                                                                                    |
| $(\mathbf{\hat{q}})$ | Sygnalizuje, że nawiązane jest połączenie bezprzewodowe typu Ad<br>hoc (komputer-komputer) Więcej informacji znajduje się w Łączenie<br>z siecią.                                                                                                    |
| ( <u>)</u>           | Sygnalizuje, że został odebrany komunikat usługi HP Instant Share.                                                                                                    |
|                      | Jeżeli nie jest widoczna ikona HP Instant Share, oznacza to brak<br>nowej poczty lub usługa HP Instant Share nie została<br>skonfigurowana. Dalsze informacje na temat konfiguracji usługi<br>HP Instant Share można znaleźć w Odbieranie obrazów od innych<br>osób.                                                                                                  |
|                      | Jeżeli ikona usługi HP Instant Share jest szara, a nie niebieska,<br>sygnalizuje to wyłączenie opcji Automatyczna kontrola. Więcej<br>informacji na temat opcji Automatyczna kontrola można znaleźć w<br>ekranowej Pomocy dla programu HP Image Zone.                                                                                                    |
|                      | Pokazuje, że adapter Bluetooth został zainstalowany i nawiązano połączenie. (Wymagany jest dodatkowy adapter Bluetooth.)                                                                                                    |
|                      | Dalsze informacje na temat konfiguracji Bluetooth można znaleźć w<br>Informacje na temat połączeń.                                                                                                    |

### Tryb uśpienia kolorowego wyświetlacza graficznego

By wydłużyć trwałość kolorowego wyświetlacza graficznego, jest on przyciemniany po dwóch minutach braku aktywności. Po upływie 60 minut braku aktywności

wyświetlacz przechodzi do trybu uśpienia i zostaje całkowicie wyłączony. Wyświetlacz jest ponownie włączany po naciśnięciu przycisku panelu sterowania, uniesieniu pokrywy, włożeniu karty pamięci, dostępu do urządzenia HP All-in-One z komputera lub podłączeniu urządzenia pamięci masowej lub aparatu cyfrowego do przedniego gniazda USB.

### **Opis menu**

Poniższe rozdziały stanowią dobrą ściągawkę przypominającą podstawowe polecenia menu widoczne na wyświetlaczu urządzenia HP All-in-One.

### Menu Zdjęcie

Poniższe opcje **Menu Zdjęcie** są dostępne po naciśnięciu przycisku **Zdjęcie** na panelu sterowania.

- 1.Kreator drukowania
- 2.Opcje wydruku
- 3.Funkcje specjalne
- 4.Edycja
- 5. Przegraj do komputera
- 6.HP Instant Share
- 7.Pokaz slajdów
- 8.Ustaw jako tapetę

### Menu Wideo

Poniższe opcje Menu Wideo są dostępne po naciśnięciu przycisku Wideo na panelu sterowania.

- 1.Kreator drukowania
- 2.Opcje wydruku
- 3.Funkcje specjalne

### Menu Film

Poniższe opcje **Menu Film** są dostępne po naciśnięciu przycisku **Film** na panelu sterowania.

- 1.Skanuj do komputera 2.Skanuj do urządzenia pamięci
- 3.Podglad i wydruk
- 4.Rodzaj oryginału

(ciąg dalszy)

5.Pokaż jak korzystać z negatywów 6.Pokaż jak korzystać ze slajdów

### Menu Arkusz próbny

Poniższe opcje Menu Arkusz próbny są dostępne po naciśnięciu przycisku Arkusz próbny na panelu sterowania. Arkusz próbny umożliwia przeglądanie zdjęć z karty pamięci lub urządzenia pamięci masowej w formacie arkusza indeksu oraz łatwe drukowanie wybranych zdjęć.

1.Drukuj arkusz próbny

2.Skanuj arkusz próbny

### Menu Kopiuj

Poniższe opcje **Menu Kopiuj** są dostępne po naciśnięciu przycisku **Kopiuj** na panelu sterowania.

- 1. Liczba kopii
- 2.Podgląd kopii
- 3.Zmniejszenie/ Powiększenie
- 4.Przytnij
- 5. Wybierz podajnik
- 6. Rozmiar papieru
- 7. Rodzaj papieru
- 8. Jakość kopii
- 9. Jaśniej/Ciemniej
- 0.Poprawa jakości
- Ustaw nowe ust. domyślne

### Menu Skanuj do

Poniższe opcje **Menu Skanuj do** są dostępne po naciśnięciu przycisku **Skanuj** na panelu sterowania. Menu to pojawia się po naciśnięciu przycisku **Skanuj** tylko wtedy, gdy urządzenie HP All-in-One jest podłączone do komputera przewodem USB. Opcje dostępne w menu zmieniają się zależnie od oprogramowania zainstalowanego w komputerze.

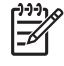

**Uwaga** Jeśli urządzenie HP All-in-One jest podłączone przez sieć, po naciśnięciu przycisku Skanuj pojawia się Menu Skanuj. Więcej informacji znajduje się w Menu Skanuj.

- 1.HP Image Zone
- 2.Microsoft PowerPoint
- 3.HP Instant Share
- 4. Pamięć masowa

### Menu Skanuj

Poniższe opcje **Menu Skanuj** są dostępne po naciśnięciu przycisku **Skanuj** na panelu sterowania. Menu to pojawia się po naciśnięciu przycisku **Skanuj** tylko wtedy, gdy urządzenie HP All-in-One jest podłączone przez sieć. **Menu Skanuj** umożliwia wybranie połączonego komputera przed wyświetleniem pozostałych opcji skanowania.

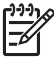

**Uwaga** Jeśli urządzenie HP All-in-One jest połączone przewodem USB, po naciśnięciu przycisku Skanuj pojawia się menu Skanuj do. Więcej informacji znajduje się w Menu Skanuj do.

1.Wybierz komputer

2.HP Instant Share

3.Pamięć masowa

### Menu HP Instant Share

Menu to stosowane jest tylko przy podłączeniu urządzenia HP All-in-One do sieci. Jeżeli urządzenie HP All-in-One podłączone jest do komputera za pomocą przewodu USB, funkcje HP Instant Share dostępne są z poziomu komputera.

1.Wyślij

2.Odbierz

3.Opcje HP Instant Share

4.Dodaj nowe miejsce docelowe

### Menu Faksuj

Poniższe opcje **Menu Faksuj** są dostępne po naciśnięciu przycisku **Faksuj** na panelu sterowania.

1.Rozdzielczość

- 2.Jaśniej/Ciemniej
- 3.Wyślij faks później
- 4.Nowe ustawienia domyślne

### Menu Ustawienia

Poniższe opcje Menu Ustawienia są dostępne po naciśnięciu przycisku Ustawienia na panelu sterowania.

| 1:Raport wydruku                     |
|--------------------------------------|
| 2.Ustawienia szybkiego<br>wybierania |
| 3.Podstawowe ustawienia faksu        |
| 4.Zaawansowane<br>ustawienia faksu   |
| 5.Narzędzia                          |
| 6.Preferencje                        |
| 7.Sieć                               |
| 8.HP Instant Share                   |
| 9.Bluetooth                          |

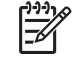

 Uwaga Opcja Bluetooth nie jest dostępna w menu, jeśli w przednim gnieździe USB nie jest zainstalowany adapter HP Bluetooth.

### Menu Wybierz funkcję

Poniższe opcje **Wybierz funkcję** są dostępne po naciśnięciu przycisku **Podajnik fotograficzny** na panelu sterowania.

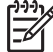

Uwaga Gdy korzystasz z przycisku Podajnik fotograficzny będąc w Menu zdjęcie lub Menu Kopiuj, poniższe opcje się nie pojawią. Opcje te dostępne są tylko, gdy przycisk zostanie naciśnięty z ekranu głównego.

| 1.Kopia   |  |
|-----------|--|
| 2.Zdjęcie |  |

### Menu Pomoc

Poniższe opcje Menu Pomoc są dostępne po naciśnięciu przycisku Pomoc na panelu sterowania. Umożliwia wybieranie tematu pomocy do wyświetlania na ekranie komputera.

- 1.Jak to zrobić?
- 2.Komunikaty o błędach
- 3.Pojemniki z tuszem
- 4.Ładowanie oryginałów i papieru
- 5. Rozwiązywanie problemów

(ciąg dalszy)

6.Rozwiązywanie problemów z siecią

7.Korzystanie z funkcji faksow.

8.Skanowanie slajdów i

negatywów

9. Uzyskiwanie pomocy

0.Znaczenia ikon

# Tekst i symbole

Możliwe jest wprowadzanie tekstu i symboli z klawiatury na panelu sterowania za pomocą klawiatury wizualnej. Pojawia się ona automatycznie na kolorowym wyświetlaczu graficznym podczas konfigurowania siec przewodowej lub bezprzewodowej, definiowania danych nagłówka faksu lub pozycji szybkiego wybierania. Do wprowadzania tekstu i symboli można też użyć klawiatury na panelu sterowania.

W przypadku wybierania numeru faksu albo telefonu symbole można także wprowadzić z klawiatury. Podczas wybierania numeru przez urządzenie HP All-in-One numer taki zostanie rozpoznany, a urządzenie wykona odpowiednią operację. Na przykład, jeśli w numerze faksu zostanie wprowadzony myślnik, urządzenie HP All-in-One zrobi pauzę przed wybraniem pozostałej części numeru. Pauza jest pomocna, gdy przed wybraniem numeru faksu konieczne jest uzyskanie dostępu do linii zewnętrznej.

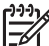

Uwaga Aby w numerze faksu wprowadzić symbol, np. myślnik, należy użyć klawiatury.

### Wprowadzanie tekstu przy użyciu klawiatury wizualnej

Tekst oraz symbole można wprowadzić, korzystając z klawiatury wizualnej, która pojawia się automatycznie na kolorowym wyświetlaczu graficznym, gdy konieczne jest wprowadzenie tekstu. Na przykład klawiatura wizualna automatycznie pojawi się podczas ustawiania sieci przewodowej lub bezprzewodowej, definiowania danych nagłówka faksu lub pozycji szybkiego wybierania.

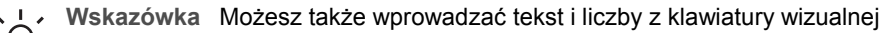

za pomocą klawiatury na panelu sterowania urządzenia HP All-in-One. Naciśnij przycisk kilka razy by uzyskać dostęp do dodatkowych liter. Na przykład naciśnij trzy razy przycisk 2 by wprowadzić literę C.

### Wprowadzanie tekstu przy użyciu klawiatury wizualnej

Aby wprowadzić literę, cyfrę lub symbol na klawiaturze wizualnej, użyj przycisków
 , ▶, ▲ i ▼ by wyświetlić odpowiedni znak.

### Wprowadzanie małych liter, wielkich liter, cyfr i symboli

- Aby wprowadzić małe litery, wybierz przycisk abc na klawiaturze wizualnej, a następnie naciśnij przycisk OK.
- Aby wprowadzić duże litery, wybierz przycisk ABC na klawiaturze wizualnej, a następnie naciśnij przycisk OK.
- Aby wprowadzić cyfry i symbole, wybierz przycisk 123 na klawiaturze wizualnej, a następnie naciśnij przycisk OK.

### Dodawanie spacji

Aby dodać spację, wybierz przycisk ► na klawiaturze wizualnej, a następnie naciśnij przycisk OK.

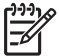

Uwaga Upewnij się, że w celu dodania spacji używasz przycisku > na klawiaturze wizualnej. Nie można wprowadzić spacji przy użyciu przycisków strzałek na panelu sterowania.

 Po podświetleniu odpowiedniej litery, cyfry lub symbolu naciśnij przycisk OK na panelu sterowania, aby wybrać dany znak.
 Wybrany znak pojawi sie na kolorowym wyświetlaczu graficznym.

Wybrany znak pojawi się na kolorowym wyświetlaczu graficznym.

Wskazówka Aby usunąć literę, cyfrę lub symbol, wybierz przycisk Wyczyść na klawiaturze wizualnej, a następnie naciśnij przycisk OK.

3. Po zakończeniu wprowadzania tekstu, numerów lub symboli wybierz przycisk Gotowe na klawiaturze wizualnej, a następnie naciśnij przycisk OK.

### Wprowadzanie tekstu z klawiatury na panelu sterowania

Tekst oraz symbole można wprowadzić przy użyciu klawiatury na panelu sterowania. Wprowadzone znaki pojawią się na klawiaturze wizualnej wyświetlanej na kolorowym wyświetlaczu graficznym.

### Wprowadzanie tekstu z klawiatury na panelu sterowania

1. Naciśnij przycisk z liczbą odpowiadającą żądanej literze: Na przykład litery a, b, i c odpowiadają cyfrze 2, jak widać poniższym na przycisku.

2 abc

<u></u>

Wskazówka Naciskaj przycisk kilkakrotnie, aby wyświetlić dostępne znaki. Zależnie od ustawień języka i kraju/regionu, mogą być dostępne dodatkowe znaki.

 Po wyświetleniu właściwej litery poczekaj, aż kursor automatycznie przesunie się w prawo, lub naciśnij przycisk ►.  Naciśnij przycisk z liczbą odpowiadającą następnej literze. Naciśnij przycisk kilka razy, aż zostanie wyświetlona właściwa litera. Pierwsza litera wyrazu jest automatycznie zamieniana na wielką.

### Wprowadzanie spacji, pauzy lub symbolu

- Aby wstawić odstęp, naciśnij przycisk Spacja (#).
- Aby wstawić pauzę, naciśnij przycisk Symbole (\*). Pomiędzy cyframi numeru pojawi się myślnik.
- Aby wstawić symbol, np. @, naciskaj kilka razy przycisk Symbole (\*), przewijając listę następujących dostępnych symboli: gwiazdka (\*), minus (-), znak ampersand (&), kropka (.), ukośnik (/), nawiasy (), apostrof ('), znak równości (=), krzyżyk (#), małpa (@), podkreślenie (\_), plus (+), wykrzyknik (!), średnik (;), znak zapytania (?), przecinek (,), dwukropek (:), procent (%) oraz tylda (~).
- Po wprowadzeniu błędnego znaku naciśnij przycisk strzałki, aby wybrać przycisk Wyczyść na klawiaturze wizualnej, a następnie naciśnij przycisk OK.
- Po zakończeniu wprowadzania tekstu, numerów lub symboli użyj przycisków ▲,
   ▶, ▼ lub ◀, aby wybrać przycisk Gotowe na klawiaturze wizualnej, a następnie naciśnij przycisk OK.

## Korzystanie z oprogramowania HP Image Zone

Możesz skorzystać z oprogramowania **HP Image Zone** by uzyskać dostęp do wielu funkcji niedostępnych z panelu sterowania.

Oprogramowanie **HP Image Zone** jest instalowane w komputerze w trakcie instalacji urządzenia HP All-in-One. Więcej informacji można znaleźć w podręczniku instalacji dołączonym do urządzenia.

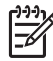

**Uwaga** Jeśli wybierzesz minimalną instalację oprogramowania HP Image Zone, zostanie zainstalowane oprogramowanie HP Image Zone Express zamiast pełnej aplikacji. HP Image Zone Express jest zalecane dla komputerów z ograniczonymi zasobami pamięci. HP Image Zone Express zawiera podstawowe funkcje edycji zdjęć zamiast pełnego zestawu dostępnego w pełnej instalacji oprogramowania HP Image Zone.

Oprogramowanie HP Image Zone Express nie pozwala na zarejestrowanie urządzenia HP All-in-One podłączonego przez sieć za pomocą usługi HP Instant Share. Możesz mieć nadal dostęp do usługi HP Instant Share z oprogramowania HP Image Zone Express w komputerze, ale nie będzie możliwe korzystanie z funkcji HP Instant Share z panelu sterowania do czasu instalacji pełnej wersji HP Image Zone.

Każda wzmianka o oprogramowaniu HP Image Zone i ekranowej Pomocy dla programu HP Image Zone dotyczy obu wersji HP Image Zone, chyba że wskazano inaczej.

Można szybko i łatwo zwiększyć możliwości urządzenia HP All-in-One za pomocą oprogramowania HP Image Zone. W podręczniku znajdziesz pola ze wskazówkami na dany temat oraz przydatnymi informacjami dotyczącymi projektów.

Uzyskanie dostępu do oprogramowania HP Image Zone zależy od systemu operacyjnego. Na przykład dla komputerów z systemem Windows punktem wejściowym oprogramowania HP Image Zone jest Centrum obsługi HP. Jeśli korzystasz z komputera Mac, punktem wejściowym oprogramowania HP Image Zone jest okno HP Image Zone. W każdym przypadku uruchamia się w ten sposób oprogramowanie HP Image Zone i usługi.

### Uruchamianie oprogramowania HP Image Zone w komputerze z Windows

- 1. Wykonaj jedną z następujących czynności:
  - Na pulpicie systemu Windows, kliknij dwukrotnie ikonę Centrum obsługi HP.
  - Możesz też kliknąć dwukrotnie ikonę HP Digital Imaging Monitor w zasobniku systemowym z prawej strony paska zadań systemu Windows.
  - Kliknij przycisk Start na pasku zadań, wskaż pozycję Programy lub Wszystkie programy, wybierz pozycję HP, a następnie kliknij opcję Centrum obsługi HP.
- 2. Jeśli masz zainstalowane kilka urządzeń HP, wybierz zakładkę HP All-in-One.
- [<del>]]</del>

**Uwaga** W komputerze z Windows funkcje dostępne w **Centrum obsługi HP** są zależne od zainstalowanych urządzeń. Program **Centrum obsługi HP** jest dostosowany do wyświetlania ikon skojarzonych z wybranym urządzeniem. Jeśli wybrane urządzenie nie oferuje danej funkcji, odpowiadająca jej ikona nie jest wyświetlana w programie **Centrum obsługi HP**.

- Wskazówka Jeśli program Centrum obsługi HP nie zawiera żadnych ikon,
- podczas instalacji oprogramowania mógł wystąpić błąd. Aby go wyeliminować, skorzystaj z Panelu sterowania systemu Windows wykonaj pełną deinstalację oprogramowania HP Image Zone. Następnie ponownie zainstaluj program. Więcej informacji można znaleźć w podręczniku instalacji dołączonym do urządzenia HP All-in-One.

### Uruchamianie oprogramowania HP Image Zone w komputerze Mac

→ Kliknij ikonę HP Image Zone na obszarze dokowania i wybierz urządzenie. Pojawi się okno HP Image Zone.

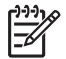

**Uwaga** W komputerze Mac funkcje dostępne w oprogramowaniu **HP Image Zone** zależą od wybranego urządzenia.

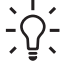

Wskazówka Gdy oprogramowanie HP Image Zone jest uruchomione, możesz uzyskać dostęp do skrótów menu obszaru dokowania wybierając i przytrzymując przycisk myszy nad ikoną HP Image Zone w obszarze dokowania.

# Znajdź więcej informacji

# 2 Znajdź więcej informacji

Informacje dotyczące konfigurowania i użytkowania urządzenia HP All-in-One znajdują się w różnych materiałach, zarówno drukowanych, jak i ekranowych.

# Źródła informacji

| Start Here                                     | Podręcznik instalacji                                                                                                    |
|------------------------------------------------|----------------------------------------------------------------------------------------------------|
|                                                | Przewodnik instalacji zawiera instrukcje konfiguracji urządzenia<br>HP All-in-One i instalacji oprogramowania. Wykonuj po kolei kroki<br>podane w Podręczniku instalacji.                                                                                                    |
|                                                | <b>Uwaga</b> Aby w pełni skorzystać ze wszystkich funkcji urządzenia<br>HP All-in-One, może być konieczna dodatkowa konfiguracja lub<br>ustawienie dodatkowych preferencji, opisanych w Podręczniku<br>użytkownika, który właśnie czytasz. Więcej informacji znajduje się<br>w Kończenie instalacji urządzenia HP All-in-One oraz Łączenie z<br>siecią. |
|                                                | Jeśli w czasie konfiguracji wystąpią problemy, zajrzyj do<br>Rozwiązywania problemów w ostatnim rozdziale Podręcznika<br>instalacji lub w Informacje na temat rozwiązywania problemów w<br>tym Podręczniku.                                                                                                    |
| HP Hoteman 3300 Allin-One series<br>User Gvide | Podręcznik użytkownika                                                                                                    |
| 51 ho                                          | Podręcznik użytkownika zawiera informacje o sposobie używania<br>HP All-in-One, a także wskazówki przy rozwiązywaniu problemów i<br>instrukcje krok-po-kroku. Zawiera także dodatkowe instrukcje<br>konfiguracyjne, uzupełniające te z Podręcznika instalacji.                                                                                          |
| 6-2                                            | Przegląd HP Image Zone (Windows)                                                                                                    |
|                                                | Przegląd HP Image Zone jest zabawnym, interaktywnym sposobem<br>uzyskania podstawowych informacji o oprogramowaniu dołączonym<br>do urządzenia HP All-in-One. Dowiesz się, jak oprogramowanie<br>HP Image Zone może pomóc w edycji, zarządzaniu i drukowaniu<br>zdjęć.                                                                                  |
|                                                | Pomocy dla programu HP Image Zone                                                                                                    |
|                                                | <b>Pomocy dla programu HP Image Zone</b> Zawiera szczegółowe instrukcje dotyczące funkcji urządzenia HP All-in-One, które nie są opisane w tym Podręczniku użytkownika, włączając funkcje dostępne wyłącznie w oprogramowaniu <b>HP Image Zone</b> .                                                                                                    |
|                                                |                                                                                                    |

#### Windows

- Temat Get step-by-step instructions (Instrukcje krok po kroku) dostarcza informacji na temat wykorzystywania oprogramowania HP Image Zone z urządzeniem HP.
- Temat Zobacz co możesz zrobić zawiera dodatkowe informacje o praktycznych i kreatywnych rzeczach, które można zrobić z oprogramowaniem HP Image Zone i urządzeniami HP.
- Jeśli potrzebujesz dodatkowej pomocy lub chcesz sprawdzić, czy nie są dostępne aktualizacje oprogramowania HP, zobacz temat Rozwiązywanie problemów i wsparcie.

### Macintosh

- Temat Jak to zrobić? zawiera dodatkowe informacje o praktycznych i pomysłowych czynnościach, które można wykonać za pomocą oprogramowania HP Image Zone i urządzeń HP.
- Temat Rozpocznij zawiera informacje o importowaniu, modyfikowaniu i udostępnianiu obrazów.
- Temat Skorzystaj z pomocy zawiera więcej informacji na temat odnajdywania informacji w pomocy ekranowej.

Więcej informacji znajduje się w Korzystanie z pomocy ekranowej.

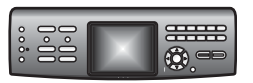

### Pomoc ekranowa z poziomu urządzenia

Pomoc ekranowa jest dostępna z poziomu urządzenia i zawiera dodatkowe informacje dotyczące wybranych tematów.

### Dostęp do pomocy ekranowej za pomocą panelu sterowania

- 1. Naciśnij przycisk **Pomoc**, oznaczony na panelu sterowania jako znak zapytania (?).
- Użyj klawiszy strzałek by wybrać odpowiedni temat pomocy i naciśnij przycisk OK. Wybrany temat pomocy pojawi się na ekranie komputera.

|                    | Readme                                                                                                    |  |  |
|--------------------|----------------------------------------------------------------------------------------------------|--|--|
| HTML               | Plik Readme zawiera najnowsze informacje, które mogą nie być dostępne w innych publikacjach.                                                                                                    |  |  |
|                    | Zainstaluj oprogramowanie, aby uzyskać dostęp do pliku Readme.                                                                                                    |  |  |
| www.hp.com/support | Jeśli posiadasz dostęp do Internetu, możesz uzyskać pomoc i<br>wsparcie na stronach internetowych firmy HP. Witryna internetowa<br>zawiera pomoc techniczną, sterowniki, materiały eksploatacyjne i<br>informacje o sposobie zamawiania produktów firmy HP. |  |  |

## Korzystanie z pomocy ekranowej

Ten Podręcznik użytkownika zawiera tylko przykłady dostępnych funkcji, by pomóc w rozpoczęciu korzystania z urządzenia HP All-in-One. Skorzystaj z ekranowej Pomocy

dla programu HP Image Zone dołączonej do oprogramowania urządzenia HP All-in-One by uzyskać informacje o wszystkich funkcjach obsługiwanych przez urządzenie HP All-in-One.

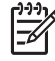

**Uwaga** Pomoc ekranowa zawiera także tematy dotyczące rozwiązywania problemów, pomocne przy rozwiązywaniu problemów które możesz napotkać w czasie korzystania z urządzenia HP All-in-One.

Sposób uzyskiwania dostępu do pomocy ekranowej różni się nieco, zależnie czy oglądasz pomoc w komputerze z Windows czy w komputerze Mac. Wskazówki dotyczące korzystania z obu systemów pomocy są zawarte w kolejnych rozdziałach.

### Korzystanie z pomocy w komputerze z Windows

Rozdział ten wyjaśnia, jak uzyskać dostęp do pomocy ekranowej w komputerze z Windows. Wyjaśnia on, jak korzystać z funkcji nawigacji, wyszukiwania i indeksu w systemie pomocy by odnaleźć potrzebne informacje.

Uzyskiwanie dostępu do Pomocy dla programu HP Image Zone w komputerze z Windows

- W programie Centrum obsługi HP kliknij zakładkę urządzenia HP All-in-One. Więcej informacji na temat dostępu do programu Centrum obsługi HP znajduje się w Korzystanie z oprogramowania HP Image Zone.
- W obszarze Obsługa urządzenia kliknij Podręcznik ekranowy lub Rozwiązywanie problemów.
  - Jeśli klikniesz w Podręcznik ekranowy, pojawi się okienko wyskakujące. Możesz przejść na stronę powitalną całego systemu pomocy lub przejść wyłącznie do pomocy dla urządzenia HP All-in-One.
  - Jeśli klikniesz w Rozwiązywanie problemów, otworzy się strona Rozwiązywanie problemów i wsparcie.

Poniższy rysunek przedstawia funkcje służące do wyszukiwania treści w pomocy.

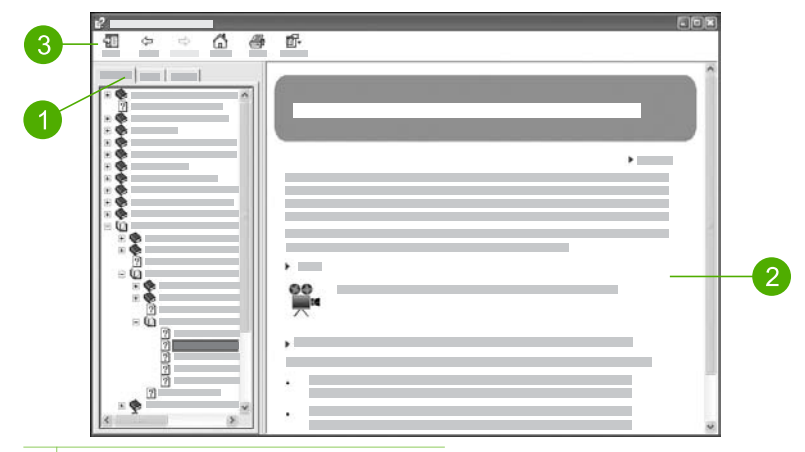

- 1 Zakładki Spis treści, Indeks i Wyszukaj
- 2 Obszar wyświetlania
- 3 Pasek narzędzi pomocy

### Zakładki Spis treści, Indeks i Wyszukaj

Zakładki Spis treści, Indeks i Wyszukaj umożliwiają wyszukanie dowolnego tematu w Pomocy dla programu HP Image Zone.

Spis treści

Zakładka **Spis treści** zawiera listę tematów pomocy, podobnie do spisu treści w książce. Jest to przydatny sposób wyszukiwania wszystkich informacji o pojedynczej funkcji, jak drukowanie zdjęć.

- Aby uzyskać informacje na temat zadań i funkcji dostępnych z panelu sterowania urządzenia HP All-in-One, otwórz Pomoc dla urządzenia 3100, 3200, 3300 series pod koniec listy.
- Aby uzyskać informacje dotyczące rozwiązywania problemów z urządzeniem HP All-in-One, otwórz książkę Rozwiązywanie problemów i wsparcie a następnie otwórz książkę Rozwiązywanie problemów z urządzeniem 3100, 3200, 3300 series.
- Inne książki znajdujące się na zakładce Spis treści zawierają informacje o korzystaniu z oprogramowania HP Image Zone do wykonywania zadań w urządzeniu HP All-in-One.

Znajdź więcej informacji

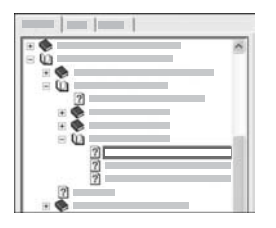

Rozdziały zawierające podrozdziały są oznaczone na liście ikoną książki. Aby obejrzeć listę podrozdziałów w książce, kliknij znak + obok ikony książki. (Znak + zamienia się na - po rozwinięciu rozdziału.) Aby przejrzeć informacje w rozdziale, kliknij nazwę książki lub nazwę tematu na zakładce **Spis treści**. Wybrany temat pojawi się w obszarze wyświetlania z prawej strony.

### Indeks

Zakładka Indeks zawiera alfabetyczny spis wszystkich wpisów indeksowych odpowiadających tematom w Pomocy dla programu HP Image Zone.

| _ |   |
|---|---|
|   |   |
|   | ~ |
|   | - |
|   |   |
|   |   |
|   |   |

Możesz użyć paska przewijania z prawej strony listy by obejrzeć inne wpisy, lub rozpocząć wpisywać słowa kluczowe w polu tekstowym nad listą. Podczas wpisywania lista wpisów indeksowych przesuwa się automatycznie do wpisów zaczynających się na wpisywane litery.

Gdy zobaczysz wpis indeksowy wyglądający na związany z informacją, którą chcesz odnaleźć, kliknij dwukrotnie wpis indeksowy.

- Jeśli tylko jeden temat w pomocy jest związany z tym wpisem indeksowym, temat ten pojawi się w obszarze wyświetlania z prawej strony.
- Jeśli jest wiele odpowiadających tematów, pojawi się okno dialogowe Znalezione tematy. Kliknij dwukrotnie na temacie wymienionym w oknie dialogowym, by obejrzeć go w obszarze wyświetlania.

### • Wyszukaj

Zakładka **Wyszukaj** umożliwia wyszukiwanie określonych słów w całym systemie pomocy, jak "drukowanie bez marginesów".

Wskazówka Jeśli dowolne z wprowadzonych słów jest dość popularne (jak "drukowanie" w przykładzie "drukowanie bez marginesów"), możesz umieścić cudzysłów dookoła słów których szukasz. Ogranicza to wyniki wyszukiwania, dzięki czemu bardziej odpowiadają potrzebnym informacjom. Zamiast pokazania wszystkich tematów zawierających słowa "bez marginesów" lub słowo "drukowanie", wynikiem wyszukiwania będą wyłącznie tematy zawierające "drukowanie bez marginesów".

|   | 1 |      |   |
|---|---|------|---|
|   |   | <br> |   |
| _ |   | <br> |   |
|   | - | _    | - |
|   |   |      |   |
|   |   |      |   |
|   |   |      |   |

Po wprowadzeniu kryteriów wyszukiwania kliknij Wyświetl tematy by obejrzeć wszystkie tematy zawierające wprowadzone słowa lub frazy. Wyniki są umieszczane w tabeli z trzema kolumnami. Każdy wiersz zawiera Tytuł tematu, Lokalizację w pomocy, w której znajduje się temat oraz Wagę przypisaną zależnie od zgodności z kryteriami wyszukiwania.

Domyślnie wyniki są posortowane według Wagi, tak by temat zawierający najwięcej przykładów kryterium wyszukiwania znajdował się na górze listy. Możesz także posortować tematy według Tytułu tematu lub Lokalizacji, klikając nagłówek tabeli w danej kolumnie. Aby obejrzeć zawartość tematu, kliknij dwukrotnie ten wiersz w tabeli rezultatów. Wybrany temat pojawi się w obszarze wyświetlania z prawej strony.

### Obszar wyświetlania

Obszar wyświetlania po prawej stronie okna pomocy pokazuje temat pomocy wybrany w jednej z zakładek z lewej strony. Tematy pomocy mogą zawierać tekst opisowy, instrukcje krok-po-kroku oraz ilustracje.

- Tematy często zawierają łącza do innych tematów w systemie pomocy, w których można odnaleźć dodatkowe informacje. Czasami łącza automatycznie otwierają nowy temat w obszarze wyświetlania. W innych przypadkach może być więcej niż jeden odpowiadających tematów. W takim razie pojawia się okno dialogowe Znalezione tematy. Kliknij dwukrotnie na temacie wymienionym w oknie dialogowym, by obejrzeć go w obszarze wyświetlania.
- Niektóre tematy zawierają szczegółowe instrukcje i dodatkowe informacje, które
  nie są natychmiast widoczne na stronie. Szukaj słów Pokaż wszystkie lub Ukryj
  wszystkie na górze strony po prawej. Jeśli te słowa są widoczne, oznacza to że
  na stronie są dodatkowe, ukryte informacje. Ukryte informacje są oznaczone
  ciemnoniebieskim tekstem ze strzałką. Możesz obejrzeć ukryte informacje
  klikając ciemnoniebieski tekst.
- Niektóre tematy zawierają animacje wideo, pokazujące jak użyć danej funkcji. Animacje te są oznaczone jako ikona kamery wideo ze słowami "Pokaż mi". Gdy klikniesz tekst łącza "Pokaż mi", animacja uruchomi się w nowym oknie.

### Pasek narzędzi pomocy

Pasek narzędzi pomocy, pokazany poniżej, zawiera przyciski umożliwiające poruszanie się po tematach pomocy. Możesz przejść wstecz i do przodu przez tematy które już były oglądane, lub kliknąć przycisk Strona główna by powrócić do strony Spis treści pomocy dla programu HP Image Zone.

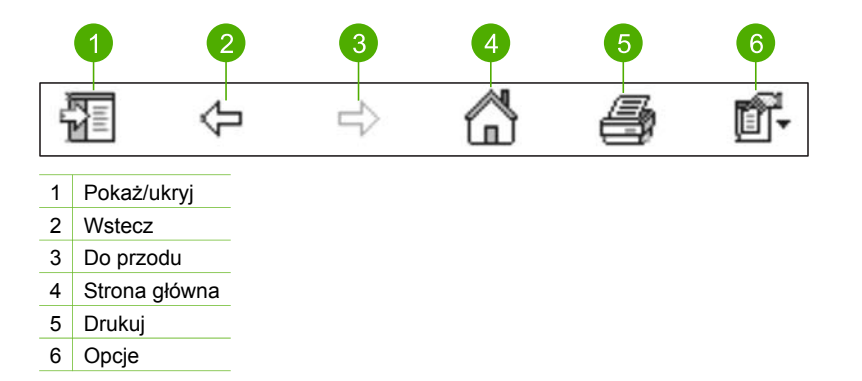

Pasek narzędzi pomocy zawiera także przyciski do zmiany sposobu wyświetlania pomocy ekranowej na ekranie komputera. Na przykład, jeśli potrzebujesz większej przestrzeni do przeglądania tematów pomocy na obszarze wyświetlania z prawej, możesz ukryć zakładki Spis treści, Indeks i Wyszukaj klikając przycisk Ukryj.

Wreszcie, przycisk **Drukuj** umożliwia drukowanie strony obecnie wyświetlanej na ekranie komputera. Jeśli zakładka **Spis treści** jest widoczna z lewej gdy klikasz przycisk **Drukuj**, pojawi się okno dialogowe **Drukuj tematy**. Możesz wybrać drukowanie tylko tematu widocznego w obszarze wyświetlania, lub drukowanie obecnego tematu i wszystkich podtematów związanych z nim. Funkcja ta nie jest dostępna gdy z prawej strony okna pomocy widoczne są zakładki **Indeks** lub **Wyszukaj**.

### Korzystanie z pomocy w komputerze Macintosh

Rozdział ten wyjaśnia, jak uzyskać dostęp do pomocy ekranowej w komputerze Mac. Tłumaczy jak nawigować i wyszukiwać w systemie pomocy potrzebne informacje.

### Uzyskiwanie dostępu do Pomocy dla programu HP Image Zone w komputerze Mac

→ W menu Pomoc programu HP Image Zone wybierz Pomocy dla programu HP Image Zone.

Informacje na temat dostępu do programu HP Image Zone znajdziesz w Korzystanie z oprogramowania HP Image Zone.

Pojawi się **Pomocy dla programu HP Image Zone**. Poniższy rysunek przedstawia funkcje służące do wyszukiwania treści w pomocy.

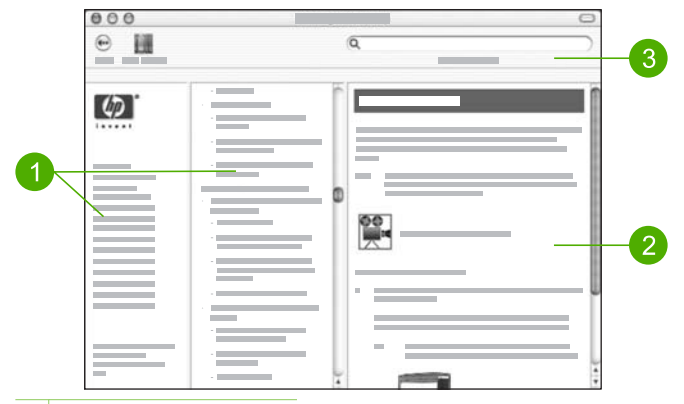

- 1 Panel nawigacyjny
- 2 Obszar wyświetlania
- 3 Pasek narzędzi pomocy

### Panel nawigacyjny

W Help Viewer (Przeglądarka pomocy) otwiera się **Pomocy dla programu HP Image Zone**. Jest ona podzielona na trzy panele. Panele lewy i środkowy umożliwiają przemieszczanie się wśród tematów pomocy. (Prawy panel zawiera obszar wyświetlania, opisany w następnym rozdziale.)

- Lewy panel zawiera listę wszystkich rozdziałów pomocy.
  - Aby uzyskać więcej informacji o zadaniach i funkcjach dostępnych z panelu sterowania urządzenia HP All-in-One, kliknij Pomoc dla urządzenia 3100, 3200, 3300 series.
  - Aby uzyskać informacje na temat rozwiązywania problemów z urządzeniem HP All-in-One, kliknij Rozwiązywanie problemów z urządzeniem 3100, 3200, 3300 series.
  - Inne wymienione rozdziały zawierają informacje dotyczące korzystania z oprogramowania HP Image Zone do wykonywania zadań w urządzeniu HP All-in-One.
- Środkowy panel zawiera listę tematów pomocy w rozdziale wybranym w lewym panelu, podobnie do spisu treści w książce. Jest to przydatny sposób wyszukiwania wszystkich informacji o pojedynczej funkcji, jak drukowanie zdjęć.

### Obszar wyświetlania

Obszar wyświetlania w prawym panelu zawiera tematy pomocy wybrane w środkowym panelu. Tematy pomocy mogą zawierać tekst opisowy, instrukcje krok-pokroku oraz ilustracje.

 Wiele tematów w Pomocy dla programu HP Image Zone zawiera informacje o sposobie korzystania z funkcji panelu sterowania urządzenia HP All-in-One, a także z oprogramowania HP Image Zone w komputerze Mac. Użyj paska przewijania z prawej strony obszaru wyświetlania, by obejrzeć całą zawartość danego tematu. Czasami istotne informacje nie są widoczne w oknie bez przewijania.

- Tematy często zawierają łącza lub odniesienia do innych tematów w systemie pomocy, w których można odnaleźć dodatkowe informacje.
  - Jeśli związany temat znajduje się w tym samym rozdziale pomocy, temat ten jest automatycznie otwierany w obszarze wyświetlania.
  - Jeśli związany temat znajduje się w innym rozdziale pomocy, obecny temat zawiera odniesienie informujące który rozdział wybrać z lewego panelu nawigacyjnego. Możesz zlokalizować temat korzystając ze środkowego panelu nawigacyjnego, lub wyszukać temat zgodnie z opisem w następnym rozdziale.
- Niektóre tematy zawierają animacje wideo, pokazujące jak użyć danej funkcji. Animacje te są oznaczone jako ikona kamery wideo ze słowami "Pokaż mi". Gdy klikniesz ikonę kamery wideo, animacja zostanie uruchomiona w nowym oknie.

### Pasek narzędzi pomocy

Pasek narzędzi pomocy, pokazany poniżej, zawiera przyciski umożliwiające poruszanie się po tematach pomocy. Możesz przejść wstecz przez tematy które już były oglądane, lub kliknąć przycisk Help Center (Centrum pomocy) by uzyskać dostęp do pomocy dla innych aplikacji komputera Mac.

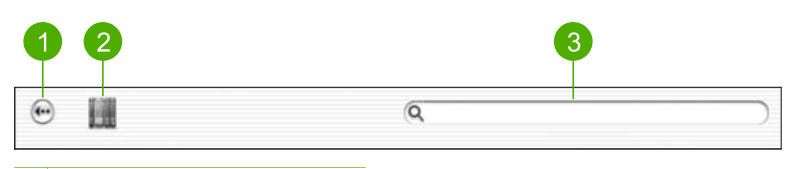

- 1 Wstecz
- 2 Help Center (Centrum pomocy)
- 3 Obszar wyszukiwania

Pasek narzędzi pomocy zawiera także pole tekstowe, umożliwiające wyszukiwanie określonych słów w całym systemie pomocy, jak "drukowanie bez marginesów".

Po wprowadzeniu kryterium wyszukiwania naciśnij klawisz RETURN na klawiaturze by obejrzeć listę wszystkich tematów zawierających wprowadzone słowa lub frazy. Wyniki są umieszczane w tabeli z trzema kolumnami. Każdy wiersz zawiera tytuł **Topic** (tematu), **Relevance** (zgodność, przypisaną zależnie od zgodności z kryteriami wyszukiwania) i **Location** (lokalizację) w pomocy, w której znajduje się temat.

Domyślnie wyniki są posortowane według **Relevance** (zgodności), tak by temat najlepiej odpowiadający kryteriom wyszukiwania znajdował się na górze listy. Możesz także posortować wyniki według **Topic** (tematu) lub **Location** (lokalizacji), klikając nagłówek tabeli w danej kolumnie. Aby obejrzeć zawartość tematu, kliknij dwukrotnie ten wiersz w tabeli rezultatów. Pojawi się wybrany temat. Rozdział 2

# 3 Kończenie instalacji urządzenia HP All-in-One

Po wykonaniu wszystkich czynności opisanych w podręczniku instalacji, skorzystaj z instrukcji w tym rozdziale, aby zakończyć konfigurację urządzenia HP All-in-One. Rozdział ten zawiera ważne informacje związane z konfiguracją urządzenia, włączając informacje o ustawianiu preferencji.

- Zmiana ustawień takich, jak język oraz kraj/region, data i głośność dzwonka i dźwięku klawiszy. Więcej informacji znajduje się w Ustawienie preferencji.
- Zapoznaj się z możliwościami podłączenia urządzenia HP All-in-One, między innymi za pomocą USB, sieci przewodowej i bezprzewodowej, Bluetooth i udostępniania drukarki. Więcej informacji znajduje się w Informacje na temat połączeń.
- Kończenie instalacji sieci przewodowej lub bezprzewodowej. Więcej informacji znajduje się w Łączenie z siecią.
- Kończenie konfiguracji faksu, między innymi ustawianie trybu odbierania, ilości dzwonków do odebrania i wzorca dzwonka. Więcej informacji znajduje się w Konfiguracja faksu.

Dodatkowo do informacji konfiguracyjnych w Podręczniku użytkownika, możesz także skonfigurować usługę HP Instant Share dla urządzenia HP All-in-One podłączonego do sieci, aby można było łatwo udostępniać obrazy znajomym i krewnym. Jeśli zainstalujesz oprogramowanie HP Image Zone, naciśnij przycisk HP Instant Share na panelu sterowania urządzenia HP All-in-One podłączonego do sieci by uruchomić kreatora instalacji w połączonym komputerze. Więcej informacji na temat konfiguracji usługi HP Instant Share znajduje się w rozdziale Pomoc dla urządzenia 3100, 3200, 3300 series ekranowej Pomocy dla programu HP Image Zone.

# Ustawienie preferencji

Zanim rozpoczniesz korzystanie z urządzenia HP All-in-One, ustaw preferencje opisane w tym rozdziale.

Ten Podręcznik użytkownika zawiera tylko przykłady dostępnych ustawień, by pomóc w rozpoczęciu korzystania z urządzenia HP All-in-One. Skorzystaj z ekranowej Pomocy dla programu HP Image Zone dołączonej do oprogramowania urządzenia HP All-in-One, by uzyskać informacje o wszystkich ustawieniach dostępnych do kontrolowania zachowania urządzenia HP All-in-One. Przykładowo, w ekranowe Pomocy dla programu HP Image Zone znajdują się informacje na temat zmiany domyślnego podajnika wejściowego dla drukowania przez PictBridge, pokazywania i ukrywania wskazówek na kolorowym wyświetlaczu graficznym i innych ustawień. Więcej informacji na temat Pomocy dla programu HP Image Zone znajduje się w Korzystanie z pomocy ekranowej.

### Wybieranie języka oraz kraju/regionu

Ustawienie języka oraz kraju/regionu określa język, jakiego używa urządzenie HP All-in-One do wyświetlania komunikatów na kolorowym wyświetlaczu graficznym.

Język oraz kraj/region jest zwykle ustawiany podczas pierwszej konfiguracji urządzenia HP All-in-One. Ustawienie to można zmienić w dowolnym momencie, wykonując następującą procedurę.

- 1. Naciśnij przycisk Ustawienia.
- Naciśnij przycisk 6, a następnie 1. Spowoduje to wyświetlenie menu Preferencje i wybranie opcji Ustaw język i kraj/ region.

Pojawi się lista języków. Naciskaj przyciski ▲ lub ▼, aby przewinąć listę języków.

- 3. Po podświetleniu żądanego języka naciśnij OK.
- 4. Po wyświetleniu komunikatu naciśnij 1 dla odpowiedzi Tak lub 2 dla odpowiedzi Nie.

Zostaną wyświetlone kraje/regiony odpowiadające wybranemu językowi. Przy pomocy przycisków ▲ lub ▼ przewiń listę.

- 5. Po podświetleniu żądanego kraju/regionu naciśnij OK.
- Po wyświetleniu komunikatu naciśnij 1 dla odpowiedzi Tak lub 2 dla odpowiedzi Nie.

### Ustawianie daty i godziny

Data i godzina są fabrycznie ustawione na czas lokalny. Zwykle oprogramowanie komputera automatycznie aktualizuje datę i godzinę na wybraną strefę czasową po podłączeniu urządzenia do komputera. Format daty i godziny jest uzależniony od ustawień języka i kraju/regionu.

Jeżeli czas w komputerze ulegnie zmianie, np. z powodu wprowadzenia czasu zimowego, czas urządzenia HP All-in-One zostanie odpowiednio zaktualizowany podczas następnego połączenia między komputerem a urządzeniem HP All-in-One. Jeżeli nie łączysz urządzenia HP All-in-One z komputerem lub czas nie został zaktualizowany z jakiegoś powodu, możesz ustawić czas i datę na panelu sterowania.

Podczas wysyłania faksu aktualna data i godzina są przesyłane wraz z nazwiskiem i numerem faksu jako część nagłówka faksu.

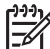

Uwaga W niektórych krajach/regionach znacznik daty i godziny w nagłówku faksu jest wymagany przez prawo.

### Ustawianie daty i godziny za pomocą panelu sterowania

- 1. Naciśnij przycisk Ustawienia.
- 2. Naciśnij przycisk 5, a następnie 4.
  - Spowoduje to wyświetlenie menu Narzędzia, a następnie opcji Data i godzina.
- 3. Wprowadź miesiąc, dzień i rok, naciskając odpowiednie cyfry na klawiaturze. W zależności od ustawień kraju/regionu można wprowadzić datę w innym formacie.
- 4. Wprowadź godzinę i minuty.
- Po wyświetleniu komunikatu naciśnij 1 dla opcji AM lub 2 dla opcji PM. Na kolorowym wyświetlaczu graficznym zostanie wyświetlone nowe ustawienie daty i godziny.

### Regulacja głośności

Urządzenie HP All-in-One posiada trójstopniową regulację głośności dzwonka i głośnika. Głośność dzwonka to poziom głośności sygnału wywołania. Poziom dźwięku głośnika określa poziom głośności wszystkich dźwięków, na przykład sygnałów wybierania, sygnałów faksu oraz sygnałów przy naciskaniu przycisków. Domyślne ustawienie to Cichy.

- 1. Naciśnij przycisk Ustawienia.
- Naciśnij przycisk 3, a następnie 6. Spowoduje to wyświetlenie menu Podstawowe ustawienia faksu i wybranie opcji Głośność dzwonka i brzęczyka.
- 3. Naciśnij przycisk ▼, aby wybrać jedną z opcji: Cichy, Głośny lub Wyłączony.
  - Uwaga Jeśli zostanie wybrana opcja Wyłączony, nie będzie słychać sygnału wybierania, sygnału faksu ani dzwonka sygnalizującego połączenia przychodzące. Jeżeli opcja Głośność dzwon. i brzęcz. jest ustawiona na Wyłączona, nie można wysłać faksu za pomocą monitorowania wybierania, jak przy wykorzystaniu karty wybierania przy wysyłaniu faksu. Więcej informacji na temat monitorowania wybierania znajduje się w Wysyłanie faksu przy użyciu funkcji monitorowania wybierania.
- 4. Naciśnij przycisk OK.

## Informacje na temat połączeń

Urządzenie HP All-in-One jest wyposażone w gniazdo USB, dzięki czemu można je podłączyć bezpośrednio do komputera za pomocą przewodu USB. Możesz także połączyć urządzenie HP All-in-One z siecią przewodową lub bezprzewodową. Jeżeli do przedniego gniazda USB podłączysz bezprzewodowy adapter drukarki HP bt300 lub HP bt400 series Bluetooth<sup>®</sup>, inne urządzenia Bluetooth<sup>®</sup>, takie jak komputery kieszonkowe i telefony komórkowe z aparatami cyfrowymi, mogą drukować bezpośrednio do urządzenia HP All-in-One.

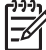

Uwaga W pozostałej części tego rozdziału bezprzewodowy adapter drukarki HP bt300 lub HP bt400 series Bluetooth<sup>®</sup> jest określany po prostu jako adapter HP Bluetooth<sup>®</sup>.

### Obsługiwane rodzaje połączeń

| Opis           | Zalecana liczba<br>połączonych<br>komputerów dla<br>najlepszego<br>połączenia | Obsługiwane<br>funkcje<br>oprogramowania | Instrukcje<br>konfiguracji                              |
|----------------|-------------------------------------------------------------------------------|------------------------------------------|---------------------------------------------------------|
| Połączenie USB | Jeden komputer<br>podłączony za<br>pomocą przewodu<br>USB do gniazda USB      | Wszelkie funkcje są<br>obsługiwane.      | Postępuj zgodnie z<br>podręcznikiem<br>użytkownika, aby |

Rozdział 3 (ciag dalszy)

| Opis                                                                                                    | Zalecana liczba<br>połączonych<br>komputerów dla<br>najlepszego<br>połączenia                                    | Obsługiwane<br>funkcje<br>oprogramowania                                                                                                    | Instrukcje<br>konfiguracji                                                                                                    |
|----------------------------------------------------------------------------------------------------|----------------------------------------------------------------------------------------------------|----------------------------------------------------------------------------------------------------|----------------------------------------------------------------------------------------------------|
|                                                                                                    | z tyłu urządzenia<br>HP All-in-One.                                                                              |                                                                                                    | uzyskać szczegółowe<br>instrukcje.                                                                                                    |
| Połączenie Ethernet<br>(kablowe)                                                                              | Do pięciu<br>komputerów do<br>jednego urządzenia<br>HP All-in-One<br>poprzez koncentrator<br>lub router.         | Wszelkie funkcje są<br>obsługiwane.                                                                                                    | Szczegółowe<br>instrukcje znajdziesz<br>w Podręczniku<br>instalacji i w Łączenie<br>z siecią w tym<br>Podręczniku<br>użytkownika.                                                                               |
| Połączenia 802.11b<br>lub g<br>(bezprzewodowe)                                                                | Maksymalnie pięć<br>komputerów<br>podłączonych za<br>pomocą punktu<br>dostępowego. (tryb<br>infrastruktury)      | Wszelkie funkcje są<br>obsługiwane                                                                                                    | Szczegółowe<br>instrukcje znajdziesz<br>w Podręczniku<br>instalacji i w Łączenie<br>z siecią w tym<br>Podręczniku<br>użytkownika.                                                                               |
| Bezprzewodowy<br>adapter drukarki HP<br>bt300 lub HP bt400<br>series Bluetooth®<br>(adapter HP<br>Bluetooth®) | Jedno urządzenie<br>Bluetooth <sup>®</sup> lub<br>komputer.                                                      | Drukowanie z<br>urządzenia<br>Bluetooth <sup>®</sup> takiego,<br>jak komputer<br>kieszonkowy czy<br>telefon komórkowy z<br>aparatem cyfrowym,<br>lub komputer z<br>interfejsem<br>Bluetooth <sup>®</sup> . | Więcej informacji na<br>temat drukowania z<br>urządzenia Bluetooth<br>takiego, jak komputer<br>kieszonkowy lub<br>aparat cyfrowy<br>znajduje się w<br>ekranowej <b>Pomocy</b><br>dla programu<br>HP Image Zone. |
|                                                                                                    |                                                                                                    |                                                                                                    | Informacje na temat<br>drukowania z<br>komputera z<br>interfejsem<br>Bluetooth <sup>®</sup> znajdują<br>się w Podłączanie za<br>pomocą Bluetooth®.                                                              |
| Udostępnianie<br>drukarki                                                                                     | Maksymalnie pięć<br>komputerów.<br>Komputer<br>bezpośrednio<br>podłączony do<br>urządzenia<br>HP All-in-One musi | W komputerze<br>głównym<br>obsługiwane są<br>wszystkie dostępne<br>funkcje. Z innych<br>komputerów<br>dostępna jest                                                                                        | Instrukcje instalacji<br>znajdują się w<br>Udostępnianie<br>drukarki (Windows)<br>lub w Udostępnianie<br>drukarki (Mac).                                                                                        |

| Opis | Zalecana liczba<br>połączonych<br>komputerów dla<br>najlepszego<br>połączenia     | Obsługiwane<br>funkcje<br>oprogramowania | Instrukcje<br>konfiguracji |
|------|-----------------------------------------------------------------------------------|------------------------------------------|----------------------------|
|      | działać cały czas,<br>albo pozostałe<br>komputery stracą<br>dostęp do urządzenia. | wyłącznie funkcja<br>drukowania.         |                            |

### Podłączanie za pomocą przewodu USB

Aby podłączyć urządzenie HP All-in-One za pomocą przewodu USB postępuj według instrukcji w drukowanym Podręczniku instalacji.

Jeśli komputer nie może się połączyć z urządzeniem HP All-in-One, sprawdź czy komputer i urządzenie HP All-in-One mają tą samą wersję USB. Urządzenie HP All-in-One jest skonfigurowane do korzystania z USB 2.0. Dlatego też, jeśli komputer posiada USB 1.1 należy albo zaktualizować system operacyjny, albo zmienić prędkość tylnego gniazda USB urządzenia HP All-in-One na Pełnej prędkości (USB 1.1).

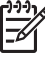

**Uwaga** Jeśli posiadasz komputer Mac, musisz skorzystać z jednego z wbudowanych gniazd USB do łączenia z urządzeniem HP All-in-One. Jeżeli podłączysz urządzenie HP All-in-One do karty USB zainstalowanej w komputerze Mac, oprogramowanie HP może nie rozpoznać urządzenia HP All-in-One.

### Sprawdzanie prędkości gniazda USB komputera (Windows XP)

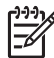

Uwaga Wersje Windows starsze od XP obsługują wyłącznie USB 1.1.

- Na pasku zadań systemu Windows kliknij przycisk Start, a następnie opcję Panel sterowania.
- 2. Otwórz System.
- 3. Kliknij zakładkę Sprzęt i kliknij Menedżer urządzeń.
- Poszukaj na liście rozszerzonego kontrolera USB. Jeżeli posiadasz rozszerzony kontroler USB, komputer wyposażony jest w magistralę USB Wysokiej prędkości (USB 2,0). W przeciwnym wypadku komputer wyposażony jest w magistralę USB Pełnej prędkości (USB 1.1).

### Sprawdzanie prędkości gniazda USB komputera (Mac OS X)

- 1. Otwórz System Profiler (Profiler systemu) na liście Utilities (Narzędzia).
- 2. Kliknij USB po lewej.

Jeżeli pole **Speed** (Prędkość) zawiera opis **Up to 12 Mb/sec** (Do 12 Mb/s), komputer wyposażony jest w USB Pełnej prędkości (1.1). Wyższa prędkość wskazuje na posiadanie kontrolera USB Wysokiej prędkości (USB 2.0).
#### Zmiana prędkości tylnego gniazda USB na Pełną prędkość (HP All-in-One)

- Naciśnij przycisk Ustawienia. Na kolorowym wyświetlaczu graficznym pojawi się menu Ustawienia.
- Naciskaj ▼, dopóki nie zostanie zaznaczone ustawienie Narzędzia, a następnie naciśnij OK.
  - Pojawi się menu Narzędzia.
- Naciśnij przycisk 5, a następnie 2. W ten sposób wybrana zostanie opcja Prędkość USB, a następnie Pełna prędkość (USB 1.1).

#### Podłączanie za pomocą sieci Ethernet

Urządzenie HP All-in-One obsługuje sieci Ethernet zarówno o szybkości 10 Mb/s jak i 100 Mb/s. Szczegółowe instrukcje na temat podłączenia urządzenia HP All-in-One do sieci Ethernet (przewodowej) znajdują się w Podręczniku instalacji dołączonym do urządzenia. Dodatkowe informacje znajdziesz także w Łączenie z siecią.

#### Podłączanie przez sieć bezprzewodową

Urządzenie HP Photosmart 3300 All-in-One series wykorzystuje wewnętrzny moduł sieciowy, który obsługuje sieci bezprzewodowe. Szczegółowe instrukcje na temat podłączenia urządzenia HP All-in-One do sieci bezprzewodowej (802.11b lub g) znajdują się w Podręczniku instalacji dołączonym do urządzenia. Dodatkowe informacje znajdziesz także w Łączenie z siecią.

#### Podłączanie za pomocą Bluetooth®

Połączenie Bluetooth<sup>®</sup> zapewnia szybką i prostą metodę drukowania obrazów z komputera z obsługą Bluetooth<sup>®</sup> bez użycia przewodu. Jednak przy połączeniu Bluetooth<sup>®</sup> nie będzie można korzystać w komputerze z takich funkcji jak skanowanie i usługa HP Instant Share.

Przed rozpoczęciem drukowania podłącz adapter HP Bluetooth<sup>®</sup> do urządzenia HP All-in-One. Więcej informacji znajduje się w ekranowej **Pomocy dla programu HP Image Zone** dołączonej do urządzenia HP All-in-One. Informacje na temat korzystania z ekranowej **Pomocy dla programu HP Image Zone** znajdują się w Korzystanie z pomocy ekranowej.

Jeśli łączysz się z komputerem z Windows, przejdź do następnego rozdziału. Jeśli łączysz się z komputerem Mac, przejdź do Użytkownicy komputerów Macintosh.

#### W systemie Windows

By połączyć się z urządzeniem HP All-in-One, musisz mieć zainstalowane Windows XP i protokół Microsoft Bluetooth<sup>®</sup> Protocol Stack lub protokół Widcomm Bluetooth<sup>®</sup> Protocol Stack. Jest możliwe posiadanie zarówno protokołu Microsoft Stack jak i Widcomm Stack w komputerze, ale będziesz używać tylko jednego do łączenia z urządzeniem HP All-in-One.

 Microsoft stack Jeśli w komputerze masz zainstalowane Windows XP z Service Pack 2, wówczas komputer posiada protokół Microsoft Bluetooth<sup>®</sup> Protocol Stack. Microsoft stack pozwala na automatyczną instalację zewnętrznego adaptera Bluetooth<sup>®</sup>. Jeśli adapter Bluetooth<sup>®</sup> obsługuje Microsoft stack, ale nie instaluje się automatycznie, wówczas w komputerze nie ma Microsoft stack. Sprawdź dokumentację dołączoną do adaptera Bluetooth<sup>®</sup> by sprawdzić, czy obsługuje Microsoft stack.

 Widcomm stack: Jeśli posiadasz komputer HP z wbudowanym Bluetooth<sup>®</sup> lub gdy instalujesz adapter HP Bluetooth<sup>®</sup>, wówczas komputer posiada Widcomm stack. Jeśli posiadasz komputer HP i podłączasz adapter HP Bluetooth<sup>®</sup>, zostanie zainstalowany automatycznie korzystając z Widcomm stack.

#### Instalacja i drukowanie za pomocą Microsoft stack (Windows)

- 1. Sprawdź, czy w komputerze jest zainstalowane oprogramowanie urządzenia HP All-in-One.
  - Uwaga Oprogramowanie jest instalowane by mieć pewność, że sterownik drukowania jest dostępny dla połączenia Bluetooth<sup>®</sup>. Dlatego też, jeśli oprogramowanie zostało już zainstalowane, ponowna instalacja nie jest konieczna. Jeśli chcesz korzystać z połączeń USB i Bluetooth<sup>®</sup> w urządzeniu HP All-in-One, najpierw zainstaluj połączenie USB. Więcej informacji znajduje się w drukowanym Podręczniku instalacji. Jeśli nie chcesz korzystać z połączenia USB, wybierz Bezpośrednio z komputerem na ekranie Rodzaj połączenia. Na ekranie Podłącz teraz urządzenie zaznacz pole Jeżeli nie możesz teraz podłączyć urządzenia... na dole ekranu.
- 2. Podłącz adapter HP Bluetooth<sup>®</sup> do przedniego gniazda USB urządzenia HP All-in-One.
- 3. Jeśli w komputerze używasz zewnętrznego adaptera Bluetooth<sup>®</sup>, sprawdź czy komputer jest uruchomiony i ponownie podłącz adapter Bluetooth<sup>®</sup> do gniazda USB komputera. Jeżeli posiadasz zainstalowany system Windows XP z Service Pack 2, sterowniki Bluetooth<sup>®</sup> są instalowane automatycznie. Jeżeli pojawi się prośba o wybranie profilu Bluetooth<sup>®</sup>, wybierz HCRP. Jeśli komputer posiada wbudowany Bluetooth<sup>®</sup>, po prostu sprawdź czy jest uruchomiony.
- 4. Na pasku zadań systemu Windows kliknij opcję Start, a następnie opcję Drukarki i faksy.
- 5. Kliknij dwukrotnie ikonę Dodaj drukarkę.
- 6. Kliknij Dalej, następnie wybierz Drukarka Bluetooth.
- 7. Postępuj zgodnie z instrukcjami na ekranie, aby zakończyć instalację.
- 8. Drukuj tak, jak na każdej innej drukarce.

#### Instalacja i drukowanie za pomocą Widcomm stack (Windows)

1. Sprawdź, czy w komputerze jest zainstalowane oprogramowanie urządzenia HP All-in-One.

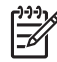

**Uwaga** Oprogramowanie jest instalowane by mieć pewność, że sterownik drukowania jest dostępny dla połączenia Bluetooth<sup>®</sup>. Dlatego też, jeśli oprogramowanie zostało już zainstalowane, ponowna instalacja nie jest konieczna. Jeśli chcesz korzystać z połączeń USB i Bluetooth<sup>®</sup> w urządzeniu HP All-in-One, najpierw zainstaluj połączenie USB. Więcej informacji znajduje się w drukowanym Podręczniku instalacji. Jeśli nie chcesz korzystać z połączenia USB, wybierz Bezpośrednio z komputerem na ekranie Rodzaj połączenia. Na ekranie Podłącz teraz urządzenie zaznacz pole Jeżeli nie możesz teraz podłączyć urządzenia... na dole ekranu.

- 2. Podłącz adapter HP Bluetooth<sup>®</sup> do przedniego gniazda USB urządzenia HP All-in-One.
- 3. Kliknij ikonę **My Bluetooth Places** (Moje miejsca Bluetooth) na pulpicie lub na pasku zadań.
- 4. Kliknij View for devices in range (Zobacz urządzenia znajdujące się w zasięgu).
- 5. Po wykryciu dostępnych drukarek, kliknij dwukrotnie na nazwie urządzenia HP All-in-One by zakończyć instalację.
- 6. Drukuj tak, jak na każdej innej drukarce.

#### Użytkownicy komputerów Macintosh

Możesz podłączyć urządzenie HP All-in-One do komputera Mac z wbudowanym Bluetooth<sup>®</sup> lub zainstalować zewnętrzny adapter Bluetooth<sup>®</sup>, jak adapter HP Bluetooth<sup>®</sup>.

#### Instalacja i drukowanie za pomocą Bluetooth<sup>®</sup> (Mac)

- 1. Sprawdź, czy w komputerze jest zainstalowane oprogramowanie urządzenia HP All-in-One.
- 2. Podłącz adapter HP Bluetooth<sup>®</sup> do przedniego gniazda USB urządzenia HP All-in-One.
- Naciśnij przycisk Włącz na panelu sterowania, aby wyłączyć urządzenie HP All-in-One, a następnie naciśnij przycisk ponownie, aby włączyć urządzenie.
- 4. Podłącz adapter Bluetooth<sup>®</sup> do komputera i włącz go. Jeżeli komputer posiada wbudowany adapter Bluetooth<sup>®</sup>, po prostu włącz komputer.
- 5. Otwórz **Printer Setup Utility** (Narzędzie konfiguracji drukarki) w folderze **Applications: Utilities** (Aplikacje:Narzędzia).

Uwaga W systemach 10.3 i następnych narzędzie nazywa się Printer
 Setup Utility (Narzędzie konfiguracji drukarki). W 10.2.x narzędzie to nazywa się Print Center (Centrum drukowania).

- 6. W menu rozwijanym wybierz opcję **Bluetooth** i kliknij **Add** (Dodaj). Komputer wyszuka urządzenia HP All-in-One.
- 7. Na liście drukarek wybierz HP All-in-One, a następnie kliknij Add (Dodaj). Urządzenie HP All-in-One zostanie dodane do listy drukarek.
- 8. Drukuj tak, jak na każdej innej drukarce.

#### Udostępnianie drukarki (Windows)

Jeśli komputer jest podłączony do sieci, a do innego komputera w sieci za pomocą przewodu USB podłączone jest urządzenie HP All-in-One, to możesz używać tego urządzenia jako własnej drukarki, korzystając z udostępniania drukarek w systemie Windows. Komputer bezpośrednio podłączony do urządzenia HP All-in-One działa jako host drukarki i umożliwia korzystanie ze wszystkich funkcji urządzenia. Inne

podręczniku użytkownika dołączonym do komputera oraz w pomocy ekranowej Windows.

#### Udostępnianie drukarki (Mac)

Jeśli komputer jest podłączony do sieci, a do innego komputera w sieci za pomocą przewodu USB podłączone jest urządzenie HP All-in-One, to możesz używać tego urządzenia jako własnej drukarki, korzystając z udostępniania drukarek. Inne komputery w sieci, nazywane klientami, mają dostęp wyłącznie do funkcji drukowania. Wszystkie pozostałe funkcje można wykonywać w komputerze hosta.

#### Włączanie udostępniania drukarek

- 1. Wykonaj następujące czynności w komputerach klientów i komputerze hosta:
  - a. Wybierz System Preferences (Preferencje systemowe) w obszarze dokowania.

Zostanie wyświetlone okno System Preferences (Preferencje systemowe).

- b. Wybierz opcję Sharing (Udostępnianie).
- Na karcie Services (Usługi) kliknij opcję Printer Sharing (Udostępnianie drukarki).
- 2. W komputerze hosta wykonaj następujące czynności:
  - a. Wybierz System Preferences (Preferencje systemowe) w obszarze dokowania.

Zostanie wyświetlone okno System Preferences (Preferencje systemowe).

- b. Wybierz Print & Fax (Drukowanie i faks).
- c. Kliknij pole obok Share my printers with other computers (Udostępniaj moje drukarki dla innych komputerów).

#### Korzystanie z funkcji Webscan

Webscan jest funkcją wbudowanego serwera WWW, która umożliwia skanowanie zdjęć i dokumentów z urządzenia HP All-in-One do komputera za pomocą przeglądarki internetowej. Funkcja ta działa nawet gdy nie instalujesz oprogramowania urządzenia w komputerze.

Więcej informacji na temat Webscan znajduje się w elektronicznej pomocy wbudowanego serwera WWW. Więcej informacji na temat wbudowanego serwera WWW znajduje się w Łączenie z siecią.

#### Konfiguracja faksu

Po wykonaniu wszystkich czynności opisanych w podręczniku instalacji skorzystaj z instrukcji w tym rozdziale, aby zakończyć konfigurację faksu. Zachowaj podręcznik instalacji na przyszłość.

W tym rozdziale można znaleźć informacje o konfiguracji urządzenia HP All-in-One dla prawidłowego działania faksu, zależnie od posiadanego sprzętu oraz innych usług używanych na tej samej linii telefonicznej, co urządzenie HP All-in-One.

- UNIC Wskazówka Możesz także użyć Kreatora instalacji faksu (Windows) lub
- Fax Setup Utility (Narzędzia konfiguracji faksu Mac) aby szybko skonfigurować ważne ustawienia faksu, jak tryb odbierania czy informacje nagłówka faksu. Poprzez oprogramowanie HP Image Zone możesz uzyskać dostęp do Kreatora instalacji faksu (Windows) lub Fax Setup Utility (Narzędzia konfiguracji faksu Mac). Po uruchomieniu Kreatora instalacji faksu (Windows) lub Fax Setup Utility (Narzędzia konfiguracji faksu Mac). Po stępuj według procedur tego rozdziału, aby zakończyć konfiguracje faksu.

#### Konfiguracja urządzenia HP All-in-One do faksowania

Zanim rozpoczniesz konfigurowanie urządzenia HP All-in-One do faksowania, ustal jakiego rodzaju system telefoniczny znajduje się w Twoim kraju/regionie. Instrukcje dotyczące konfiguracji urządzenia HP All-in-One do faksowania różnią się w zależności od tego, czy posiadasz szeregowy czy równoległy system telefoniczny.

- Jeśli w poniższej tabeli nie znajdujesz swojego kraju/regionu, prawdopodobnie posiadasz szeregowy system telefoniczny. W przypadku systemu szeregowego, rodzaj złącza we współdzielonym sprzęcie telefonicznym (modemy, telefony i automatyczne sekretarki) nie pozwala na fizyczne łączenie z gniazdem "2-EXT" urządzenia HP All-in-One. Zamiast tego cały sprzęt musi być podłączony do gniazdka telefonicznego.
- Jeśli Twój kraj/region znajduje się w poniższej tabeli, prawdopodobnie posiadasz równoległy system telefoniczny. W przypadku systemu równoległego, możliwe jest podłączenie współdzielonego sprzętu telefonicznego do linii za pomocą gniazda "2-EXT" z tyłu urządzenia HP All-in-One.
  - Uwaga Jeśli posiadasz równoległy system telefoniczny, firma HP zaleca użycie 2-żyłowego przewodu telefonicznego, dołączonego do urządzenia HP All-in-One do podłączenia urządzenia HP All-in-One do gniazdka telefonicznego.

| Argentyna  | Australia        | Brazylia         |
|------------|------------------|------------------|
| Kanada     | Chile            | Chiny            |
| Kolumbia   | Grecja           | Indie            |
| Indonezja  | Irlandia         | Japonia          |
| Korea      | Ameryka Łacińska | Malezja          |
| Meksyk     | Filipiny         | Polska           |
| Portugalia | Rosja            | Arabia Saudyjska |
| Singapur   | Hiszpania        | Tajwan           |
| Tajlandia  | USA              | Wenezuela        |
| Wietnam    |                  |                  |

#### Kraje/regiony z równoległym systemem telefonicznym

#### Wybieranie właściwej konfiguracji faksu dla danego domu lub biura

W celu pomyślnego przeprowadzania operacji faksowania należy wiedzieć, jaki rodzaj sprzętu i usług (jeśli jakieś są dostępne) współdzieli linię telefoniczną z urządzeniem HP All-in-One. Jest to istotne z uwagi na konieczność podłączenia części już pracującego sprzętu biurowego bezpośrednio do urządzenia HP All-in-One oraz konieczność zmiany niektórych ustawień faksu przed rozpoczęciem faksowania.

Aby poznać najlepszą metodę ustawienia urządzenia HP All-in-One w danym domu lub biurze, należy wcześniej przeczytać zapisane w tym rozdziale pytania i zapisać swoje odpowiedzi. Następnie, w tabeli w poniższym rozdziale należy odnaleźć i wybrać zalecany przypadek konfiguracji w oparciu o udzielone odpowiedzi.

Pamiętaj, aby przeczytać i udzielić odpowiedzi na poniższe pytania w kolejności w jakiej są tu zapisane.

- Czy korzystasz z usługi DSL (Digital Subscriber Line) oferowanej przez operatora telekomunikacyjnego? (W niektórych krajach/regionach usługa DSL może być zwana ADSL.)
  - Tak, posiadam DSL.
  - Nie.

Jeżeli odpowiedź brzmi Tak, przejdź bezpośrednio do Przypadek B: Konfiguracja urządzenia HP All-in-One do pracy z usługą DSL. Nie musisz odpowiadać na dalsze pytania.

Jeśli odpowiedź brzmi Nie, proszę kontynuować udzielanie odpowiedzi.

 Czy używasz centrali PBX lub usługi ISDN? Jeżeli odpowiedź brzmi Tak, przejdź bezpośrednio do Przypadek C: Ustawianie urządzenia HP All-in-One do pracy z centralą PBX lub linią ISDN. Nie musisz odpowiadać na dalsze pytania.

Jeśli odpowiedź brzmi Nie, proszę kontynuować udzielanie odpowiedzi.

- Czy korzystasz z usługi dzwonienia dystynktywnego oferowanej przez operatora, która dostarcza wielu numerom telefonów różne wzorce dzwonka?
  - Tak, używam dzwonków dystynktywnych.
  - Nie.

Jeżeli odpowiedź brzmi Tak, przejdź bezpośrednio do Przypadek D: Faks z usługą dzwonienia dystynktywnego na tej samej linii. Nie musisz odpowiadać na dalsze pytania.

Jeśli odpowiedź brzmi Nie, proszę kontynuować udzielanie odpowiedzi. Nie masz pewności, czy używasz dzwonienia dystynktywnego? Wielu operatorów telekomunikacyjnych oferuje usługę dzwonienia dystynktywnego, umożliwiającą korzystanie na jednej linii telefonicznej z kilku numerów telefonu.

Po wykupieniu tej usługi każdy numer telefoniczny będzie miał inny wzorzec dzwonka. Na przykład do różnych numerów mogą być przypisane pojedyncze, podwójne czy potrójne sygnały. Istnieje możliwość przypisania jednemu numerowi telefonu pojedynczego dzwonka dla połączeń głosowych i innemu numerowi telefonu dwukrotnego dzwonka dla połączeń faksowych. Pozwala to po

usłyszeniu sygnału dzwonka rozróżnić pomiędzy połączeniami głosowymi i faksowymi.

- 4. Czy połączenia głosowe odbierane są pod tym samym numerem telefonu, co połączenia faksowe na urządzeniu HP All-in-One?
  - □ Tak, odbieram połączenia głosowe.

Nie.

Proszę kontynuować udzielanie odpowiedzi.

- 5. Czy na tej samej linii telefonicznej co urządzenie HP All-in-One masz modem komputerowy?
  - □ Tak, posiadam modem komputerowy.
  - Nie.

Nie masz pewności, czy korzystasz z modemu? Jeżeli na którekolwiek z poniższych pytań odpowiesz Tak, korzystasz z modemu komputerowego:

- Czy wysyłasz i odbierasz faksy bezpośrednio do lub z oprogramowania komputerowego z wykorzystaniem połączenia dial-up?
- Czy wysyłasz i odbierasz wiadomości e-mail na komputerze z wykorzystaniem połączenia dial-up?
- Czy łączysz się z Internetem za pomocą komputera z wykorzystaniem połączenia dial-up?

Proszę kontynuować udzielanie odpowiedzi.

- Czy posiadasz automatyczną sekretarkę, odpowiadającą na połączenia głosowe, która działa pod tym samym numerem telefonu, co połączenia faksowe na urządzeniu HP All-in-One?
  - □ Tak, posiadam automatyczną sekretarkę.
  - Nie.

Proszę kontynuować udzielanie odpowiedzi.

- 7. Czy wykupiono usługę poczty głosowej od operatora sieci telefonicznej, która działa pod tym samym numerem telefonu, co połączenia faksowe na urządzeniu HP All-in-One?
  - □ Tak, korzystam z usługi poczty głosowej.
  - Nie.

Po zakończeniu udzielania odpowiedzi, przejdź do następnego rozdziału, aby wybrać właściwy przypadek ustawienia faksu.

#### Wybór przypadku ustawienia faksu

Po udzieleniu odpowiedzi na wszystkie pytania dotyczące sprzętu i usług współdzielonych na linii telefonicznej wykorzystywanej przez urządzenie HP All-in-One, możesz wybrać właściwy przypadek konfiguracji dla domu lub biura.

Z pierwszej kolumny w poniższej tabeli wybierz właściwą dla danego domu lub biura kombinację sprzętu i usług. Następnie odszukaj odpowiedni przypadek konfiguracji w drugiej lub w trzeciej kolumnie, w zależności od systemu telefonicznego. W dalszych rozdziałach zawarte są instrukcje krok po kroku dla każdego przypadku.

Jeżeli odpowiedziałeś/-aś na wszystkie wcześniejsze pytania w poprzedniej części i nie posiadasz żadnego opisywanego sprzętu ani usługi, wybierz odpowiedź "Brak" w pierwszej kolumnie tabeli.

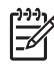

**Uwaga** Jeśli dane ustawienie domowe lub biurowe nie jest opisane w niniejszym rozdziale, ustaw urządzenie HP All-in-One jak zwykły analogowy telefon. Sprawdź czy jeden koniec przewodu telefonicznego dostarczonego wraz z urządzeniem podłączony jest do gniazdka telefonicznego w ścianie, a drugi koniec do gniazda "1-LINE" z tyłu urządzenia HP All-in-One. Jeśli użyjesz innego przewodu, mogą pojawić się problemy przy odbieraniu i wysyłaniu faksów.

| Inny sprzęt/usługi                                              | Zalecane ustawienia                                                                                                    | Zalecane ustawienia                                                                      |
|-----------------------------------------------------------------|----------------------------------------------------------------------------------------------------|------------------------------------------------------------------------------------------|
| korzystające wspólnie z                                         | faksu dla równoległego                                                                                                    | faksu dla szeregowego                                                                    |
| linii faksu                                                     | systemu telefonicznego                                                                                                    | systemu telefonicznego                                                                   |
| Brak<br>(Odpowiedziano Nie na<br>wszystkie pytania.)            | Przypadek A: Oddzielna<br>linia telefoniczna (brak<br>odbieranych połączeń<br>głosowych)                                          | Przypadek A: Oddzielna<br>linia telefoniczna (brak<br>odbieranych połączeń<br>głosowych) |
| Usługa DSL<br>(Odpowiedziano Tak tylko<br>na pytanie 1.)        | Przypadek B:<br>Konfiguracja urządzenia<br>HP All-in-One do pracy z<br>usługą DSL                                                 | Przypadek B:<br>Konfiguracja urządzenia<br>HP All-in-One do pracy z<br>usługą DSL        |
| Centrala PBX lub ISDN                                           | Przypadek C: Ustawianie                                                                                                    | Przypadek C: Ustawianie                                                                  |
| (Odpowiedź była                                                 | urządzenia HP All-in-One                                                                                                    | urządzenia HP All-in-One                                                                 |
| twierdząca tylko w pytaniu                                      | do pracy z centralą PBX                                                                                                    | do pracy z centralą PBX                                                                  |
| 2.)                                                             | lub linią ISDN                                                                                                    | lub linią ISDN                                                                           |
| Usługa dzwonienia                                               | Przypadek D: Faks z                                                                                                    | Przypadek D: Faks z                                                                      |
| dystynktywnego                                                  | usługą dzwonienia                                                                                                    | usługą dzwonienia                                                                        |
| (Odpowiedziano Tak tylko                                        | dystynktywnego na tej                                                                                                    | dystynktywnego na tej                                                                    |
| na pytanie 3.)                                                  | samej linii                                                                                                    | samej linii                                                                              |
| Połączenia głosowe                                              | Przypadek E:                                                                                                    | Przypadek E:                                                                             |
| (Odpowiedziano Tak tylko                                        | Współdzielona linia                                                                                                    | Współdzielona linia                                                                      |
| na pytanie 4.)                                                  | głosowa/faksowa                                                                                                    | głosowa/faksowa                                                                          |
| Połączenia głosowe i                                            | Przypadek F:                                                                                                    | Przypadek F:                                                                             |
| usługa poczty głosowej                                          | Współdzielona linia                                                                                                    | Współdzielona linia                                                                      |
| (Odpowiedziano Tak tylko                                        | głosowa/faksowa z usługą                                                                                                    | głosowa/faksowa z                                                                        |
| na pytanie 4 i 7.)                                              | poczty głosowej                                                                                                    | usługą poczty głosowej                                                                   |
| Modem komputerowy<br>(Odpowiedziano Tak tylko<br>na pytanie 5.) | Przypadek G: Linia<br>telefoniczna do faksów<br>współdzielona z modem<br>komputerowym (brak<br>odbieranych połączeń<br>głosowych) | Nie dotyczy.                                                                             |
| Połączenia głosowe i<br>modem komputerowy                       | Przypadek H:<br>Współdzielona linia                                                                                               | Nie dotyczy.                                                                             |

#### Rozdział 3

| Inny sprzęt/usługi<br>korzystające wspólnie z<br>linii faksu                                                               | Zalecane ustawienia<br>faksu dla równoległego<br>systemu telefonicznego                                          | Zalecane ustawienia<br>faksu dla szeregowego<br>systemu telefonicznego |
|----------------------------------------------------------------------------------------------------|----------------------------------------------------------------------------------------------------|------------------------------------------------------------------------|
| (Odpowiedziano Tak tylko<br>na pytanie 4 i 5.)                                                                             | głosowa/faksowa z<br>modemem komputerowym                                                                        |                                                                        |
| Połączenia głosowe i<br>automatyczna sekretarka<br>(Odpowiedziano Tak tylko<br>na pytanie 4 i 6.)                          | Przypadek I:<br>Współdzielona linia<br>głosowa/faksowa z<br>automatyczną sekretarką                              | Nie dotyczy.                                                           |
| Połączenia głosowe,<br>modem komputerowy i<br>automatyczna sekretarka<br>(Odpowiedziano Tak tylko<br>na pytanie 4, 5 i 6.) | Przypadek J:<br>Współdzielona linia<br>głosowa/faksowa z<br>modemem<br>komputerowym i<br>automatyczną sekretarką | Nie dotyczy.                                                           |
| Połączenia głosowe,<br>modem komputerowy i<br>usługa poczty głosowej<br>(Odpowiedziano Tak tylko<br>na pytanie 4, 5 i 7.)  | Przypadek K:<br>Współdzielona linia<br>głosowa/faksowa z<br>modemem<br>komputerowym i pocztą<br>głosową          | Nie dotyczy.                                                           |

Dodatkowe informacje dotyczące konfiguracji faksu w poszczególnych krajach/ regionach znajdują się na stronach internetowych Konfiguracji faksu wymienionych poniżej.

| Austria                      | www.hp.com/at/faxconfig    |
|------------------------------|----------------------------|
| Niemcy                       | www.hp.com/de/faxconfig    |
| Szwajcaria (język francuski) | www.hp.com/ch/fr/faxconfig |
| Szwajcaria (język niemiecki) | www.hp.com/ch/de/faxconfig |
| Wielka Brytania              | www.hp.com/uk/faxconfig    |

## Przypadek A: Oddzielna linia telefoniczna (brak odbieranych połączeń głosowych)

Jeśli wykorzystywana jest oddzielna linia telefoniczna, na której nie są obierane żadne połączenia głosowe i nie jest podłączony żaden inny sprzęt, ustaw urządzenie HP All-in-One zgodnie z opisem zawartym w tej części.

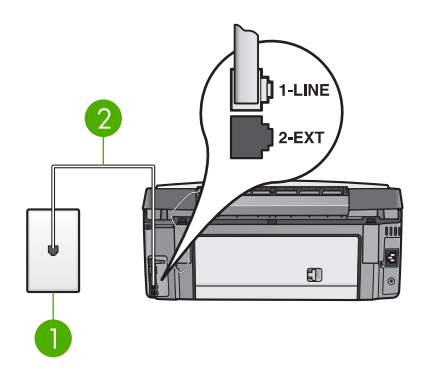

#### Widok na urządzenie HP All-in-One z tyłu

- 1 Ścienne gniazdko telefoniczne
- 2 Przewód telefoniczny dostarczony wraz z urządzeniem HP All-in-One, podłączony do portu "1-LINE"

#### Ustawianie urządzenia HP All-in-One z oddzielną linią faksu

 Używając przewodu telefonicznego dostarczonego z urządzeniem HP All-in-One, podłącz jeden koniec do ściennego gniazdka telefonicznego, a drugi do portu oznaczonego jako "1-LINE" z tyłu urządzenia HP All-in-One.

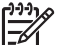

Uwaga Jeśli do połączenia ze ściennego gniazdka telefonicznego do urządzenia HP All-in-One wykorzystasz inny przewód niż dostarczony, przeprowadzenie operacji faksowania może nie być możliwe. Ten specjalny przewód telefoniczny różni się od przewodów telefonicznych, które mogą być już dostępne w domu lub w biurze. Jeśli dostarczony przewód telefoniczny jest zbyt krótki, informacje na temat jego przedłużenia możesz znaleźć w części Przewód telefoniczny dostarczony z urządzeniem HP All-in-One jest za krótki.

- Ustaw opcję Odbieranie automatyczne na wartość Włączony.
  Więcej informacji na temat zmiany tych ustawień znajduje się w Ustawianie trybu odbierania.
- (Opcjonalnie) Zmień ustawienie Dzwonków do odebrania na najniższą opcję (dwa dzwonki).
   Więcej informacji na temat zmiany tych ustawień znajduje się w Ustawianie liczby dzwonków przed odebraniem.
- 4. Wykonaj test faksu. Informacje znajdziesz w Testowanie ustawień faksu.

Gdy telefon zadzwoni, urządzenie HP All-in-One odpowie automatycznie po liczbie dzwonków podanej w ustawieniu **Dzwonków do odebrania**. Następnie rozpocznie emisję sygnałów odbierania faksu do urządzenia faksującego nadawcy i odbierze faks.

#### Przypadek B: Konfiguracja urządzenia HP All-in-One do pracy z usługą DSL

Jeżeli korzystasz z usługi DSL oferowanej przez operatora, skorzystaj z instrukcji w tym rozdziale, aby podłączyć filtr DSL między gniazdkiem telefonicznym a urządzeniem HP All-in-One. Filtr DSL usuwa sygnał cyfrowy, który może zakłócać pracę urządzenia HP All-in-One tak, że możliwa jest poprawna komunikacja

urządzenia HP All-in-One z linią telefoniczną. (W niektórych krajach/regionach usługa DSL może być zwana ADSL.)

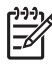

**Uwaga** Jeśli wykorzystywana jest linia DSL, ale nie podłączono filtru DSL, wysyłanie ani odbieranie faksów za pomocą urządzenia HP All-in-One nie będzie możliwe.

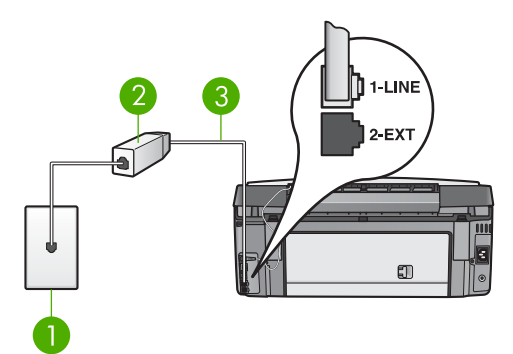

#### Widok na urządzenie HP All-in-One z tyłu

- 1 Ścienne gniazdko telefoniczne
- 2 Filtr DSL i przewód dostarczony przez firmę telekomunikacyjną obsługującą linię DSL.
- 3 Przewód telefoniczny dostarczony wraz z urządzeniem HP All-in-One, podłączony do portu "1-LINE"

#### Aby ustawić urządzenie HP All-in-One do pracy na linii DSL

- 1. Filtr DSL można otrzymać od firmy telekomunikacyjnej obsługującej linię DSL
- Używając przewodu telefonicznego dostarczonego z urządzeniem HP All-in-One, podłącz jeden koniec do otwartego portu na filtrze DSL, a drugi do portu oznaczonego jako "1-LINE" z tyłu urządzenia HP All-in-One.

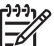

Uwaga Jeśli do połączenia ze ściennego gniazdka telefonicznego do urządzenia HP All-in-One wykorzystasz inny przewód niż dostarczony, przeprowadzenie operacji faksowania może nie być możliwe. Ten specjalny przewód telefoniczny różni się od przewodów telefonicznych, które mogą być już dostępne w domu lub w biurze.

- 3. Podłącz przewód filtru DSL do ściennego gniazdka telefonicznego.
  - Uwaga Jeżeli masz inny sprzęt lub usługi działające na tej samej linii telefonicznej, jak np. usługa dzwonienia dystynktywnego, automatyczna sekretarka, poczta głosowa, zajrzyj do odpowiedniego rozdziału, aby zapoznać się z dodatkowymi wskazówkami na temat konfiguracji.
- 4. Wykonaj test faksu. Informacje znajdziesz w Testowanie ustawień faksu.

# Kończenie instalacji

## Przypadek C: Ustawianie urządzenia HP All-in-One do pracy z centralą PBX lub linią ISDN

Jeżeli korzystasz z centrali PBX lub terminala/konwertera ISDN, upewnij się, by wykonać następujące czynności:

 Jeżeli korzystasz z centrali PBX lub terminala/konwertera ISDN, podłącz urządzenie HP All-in-One do portu przeznaczonego dla faksu i telefonu. W miarę możliwości upewnij się także, że terminal ustawiono na właściwy kraj/region.

- **Uwaga** Niektóre systemy ISDN zezwalają na ustawienie parametrów portów dla określonych urządzeń korzystających z linii telefonicznej. Przykładowo, można przypisać jeden port do telefonu i faksu grupy 3, a inny ustawić jako port uniwersalny. Jeżeli po podłączeniu urządzenia do portu faksowego/telefonicznego konwertera ISDN występują problemy, należy spróbować użyć portu uniwersalnego. Może on być oznaczony jako "multi-combi" lub podobnie.
- Jeżeli korzystasz z centrali PBX, ustaw sygnał oczekiwania na połączenie na "wyłączony".

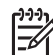

- **Uwaga** Wiele cyfrowych systemów PBX ma fabrycznie ustawiony sygnał oczekiwania na połączenie na "włączony". Ton połączeń oczekujących zakłóci dowolną transmisję faksową i nie będzie możliwe wysłanie lub odebranie faksów w urządzeniu HP All-in-One. Sprawdź w dokumentacji dołączonej do systemu telefonicznego PBX jak wyłączyć ton rozmowy oczekującej.
- Jeśli korzystasz z centrali PBX, przed wybraniem numeru faksu wybierz numer umożliwiający wybranie linii zewnętrznej.
- Sprawdź, czy korzystasz z przewodu dołączonego do urządzenia do połączenia gniazdka telefonicznego z urządzeniem HP All-in-One. W przeciwnym wypadku faksowanie może być niemożliwe. Ten specjalny przewód telefoniczny różni się od przewodów telefonicznych, które mogą być już dostępne w domu lub w biurze. Jeśli dołączony przewód jest za krótki, w Przewód telefoniczny dostarczony z urządzeniem HP All-in-One jest za krótki znajdziesz informacje jak go przedłużyć.

#### Przypadek D: Faks z usługą dzwonienia dystynktywnego na tej samej linii

Jeśli korzystasz z usługi dzwonienia dystynktywnego (oferowanej przez operatora), która pozwala przypisać wielu numerom telefonicznym na jednej linii różne wzorce dzwonka, ustaw urządzenie HP All-in-One tak jak opisano w tej części.

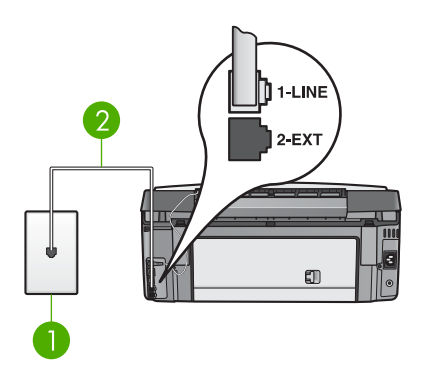

#### Widok na urządzenie HP All-in-One z tyłu

- 1 Ścienne gniazdko telefoniczne
- 2 Przewód telefoniczny dostarczony wraz z urządzeniem HP All-in-One, podłączony do portu "1-LINE"

## Ustawianie urządzenia HP All-in-One do pracy z usługą dzwonków dystynktywnych

 Używając przewodu telefonicznego dostarczonego z urządzeniem HP All-in-One, podłącz jeden koniec do ściennego gniazdka telefonicznego, a drugi do portu oznaczonego jako "1-LINE" z tyłu urządzenia HP All-in-One.

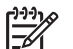

**Uwaga** Jeśli do połączenia ze ściennego gniazdka telefonicznego do urządzenia HP All-in-One wykorzystasz inny przewód niż dostarczony, przeprowadzenie operacji faksowania może nie być możliwe. Ten specjalny przewód telefoniczny różni się od przewodów telefonicznych, które mogą być już dostępne w domu lub w biurze. Jeśli dostarczony przewód telefoniczny jest zbyt krótki, informacje na temat jego przedłużenia możesz znaleźć w części Przewód telefoniczny dostarczony z urządzeniem HP All-in-One jest za krótki.

- Ustaw opcję Odbieranie automatyczne na wartość Włączony. Informacje na temat zmiany tych ustawień znajdują się w Ustawianie trybu odbierania.
- Zmień ustawienie Wzorzec sygnału dzwonka na ustawienie zgodne z przypisanym przez operatora sieci telefonicznej do numeru faksu Informacje na temat zmiany tych ustawień znajdują się w Zmiana wzorca sygnału dzwonka (dzwonienie dystynktywne).

Uwaga Urządzenie HP All-in-One ustawiono fabrycznie, żeby odpowiadało na wszystkie wzorce dzwonków. Jeśli nie ustawiono prawidłowego Wzorca sygnału dzwonka przypisanego przez operatora sieci telefonicznej do numeru faksu, urządzenie HP All-in-One może odbierać zarówno połączenia głosowe jak i faksowe lub nie odbierać żadnych połączeń.

4. (Opcjonalnie) Zmień ustawienie **Dzwonków do odebrania** na najniższą opcję (dwa dzwonki).

Informacje na temat zmiany tych ustawień znajdują się w Ustawianie liczby dzwonków przed odebraniem.

5. Wykonaj test faksu. Informacje znajdziesz w Testowanie ustawień faksu.

Urządzenie HP All-in-One odpowie automatycznie na połączenia przychodzące o wybranym wzorcu dzwonka (w ustawieniu Wzorzec sygnału dzwonka) po wybranej liczbie dzwonków (w ustawieniu (Dzwonków do odebrania). Następnie rozpocznie emisję sygnałów odbierania faksu do urządzenia faksującego nadawcy i odbierze faks.

#### Przypadek E: Współdzielona linia głosowa/faksowa

Jeśli do odbierania połączeń głosowych i faksowych wykorzystywany jest ten sam numer telefonu oraz na tej samej linii nie jest podłączony żaden inny sprzęt (ani usługa poczty głosowej), ustaw urządzenie HP All-in-One zgodnie z zaleceniami opisanymi w tym rozdziale.

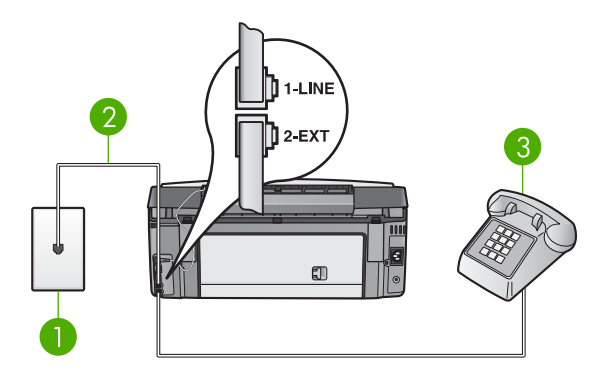

#### Widok na urządzenie HP All-in-One z tyłu

- 1 Ścienne gniazdko telefoniczne
- 2 Przewód telefoniczny dostarczony wraz z urządzeniem HP All-in-One, podłączony do portu "1-LINE"
- 3 Telefon (opcjonalnie)

#### Aby ustawić urządzenie HP All-in-One do pracy ze współdzieloną linią głosową/ faksową

- Używając przewodu telefonicznego dostarczonego z urządzeniem HP All-in-One, podłącz jeden koniec do ściennego gniazdka telefonicznego, a drugi do portu oznaczonego jako "1-LINE" z tyłu urządzenia HP All-in-One.

Uwaga Jeśli do połączenia ze ściennego gniazdka telefonicznego do urządzenia HP All-in-One wykorzystasz inny przewód niż dostarczony, przeprowadzenie operacji faksowania może nie być możliwe. Ten specjalny przewód telefoniczny różni się od przewodów telefonicznych, które mogą być już dostępne w domu lub w biurze. Jeśli dostarczony przewód telefoniczny jest zbyt krótki, informacje na temat jego przedłużenia możesz znaleźć w części Przewód telefoniczny dostarczony z urządzeniem HP All-in-One jest za krótki.

- 2. Wykonaj jedną z następujących czynności, w zależności od danego systemu telefonicznego:
  - Jeśli posiadasz równoległy system telefoniczny, wyjmij białą wtyczkę z portu oznaczonego jako "2-EXT" z tyłu urządzenia HP All-in-One, a następnie podłącz telefon do tego portu.
  - Jeśli posiadasz szeregowy system telefoniczny, możesz podłączyć telefon bezpośrednio do gniazdka w ścianie.
- Teraz należy wybrać pomiędzy automatycznym a ręcznym odbieraniem połączeń przez urządzenie HP All-in-One:
  - Jeżeli urządzenie HP All-in-One ustawiono na automatyczne odbieranie faksów, urządzenie będzie odbierało wszystkie połączenia przychodzące i faksy. W tym wypadku urządzenie HP All-in-One nie będzie w stanie stwierdzić, kiedy połączenie przychodzące jest rozmową, a kiedy faksem. Jeśli sądzisz, że dane połączenie jest połączeniem głosowym, musisz odpowiedzieć na nie, zanim zostanie odebrane przez urządzenie HP All-in-One. Aby ustawić urządzenie HP All-in-One na automatyczne odbieranie połączeń, zmień ustawienie Odbieranie automatyczne na Włączony.
  - Jeśli urządzenie HP All-in-One zostanie przestawione w tryb ręcznego odbierania faksów, konieczna będzie obecność użytkownika, który osobiście odbierze połączenia przychodzące, w przeciwnym razie urządzenie HP All-in-One nie będzie mogło odbierać faksów. Aby skonfigurować urządzenie HP All-in-One na ręczne odbieranie połączeń, zmień ustawienie Odbieranie automatyczne na Wyłączony.

Informacje na temat zmiany tych ustawień znajdują się w Ustawianie trybu odbierania.

4. Wykonaj test faksu. Informacje znajdziesz w Testowanie ustawień faksu.

Jeśli użytkownik odbierze połączenie zanim uczyni to urządzenie HP All-in-One i słychać sygnał faksu wysyłany przez urządzenie faksujące nadawcy, należy odebrać faks ręcznie. Informacje znajdziesz w Ręczne odbieranie faksu.

#### Przypadek F: Współdzielona linia głosowa/faksowa z usługą poczty głosowej

Jeśli do odbierania połączeń głosowych i faksowych wykorzystywany jest ten sam numer telefonu oraz u operatora sieci telefonicznej wykupiono usługę poczty głosowej, ustaw urządzenie HP All-in-One zgodnie z zaleceniami podanymi w tej części.

**Uwaga** Jeżeli do odbioru połączeń faksowych wykorzystywana jest linia z usługą poczty głosowej, nie można odbierać faksów w sposób automatyczny. Faksy trzeba będzie odbierać ręcznie. Oznacza to, że konieczna jest obecność użytkownika, który osobiście odbiera połączenia przychodzące. Jeśli zamiast tego chcesz odbierać faksy automatycznie, skontaktuj się z operatorem sieci telefonicznej, aby wykupić usługę dzwonienia dystynktywnego lub załóż oddzielną linię telefoniczną dla faksowania.

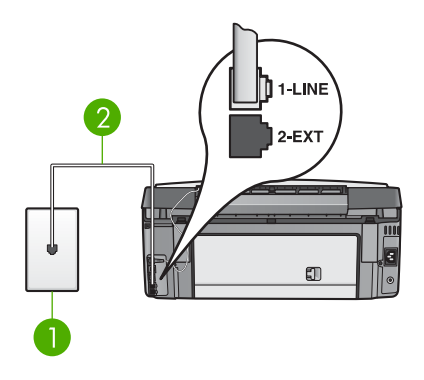

#### Widok na urządzenie HP All-in-One z tyłu

- 1 Ścienne gniazdko telefoniczne
- 2 Przewód telefoniczny dostarczony wraz z urządzeniem HP All-in-One, podłączony do portu "1-LINE"

#### Ustawianie urządzenia HP All-in-One do pracy z pocztą głosową

 Używając przewodu telefonicznego dostarczonego z urządzeniem HP All-in-One, podłącz jeden koniec do ściennego gniazdka telefonicznego, a drugi do portu oznaczonego jako "1-LINE" z tyłu urządzenia HP All-in-One.

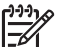

**Uwaga** Jeśli do połączenia ze ściennego gniazdka telefonicznego do urządzenia HP All-in-One wykorzystasz inny przewód niż dostarczony, przeprowadzenie operacji faksowania może nie być możliwe. Ten specjalny przewód telefoniczny różni się od przewodów telefonicznych, które mogą być już dostępne w domu lub w biurze. Jeśli dostarczony przewód telefoniczny jest zbyt krótki, informacje na temat jego przedłużenia możesz znaleźć w części Przewód telefoniczny dostarczony z urządzeniem HP All-in-One jest za krótki.

- Ustaw opcję Odbieranie automatyczne na wartość Wyłączony. Informacje na temat zmiany tych ustawień znajdują się w Ustawianie trybu odbierania.
- 3. Wykonaj test faksu. Informacje znajdziesz w Testowanie ustawień faksu.

Konieczna jest obecność użytkownika, który osobiście odbiera połączenia przychodzące, w przeciwnym razie urządzenie HP All-in-One nie będzie w stanie odebrać faksu. Więcej informacji na temat ręcznego odbierania faksów można znaleźć w części Ręczne odbieranie faksu.

## Przypadek G: Linia telefoniczna do faksów współdzielona z modem komputerowym (brak odbieranych połączeń głosowych)

Jeżeli posiadasz oddzielną linię do faksów, na której nie odbierasz połączeń głosowych i masz podłączony modem komputerowy, ustaw urządzenie HP All-in-One zgodnie z opisem w tym rozdziale.

Modem jest używany na tej samej linii, co urządzenie HP All-in-One, tak więc nie będzie możliwe równoczesne wykorzystanie modemu i urządzenia HP All-in-One.

Przykładowo, nie możesz faksować z urządzenia HP All-in-One podczas używania modemu do wysyłania poczty albo korzystania z Internetu.

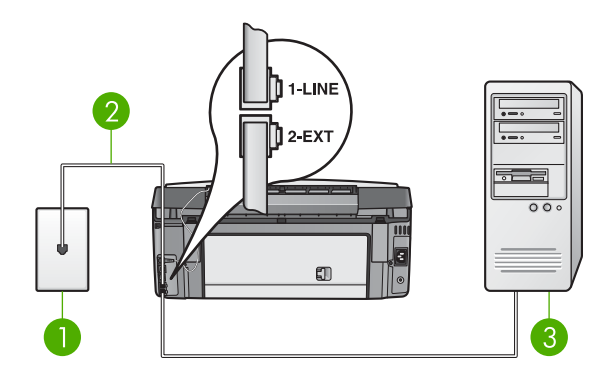

#### Widok na urządzenie HP All-in-One z tyłu

- 1 Ścienne gniazdko telefoniczne
- 2 Przewód telefoniczny dostarczony wraz z urządzeniem HP All-in-One, podłączony do portu "1-LINE"
- 3 Komputer z modemem

#### Konfigurowanie urządzenia HP All-in-One do pracy z modemem komputerowym

- 1. Wyjmij białą wtyczkę z portu oznaczonego jako "2-EXT" z tyłu urządzenia HP All-in-One.
- Znajdź przewód telefoniczny łączący komputer (modem) z gniazdkiem telefonicznym. Odłącz przewód z gniazdka telefonicznego i włóż go do gniazda oznaczonego "2-EXT" z tyłu urządzenia HP All-in-One.
- Używając przewodu telefonicznego dostarczonego z urządzeniem HP All-in-One, podłącz jeden koniec do ściennego gniazdka telefonicznego, a drugi do portu oznaczonego jako "1-LINE" z tyłu urządzenia HP All-in-One.
  - Uwaga Jeśli do połączenia ze ściennego gniazdka telefonicznego do urządzenia HP All-in-One wykorzystasz inny przewód niż dostarczony, przeprowadzenie operacji faksowania może nie być możliwe. Ten
    - specjalny przewód telefoniczny różni się od przewodów telefonicznych, które mogą być już dostępne w domu lub w biurze. Jeśli dostarczony przewód telefoniczny jest zbyt krótki, informacje na temat jego przedłużenia możesz znaleźć w części Przewód telefoniczny dostarczony z urządzeniem HP All-in-One jest za krótki.
- 4. Jeżeli oprogramowanie modemu jest skonfigurowane do automatycznego odbierania faksów w komputerze, wyłącz to ustawienie.

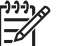

**Uwaga** Jeżeli nie wyłączysz automatycznego odbierania faksów przez oprogramowanie modemu na komputerze, urządzenie HP All-in-One nie będzie mogło odbierać faksów.

5. Ustaw opcję Odbieranie automatyczne na wartość Włączony.

Informacje na temat zmiany tych ustawień znajdują się w Ustawianie trybu odbierania.

- (Opcjonalnie) Zmień ustawienie Dzwonków do odebrania na najniższą opcję (dwa dzwonki).
   Informacje na temat zmiany tych ustawień znajdują się w Ustawianie liczby dzwonków przed odebraniem.
- 7. Wykonaj test faksu. Informacje znajdziesz w Testowanie ustawień faksu.

Gdy telefon zadzwoni, urządzenie HP All-in-One odpowie automatycznie po liczbie dzwonków podanej w ustawieniu **Dzwonków do odebrania**. Następnie rozpocznie emisję sygnałów odbierania faksu do urządzenia faksującego nadawcy i odbierze faks.

#### Przypadek H: Współdzielona linia głosowa/faksowa z modemem komputerowym

Jeżeli odbierasz zarówno połączenia głosowe jaki faksy na tej samej linii i masz podłączony modem komputerowy, ustaw urządzenie HP All-in-One zgodnie z opisem w tym rozdziale.

Modem jest używany na tej samej linii, co urządzenie HP All-in-One, tak więc nie będzie możliwe równoczesne wykorzystanie modemu i urządzenia HP All-in-One. Przykładowo, nie możesz faksować z urządzenia HP All-in-One podczas używania modemu do wysyłania poczty albo korzystania z Internetu.

Istnieją dwa różne sposoby konfiguracji urządzenia HP All-in-One z komputerem, zależnie od tego ile gniazd telefonicznych posiada komputer. Przed rozpoczęciem sprawdź, czy komputer ma jedno czy dwa gniazda telefoniczne.

Jeżeli komputer ma tylko jedno gniazdo telefoniczne, konieczne będzie zakupienie rozdzielacza równoległego, takiego jak na rysunku. (Równoległy rozdzielacz ma jedno gniazdo RJ-11 z przodu i dwa gniazda RJ-11 z tyłu. Nie używaj 2-liniowego rozdzielacza telefonicznego, rozdzielacza szeregowego lub równoległego, który ma dwa gniazda RJ-11 z przodu i wtyczkę z tyłu.) Więcej informacji na ten temat zawiera rozdział Rozwiązywanie problemów z urządzeniem 3100, 3200, 3300 series w ekranowej Pomocy dla programu HP Image Zone.

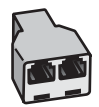

#### Przykład rozdzielacza równoległego

 Jeżeli komputer ma dwa gniazda telefoniczne, ustaw urządzenie HP All-in-One tak, jak opisano poniżej.

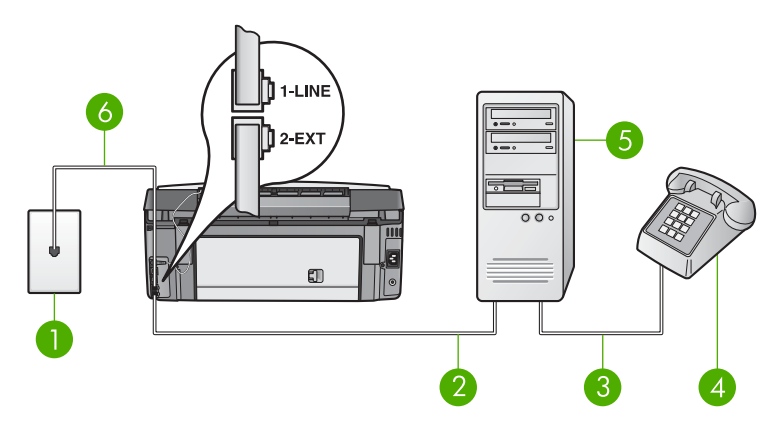

#### Widok na urządzenie HP All-in-One z tyłu

- 1 Ścienne gniazdko telefoniczne
- 2 Port telefoniczny "IN" na komputerze
- 3 Port telefoniczny "OUT" na komputerze
- 4 Telefon
- 5 Komputer z modemem
- 6 Przewód telefoniczny dostarczony wraz z urządzeniem HP All-in-One, podłączony do portu "1-LINE"

## Ustawianie urządzenia HP All-in-One do pracy z komputerem z dwoma portami telefonicznymi

- 1. Wyjmij białą wtyczkę z portu oznaczonego jako "2-EXT" z tyłu urządzenia HP All-in-One.
- Znajdź przewód telefoniczny łączący komputer (modem) z gniazdkiem telefonicznym. Odłącz przewód z gniazdka telefonicznego i włóż go do gniazda oznaczonego "2-EXT" z tyłu urządzenia HP All-in-One.
- 3. Podłącz telefon do gniazda "OUT" (wyjście) z tyłu modemu.
- Używając przewodu telefonicznego dostarczonego z urządzeniem HP All-in-One, podłącz jeden koniec do ściennego gniazdka telefonicznego, a drugi do portu oznaczonego jako "1-LINE" z tyłu urządzenia HP All-in-One.
  - Uwaga Jeżeli nie korzystasz z przewodu dostarczonego wraz z
  - urządzeniem do połączenia gniazdka telefonicznego z urządzeniem HP All-in-One, faksowanie może być niemożliwe. Ten specjalny przewód telefoniczny różni się od przewodów telefonicznych, które mogą być już dostępne w domu lub w biurze. Jeśli dołączony przewód jest za krótki, w Przewód telefoniczny dostarczony z urządzeniem HP All-in-One jest za krótki znajdziesz informacje jak go przedłużyć.
- 5. Jeżeli oprogramowanie modemu jest skonfigurowane do automatycznego odbierania faksów w komputerze, wyłącz to ustawienie.

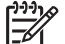

**Uwaga** Jeżeli nie wyłączysz automatycznego odbierania faksów przez oprogramowanie modemu w komputerze, urządzenie HP All-in-One nie będzie mogło odbierać faksów.

- 6. Teraz należy wybrać pomiędzy automatycznym a ręcznym odbieraniem połączeń przez urządzenie HP All-in-One:
  - Jeżeli urządzenie HP All-in-One ustawiono na automatyczne odbieranie faksów, urządzenie będzie odbierało wszystkie połączenia przychodzące i faksy. W tym wypadku urządzenie HP All-in-One nie będzie w stanie stwierdzić, kiedy połączenie przychodzące jest rozmową, a kiedy faksem. Jeśli sądzisz, że dane połączenie jest połączeniem głosowym, musisz odpowiedzieć na nie, zanim zostanie odebrane przez urządzenie HP All-in-One. Aby ustawić urządzenie HP All-in-One na automatyczne odbieranie połączeń, zmień ustawienie Odbieranie automatyczne na Włączony.
  - Jeśli urządzenie HP All-in-One zostanie przestawione w tryb ręcznego odbierania faksów, konieczna będzie obecność użytkownika, który osobiście odbierze połączenia przychodzące, w przeciwnym razie urządzenie HP All-in-One nie będzie mogło odbierać faksów. Aby skonfigurować urządzenie HP All-in-One na ręczne odbieranie połączeń, zmień ustawienie Odbieranie automatyczne na Wyłączony.

Informacje na temat zmiany tych ustawień znajdują się w Ustawianie trybu odbierania.

7. Wykonaj test faksu. Informacje znajdziesz w Testowanie ustawień faksu.

Jeśli użytkownik odbierze połączenie zanim uczyni to urządzenie HP All-in-One i słychać sygnał faksu wysyłany przez urządzenie faksujące nadawcy, należy odebrać faks ręcznie. Informacje znajdziesz w Ręczne odbieranie faksu.

#### Przypadek I: Współdzielona linia głosowa/faksowa z automatyczną sekretarką

Jeśli do odbierania połączeń głosowych i faksowych wykorzystywany jest ten sam numer telefonu, jak również korzysta z niego automatyczna sekretarka odpowiadająca na połączenia głosowe, ustaw urządzenie HP All-in-One zgodnie z zaleceniami w tym rozdziale.

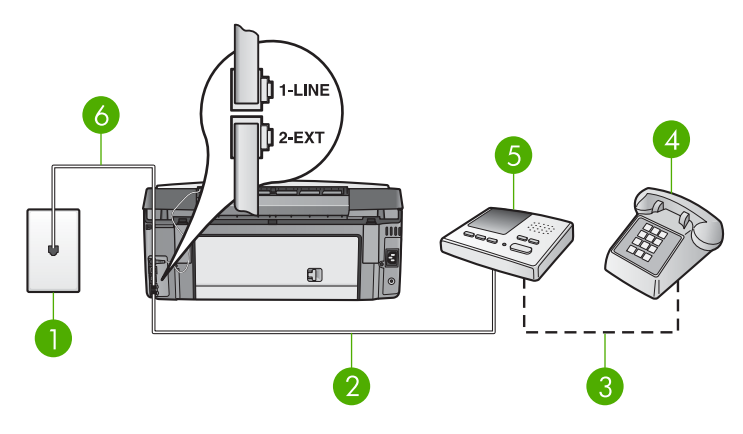

#### Widok na urządzenie HP All-in-One z tyłu

- 1 Ścienne gniazdko telefoniczne
- 2 Port "IN" w automatycznej sekretarce
- 3 Port "OUT" w automatycznej sekretarce
- 4 Telefon (opcjonalnie)
- 5 Automatyczna sekretarka
- 6 Przewód telefoniczny dostarczony wraz z urządzeniem HP All-in-One, podłączony do portu "1-LINE"

#### Ustawianie urządzenia HP All-in-One do pracy ze współdzieloną linią głosową/ faksową z podłączoną automatyczną sekretarką

- 1. Wyjmij białą wtyczkę z portu oznaczonego jako "2-EXT" z tyłu urządzenia HP All-in-One.
- Odłącz automatyczną sekretarkę od ściennego gniazdka telefonicznego i podłącz ją do portu oznaczonego jako "2-EXT" z tyłu urządzenia HP All-in-One.
  - Uwaga Jeśli nie podłączysz automatycznej sekretarki bezpośrednio do urządzenia HP All-in-One, sygnały faksowania dochodzące z urządzenia faksującego nadawcy mogą się nagrać na automatycznej sekretarce i odbieranie faksów za pomocą urządzenia HP All-in-One prawdopodobnie nie będzie możliwe.
- Używając przewodu telefonicznego dostarczonego z urządzeniem HP All-in-One, podłącz jeden koniec do ściennego gniazdka telefonicznego, a drugi do portu oznaczonego jako "1-LINE" z tyłu urządzenia HP All-in-One.

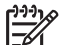

Uwaga Jeśli do połączenia ze ściennego gniazdka telefonicznego do urządzenia HP All-in-One wykorzystasz inny przewód niż dostarczony, przeprowadzenie operacji faksowania może nie być możliwe. Ten specjalny przewód telefoniczny różni się od przewodów telefonicznych, które mogą być już dostępne w domu lub w biurze. Jeśli dostarczony przewód telefoniczny jest zbyt krótki, informacje na temat jego przedłużenia możesz znaleźć w części Przewód telefoniczny dostarczony z urządzeniem HP All-in-One jest za krótki.

- (Opcjonalne) Jeśli w używaną automatyczną sekretarkę nie jest wbudowany telefon, można dla wygody podłączyć telefon z tyłu automatycznej sekretarki do portu "OUT".
- Ustaw opcję Odbieranie automatyczne na wartość Włączony. Informacje na temat zmiany tych ustawień znajdują się w Ustawianie trybu odbierania.
- 6. Ustaw automatyczną sekretarkę do odpowiadania po czterech lub mniejszej liczbie dzwonków.
- Zmień ustawienie Dzwonków do odebrania urządzenia HP All-in-One na maksymalną liczbę dzwonków obsługiwaną przez to urządzenie. (Maksymalna liczba dzwonków różni się w poszczególnych krajach/regionach.) Informacje na temat zmiany tych ustawień znajdują się w Ustawianie liczby dzwonków przed odebraniem.
- 8. Wykonaj test faksu. Informacje znajdziesz w Testowanie ustawień faksu.

Gdy telefon zadzwoni, automatyczna sekretarka odpowie automatycznie po ustawionej liczbie dzwonków, a następnie odtworzy nagrane powitanie. Urządzenie HP All-in-One monitoruje w tym czasie połączenie i sprawdza, czy pojawią się sygnały faksu. Jeśli urządzenie HP All-in-One wykryje sygnały nadchodzącego faksu, wyemituje sygnały odbioru i odbierze faks. Jeśli sygnały faksu nie zostaną wykryte, urządzenie HP All-in-One przestanie monitorować linię i automatyczna sekretarka będzie mogła nagrać wiadomość głosową.

## Przypadek J: Współdzielona linia głosowa/faksowa z modemem komputerowym i automatyczną sekretarką

Jeżeli odbierasz zarówno połączenia głosowe jaki faksy na tej samej linii i masz podłączony modem komputerowy jak i automatyczną sekretarkę, ustaw urządzenie HP All-in-One zgodnie z opisem w tym rozdziale.

Modem jest używany na tej samej linii, co urządzenie HP All-in-One, tak więc nie będzie możliwe równoczesne wykorzystanie modemu i urządzenia HP All-in-One. Przykładowo, nie możesz faksować z urządzenia HP All-in-One podczas używania modemu do wysyłania poczty albo korzystania z Internetu.

Istnieją dwa różne sposoby ustawienia urządzenia HP All-in-One do pracy z komputerem, w zależności od liczby portów telefonicznych w komputerze. Przed rozpoczęciem należy sprawdzić, czy komputer ma jeden czy dwa porty telefoniczne:

Jeżeli komputer ma tylko jedno gniazdo telefoniczne, konieczne będzie zakupienie rozdzielacza równoległego, takiego jak na rysunku. (Równoległy rozdzielacz ma jedno gniazdo RJ-11 z przodu i dwa gniazda RJ-11 z tyłu. Nie używaj 2-liniowego rozdzielacza telefonicznego, rozdzielacza szeregowego lub równoległego, który ma dwa gniazda RJ-11 z przodu i wtyczkę z tyłu.) Więcej informacji na ten temat zawiera rozdział Rozwiązywanie problemów z urządzeniem 3100, 3200, 3300 series w ekranowej Pomocy dla programu HP Image Zone.

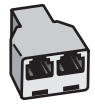

#### Przykład rozdzielacza równoległego

• Jeżeli komputer ma dwa gniazda telefoniczne, ustaw urządzenie HP All-in-One tak, jak opisano poniżej.

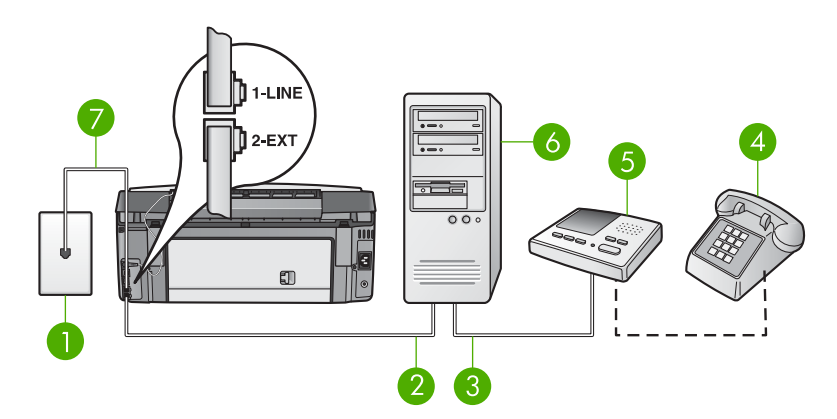

#### Widok na urządzenie HP All-in-One z tyłu

- 1 Ścienne gniazdko telefoniczne
- 2 Port telefoniczny "IN" na komputerze
- 3 Port telefoniczny "OUT" na komputerze
- 4 Telefon (opcjonalnie)
- 5 Automatyczna sekretarka
- 6 Komputer z modemem
- 7 Przewód telefoniczny dostarczony wraz z urządzeniem HP All-in-One, podłączony do portu "1-LINE"

## Ustawianie urządzenia HP All-in-One do pracy z komputerem z dwoma portami telefonicznymi

- 1. Wyjmij białą wtyczkę z portu oznaczonego jako "2-EXT" z tyłu urządzenia HP All-in-One.
- Znajdź przewód telefoniczny łączący komputer (modem) z gniazdkiem telefonicznym. Odłącz przewód z gniazdka telefonicznego i włóż go do gniazda oznaczonego "2-EXT" z tyłu urządzenia HP All-in-One.
- Odłącz automatyczną sekretarkę z gniazdka telefonicznego w ścianie i podłącz ją do gniazda oznaczonego "OUT" z tyłu modemu komputerowego. Umożliwia to bezpośrednie połączenie pomiędzy urządzeniem HP All-in-One i automatyczną sekretarką, mimo podłączenia modemu komputerowego jako pierwszego na linii.

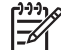

**Uwaga** Jeśli nie podłączysz automatycznej sekretarki w ten sposób, sygnały faksowania dochodzące z urządzenia faksującego nadawcy mogą

się nagrać na automatycznej sekretarce i odbieranie faksów za pomocą urządzenia HP All-in-One prawdopodobnie nie będzie możliwe.

- Używając przewodu telefonicznego dostarczonego z urządzeniem HP All-in-One, podłącz jeden koniec do ściennego gniazdka telefonicznego, a drugi do portu oznaczonego jako "1-LINE" z tyłu urządzenia HP All-in-One.
  - **Uwaga** Jeśli do połączenia ze ściennego gniazdka telefonicznego do urządzenia HP All-in-One wykorzystasz inny przewód niż dostarczony, przeprowadzenie operacji faksowania może nie być możliwe. Ten specjalny przewód telefoniczny różni się od przewodów telefonicznych, które mogą być już dostępne w domu lub w biurze. Jeśli dostarczony przewód telefoniczny jest zbyt krótki, informacje na temat jego przedłużenia możesz znaleźć w części Przewód telefoniczny dostarczony z urządzeniem HP All-in-One jest za krótki.
- (Opcjonalne) Jeśli w używaną automatyczną sekretarkę nie jest wbudowany telefon, można dla wygody podłączyć telefon z tyłu automatycznej sekretarki do portu "OUT".
- 6. Jeżeli oprogramowanie modemu jest skonfigurowane do automatycznego odbierania faksów w komputerze, wyłącz to ustawienie.

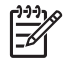

**Uwaga** Jeżeli nie wyłączysz automatycznego odbierania faksów przez oprogramowanie modemu w komputerze, urządzenie HP All-in-One nie będzie mogło odbierać faksów.

- Ustaw opcję Odbieranie automatyczne na wartość Włączony. Informacje na temat zmiany tych ustawień znajdują się w Ustawianie trybu odbierania.
- 8. Ustaw automatyczną sekretarkę do odpowiadania po czterech lub mniejszej liczbie dzwonków.
- Zmień ustawienie Dzwonków do odebrania urządzenia HP All-in-One na maksymalną liczbę dzwonków obsługiwaną przez to urządzenie. (Maksymalna liczba dzwonków różni się w poszczególnych krajach/regionach.) Informacje na temat zmiany tych ustawień znajdują się w Ustawianie liczby dzwonków przed odebraniem.
- 10. Wykonaj test faksu. Informacje znajdziesz w Testowanie ustawień faksu.

Gdy telefon zadzwoni, automatyczna sekretarka odpowie automatycznie po ustawionej liczbie dzwonków, a następnie odtworzy nagrane powitanie. Urządzenie HP All-in-One monitoruje w tym czasie połączenie i sprawdza, czy pojawią się sygnały faksu. Jeśli urządzenie HP All-in-One wykryje sygnały nadchodzącego faksu, wyemituje sygnały odbioru i odbierze faks. Jeśli sygnały faksu nie zostaną wykryte, urządzenie HP All-in-One przestanie monitorować linię i automatyczna sekretarka będzie mogła nagrać wiadomość głosową.

## Przypadek K: Współdzielona linia głosowa/faksowa z modemem komputerowym i pocztą głosową

Jeżeli odbierasz zarówno połączenia głosowe jaki faksy na tej samej linii, korzystasz z modemu komputerowego i masz pocztę głosową operatora telefonicznego, ustaw urządzenie HP All-in-One zgodnie z opisem w tym rozdziale.

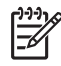

**Uwaga** Jeżeli do odbioru połączeń faksowych wykorzystywana jest linia z usługą poczty głosowej, nie można odbierać faksów w sposób automatyczny. Faksy trzeba będzie odbierać ręcznie. Oznacza to, że konieczna jest obecność użytkownika, który osobiście odbiera połączenia przychodzące. Jeśli zamiast tego chcesz odbierać faksy automatycznie, skontaktuj się z operatorem sieci telefonicznej, aby wykupić usługę dzwonienia dystynktywnego lub załóż oddzielną linię telefoniczną dla faksowania.

Modem jest używany na tej samej linii, co urządzenie HP All-in-One, tak więc nie będzie możliwe równoczesne wykorzystanie modemu i urządzenia HP All-in-One. Przykładowo, nie możesz faksować z urządzenia HP All-in-One podczas używania modemu do wysyłania poczty albo korzystania z Internetu.

Istnieją dwa różne sposoby ustawienia urządzenia HP All-in-One do pracy z komputerem, w zależności od liczby portów telefonicznych w komputerze. Przed rozpoczęciem należy sprawdzić, czy komputer ma jeden czy dwa porty telefoniczne:

Jeżeli komputer ma tylko jedno gniazdo telefoniczne, konieczne będzie zakupienie rozdzielacza równoległego, takiego jak na rysunku. (Równoległy rozdzielacz ma jedno gniazdo RJ-11 z przodu i dwa gniazda RJ-11 z tyłu. Nie używaj 2-liniowego rozdzielacza telefonicznego, rozdzielacza szeregowego lub równoległego, który ma dwa gniazda RJ-11 z przodu i wtyczkę z tyłu.) Więcej informacji na ten temat zawiera rozdział Rozwiązywanie problemów z urządzeniem 3100, 3200, 3300 series w ekranowej Pomocy dla programu HP Image Zone.

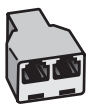

#### Przykład rozdzielacza równoległego

• Jeżeli komputer ma dwa gniazda telefoniczne, ustaw urządzenie HP All-in-One tak, jak opisano poniżej.

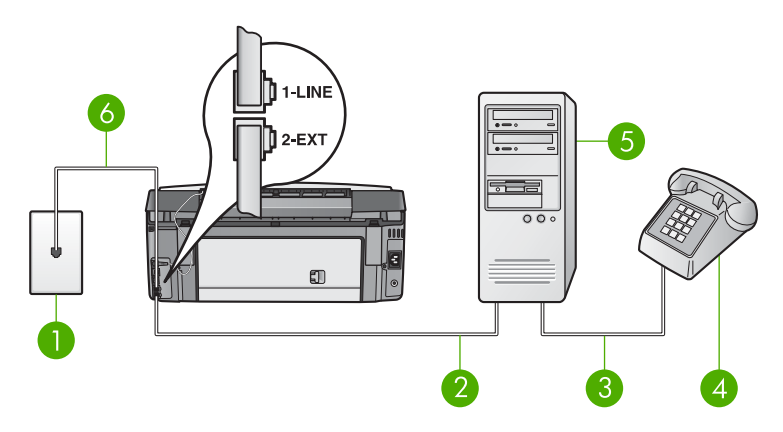

#### Widok na urządzenie HP All-in-One z tyłu

- 1 Ścienne gniazdko telefoniczne
- 2 Port telefoniczny "IN" na komputerze
- 3 Port telefoniczny "OUT" na komputerze
- 4 Telefon
- 5 Komputer z modemem
- 6 Przewód telefoniczny dostarczony wraz z urządzeniem HP All-in-One, podłączony do portu "1-LINE"

## Ustawianie urządzenia HP All-in-One do pracy z komputerem z dwoma portami telefonicznymi

- 1. Wyjmij białą wtyczkę z portu oznaczonego jako "2-EXT" z tyłu urządzenia HP All-in-One.
- Znajdź przewód telefoniczny łączący komputer (modem) z gniazdkiem telefonicznym. Odłącz przewód z gniazdka telefonicznego i włóż go do gniazda oznaczonego "2-EXT" z tyłu urządzenia HP All-in-One.
- 3. Podłącz telefon do gniazda "OUT" (wyjście) z tyłu modemu.
- Używając przewodu telefonicznego dostarczonego z urządzeniem HP All-in-One, podłącz jeden koniec do ściennego gniazdka telefonicznego, a drugi do portu oznaczonego jako "1-LINE" z tyłu urządzenia HP All-in-One.
- Uwaga Jeśli do połączenia ze ściennego gniazdka telefonicznego do urządzenia HP All-in-One wykorzystasz inny przewód niż dostarczony, przeprowadzenie operacji faksowania może nie być możliwe. Ten specjalny przewód telefoniczny różni się od przewodów telefonicznych, które mogą być już dostępne w domu lub w biurze. Jeśli dostarczony przewód telefoniczny jest zbyt krótki, informacje na temat jego przedłużenia można znaleźć w części Przewód telefoniczny dostarczony z urządzeniem HP All-in-One jest za krótki.
- 5. Jeżeli oprogramowanie modemu jest skonfigurowane do automatycznego odbierania faksów w komputerze, wyłącz to ustawienie.

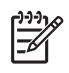

**Uwaga** Jeżeli nie wyłączysz automatycznego odbierania faksów przez oprogramowanie modemu w komputerze, urządzenie HP All-in-One nie będzie mogło odbierać faksów.

- Ustaw opcję Odbieranie automatyczne na wartość Wyłączony. Informacje na temat zmiany tych ustawień znajdują się w Ustawianie trybu odbierania.
- 7. Wykonaj test faksu. Informacje znajdziesz w Testowanie ustawień faksu.

Konieczna jest obecność użytkownika, który osobiście odbiera połączenia przychodzące, w przeciwnym razie urządzenie HP All-in-One nie będzie w stanie odebrać faksu. Więcej informacji na temat ręcznego odbierania faksów można znaleźć w części Ręczne odbieranie faksu.

#### Zmiana ustawień urządzenia HP All-in-One w celu odbierania faksów

Aby odbierać faksy, niezbędna jest zmiana niektórych ustawień urządzenia HP All-in-One.

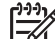

Uwaga W urządzeniu HP All-in-One, podczas instalacji oprogramowania HP Image Zone przy użyciu Kreatora ustawień faksu (Windows) lub Fax Setup Utility (Narzędzia konfiguracji faksu - Mac), ustawiany jest zazwyczaj tryb automatycznego odbierania faksów. W zależności od wprowadzonych informacji urządzenie HP All-in-One zostanie przełączone w tryb automatycznego lub ręcznego odbierania faksów. W dowolnym momencie można zmienić to ustawienie za pomocą panelu sterowania.

Jeżeli nie wiesz, jakie ustawienia wybrać dla opcji opisanych w tym rozdziale, zobacz Konfiguracja urządzenia HP All-in-One do faksowania.

#### Ustawianie trybu odbierania

Tryb odbierania określa, czy urządzenie HP All-in-One odbiera przychodzące połączenia, czy też nie.

- Jeżeli urządzenie HP All-in-One ustawiono na automatyczne odbieranie faksów, urządzenie HP All-in-One będzie odbierało wszystkie połączenia przychodzące i faksy. Ustaw opcję Odbieranie automatyczne na wartość Włączony.
- Jeśli urządzenie HP All-in-One zostanie przestawione w tryb ręcznego odbierania faksów, konieczna będzie obecność użytkownika, który osobiście odbierze połączenia przychodzące, w przeciwnym razie urządzenie HP All-in-One nie będzie odbierać faksów. Ustaw opcję Odbieranie automatyczne na wartość Wyłączony. Więcej informacji na temat ręcznego odbierania faksów znajduje się w Ręczne odbieranie faksu.

Jeśli nie wiesz którego trybu odbierania użyć, zobacz Konfiguracja urządzenia HP All-in-One do faksowania.

- 1. Naciśnij przycisk Ustawienia.
- Naciśnij przycisk 3, a następnie 2. Spowoduje to wyświetlenie menu Podstawowe ustawienia faksu i wybranie opcji Odbieranie automatyczne.

Kończenie instalacji

- Naciśnij przycisk 1, aby wybrać opcję Włączony, lub naciśnij przycisk 2, aby wybrać opcję Wyłączony.
- 4. Naciśnij OK, aby zaakceptować ustawienie.

#### Zmiana wzorca sygnału dzwonka (dzwonienie dystynktywne)

Wielu operatorów telekomunikacyjnych oferuje usługę dzwonienia dystynktywnego, umożliwiającą korzystanie na jednej linii telefonicznej z kilku numerów telefonu. Po wykupieniu tej usługi każdy numer będzie miał inny wzorzec dzwonka. Można tak ustawić urządzenie HP All-in-One, aby odbierało połączenia przychodzące, które są zgodne z wybranym wzorcem sygnału dzwonka.

Podłączając urządzenie HP All-in-One do linii z dzwonieniem dystynktywnym, poproś operatora sieci telefonicznej o przypisanie osobnych wzorców dzwonka do rozmów i do faksów. Firma HP zaleca korzystanie z dzwonków podwójnych lub potrójnych dla numeru faksu. Gdy urządzenie HP All-in-One wykryje określony wzorzec dzwonka, odpowie na połączenie i odbierze faks.

Jeśli ta usługa jest niedostępna, zastosuj domyślny wzorzec dzwonka, czyli Wszystkie dzwonki.

#### Zmiana wzorca sygnału dzwonka za pomocą panelu sterowania

- 1. Sprawdź, czy urządzenie HP All-in-One zostało ustawione tak, aby odbierało faksy automatyczne. Informacje znajdziesz w Ustawianie trybu odbierania.
- 2. Naciśnij przycisk Ustawienia.
- Naciśnij przycisk 4, a następnie 1. Spowoduje to wyświetlenie menu Zaawansowane ustawienia faksu i wybranie opcji Wzorzec sygnału dzwonka.
- Naciśnij ▼, aby wybrać odpowiednią opcję i naciśnij OK. Gdy zadzwoni telefon i odezwie się dzwonek o wzorcu przypisanym do linii faksowej, urządzenie HP All-in-One odpowie na połączenie i odbierze faks.

#### Ustawianie liczby dzwonków przed odebraniem

Jeżeli ustawisz opcje **Odbieranie automatyczne** na **Włączony**, możesz ustalić liczbę dzwonków, zanim urządzenie HP All-in-One automatycznie odbierze połączenie.

Opcja **Dzwonków do odebrania** jest ważna, jeżeli na tej samej linii, co urządzenie HP All-in-One, masz automatyczną sekretarkę, ponieważ sekretarka powinna odebrać połączenie przed urządzeniem HP All-in-One. Liczba dzwonków przed odebraniem dla urządzenia HP All-in-One powinna być większa niż liczba dzwonków przed odebraniem ustawiona dla sekretarki automatycznej.

Na przykład ustaw liczbę dzwonków dla automatycznej sekretarki na 4 lub mniej, a dla urządzenia HP All-in-One na maksymalną liczbę dzwonków obsługiwaną przez urządzenie. (Maksymalna liczba dzwonków zależy od kraju/regionu.) Przy tym ustawieniu automatyczna sekretarka odpowie na połączenie, a urządzenie HP All-in-One będzie monitorować linię. Jeśli urządzenie HP All-in-One wykryje sygnał nadchodzącego faksu, zostanie on odebrany przez urządzenie HP All-in-One. Jeśli dane połączenie jest połączeniem głosowym, automatyczna sekretarka nagra wiadomość głosową.

#### Ustawianie liczby dzwonków przed odebraniem za pomocą panelu sterowania

- 1. Naciśnij przycisk Ustawienia.
- Naciśnij przycisk 3, a następnie ponownie 3. Spowoduje to kolejno wyświetlenie menu Podstawowe ustawienia faksu, a następnie wybranie opcji Dzwonków do odebrania.
- 3. Wprowadź odpowiednia liczbę dzwonków za pomocą klawiatury, lub naciskaj przyciski ◀ lub ▶, aby zmienić liczbę dzwonków.
- 4. Naciśnij **OK**, aby zaakceptować ustawienie.

#### Testowanie ustawień faksu

Można przetestować ustawienia faksu, aby sprawdzić stan urządzenia HP All-in-One i upewnić się, że jest ono odpowiednio skonfigurowane do faksowania. Uruchom ten test po zakończeniu konfiguracji urządzenia HP All-in-One do faksowania. Test przeprowadza następujące operacje:

- Sprawdza, czy do urządzenia HP All-in-One podłączony jest właściwy przewód telefoniczny
- Sprawdza, czy przewód telefoniczny jest podłączone do właściwego gniazda
- Sprawdza sygnał wybierania.
- Sprawdza aktywną linię telefoniczną.
- Sprawdza stan połączenia linii telefonicznej

Urządzenie HP All-in-One drukuje raport z wynikami testu. Jeśli test się nie powiedzie, przejrzyj raport w poszukiwaniu informacji o sposobie rozwiązania problemu i uruchom test ponownie.

#### Aby przetestować konfigurację faksu z panelu sterowania

- 1. Ustaw urządzenie HP All-in-One do faksowania zgodnie z instrukcjami dotyczącymi konfiguracji, zawartymi w tym rozdziale.
- Przed uruchomieniem testu zainstaluj pojemniki z tuszem i załaduj zwykły papier. Dalsze informacje - patrz Wymiana pojemników z tuszem i Ładowanie pełnowymiarowych arkuszy papieru.
- 3. Naciśnij przycisk Ustawienia.
- Naciśnij przycisk 5, a następnie 8. Spowoduje to wyświetlenie menu Narzędzia, a następnie wybranie opcji Uruchom test faksu.

Urządzenie HP All-in-One wyświetli stan testu na kolorowym wyświetlaczu graficznym i wydrukuje raport.

- 5. Przejrzyj raport.
  - Jeśli test zakończy się pomyślnie, ale wciąż pojawiają się problemy z operacjami faksowania, sprawdź czy ustawienia faksu wypisane w raporcie są prawidłowe. Niewypełnione lub nieprawidłowe ustawienie faksu może powodować problemy z faksowaniem.
  - Jeśli test się nie powiedzie, przejrzyj raport w celu uzyskania dalszych informacji o sposobie rozwiązania wykrytych problemów.
- Po wydrukowaniu sprawozdania faksu przez urządzenie HP All-in-One naciśnij przycisk OK.

W razie konieczności rozwiąż wszystkie napotkane problemy i uruchom test ponownie.

Dalsze informacje na temat rozwiązywania problemów odnalezionych w czasie testu znajdują się w Test faksu nie powiódł się..

#### Ustawianie nagłówka faksu

Nagłówek faksu jest drukowany w górnej części każdego wysyłanego faksu; zawiera nazwę oraz numer faksu. Firma HP zaleca definiowanie nagłówka faksu za pomocą Kreatora ustawień faksu (w systemie Windows) lub Setup Assistant (Narzędzia konfiguracji faksu - Mac) podczas instalacji oprogramowania HP Image Zone. Nagłówek faksu można także zdefiniować za pomocą panelu sterowania.

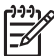

**Uwaga 1** W niektórych krajach/regionach nagłówek faksu jest wymagany przez prawo.

**Uwaga 2** Na Węgrzech kod identyfikacyjny abonenta (nagłówek faksu) może być ustawiany i zmieniany tylko przez osoby upoważnione. Aby uzyskać dalsze informacje, skontaktuj się z autoryzowanym punktem sprzedaży produktów firmy HP.

- 1. Naciśnij przycisk Ustawienia.
- Naciśnij przycisk 3, a następnie 1. Spowoduje to wyświetlenie menu Podstawowe ustawienia faksu i wybranie opcji Nagłówek faksu.
- Wprowadź swoje imię i nazwisko lub nazwę firmy. Informacje na temat wpisywania tekstu za pomocą panelu sterowania można znaleźć w części Tekst i symbole.
- Po zakończeniu wprowadzania imienia i nazwiska lub nazwy firmy wybierz przycisk Gotowe na klawiaturze wizualnej, a następnie naciśnij przycisk OK.
- 5. Wpisz numer faksu z klawiatury numerycznej.
- 6. Naciśnij przycisk OK.

Być może łatwiej będzie wprowadzić dane nagłówka faksu przy użyciu oprogramowania HP Image Zone dołączonego do urządzenia HP All-in-One. Oprócz wprowadzenia danych nagłówka faksu można również podać informacje strony tytułowej, które zostaną użyte podczas wysyłania z komputera faksu, do którego dołączona będzie strona tytułowa. Więcej informacji na ten temat znajduje się w ekranowej Pomocy dla programu HP Image Zone.

#### Ustawianie szybkiego wybierania

Do często używanych numerów faksów można przypisać pozycje szybkiego wybierania. Dzięki temu będzie można je szybko wybierać za pomocą panelu sterowania.

Dalsze informacje na temat wysyłania faksu z wykorzystaniem pozycji szybkiego wybierania znajdują się w Wysyłanie zwykłego faksu.

Korzystając z programu HP Image Zone będącego częścią oprogramowania dołączonego do urządzenia HP All-in-One można szybko i łatwo ustawić w komputerze pozycje szybkiego wybierania. Więcej informacji na ten temat znajduje się w ekranowej Pomocy dla programu HP Image Zone.

#### Tworzenie indywidualnych pozycji szybkiego wybierania

Możesz tworzyć pozycje szybkiego wybierania dla często używanych numerów faksów. W razie potrzeby możesz także zmienić nazwę lub numer faksu pozycji szybkiego wybierania, która została utworzona wcześniej.

Wskazówka Możesz dodawać indywidualne pozycji szybkiego wybierania do grup pozycji szybkiego wybierania. Umożliwia to jednoczesne rozesłanie faksu

- Grup pozycji szybkiego wybierania. Umożliwia to jednoczesne rozesłanie faksu do grupy ludzi. (Maksymalna liczba pozycji szybkiego wybierania zawartych w grupie zależy od modelu.) Informacje na temat konfigurowania grup szybkiego wybierania znajdują się w Tworzenie grup szybkiego wybierania.
- 1. Naciśnij przycisk Ustawienia.
- Naciśnij przycisk 2, a następnie 1. Spowoduje to wyświetlenie menu Ustawienia szybkiego wybierania i wybranie opcji Szybkie wybieranie pojed. numeru. Na kolorowym wyświetlaczu graficznym zaznaczona zostanie pierwsza wolna pozycja szybkiego wybierania.
- Naciśnij OK, aby wybrać zaznaczoną pozycję szybkiego wybierania. Możesz także nacisnąć ▼ lub ▲, aby wybrać wolną pozycję, a następnie nacisnąć przycisk OK.
- Wprowadź numer faksu, który ma zostać przypisany do danej pozycji, a następnie naciśnij OK.
   Na kolorowym wyświetlaczu graficznym pojawi się klawiatura wizualna automatycznie.
- Wprowadź nazwę. Po zakończeniu wprowadzania nazwy urządzenia wybierz Gotowe na klawiaturze wizualnej i naciśnij przycisk OK.
   Więcej informacji na temat wprowadzania tekstu przy użyciu klawiatury wizualnej można znaleźć w części Tekst i symbole.
- 6. Naciśnij przycisk 1, aby ustawić następny numer, lub **Anuluj**, aby opuścić menu opcji **Ustawienia szybkiego wybierania**.

#### Tworzenie grup szybkiego wybierania

Indywidualne pozycje szybkiego wybierania można łączyć w grupy, co umożliwia wysłanie tego samego dokumentu jednocześnie do wielu odbiorców. W razie potrzeby możesz także dodawać lub usuwać numery z grupy pozycji szybkiego wybierania, która została utworzona wcześniej. (Maksymalna liczba pozycji szybkiego wybierania zawartych w grupie zależy od modelu.)

- 1. Naciśnij przycisk Ustawienia.
- Naciśnij przycisk 2, a następnie ponownie 2. Spowoduje to wyświetlenie menu Ustawienia szybkiego wybierania i wybranie opcji Grupa szybkiego wybierania. Na kolorowym wyświetlaczu graficznym zaznaczona zostanie pierwsza wolna
- Naciśnij OK, aby wybrać zaznaczoną pozycję szybkiego wybierania.
- także nacisnąć ▼ lub ▲, aby wybrać wolną pozycję szybkiego wybierania. Wożesz także nacisnąć ▼ lub ▲, aby wybrać wolną pozycję, a następnie nacisnąć przycisk OK.

Pojawi się lista indywidualnych pozycji szybkiego wybierania utworzonych w urządzeniu HP All-in-One.

- Naciskaj przycisk ▼ lub ▲, aby zaznaczyć pozycję szybkiego wybierania, a następnie naciśnij przycisk OK. Potwórz ten krok dla każdej pozycji, którą chcesz dodać do grupy.
- Po dodaniu wszystkich wybranych numerów faksów, naciśnij przycisk ▲ by wybrać Zakończono wybieranie, a następnie naciśnij OK. Na kolorowym wyświetlaczu graficznym automatycznie pojawi się klawiatura wizualna.
- Wprowadź nawę dla tej grupy. Po zakończeniu wprowadzania nazwy wybierz Gotowe na klawiaturze wizualnej i naciśnij przycisk OK.
   Dalsze informacje na temat wprowadzania tekstu przy użyciu klawiatury wizualnej znajdują się w Tekst i symbole.
- Naciśnij przycisk 1 lub 2 na panelu sterowania, aby dodać następne pozycje szybkiego wybierania lub naciśnij przycisk Anuluj, aby opuścić menu Ustawienia szybkiego wybierania.

Rozdział 3

## 4 Łączenie z siecią

W rozdziale tym opisano jak podłączyć urządzenie HP All-in-One do sieci, przeglądać i zarządzać ustawienia sieciowe a także rozwiązywać problemy z połączeniami sieciowymi.

| Jeśli chcesz wykonać to:                                                                                                    | Przejdź do tego rozdziału:                                                    |
|----------------------------------------------------------------------------------------------------|-------------------------------------------------------------------------------|
| Połączyć się z siecią bezprzewodową<br>poprzez punkt dostępowy (802.11 b lub<br>g).                                                                                                    | Konfiguracja sieci bezprzewodowej –<br>tryb infrastruktury                    |
| Połączyć się z siecią bezprzewodową<br>bez punktu dostępowego.                                                                                                    | Konfiguracja sieci bezprzewodowej ad hoc                                      |
| Połączyć się z siecią przewodową<br>(Ethernet).                                                                                                    | Konfiguracja sieci przewodowej                                                |
| Zainstalować oprogramowanie<br>urządzenia HP All-in-One do użytku w<br>środowisku sieciowym.                                                                                                    | Zainstaluj oprogramowanie do<br>połączenia sieciowego                         |
| Dodać połączenia do innych<br>komputerów w sieci.                                                                                                    | Podłączanie dodatkowych komputerów do sieci                                   |
| Zmienić połączenie urządzenia<br>HP All-in-One z USB na połączenie<br>sieciowe.                                                                                                    | Zmiana połączenia urządzenia<br>HP All-in-One z USB na połączenie<br>sieciowe |
| <b>Uwaga</b> Skorzystaj z instrukcji w tym<br>rozdziale, jeśli początkowo urządzenie<br>HP All-in-One zostało zainstalowane z<br>połączeniem USB, a teraz chcesz je<br>zmienić na połączenie sieciowe<br>przewodowe lub bezprzewodowe. |                                                                               |
| Obejrzeć lub zmienić ustawienia sieci.                                                                                                    | Zarządzanie ustawieniami sieciowymi                                           |
| Odnaleźć informacje o rozwiązywaniu problemów.                                                                                                    | Rozwiązywanie problemów z siecią                                              |

**Uwaga** Możesz połączyć urządzenie HP All-in-One z siecią przewodową lub bez przewodową, ale nie z obiema na raz.

Definicje terminów sieciowych znajdują się w Słowniku sieciowym w ekranowej Pomocy dla programu HP Image Zone dołączonej do urządzenia HP All-in-One. Informacje na temat korzystania z ekranowej Pomocy dla programu HP Image Zone znajdują się w Korzystanie z pomocy ekranowej.

### Konfiguracja sieci bezprzewodowej – tryb infrastruktury

Aby uzyskać optymalną wydajność i bezpieczeństwo sieci bezprzewodowej, firma HP zaleca korzystanie z punktu dostępowego (802.11b lub g) do łączenia urządzenia HP All-in-One z innymi elementami sieci. Konfigurację, w której elementy sieci połączone są za pośrednictwem punktu dostępowego nazywamy siecią w trybie **infrastruktury**. Sieć bezprzewodowa bez punktu dostępowego zwana jest siecią **ad hoc**.

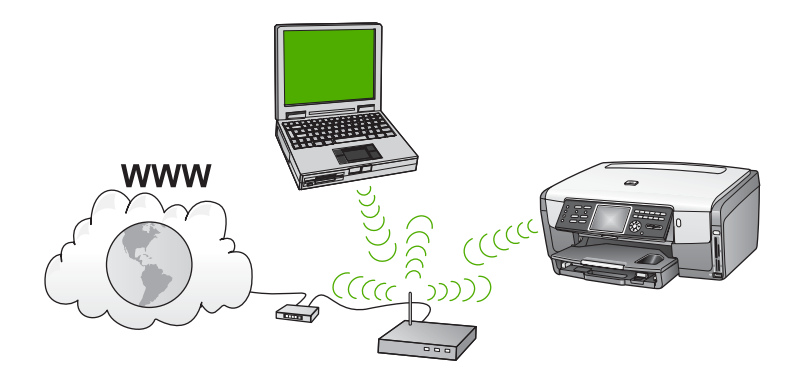

Zalety sieci bezprzewodowej w trybie infrastruktury z siecią ad hoc obejmują:

- Zaawansowane zabezpieczenia sieci
- Zwiększoną niezawodność
- Elastyczność sieci
- Lepszą wydajność, zwłaszcza w trybie 802.11g
- Współdzielony, szerokopasmowy dostęp do Internetu
- Usługa HP Instant Share jest włączona (wraz z szerokopasmowym dostępem do Internetu za pomocą modemu kablowego lub DSL)

Aby skonfigurować urządzenie HP All-in-One do pracy w sieci w trybie infrastruktury, musisz wykonać następujące czynności:

- Zbierz wymagane materiały, zgodnie z opisem w następnym rozdziale, Rzeczy potrzebne dla sieci bezprzewodowej w trybie infrastruktury.
- Następnie podłącz urządzenie HP All-in-One do punktu dostępowego i uruchom Kreatora konfiguracji łącza bezprzewodowego. Patrz Łączenie z siecią bezprzewodową w trybie infrastruktury.
- Wreszcie, zainstaluj oprogramowanie zgodnie z opisem w Zainstaluj oprogramowanie do połączenia sieciowego.

#### Rzeczy potrzebne dla sieci bezprzewodowej w trybie infrastruktury

Aby podłączyć urządzenie HP All-in-One do sieci bezprzewodowej, potrzebne będą następujące elementy:

Bezprzewodowa sieć 802.11b lub g z punktem dostępowym.

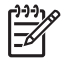

**Uwaga** Jeżeli korzystasz z komputera Mac, firma Apple sprzedaje łatwy do skonfigurowania punkt dostępowy pod nazwą AirPort. AirPort musi być podłączony do komputera Mac, jednak obsługuje on sygnały z dowolnej

bezprzewodowej karty sieciowej zgodnej ze standardem 802.11b, zarówno dla komputerów PC jak i Mac.

Komputer stacjonarny lub przenośny z przewodową lub bezprzewodową kartą sieciową. Połączenie między komputerem a punktem dostępowym może być realizowane z użyciem połączenia Ethernet (przewodowo) lub bezprzewodowo. Jeśli chcesz korzystać z połączenia Ethernet do łączenia się z punktem dostępowym, postępuj według wskazówek z Konfiguracja sieci przewodowej.

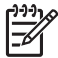

**Uwaga** Dla komputerów Mac obsługa sieci bezprzewodowej jest z reguły zapewniana przez kartę AirPort.

Szerokopasmowy dostęp do Internetu (zalecany), jak modem kablowy czy DSL. Jeżeli podłączysz urządzenie HP All-in-One do sieci bezprzewodowej z dostępem do Internetu, firma HP zaleca użycie routera bezprzewodowego (punktu dostępowego lub stacji bazowej) korzystającej z protokołu DHCP (Dynamic Host Configuration Protocol).

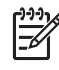

 Uwaga Szerokopasmowy dostęp do Internetu jest konieczny, jeżeli chcesz mieć dostęp do usługi HP Instant Share bezpośrednio z poziomu urządzenia.

- Nazwa sieci (SSID).
- □ Klucz WEP lub hasło WPA (zależnie od potrzeby).

#### Łączenie z siecią bezprzewodową w trybie infrastruktury

Kreator konfiguracji połączenia bezprzewodowego zapewnia łatwy sposób na połączenie urządzenia HP All-in-One z siecią. Dodatkowo, jeśli punkt dostępowy korzysta z technologii Secure EzSetup lub Windows Connect Now (Windows XP Service Pack 2),proces ten jest jeszcze łatwiejszy. Aby dowiedzieć się, czy punkt dostępowy obsługuje te funkcje, sprawdź dokumentację dołączoną do niego. Dodatkowe informacje na temat konfiguracji za pomocą EzSetup lub Windows Connect Now znajdują się w drukowanej dokumentacji punktu dostępowego.

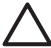

**Przestroga** Aby zapobiec dostępowi innych osób do sieci bezprzewodowej, firma HP zaleca używanie hasła lub słowa kluczowego i używanie unikatowego SSID dla punktu dostępowego. Punkt dostępowy może mieć domyślne SSID, które może być dostępne dla innych osób korzystających z domyślnego SSID. Więcej informacji na temat zmiany SSID znajduje się w dokumentacji dołączonej do punktu dostępowego.

## Łączenie z urządzeniem HP All-in-One za pomocą Kreatora konfiguracji łącza bezprzewodowego

1. Zanotuj następujące informacje na temat punktu dostępowego:

- Nazwa sieci (tzw. SSID)
- Klucz WEP, hasło WPA (zależnie od potrzeby)

Dla ułatwienia możesz zapisać te informacje w tej książce. Jeżeli nie wiesz, gdzie mogą znajdować się te informacje, zajrzyj do dokumentacji dołączonej do bezprzewodowego punktu dostępowego. We wbudowanym serwerze WWW możesz odnaleźć SSID, klucz WEP lub słowo kluczowe WPA punktu
dostępowego. Informacje na temat otwierania wbudowanego serwera WWW punktu dostępowego znajdują się w jego dokumentacji.

Uwaga Komputery Macintosh: Jeżeli sieć jest utworzona ze stacji

bazowej Apple AirPort i korzystasz z hasła zamiast klucza WEP HEX lub WEP ASCII, konieczne będzie uzyskanie odpowiadającego mu klucza WEP. Więcej informacji znajduje się w dokumentacji dołączonej do stacji bazowej Apple AirPort

- 2. Na panelu sterowania urządzenia HP All-in-One naciśnij przycisk Ustawienia.
- Naciskaj przycisk ▼, dopóki nie zostanie zaznaczona opcja Sieć, a następnie naciśnij przycisk OK.

Pojawi się Menu Sieć.

- 4. Naciśnij przycisk 4. Spowoduje to uruchomienie Kreatora konfiguracji łącza bezprzewodowego. Kreator konfiguracji wyszukuje dostępne sieci i wyświetla listę wykrytych nazw sieci (SSID). Sieci w trybie infrastruktury wyświetlane są na liście jako pierwsze. Sieci o najmocniejszym sygnale znajdują się na górze listy, a najsłabsze na dole.
- Naciśnij ▼, aby wybrać nazwę sieci zapisanej w kroku 1 i naciśnij OK. Jeżeli nie widzisz nazwy swojej sieci na liście:
  - a. Wybierz Wprowadź nową nazwę sieciową (SSID). W razie konieczności zaznacz tę opcję za pomocą przycisku ▼ i naciśnij OK.
     Pojawi się klawiatura wizualna.
  - Wpisz SSID. Za pomocą klawiszy strzałek panelu sterowania urządzenia HP All-in-One zaznacz literę lub cyfrę na klawiaturze wizualnej i naciśnij OK, aby wybrać ją.

Więcej informacji na temat korzystania z klawiatury wizualnej znajduje się w Wprowadzanie tekstu przy użyciu klawiatury wizualnej.

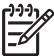

 Uwaga Konieczne jest wpisanie nazwy z dokładnym zachowaniem wielkich i małych liter. W przeciwnym razie połączenie bezprzewodowe nie będzie działać.

- Po wpisaniu nowej nazwy SSID, użyj klawiszy strzałek do zaznaczenia Gotowe na klawiaturze wizualnej i naciśnij OK.
- d. Naciśnij 1, aby wybrać tryb infrastruktury.
- Naciśnij przycisk 2, aby wybrać szyfrowanie WEP. LUB

Naciśnij przycisk 3, aby wybrać szyfrowanie WPA.

- 6. Gdy pojawi się pytanie, podaj klucz WPA lub WEP, jak poniżej:
  - a. Za pomocą klawiszy strzałek panelu sterowania zaznacz literę lub cyfrę na klawiaturze wizualnej i naciśnij OK, aby ją wybrać.

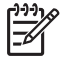

**Uwaga** Musisz podać nazwę z **dokładnym** zachowaniem wielkich i małych liter. W przeciwnym razie połączenie bezprzewodowe nie będzie działać.

Jeżeli pojawi się komunikat informujący o podaniu nieprawidłowego klucza WPA lub WEP, sprawdź dokładnie zapisany klucz do nowej sieci, a następnie wprowadź go ponownie.

- b. Po wpisaniu klucza WEP lub WPA, użyj klawiszy strzałek do zaznaczenia Gotowe na klawiaturze wizualnej.
- c. Naciśnij OK, aby zatwierdzić zmiany. Urządzenie HP All-in-One spróbuje połączyć się z siecią. Jeżeli połączenie nie powiedzie się, postępuj zgodnie z komunikatami, aby poprawić klucz i spróbuj ponownie. Patrz także Rozwiązywanie problemów z siecią.
- Po udanym połączeniu urządzenia HP All-in-One z siecią, przejdź do komputera by zainstalować oprogramowanie w każdym z komputerów korzystających z sieci. Patrz Zainstaluj oprogramowanie do połączenia sieciowego.

#### Łączenie urządzenia HP All-in-One za pomocą Secure EzSetup

- 1. Uruchom Secure EzSetup w punkcie dostępowym.
- 2. Na panelu sterowania urządzenia HP All-in-One naciśnij przycisk Ustawienia.
- Naciskaj przycisk ▼, dopóki nie zostanie zaznaczona opcja Sieć, a następnie naciśnij przycisk OK.

Pojawi się Menu Sieć.

- Naciśnij przycisk 4. Spowoduje to uruchomienie Kreatora konfiguracji łącza bezprzewodowego.
- Po udanym połączeniu urządzenia HP All-in-One z siecią, przejdź do komputera, aby zainstalować oprogramowanie. Patrz Zainstaluj oprogramowanie do połączenia sieciowego.

#### Łączenie urządzenia HP All-in-One za pomocą technologii Windows Connect Now

- Włóż urządzenie pamięci masowej zawierające ustawienia sieci do przedniego gniazda USB lub odpowiedniego gniazda kart w urządzeniu HP All-in-One. Pojawi się menu Odnalezione ustawienia.
- 2. Naciśnij przycisk 1.

Powoduje to wybranie Tak, skonfiguruj drukarkę w sieci za pomocą ustawień sieci bezprzewodowej w urządzeniu pamięci i wyświetlenie ustawień, włączając klucz lub słowo kluczowe (jeśli występuje) na ekranie Potwierdź ustawienia.

- Naciśnij OK, aby zatwierdzić zmiany. Urządzenie HP All-in-One spróbuje połączyć się z siecią. Jeżeli połączenie nie powiedzie się, postępuj zgodnie z komunikatami, aby zlikwidować problem a następnie spróbuj ponownie. Patrz także Rozwiązywanie problemów z siecią.
- 4. Po udanym połączeniu urządzenia HP All-in-One z siecią, przejdź do komputera, aby zainstalować oprogramowanie. Patrz Zainstaluj oprogramowanie do połączenia sieciowego.

# Konfiguracja sieci bezprzewodowej ad hoc

Informacje w tym rozdziale są przydatne przy podłączaniu urządzenia HP All-in-One do komputera w sieci bezprzewodowej bez użycia punktu dostępowego. Taka sieć jest również nazywana siecią typu **peer-to-peer** lub **ad hoc**. W przypadku komputerów Macintosh, sieć taka nazywana jest siecią **computer-to-computer** (komputer-komputer). Możesz użyć połączenia ad hoc jeśli nie chcesz inwestować w punkt dostępowy lub gdy chcesz korzystać z prostszej, bardziej okazjonalnej sieci.

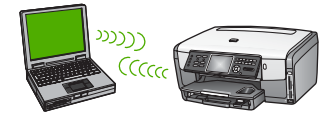

Uwaga Połączenie ad hoc jest przydatne, gdy nie posiadasz punktu dostępowego. Jednak ogranicza ono elastyczność, bezpieczeństwo niskiego poziomu i ogranicza wydajność sieci w porównaniu z punktem dostępowym. Dodatkowo najprawdopodobniej nie posiadasz współdzielonego szerokopasmowego dostępu do Internetu (przez modem kablowy lub DSL) i nie będziesz korzystać z usługi HP Instant Share urządzenia HP All-in-One.

Informacje na temat łączenia urządzenia HP All-in-One za pomocą punktu dostępowego znajdują się w Konfiguracja sieci bezprzewodowej – tryb infrastruktury.

Aby podłączyć urządzenie HP All-in-One do komputera, musisz utworzyć profil sieciowy w komputerze. Profil sieciowy składa się z ustawień sieciowych, zawierających nazwę sieci (SSID), tryb komunikacji (ad hoc lub infrastruktura), oraz informacja czy szyfrowanie jest włączone czy nie. Poniżej znajdziesz instrukcje na temat tworzenia profilu sieciowego dla połączenia ad hoc dla swojego systemu operacyjnego.

Aby skonfigurować urządzenie HP All-in-One do pracy w sieci ad hoc, musisz wykonać następujące czynności:

- Zbierz wymagane materiały. Ten typ konfiguracji wymaga komputera z Windows z bezprzewodową kartą sieciową lub komputera Mac z kartą Airport.
- Następnie przygotuj swój komputer i utwórz profil sieciowy, zgodnie z opisem w następnych rozdziałach, zależnie od systemu operacyjnego.
- Następnie uruchom Kreatora konfiguracji łącza bezprzewodowego zgodnie z opisem w Łączenie z siecią bezprzewodową ad hoc.
- Wreszcie, zainstaluj oprogramowanie zgodnie z opisem w Zainstaluj oprogramowanie do połączenia sieciowego.

#### Przygotowanie komputera z Windows XP

Najpierw przygotuj komputer do połączenia z siecią, następnie utwórz profil sieciowy.

#### Przygotowanie komputera

- Zamknij wszystkie uruchomione aplikacje w komputerze, wyłącz czasowo wszystkie zapory sieciowe w tym wbudowaną zaporę Windows XP oraz wszelkie inne oprogramowanie typu firewall i oprogramowanie antywirusowe.
- Aby chronić komputer przed wirusami, wyłącz połączenie internetowe. Jeżeli posiadasz modem kablowy lub DSL, odłącz przewód Ethernet z tyłu komputera. Jeżeli korzystasz z połączenia typu dial-up (wdzwanianego), odłącz przewód telefoniczny.
- Zdeaktywuj wszystkie połączenia do sieci lokalnej (także Ethernet), poza połączeniem bezprzewodowym. Wyłącz także wszystkie interfejsy IEEE 1394 (np. Firewire, i.LINK oraz Lynx) typu Ethernet.

#### Wyłączanie połączeń sieciowych w Windows XP

- Kliknij przycisk Windows Start, kliknij Panel sterowania i kliknij dwukrotnie na Połączenia sieciowe.
- Kliknij prawym klawiszem na każdym Połączeniu lokalnym i wybierz Wyłącz. Jeżeli w menu kontekstowym zobaczysz opcję Włącz, wybrane Połączenie lokalne jest już wyłączone.

#### Wyłączanie zapory Windows w Windows XP Service Pack 2

- a. W Panelu sterowania Windows kliknij Centrum zabezpieczeń.
- b. Kliknij Zapora Windows i wybierz Wyłącz.

#### Wyłączanie zapory Windows w Windows XP Service Pack 1

- a. W Panelu sterowania Windows otwórz Połączenia sieciowe.
- b. Kliknij Zmień ustawienia dla tego połączenia.
- c. Kliknij zakładkę Zaawansowane.
- d. Odznacz pole ochrony zaporą internetową.

#### Tworzenie profilu sieciowego

- Uwaga Urządzenie HP All-in-One jest dostarczane z profilem sieciowym o nazwie hpsetup jako SSID. Jednak z powodów związanych z bezpieczeństwem i zachowaniem prywatności firma HP zaleca utworzenie nowego profilu zgodnie z poniższym opisem i uruchomienie Kreatora konfiguracji łącza bezprzewodowego do wykrycia nowej sieci (zgodnie z opisem w następnym podrozdziale).
- 1. Sprawdź, czy komputer jest przygotowany zgodnie z powyższym opisem.
- 2. W Panelu sterowania kliknij dwukrotnie Połączenia sieciowe.
- W oknie Połączeń sieciowych kliknij prawym przyciskiem Połączenie sieci bezprzewodowej. Jeżeli w menu kontekstowym zobaczysz opcję Włącz wybierz ją. W przeciwnym wypadku zobaczysz Wyłącz, co oznacza, że połączenie bezprzewodowe jest aktywne.
- Kliknij prawym klawiszem ikonę Połączenie sieci bezprzewodowej i kliknij Właściwości.
- 5. Kliknij zakładkę Sieci bezprzewodowe.
- 6. Zaznacz opcję Użyj systemu Windows do konfiguracji ustawień sieci bezprzewodowej.
- 7. Kliknij Dodaj, a następnie:
  - W polu Nazwa sieciowa (SSID) wpisz Mynetwork (lub coś bardziej znaczącego, np. własne inicjały).

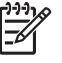

**Uwaga** Pamiętaj, że litera **M** w nazwie **Mynetwork** jest pisana wielką literą, a pozostałe litery są małe. Należy o tym pamiętać, zwłaszcza w przypadku, gdy trzeba będzie podać ponownie SSID w Kreatorze konfiguracji łącza bezprzewodowego.

- b. Jeżeli pojawi się lista **Uwierzytelnianie sieciowe**, wybierz **Otwarte**. W przeciwnym wypadku przejdź do następnego kroku.
- c. Na liście Szyfrowanie danych wybierz WEP.

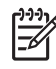

**Uwaga** Możliwe jest utworzenie sieci nie korzystającej z klucza WEP. Jednak firma HP zaleca skorzystanie z klucza WEP do zabezpieczenia sieci.

- Upewnij się, że opcja Otrzymuję klucz automatycznie nie jest zaznaczona.
   W razie potrzeby kliknij pole by ją odznaczyć.
- e. W polu Klucz sieciowy wpisz klucz WEP o długości dokładnie 5 lub dokładnie 13 znaków alfanumerycznych (ASCII). Przykładowo, jeżeli wpisujesz 5 znaków, możesz wpisać ABCDE albo 12345. Jeżeli wpisujesz 13 znaków, możesz wpisać ABCDEF1234567.
  Możesz także używać liczb HEX (heksadecymalnych) przy podawaniu klucza WEP. Klucz HEX WEP musi mieć 10 znaków dla szyfrowania 40-bitowego lub 26 w przypadku szyfrowania 128-bitowego. Definicje ASCII i HEX znajdują się w Słowniku sieciowym w ekranowej Pomocy dla programu HP Image Zone dołączonej do urządzenia HP All-in-One. Informacje na temat korzystania z ekranowej Pomocy dla programu HP Image Zone znajdują się w Korzystanie z pomocy ekranowej.
- f. W polu Potwierdź klucz sieciowy wpisz ten sam klucz WEP, który podałeś w poprzednim kroku.
- g. Zapisz sobie klucz WEP dokładnie tak, jak go podałeś zwracając uwagą na małe i wielkie litery.

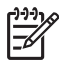

**Uwaga** Konieczne jest zapamiętanie z dokładnym układem wielkich i małych liter. Jeżeli podasz nieprawidłowy klucz WEP na urządzeniu HP All-in-One, połączenie bezprzewodowe nie zadziała.

- h. Zaznacz opcję To jest sieć komputer-komputer (ad hoc); punkty dostępu bezprzewodowego nie są używane.
- Kliknij OK, aby zamknąć okno Właściwości sieci bezprzewodowej i ponownie kliknij OK.
- Kliknij OK jeszcze raz, aby zamknąć okno Właściwości: Połączenie sieci bezprzewodowej.
- Przejdź do urządzenia HP All-in-One i skorzystaj z Kreatora konfiguracji połączenia bezprzewodowego do podłączenia urządzenia HP All-in-One do sieci bezprzewodowej. Patrz Łączenie z siecią bezprzewodową ad hoc.

# Przygotowanie systemu Mac OS X

#### Przygotowanie komputera

→ Zamknij wszystkie uruchomione aplikacje w komputerze i wyłącz czasowo wszystkie zapory sieciowe.

#### Tworzenie nowego profilu sieciowego

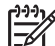

**Uwaga** Urządzenie HP All-in-One jest dostarczane z profilem sieciowym o nazwie **hpsetup** jako SSID. Jednak z powodów związanych z bezpieczeństwem i zachowaniem prywatności firma HP zaleca utworzenie nowego profilu zgodnie z poniższym opisem i uruchomienie Kreatora

konfiguracji łącza bezprzewodowego do wykrycia nowej sieci (zgodnie z opisem w następnym podrozdziale).

1. Upewnij się, że AirPort jest włączony.

Gdy karta AirPort jest włączona, w pasku menu jest widoczna następująca ikona.

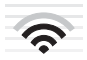

Aby to sprawdzić, kliknij ikonę AirPort. Jeżeli jest dostępna opcja Turn Airport On (Włącz AirPort), wybierz ją aby włączyć AirPort.

Jeżeli nie ma ikony AirPort:

- a. Na ekranie **Network Preferences** (Ustawienia sieci) wybierz **Airport Panel** (Panel AirPort).
- b. Włącz opcję Allow the computer to create networks (Pozwól na tworzenie sieci).
- c. Włącz Show Airport status in menu bar (Pokaż stan Airport na pasku menu).
- 2. Kliknij ikonę AirPort.
- 3. Wybierz Create Network... (Utwórz sieć).
- W oknie dialogowym Computer to Computer (Komputer-komputer), kliknij pole Name (Nazwa) i wpisz nową nazwę sieci.
   Przykładowo możesz wpisać Mynetwork (lub coś bardziej znaczącego, np. własne inicjały).

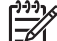

Uwaga Pamiętaj, że litera M w nazwie Mynetwork jest pisana wielką literą, a pozostałe litery są małe. Należy o tym pamiętać, zwłaszcza w przypadku, gdy będziesz podać ponownie SSID w Kreatorze konfiguracji łącza bezprzewodowego.

- 5. W polu Channel (Kanał) użyj domyślnego ustawienia Automatic (Automatyczny).
- 6. Kliknij Show Options (Pokaż opcje)
- Aby włączyć szyfrowanie by zwiększyć bezpieczeństwo, zaznacz pole Encryption (Szyfrowanie).
- W polu Password (Hasło) wpisz hasło o długości dokładnie 5 lub dokładnie 13 znaków alfanumerycznych (ASCII). Przykładowo, jeżeli wpisujesz 5 znaków, możesz wpisać ABCDE albo 12345. Jeżeli wpisujesz 13 znaków, możesz wpisać ABCDEF1234567.

Można także używać liczb HEX (heksadecymalnych) przy podawaniu hasła. Hasło HEX WEP musi mieć 10 znaków dla szyfrowania 40-bitowego lub 26 w przypadku szyfrowania 128-bitowego. Definicje ASCII i HEX znajdują się w Słowniku sieciowym w ekranowej Pomocy dla programu HP Image Zone dołączonej do urządzenia HP All-in-One. Informacje na temat korzystania z ekranowej Pomocy dla programu HP Image Zone znajdują się w Korzystanie z pomocy ekranowej.

9. W polu **Confirm** (Potwierdzenie) wpisz to samo hasło.

- Zanotuj hasło, które w urządzeniu HP All-in-One nazywane jest Kluczem WEP Klucz WEP będzie potrzebny podczas pracy z Kreatorem konfiguracji łącza bezprzewodowego.
- 11. Kliknij OK..
- 12. Przejdź do urządzenia HP All-in-One i skorzystaj z Kreatora konfiguracji połączenia bezprzewodowego do podłączenia urządzenia HP All-in-One do sieci bezprzewodowej. Patrz Łączenie z siecią bezprzewodową ad hoc.

### Tworzenie profilu sieciowego w innych systemach operacyjnych

Jeśli korzystasz z systemu operacyjnego innego niż Windows XP lub Mac OS X, firma HP zaleca użycie programu konfiguracyjnego dołączonego do bezprzewodowej karty sieciowej. Program konfiguracyjny dla bezprzewodowej karty sieciowej można znaleźć na liście programów w komputerze.

Za pomocą aplikacji konfiguracyjnej karty sieciowej utwórz profil sieciowy o następujących parametrach:

- Nazwa sieci (SSID): Mynetwork
- Tryb komunikacji: Ad Hoc
- Szyfrowanie: włączone

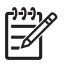

**Uwaga** Musisz utworzyć nazwę sieci inną niż podane tu przykłady, na przykład ze swoich inicjałów. Należy jednak pamiętać, że w nazwie sieci rozróżniane są małe i wielkie litery. Dlatego też należy dokładnie zapamiętać, które litery są wielkie, a które małe.

## Łączenie z siecią bezprzewodową ad hoc

Zarówno dla komputerów z Windows jak i Mac, możesz użyć Kreatora konfiguracji łącza bezprzewodowego do połączenia urządzenia HP All-in-One z siecią bezprzewodową ad hoc.

- 1. Na panelu sterowania urządzenia HP All-in-One naciśnij przycisk Ustawienia.
- Naciskaj przycisk ▼, dopóki nie zostanie zaznaczona opcja Sieć, a następnie naciśnij przycisk OK. Pojawi się Menu Sieć.
- Naciśnij przycisk 4. Spowoduje to uruchomienie Kreatora konfiguracji łącza bezprzewodowego. Kreator konfiguracji wyszukuje dostępne sieci i wyświetla listę wykrytych nazw sieci (SSID). Jeśli pojawi się więcej niż jedna sieć, sieci w trybie infrastruktury pojawią się na górze listy, a sieci ad hoc na dole.
- 4. Na kolorowym wyświetlaczu wyszukaj nazwy sieci, którą utworzyłeś na komputerze (przykładowo Mynetwork).
- Za pomocą przycisków strzałek zaznacz nazwę sieci i naciśnij OK. Jeżeli znajdziesz nazwę sieci i wybierzesz ją, przejdź do kroku 6. Jeżeli jednak nie widzisz nazwy swojej sieci na liście:
  - a. Wybierz Wprowadź nową nazwę sieciową (SSID).
     Pojawi się klawiatura wizualna.
  - b. Wpisz SSID. Za pomocą klawiszy strzałek panelu sterowania urządzenia HP All-in-One zaznacz literę lub cyfrę na klawiaturze wizualnej i naciśnij OK, aby wybrać ją.

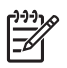

**Uwaga** Konieczne jest wpisanie nazwy z **dokładnym** zachowaniem wielkich i małych liter. W przeciwnym razie połączenie bezprzewodowe nie będzie działać.

Więcej informacji na temat korzystania z klawiatury wizualnej znajduje się w Wprowadzanie tekstu przy użyciu klawiatury wizualnej.

- c. Po wpisaniu nowej nazwy SSID, użyj klawiszy strzałek do zaznaczenia Gotowe na klawiaturze wizualnej i naciśnij OK.
- d. Naciśnij 2, aby wybrać tryb ad hoc.
- e. Naciśnij 2, aby wybrać Tak, w mojej sieci jest stosowane szyfrowanie WEP i wyświetlić klawiaturę wizualną.

Jeżeli **nie** chcesz korzystać z szyfrowania WEP, naciśnij 1, aby wybrać Nie, w mojej sieci nie jest stosowane szyfrowanie i przejdź do kroku 7.

- Jeśli posiadasz klucz WEP, wykonaj następujące czynności. W przeciwnym razie przejdź do kroku 7.
  - a. Za pomocą klawiszy strzałek panelu sterowania zaznacz literę lub cyfrę na klawiaturze wizualnej i naciśnij OK, aby ją wybrać.

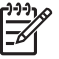

**Uwaga** Musisz podać nazwę z **dokładnym** zachowaniem wielkich i małych liter. W przeciwnym razie połączenie bezprzewodowe nie będzie działać.

Jeżeli pojawi się komunikat informujący o podaniu nieprawidłowego klucza WEP, dokładnie sprawdź zapisany klucz do nowej sieci, a następnie wprowadź go ponownie.

- b. Po wpisaniu klucza WEP użyj klawiszy strzałek do zaznaczenia Gotowe na klawiaturze wizualnej.
- 7. Naciśnij przycisk OK, aby zatwierdzić zmiany.

Urządzenie HP All-in-One spróbuje połączyć się z podanym SSID. Jeżeli połączenie nie powiedzie się, postępuj zgodnie z komunikatami, ale poprawić klucz i spróbuj ponownie.

 Po udanym połączeniu urządzenia HP All-in-One z siecią, przejdź do komputera, aby zainstalować oprogramowanie. Patrz Zainstaluj oprogramowanie do połączenia sieciowego.

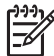

**Uwaga** Jeżeli natrafisz na problem, patrz Rozwiązywanie problemów z siecią.

# Konfiguracja sieci przewodowej

Informacje w tym rozdziale są przydatne podczas podłączania urządzenia HP All-in-One do routera, przełącznika lub punktu dostępowego przewodem Ethernet. Nazywa się to siecią przewodową lub siecią Ethernet. Sieć przewodowa jest szybka, niezawodna i bezpieczna.

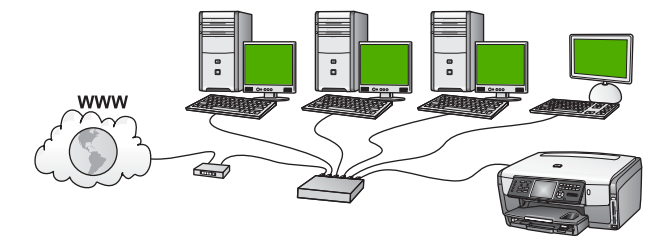

Aby skonfigurować urządzenie HP All-in-One do pracy w sieci przewodowej, musisz wykonać następujące czynności:

- Zbierz wymagane materiały, zgodnie z opisem w następnym rozdziale, Rzeczy potrzebne dla sieci przewodowej.
- Następnie podłącz urządzenie HP All-in-One do routera, przełącznika lub bezprzewodowego punktu dostępowego. Patrz Podłącz urządzenie HP All-in-One do sieci.
- Wreszcie, zainstaluj oprogramowanie zgodnie z opisem w Zainstaluj oprogramowanie do połączenia sieciowego.

#### Rzeczy potrzebne dla sieci przewodowej

- Działająca sieć Ethernet zawierająca router Ethernet, przełącznik lub bezprzewodowy punkt dostępowy z portami Ethernet.
- Przewód Ethernet CAT-5.

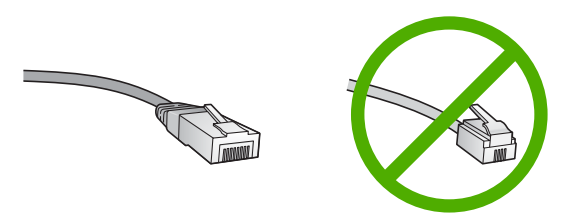

Choć standardowe kable sieci Ethernet są podobne do standardowego kabla telefonicznego, to kable te nie mogą być używane zamiennie. Stosowana jest inna liczba przewodów i inne wtyczki. Złącze Ethernet (nazywane złączem RJ-45) jest szersze i grubsze oraz zawsze ma 8 styków. Złącze telefoniczne ma od 2 do 6 styków.

□ Komputer stacjonarny lub przenośny z przewodowym lub bezprzewodowym podłączeniem do routera lub punktu dostępowego.

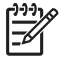

**Uwaga** Urządzenie HP All-in-One obsługuje sieci Ethernet zarówno o szybkości 10 Mb/s jak i 100 Mb/s. Jeśli kupujesz lub posiadasz kartę sieciową, sprawdź, czy działa z jedną z tych prędkości.

Firma HP zaleca szerokopasmowy dostęp do Internetu, jak modem kablowy czy DSL. Szerokopasmowy dostęp do Internetu jest konieczny, jeżeli chcesz mieć dostęp do usługi HP Instant Share bezpośrednio z poziomu urządzenia. Dalsze informacje na temat usługi HP Instant Share znajdują się w Udostępnianie zdjęć rodzinie i znajomym.

## Podłącz urządzenie HP All-in-One do sieci

Gniazdo Ethernet znajduje się z tyłu urządzenia HP All-in-One.

1. Wyjmij żółtą wtyczkę w tylnej części urządzenia HP All-in-One.

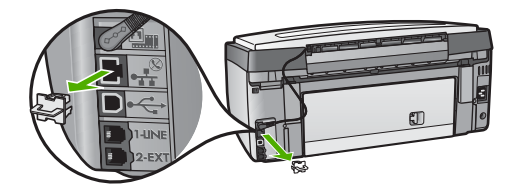

2. Podłącz kabel sieci Ethernet do portu z tyłu urządzenia HP All-in-One.

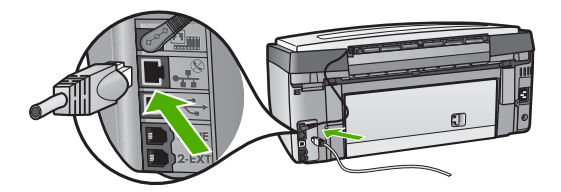

3. Podłącz drugi koniec kabla Ethernet do wolnego portu routera Ethernet, przełącznika lub bezprzewodowego punktu dostępowego.

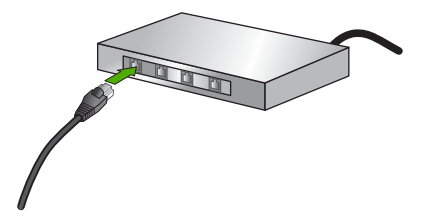

4. Po podłączeniu urządzenia HP All-in-One do sieci przejdź do komputera, aby zainstalować oprogramowanie. Patrz rozdział Zainstaluj oprogramowanie do połączenia sieciowego.

# Zainstaluj oprogramowanie do połączenia sieciowego

W tym rozdziale opisana jest instalacja oprogramowania do urządzenia HP All-in-One na komputerach Windows i Macintosh. Jednak zanim zainstalujesz oprogramowanie, upewnij się, że zainstalowałeś urządzenie HP All-in-One zgodnie z opisem w jednym z poprzednich rozdziałów.

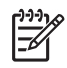

**Uwaga 1** Jeżeli komputer jest skonfigurowany do łączenia się z wieloma dyskami sieciowymi, upewnij się, że jest on połączony z nimi, zanim rozpoczniesz instalację oprogramowania. W przeciwnym razie instalacja urządzenia HP All-in-One może zająć jedną z zarezerwowanych liter napędów i stracisz dostęp do jednego z dysków sieciowych.

**Uwaga 2** Czas instalacji może wynieść od 20 minut do 45 godziny, zależnie od systemu operacyjnego, ilości dostępnego miejsca oraz prędkości procesora w komputerze.

Więcej informacji znajdziesz w procedurze dla komputera z Windows lub komputera Mac.

## Instalacja oprogramowania urządzenia HP All-in-One w Windows

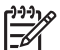

 Uwaga Poniższe instrukcje przeznaczone są wyłącznie dla komputerów z systemem Windows.

- 1. Zamknij wszystkie uruchomione aplikacje w komputerze i wyłącz czasowo wszystkie zapory sieciowe i oprogramowanie antywirusowe.
- Włóż płytę Windows CD dołączoną do urządzenia HP All-in-One do napędu CD-ROM komputera.
- 3. Jeśli pojawi się poniższe okno dialogowe, wykonaj następujące czynności:
  - Problemy uniemożliwiające instalację: uruchomiona jest zapora internetowa, która może wpłynąć na instalację oprogramowania HP. Aby osiągnąć najlepsze rezultaty, wyłącz chwilowo zaporę na czas instalacji. Odpowiednie instrukcje można znaleźć w dokumentacji zapory. Po zakończeniu instalacji możesz ponownie włączyć zaporę.
  - Uwaga dotycząca zapor: włączona jest Zapora połączenia internetowego Microsoft. Kliknij Dalej by pozwolić programowi instalacyjnemu na otwarcie wymaganych portów i dokończenie instalacji. Jeśli pojawi się Alarm bezpieczeństwa Windows dotyczący programu opublikowanego przez Hewlett-Packard, odblokuj ten program.
- Na ekranie Typ połączenia wybierz Za pośrednictwem sieci i kliknij Dalej. Pojawi się ekran Wyszukiwanie, który oznacza, że program instalacyjny szuka urządzenia HP All-in-One w sieci.
- Na ekranie Znaleziono drukarkę sprawdź, czy opis drukarki zgadza się. Jeśli w sieci zlokalizowano kilka drukarek, pojawi się ekran Znalezione drukarki. Wybierz urządzenie, które chcesz podłączyć.

Aby sprawdzić ustawienia na urządzeniu HP All-in-One:

- a. Przejdź do panelu sterowania urządzenia.
- Wybierz Wyświetl ustawienia sieciowe w Menu sieć a następnie wybierz Pokaż ustawienia sieci przewodowej lub Pokaż ustawienia sieci bezprzewodowej, zależnie od rodzaju sieci.
- 6. Jeśli opis drukarki jest właściwy, wybierz Tak, zainstaluj tę drukarkę.
- 7. Po pojawieniu się monitu uruchom komputer ponownie, aby zakończyć proces instalacji.

Po zakończeniu instalacji urządzenie HP All-in-One jest gotowe do pracy.

- 8. Jeżeli zapora sieciowa albo oprogramowanie antywirusowe zostały wyłączone, włącz je ponownie.
- Aby przetestować połączenie sieciowe, przejdź do komputera i wydrukuj stronę testową na urządzeniu HP All-in-One. Więcej informacji można znaleźć w podręczniku użytkownika dołączonym do urządzenia HP All-in-One.

## Instalacja oprogramowania urządzenia HP All-in-One w komputerze Mac

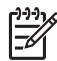

**Uwaga** Poniższe instrukcje przeznaczone są wyłącznie dla komputerów Mac.

- 1. Opuść wszystkie uruchomione aplikacje.
- Włóż płytę Macintosh CD dołączoną do urządzenia HP All-in-One do napędu CD-ROM komputera.
- 3. Kliknij dwukrotnie ikonę HP All-in-One installer (Instalator HP All-in-One).
- Na ekranie Authentication (Uwierzytelnianie), podaj hasło Administratora zapewniające dostęp do komputera lub sieci. Instalator wyszuka urządzeń HP All-in-One i wyświetli ich listę.
- 5. Na liście Select Device (Wybierz urządzenie) wybierz właściwe urządzenie HP All-in-One.
- Wykonuj wskazówki ekranowe, aby wykonać wszystkie kroki instalacji, w tym także Setup Assistant (Asystenta instalacji).
   Po zakończeniu instalacji urządzenie HP All-in-One jest gotowe do pracy.
- Aby przetestować połączenie sieciowe, przejdź do komputera i wydrukuj stronę testową na urządzeniu HP All-in-One. Więcej informacji można znaleźć w podręczniku użytkownika dołączonym do urządzenia.

# Podłączanie dodatkowych komputerów do sieci

Możesz podłączyć więcej niż jeden komputer do urządzenia HP All-in-One w małej sieci komputerowej. Jeśli urządzenie HP All-in-One jest już podłączone do komputera w sieci, dla każdego dodatkowego komputera musisz zainstalować oprogramowanie HP All-in-One, zgodnie z opisem w Zainstaluj oprogramowanie do połączenia sieciowego. Podczas instalacji połączenia bezprzewodowego, oprogramowanie wykryje SSID (nazwę sieci) istniejącej sieci. Po skonfigurowaniu urządzenia HP All-in-One do pracy w sieci, nie będzie konieczna ponowna zmiana jego konfiguracji przy dodawaniu kolejnych komputerów.

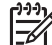

**Uwaga** Możesz korzystać zarówno z połączeń przewodowych i bezprzewodowych oraz z połączenia USB w urządzeniu HP All-in-One. Jednakże nie możesz korzystać naraz z połączenia przewodowego i bezprzewodowego w tym samym urządzeniu HP All-in-One.

# Zmiana połączenia urządzenia HP All-in-One z USB na połączenie sieciowe

Jeśli początkowo urządzenie HP All-in-One zostało zainstalowane z połączeniem USB, możesz je później zamienić na połączenie przewodowe lub bezprzewodowe. Jeśli wiesz jak łączyć z siecią bezprzewodową, możesz kierować się podanymi niżej

ogólnymi wskazówkami. Bardziej szczegółowe instrukcje łączenia urządzenia HP All-in-One z siecią znajdują się w Konfiguracja sieci bezprzewodowej – tryb infrastruktury, Konfiguracja sieci bezprzewodowej ad hoc, lub w Konfiguracja sieci przewodowej.

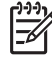

**Uwaga** Aby zapewnić optymalną wydajność i bezpieczeństwo sieci bezprzewodowej, urządzenie HP All-in-One należy podłączać z wykorzystaniem punktu dostępowego (takiego jak router bezprzewodowy).

#### Zamiana z połączenia USB na połączenie bezprzewodowe

- 1. Odłącz przewód USB z tylnego panelu urządzenia HP All-in-One.
- Naciśnij przycisk Ustawienia na panelu sterowania urządzenia HP All-in-One. Pojawi się Menu Ustawienia.
- Naciskaj przycisk ▼, dopóki nie zostanie zaznaczona opcja Sieć, a następnie naciśnij przycisk OK.
  - Pojawi się Menu Sieć.
- Naciśnij przycisk 4. Spowoduje to uruchomienie Kreatora konfiguracji łącza bezprzewodowego. Więcej informacji znajduje się w Łączenie z siecią bezprzewodową w trybie infrastruktury.
- 5. Uruchom instalacyjną płytę CD i wybierz instalację sieciową. Więcej informacji znajduje się w Zainstaluj oprogramowanie do połączenia sieciowego.
- (Tylko Windows) Po zakończeniu instalacji otwórz okno Drukarki i faksy w Panelu sterowania i usuń drukarki z połączeniem USB.

#### Zamiana z połączenia USB na połączenie przewodowe

- 1. Odłącz przewód USB z tylnego panelu urządzenia HP All-in-One.
- 2. Podłącz przewód Ethernet z gniazda Ethernet z tyłu urządzenia HP All-in-One do wolnego gniazda Ethernet w routerze, przełączniku lub punkcie dostępowym.
- 3. Uruchom instalacyjną płytę CD i wybierz instalację sieciową. Więcej informacji znajduje się w Zainstaluj oprogramowanie do połączenia sieciowego.
- 4. (Tylko Windows) Po zakończeniu instalacji otwórz okno Drukarki i faksy w Panelu sterowania i usuń drukarki z połączeniem USB.

# Zarządzanie ustawieniami sieciowymi

Możesz zarządzać ustawieniami sieciowymi urządzenia HP All-in-One poprzez panel sterowania urządzenia HP All-in-One zgodnie z opisem w następnym rozdziale. Dodatkowe, zaawansowane ustawienia dostępne są we wbudowanym serwerze WWW, narzędzie konfiguracji i sprawdzania stanu, które jest dostępne poprzez przeglądarkę internetową za pomocą istniejącego połączenia sieciowego z urządzeniem HP All-in-One. Więcej informacji znajduje się w Korzystanie z wbudowanego serwera WWW.

#### Zmiana podstawowych ustawień sieciowych z panelu sterowania

Panel sterowania HP All-in-One umożliwia ustawienie i zarządzanie połączeniem bezprzewodowym oraz wykonanie szeregu operacji zarządzania siecią. Obejmuje to

przeglądanie ustawień sieciowych, przywracanie ustawień domyślnych, włączanie i wyłączanie nadajnika radiowego oraz zmianę ustawień sieciowych.

#### Korzystanie z Kreatora konfiguracji łącza bezprzewodowego.

Kreator konfiguracji łącza bezprzewodowego zapewnia prostą metodę ustawienia i zarządzania połączeniem bezprzewodowym z urządzeniem HP All-in-One. Więcej informacji na temat konfiguracji połączenia bezprzewodowego znajduje się w Konfiguracja sieci bezprzewodowej – tryb infrastruktury lub w Konfiguracja sieci bezprzewodowej ad hoc.

- 1. Naciśnij przycisk Ustawienia.
- Naciskaj przycisk ▼, dopóki nie zostanie zaznaczona opcja Sieć, a następnie naciśnij przycisk OK. Pojawi sie Menu Sieć.
- Naciśnij przycisk 4. Spowoduje to uruchomienie Kreatora konfiguracji łącza bezprzewodowego.

#### Przeglądanie i drukowanie ustawień sieciowych

Możesz wyświetlić podsumowanie ustawień sieciowych na panelu sterowania urządzenia HP All-in-One oraz wydrukować dokładniejszą stronę konfiguracji. Strona konfiguracji sieci zawiera listę wszystkich ważnych ustawień sieciowych, takich jak adres IP, szybkość połączenia, DNS i DNS-SD. Więcej informacji na temat ustawień sieciowych znajduje się w Definicje strony konfiguracji sieci.

- 1. Naciśnij przycisk Ustawienia.
- Naciskaj przycisk ▼, dopóki nie zostanie zaznaczona opcja Sieć, a następnie naciśnij przycisk OK.
   Dalawi sie Manu Sieć

Pojawi się Menu Sieć.

- 3. Wykonaj jedną z następujących czynności:
  - Aby wyświetlić ustawienia sieci przewodowej, naciśnij przycisk 1, a następnie przycisk 2.

Spowoduje to wyświetlenie **Wyświetl podsumowanie**, a następnie podsumowania ustawień sieci przewodowej.

 Aby wyświetlić ustawienia sieci bezprzewodowej, naciśnij przycisk 1, a następnie przycisk 3.
 Spowoduje to wyświetlenie Pokaż ustawienia sieci bezprzewodowej.

Spowoduje to wyświetlenie **Pokaż ustawienia sieci bezprzewodowej**, a następnie podsumowania ustawień sieciowych.

Aby wydrukować stronę konfiguracji sieci, naciśnij przycisk 1, a następnie ponownie przycisk 1.

Pojawi się menu **Wyświetl ustawienia sieciowe** i zostanie wydrukowana strona konfiguracji sieci.

#### Przywracanie ustawień domyślnych sieci

Możesz zresetować ustawienia sieciowe, by przywrócić ustawienia urządzenia HP All-in-One z chwili zakupu.

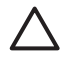

**Przestroga** Spowoduje to usunięcie wszystkich wprowadzonych informacji na temat sieci bezprzewodowej. Aby odzyskać te ustawienia, konieczne będzie ponowne użycie Kreatora konfiguracji łącza bezprzewodowego.

- 1. Naciśnij przycisk Ustawienia.
- Naciskaj przycisk ▼, dopóki nie zostanie zaznaczona opcja Sieć, a następnie naciśnij przycisk OK.
  - Pojawi się Menu Sieć.
- Naciśnij przycisk 2, a następnie 1 lub OK, aby potwierdzić. Spowoduje to wybranie opcji Przywracanie ustawień sieciowych.

#### Włączanie i wyłączanie nadajnika radiowego

Nadajnik sieci bezprzewodowej jest domyślnie włączony, co jest wskazywane przez niebieską lampkę na przednim panelu urządzenia HP All-in-One. Aby urządzenie było podłączone do sieci bezprzewodowej, nadajnik musi być włączony. Jeżeli jednak urządzenie HP All-in-One jest podłączone do sieci przewodowej albo korzystasz tylko z połączenia USB, nadajnik nie jest wykorzystywany. W takim wypadku można wyłączyć nadajnik.

- 1. Naciśnij przycisk Ustawienia.
- Naciskaj przycisk ▼, dopóki nie zostanie zaznaczona opcja Sieć, a następnie naciśnij przycisk OK.
   Pojawi sie Menu Sieć.
- 3. Naciśnij przycisk 5, następnie 1, aby włączyć nadajnik lub 2, aby wyłączyć nadajnik.

Powoduje to wyświetlenie menu Radio bezprzewodowe i włączenie bądź wyłączenie nadajnika.

#### Zmiana zaawansowanych ustawień sieciowych z panelu sterowania

Zaawansowane ustawienia sieciowe są dostępne dla wygody użytkownika. Opcje te powinni ustawiać tylko zaawansowani użytkownicy. Ustawienia zaawansowane obejmują **Prędkość łącza**, **Ustawienia IP** i **Zabezpieczenia karty pam.** 

#### Ustawianie prędkości łącza

Możliwa jest zmiana prędkości, z jaką są przesyłane dane w sieci. Domyślnym ustawieniem jest Automat.

- 1. Naciśnij przycisk Ustawienia.
- Naciskaj przycisk ▼, dopóki nie zostanie zaznaczona opcja Sieć, a następnie naciśnij przycisk OK. Pojawi się Menu Sieć.
- Naciśnij przycisk 3, a następnie 1. Spowoduje to wyświetlenie menu Ustawienia zaawansowane i wybranie opcji Prędkość łącza.
- 4. Naciśnij cyfrę obok prędkości łącza odpowiadającą posiadanemu sprzętowi sieciowemu:
  - 1. Automatyczna
  - 2. 10-Pełny dupl.

- 3. 10-Półdupleks
- 4. 100-Pełny dupl.
- 5. 100-Półdupleks

#### Zmiana ustawień IP

Domyślnym ustawieniem IP jest Automatycznie, ustawiające automatycznie adres IP. Jeżeli jednak jesteś użytkownikiem zaawansowanym, możesz chcieć ręcznie ustawić adres IP, maskę podsieci lub bramę domyślną. Aby sprawdzić adres IP i maskę podsieci urządzenia HP All-in-One, wydrukuj stronę konfiguracji sieci z urządzenia HP All-in-One. Więcej informacji na temat drukowania strony z konfiguracją sieci znajduje się w Przeglądanie i drukowanie ustawień sieciowych. Wyjaśnienie poszczególnych elementów strony konfiguracji, w tym adresu IP i maski podsieci znajduje się w Definicje strony konfiguracji sieci.

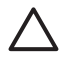

**Przestroga** Postępuj ostrożnie podczas przypisywania adresu IP. Jeśli w czasie instalacji podasz nieprawi łowy adres IP, urządzenia sieciowe nie będą mogły połączyć się z urządzeniem HP All-in-One.

- 1. Naciśnij przycisk Ustawienia.
- Naciskaj przycisk ▼, dopóki nie zostanie zaznaczona opcja Sieć, a następnie naciśnij przycisk OK.
   Delawi sie Manu Sieć
  - Pojawi się Menu Sieć.
- Naciśnij 3, potem 2, a następnie ponownie naciśnij 2. Spowoduje to wyświetlenie menu Ustawienia zaawansowane, Ustawienia IP i wybranie opcji Ręczne ustawienia IP.
- 4. Wybierz cyfrę obok wybranego ustawienia IP:
  - 1. Adres IP
  - 2. Maska podsieci
  - 3. Brama domyślna
- 5. Wprowadź zmiany, następnie naciśnij przycisk OK.

#### Zmiana zabezpieczeń karty pamięci lub urządzenia pamięci masowej

Opcja Zabezpieczenia karty pam. w menu Ustawienia zaawansowane umożliwia ustawienie urządzenia HP All-in-One tak, aby nie udostępniało zawartości karty pamięci (i innego urządzenia pamięci masowej) komputerom podłączonym do sieci bezprzewodowej. Jednak nie zalecamy stosowania tej metody zabezpieczania, gdyż uniemożliwia ona uzyskanie dostępu do karty z komputera. Funkcja tak nie działa także w sieciach Ethernet lub przy połączeniu przez USB. Wszystkie komputery w sieci Ethernet mają dostęp do karty pamięci urządzenia HP All-in-One podłączonego do sieci.

Jeżeli chcesz zabezpieczyć dane na karcie pamięci, firma HP zaleca skorzystanie z zabezpieczenia WEP lub WPA-PSK. Do zmiany ustawień zabezpieczeń w sieci możesz skorzystać z wbudowanego serwera WWW urządzenia HP All-in-One. Informacje znajdziesz w Korzystanie z wbudowanego serwera WWW. Dodatkowo zapoznaj się z dokumentacją dostarczoną wraz z punktem dostępowym.

## Korzystanie z wbudowanego serwera WWW

Jeśli komputer jest połączony z urządzeniem HP All-in-One przez sieć, możesz uzyskać dostęp do wbudowanego serwera WWW znajdującego się w urządzeniu HP All-in-One. Wbudowany serwer WWW to oparty o Internet interfejs użytkownika, zapewniający dostęp do niektórych opcji niedostępnych z panelu sterowania HP All-in-One, miedzy innymi zaawansowanych ustawień sieciowych. Poza tym wbudowany serwer WWW umożliwia monitorowanie stanu i zamawianie materiałów eksploatacyjnych.

Informacje na temat korzystania z tych opcji wbudowanego serwera WWW znajdują się na stronach pomocy w samym serwerze. Aby uzyskać dostęp do pomocy wbudowanego serwera WWW, otwórz ekran serwera, kliknij odnośnik Help (Pomoc) w dziale Other Links (Inne odnośniki) na zakładce Home (Strona główna) serwera.

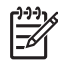

**Uwaga** Ustawienia sieciowe zmieniaj za pomocą wbudowanego serwera WWW tylko wtedy, gdy nie masz dostępu do panelu sterowania urządzenia HP All-in-One, lub zmieniasz opcje niedostępne na panelu.

#### Dostęp do wbudowanego serwera WWW

Dostęp do wbudowanego serwera WWW możesz uzyskać wyłącznie z komputera podłączonego do urządzenia HP All-in-One przez sieć.

- 1. Naciśnij przycisk Ustawienia.
- Naciskaj przycisk ▼, dopóki nie zostanie zaznaczona opcja Sieć, a następnie naciśnij przycisk OK. Pojawi się Menu Sieć.

Naciśnij przycisk 1, a następnie ponownie przycisk 1.

- Pojawi się menu Ustawienia sieciowe i zostanie wydrukowana strona konfiguracji sieci zawierająca adres IP urządzenia HP All-in-One. W następnym kroku potrzebny będzie właśnie ten adres IP.
- W polu Adres przeglądarki wpisz adres IP urządzenia HP All-in-One ze strony konfiguracji sieci. Na przykład może to być http://192.168.1.101.
   Pojawia się Strona główna wbudowanego serwera WWW, a na niej informacje o urządzeniu HP All-in-One.

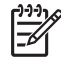

**Uwaga** Jeżeli korzystasz z serwera proxy w przeglądarce, konieczne może okazać się jego wyłączenie, aby uzyskać dostęp do wbudowanego serwera WWW.

- 5. Zmiana języka we wbudowanym serwerze WWW:
  - a. Kliknij zakładkę Settings (Ustawienia).
  - Kliknij Select Language (Wybierz język) w menu nawigacyjnym Settings (Ustawienia).
  - c. Na liście Select Language (Wybierz język), kliknij wybrany język.
  - d. Kliknij przycisk Apply (Zastosuj).
- Kliknij zakładkę Home (Strona główna), aby uzyskać dostęp do informacji o urządzeniu i sieci, lub kliknij zakładkę Networking (Sieć), aby uzyskać dostęp do dodatkowych informacji o sieci lub zmienić ustawienia.
- 7. Dokonaj niezbędnych zmian.

Więcej informacji znajduje się w Korzystanie z kreatora ustawień wbudowanego serwera WWW.

8. Zamknij okno wbudowanego serwera WWW.

#### Korzystanie z kreatora ustawień wbudowanego serwera WWW

Kreator konfiguracji sieci znajdujący się we wbudowanym serwerze WWW oferuje intuicyjny interfejs dla parametrów połączenia sieciowego. Więcej informacji na temat otwierania wbudowanego serwera WWW znajduje się w Dostęp do wbudowanego serwera WWW.

- 1. Kliknij zakładkę Networking (Sieć).
- Kliknij opcję Wired (802.3) (Sieć przewodowa 802.3) lub Wireless (802.11) (Sieć bezprzewodowa 802.11) w menu nawigacyjnym Connections (Połączenia).
- 3. Kliknij Start Wizard (Uruchom kreatora) i wykonuj instrukcje kreatora.

#### Definicje strony konfiguracji sieci

Strona konfiguracji zawiera ustawienia sieciowe dla urządzenia HP All-in-One. Znajdują się na niej ogólne informacje, sieć przewodowa 802.3 (Ethernet), bezprzewodowa 802.11, oraz Bluetooth<sup>®</sup>.

Informacje na temat drukowania strony z konfiguracją sieci znajdują się w Przeglądanie i drukowanie ustawień sieciowych. Dodatkowe informacje na temat terminów użytych tutaj znajdują się w Słowniku sieciowym w ekranowej Pomocy dla programu HP Image Zone dołączonej do urządzenia HP All-in-One. Informacje na temat korzystania z ekranowej Pomocy dla programu HP Image Zone znajdują się w Korzystanie z pomocy ekranowej.

#### Ogólne ustawienia sieci

Poniższa tabela zawiera opis ogólnych ustawień sieci prezentowanych na stronie konfiguracji sieci.

| Parametr                                                         | Opis                                                                                                    |
|------------------------------------------------------------------|----------------------------------------------------------------------------------------------------|
| Network<br>Status (Stan<br>sieci)                                | <ul> <li>Stan urządzenia HP All-in-One:</li> <li>Ready (gotowe): Urządzenie HP All-in-One jest gotowe do odbioru lub nadawania danych.</li> <li>Offline (odłączony): Urządzenie HP All-in-One nie jest podłączone do sieci.</li> </ul>                                                                                                    |
| Active<br>connection<br>type (rodzaj<br>aktywnego<br>połączenia) | <ul> <li>Tryb sieci HP All-in-One:</li> <li>Wired (Przewodowa): Urządzenie HP All-in-One jest podłączone do sieci IEEE 802.3 przewodem Ethernet.</li> <li>Sieć bezprzewodowa: Urządzenie HP All-in-One jest podłączone do sieci IEEE 802.11b lub g bezprzewodowo.</li> <li>None (Brak): Brak połączenia sieciowego.</li> <li>Uwaga Na raz może być aktywny tylko jeden rodzaj połączenia.</li> </ul> |
| URL                                                              | Adres IP wbudowanego serwera WWW.                                                                                                    |

#### Rozdział 4

| (ciąg dalszy)                                                     |                                                                                                    |
|-------------------------------------------------------------------|----------------------------------------------------------------------------------------------------|
| Parametr                                                          | Opis                                                                                                    |
|                                                                   | Uwaga Aby uzyskać dostęp do serwera EWS, należy podać ten adres URL.                                                                                                    |
| Firmware<br>Revision<br>(Wersja<br>oprogramowani<br>a układowego) | Międzynarodowy kod produktu sieciowego i kod wersji<br>oprogramowania układowego.<br>Uwaga Dzwoniac do serwisu technicznego, w zależności od                                                                                                    |
|                                                                   | problemu, może pojawić się prośba o podanie kodu wersji oprogramowania układowego.                                                                                                    |
| Hostname<br>(nazwa hosta)                                         | Nazwa TCP/IP przypisana do urządzenia przez oprogramowanie<br>instalacyjne. Domyślnie są to litery HP z dopisanymi ostatnimi<br>sześcioma cyframi adresu MAC (Media Access Control).                                                                                                    |
| Admin<br>Password<br>(hasło<br>administratora)                    | <ul> <li>Stan hasła administratora do wbudowanego serwera WWW:</li> <li>Set (ustawione): Określono hasło. Aby wprowadzić zmiany w parametrach wbudowanego serwera WWW, konieczne jest podanie hasła.</li> <li>Not Set (nie ustawione): Nie ustawiono żadnego hasła. Aby wprowadzić zmiany w parametrach wbudowanego serwera WWW, nie trzeba podawać hasła.</li> </ul> |
| mDNS                                                              | Rendezvous jest wykorzystywane w sieciach lokalnych i sieciach<br>typu ad-hoc nie posiadających centralnych serwerów DNS. W<br>celu zapewnienia obsługi nazw, Rendezvous wykorzystuje<br>alternatywę mechanizmu DNS o nazwie mDNS.                                                                                                    |
|                                                                   | Dzięki mDNS, komputer może wyszukać i wykorzystać każde<br>urządzenie HP All-in-One podłączone do lokalnej sieci<br>komputerowej. Współpraca obejmuje również dowolne inne<br>urządzenia obsługujące Ethernet, które pojawią się w sieci.                                                                                                    |

## Wired (802.3) network settings (Ustawienia sieci przewodowej (802.3))

Poniższa tabela zawiera opis ustawień sieci przewodowej 802.3 prezentowanych na stronie konfiguracji sieci.

| Parametr                                                 | Opis                                                                                                    |
|----------------------------------------------------------|----------------------------------------------------------------------------------------------------|
| Hardware<br>Address<br>(MAC) (Adres<br>sprzętowy<br>MAC) | Adres MAC (Media Access Control) jednoznacznie identyfikuje<br>urządzenie HP All-in-One. Jest to jednoznaczny,<br>dwunastocyfrowy numer identyfikacyjny przypisany do sprzętu<br>sieciowego takiego jak router, przełącznik i podobnych urządzeń<br>w celu ich identyfikacji. Żadne dwa urządzenia nie mają tego<br>samego adresu MAC.<br><b>Uwaga</b> Niektórzy dostawcy usług internetowych (ISP) |
|                                                          | wymagają zarejestrowania podczas instalacji adresu MAC karty<br>sieciowej lub karty LAN wykorzystywanych do łączenia z siecią<br>przez modem kablowy lub DSL.                                                                                                    |

| (ciąg dalszy)                      |                                                                                                    |
|------------------------------------|----------------------------------------------------------------------------------------------------|
| Parametr                           | Opis                                                                                                    |
| IP Address<br>(Adres IP)           | Adres ten jednoznacznie identyfikuje urządzenie w sieci. Adresy<br>IP są przypisywane dynamicznie za pomocą protokołu DHCP lub<br>AutoIP. Możesz również skonfigurować statyczny adres IP, ale nie<br>jest to zalecane.                                                                                                    |
|                                    | <b>Przestroga</b> Postępuj ostrożnie podczas przypisywania adresu IP. Błędny adresu IP podczas instalacji spowoduje, że elementy sieciowe nie będą wykrywały urządzenia HP All-in-One.                                                                                                    |
| Subnet Mask<br>(maska<br>podsieci) | Podsieć jest adresem IP przypisanym przez program instalacyjny<br>w celu utworzenia dodatkowej sieci jako części większej sieci.<br>Podsieć jest zdefiniowana za pomocą maski podsieci. Maska<br>określa, które bity adresu IP urządzenia HP All-in-One określają<br>sieć i podsieć, a które urządzenie jako takie.                                                                                              |
|                                    | <b>Uwaga</b> Zalecane jest, aby urządzenie HP All-in-One oraz komputery, z którymi ono współpracuje, znajdowały się w tej samej podsieci.                                                                                                    |
| Default<br>Gateway                 | Węzeł sieci, łączący ją z inną siecią. Węzłem w tym znaczeniu<br>może być komputer lub inne urządzenie.                                                                                                    |
| (domysina<br>brama)                | <b>Uwaga</b> Adres domyślnej bramy jest przypisywany przez oprogramowanie instalacyjne.                                                                                                    |
| Configuration<br>Source (źródło    | Protokół, który został użyty do przydzielenia adresu IP do urządzenia HP All-in-One:                                                                                                    |
| konfiguracji)                      | <ul> <li>AutolP: Program instalacyjny określa parametry konfiguracji.</li> <li>DHCP: Parametry konfiguracji są uzyskiwane z serwera<br/>DHCP w sieci. W małych sieciach może to być router.</li> <li>Manual (ręcznie): Parametry konfiguracji, np. stały adres IP,<br/>są określane ręcznie.</li> <li>Not Specified (nie określono): Tryb używany w czasie<br/>uruchamiania urządzenia HP All-in-One.</li> </ul> |
| DNS server                         | Adres IP serwera DNS dla danej sieci. Korzystajac z Internetu lub                                                                                                    |
| (Serwer DNS)                       | wysyłając wiadomość e-mail, możesz korzystać z nazwy domeny.<br>Na przykład adres URL http://www.hp.com zawiera nazwę<br>domeny — hp.com. Serwer DNS w Internecie konwertuje nazwę<br>domeny na adres IP. Adresy IP wykorzystywane są do<br>wzajemnego rozpoznawania się urządzeń.                                                                                                    |
|                                    | <ul> <li>IP Address (Adres IP): Adres IP serwera DNS.</li> <li>Not Specified (nie określono): Adres IP nie został określony<br/>lub urządzenie uruchamia się.</li> </ul>                                                                                                    |
|                                    | <b>Uwaga</b> Sprawdź, czy adres IP serwera DNS pojawia się na stronie konfiguracji sieci. Jeżeli adres się nie pojawia, uzyskaj adres serwera DNS od dostawcy usług internetowych (ISP).                                                                                                    |

#### Rozdział 4

(ciag dalszy)

| Parametr                                                            | Opis                                                                                                    |
|---------------------------------------------------------------------|----------------------------------------------------------------------------------------------------|
| Link<br>Configuration<br>(konfiguracja<br>łącza)                    | <ul> <li>Prędkość, z jaką są przesyłane dane w sieci:</li> <li>10TX-Full (10Mbit/s, pełny dupleks): Dla sieci przewodowych.</li> <li>10TX-Half (10Mbit/s, półdupleks): Dla sieci przewodowych.</li> <li>100TX-Full (100Mbit/s, pełny dupleks): Dla sieci przewodowych.</li> <li>100TX-Half (100Mbit/s, półdupleks): Dla sieci przewodowych.</li> <li>Brak: Sieć wyłączona.</li> </ul> |
| Total Packets<br>transmitted<br>(Liczba<br>przesłanych<br>pakietów) | Liczba pakietów wysłanych przez urządzenie HP All-in-One, bez<br>wystąpienia błędów, od chwili jego włączenia. Licznik ulega<br>skasowaniu po wyłączeniu urządzenia HP All-in-One. Komunikat<br>przy przesyłaniu przez sieć pakietową jest dzielony na pakiety.<br>Każdy pakiet jest wyposażony w adres docelowy oraz dane.                                                           |
| Total Packets<br>received<br>(Liczba<br>odebranych<br>pakietów)     | Liczba pakietów odebranych przez urządzenie HP All-in-One, bez<br>wystąpienia błędów, od chwili jego włączenia. Licznik ulega<br>skasowaniu po wyłączeniu urządzenia HP All-in-One.                                                                                                    |

## Wireless (802.11) network settings (Ustawienia sieci bezprzewodowej (802.11))

Poniższa tabela zawiera opis ustawień sieci bezprzewodowej 802.11 prezentowanych na stronie konfiguracji sieci.

| Parametr                                                 | Opis                                                                                                    |
|----------------------------------------------------------|----------------------------------------------------------------------------------------------------|
| Hardware<br>Address<br>(MAC) (Adres<br>sprzętowy<br>MAC) | Adres MAC (Media Access Control) jednoznacznie identyfikuje<br>urządzenie HP All-in-One. Jest to jednoznaczny,<br>dwunastocyfrowy numer identyfikacyjny przypisany do sprzętu<br>sieciowego takiego jak bezprzewodowy punkt dostępowy, router i<br>podobnych urządzeń w celu ich identyfikacji. Żadne dwa<br>urządzenia nie mają tego samego adresu MAC.<br><b>Uwaga</b> Niektórzy dostawcy usług internetowych (ISP)<br>wymagają zarejestrowania podczas instalacji adresu MAC karty<br>sieciowej lub karty LAN wykorzystywanych do łączenia z siecią<br>przez modem kablowy lub DSL. |
| IP Address<br>(Adres IP)                                 | Adres ten jednoznacznie identyfikuje urządzenie w sieci. Adresy<br>IP są przypisywane dynamicznie za pomocą protokołu DHCP lub<br>AutoIP. Możesz również skonfigurować statyczny adres IP, ale nie<br>jest to zalecane.<br><b>Uwaga</b> Ręczne przypisanie błędnego adresu IP podczas<br>instalacji spowoduje, że elementy sieciowe nie będą wykrywały<br>urządzenia HP All-in-One.                                                                                                    |

(ciąg dalszy)

| Parametr                                                 | Opis                                                                                                    |
|----------------------------------------------------------|----------------------------------------------------------------------------------------------------|
| Subnet Mask<br>(maska<br>podsieci)                       | Podsieć jest adresem IP przypisanym przez program instalacyjny<br>w celu utworzenia dodatkowej sieci jako części większej sieci.<br>Podsieć jest zdefiniowana za pomocą maski podsieci. Maska<br>określa, które bity adresu IP urządzenia HP All-in-One określają<br>sieć i podsieć, a które urządzenie jako takie.                                                                                                    |
|                                                          | <b>Uwaga</b> Zalecane jest, aby urządzenie HP All-in-One oraz<br>komputery, z którymi ono współpracuje, znajdowały się w tej<br>samej podsieci.                                                                                                    |
| Default<br>Gateway                                       | Węzeł sieci, łączący ją z inną siecią. Węzłem w tym znaczeniu<br>może być komputer lub inne urządzenie.                                                                                                    |
| (domyślna<br>brama)                                      | <b>Uwaga</b> Adres domyślnej bramy jest przypisywany przez oprogramowanie instalacyjne.                                                                                                    |
| Configuration<br>Source (źródło                          | Protokół, który został użyty do przydzielenia adresu IP do<br>urządzenia HP All-in-One:                                                                                                    |
| konfiguracji)                                            | <ul> <li>AutolP: Program instalacyjny określa parametry konfiguracji.</li> <li>DHCP: Parametry konfiguracji są uzyskiwane z serwera<br/>DHCP w sieci. W małych sieciach może to być router.</li> <li>Manual (ręcznie): Parametry konfiguracji, np. stały adres IP,<br/>są określane ręcznie.</li> <li>Not Specified (nie określono): Tryb używany w czasie<br/>uruchamiania urządzenia HP All-in-One.</li> </ul>                                                                                                    |
| DNS server<br>(Serwer DNS)                               | <ul> <li>Adres IP serwera DNS dla danej sieci. Korzystając z Internetu lub wysyłając wiadomość e-mail, możesz korzystać z nazwy domeny. Na przykład adres URL http://www.hp.com zawiera nazwę domeny — hp.com. Serwer DNS w Internecie konwertuje nazwę domeny na adres IP. Adresy IP wykorzystywane są do wzajemnego rozpoznawania się urządzeń.</li> <li>IP Address (Adres IP): Adres IP serwera DNS.</li> <li>Not Specified (nie określono): Adres IP nie został określony lub urządzenie uruchamia się.</li> </ul> |
|                                                          | <b>Uwaga</b> Sprawdź, czy adres IP serwera DNS pojawia się na<br>stronie konfiguracji sieci. Jeżeli adres się nie pojawia, uzyskaj<br>adres serwera DNS od dostawcy usług internetowych (ISP).                                                                                                    |
| Wireless<br>Status (stan<br>sieci<br>bezprzewodow<br>ej) | Stan sieci bezprzewodowej:                                                                                                    |
|                                                          | <ul> <li>Connected (połączony): Urządzenie HP All-in-One jest podłączone do sieci bezprzewodowej i wszystko działa poprawnie.</li> <li>Disconnected (odłączony): Urządzenie HP All-in-One nie jest podłączone do sieci bezprzewodowej z powodu niewłaściwych ustawień (np. nieprawidłowy klucz WEP) lub urządzenie HP All-in-One jest poza zasięgiem sieci, albo przewód Ethernet jest podłączony do aktywnej sieci.</li> </ul>                                                                                        |

#### Rozdział 4

| (ciąg dalszy)                                |                                                                                                    |  |
|----------------------------------------------|----------------------------------------------------------------------------------------------------|--|
| Parametr                                     | Opis                                                                                                    |  |
|                                              | <ul> <li>Disabled (wyłączone): Nadajnik radiowy jest wyłączony.</li> <li>Not applicable (Nie dotyczy): Parametr nie dotyczy tego typu sieci.</li> </ul>                                                                                                    |  |
| Communication<br>Mode (tryb<br>komunikacji)  | <ul> <li>Struktura sieciowa IEEE 802.11 umożliwiająca połączenia urządzeń i stacji:</li> <li>Infrastructure (infrastruktura): Urządzenie HP All-in-One komunikuje się z innymi urządzeniami sieciowymi poprzez punkt dostępowy sieci bezprzewodowej, np. bezprzewodowy router lub stację bazową.</li> <li>Ad hoc: Urządzenie HP All-in-One komunikuje się bezpośrednio z każdym urządzeniem w sieci. Nie jest wykorzystywany punkt dostępowy. Jest to tak zwana sieć peer-to-peer. W komputerach Mac, tryb ad hoc nazywany jest trybem komputer-komputer.</li> <li>Not applicable (Nie dotyczy): Parametr nie dotyczy tego typu sieci.</li> </ul> |  |
| Network Name<br>(SSID) (nazwa<br>sieci SSID) | Identyfikator zestawu usług. Jednoznaczny identyfikator<br>(zawierający do 32 znaków), który odróżnia od siebie<br>bezprzewodowe sieci lokalne (WLAN). Nazwa SSID jest również<br>określana jako Nazwa sieci. Jest to nazwa sieci, do której<br>podłączone jest urządzenie HP All-in-One.                                                                                                    |  |
| Signal<br>Strength (1-5)<br>(siła sygnału)   | <ul> <li>Wartość sygnału nadawanego lub odbieranego w skali od 1 do 5:</li> <li>5: Doskonała</li> <li>4: Dobra</li> <li>3: Średnia</li> <li>2: Słaba</li> <li>1: Pomijalna</li> <li>No signal (brak sygnału): Nie wykryto sygnału sieci.</li> <li>Not applicable (Nie dotyczy): Parametr nie dotyczy tego typu sieci.</li> </ul>                                                                                                    |  |
| Channel (kanał)                              | <ul> <li>Numer kanału wykorzystywanego do komunikacji<br/>bezprzewodowej. Zależy on od używanej sieci i może być inny niż<br/>żądany numer kanału. Zakres od 1 do 14; w poszczególnych<br/>krajach i regionach zakres dostępnych kanałów może być<br/>ograniczony.</li> <li>(liczba): Liczba w zakresie od 1 do 14, w zależności od kraju<br/>i regionu.</li> <li>None (Brak): Żaden kanał nie jest wykorzystywany.</li> <li>Not applicable (nie dotyczy): Połączenie WLAN jest<br/>wyłączone lub parametr nie dotyczy tego rodzaju sieci.</li> </ul>                                                                                             |  |

(ciąg dalszy)

| Parametr                                       | Opis                                                                                                    |
|------------------------------------------------|----------------------------------------------------------------------------------------------------|
|                                                | <b>Uwaga</b> W trybie ad-hoc, jeśli nie można przesyłać danych<br>między komputerem a urządzeniem HP All-in-One, należy<br>sprawdzić, czy urządzenie HP All-in-One i komputer<br>wykorzystują ten sam kanał. W trybie Infrastruktura kanał<br>określany jest przez punkt dostępowy.                                                                                                    |
| Authentication<br>type (rodzaj<br>autoryzacji) | <ul> <li>Rodzaj wykorzystywanej autoryzacji:</li> <li>None (Brak): Uwierzytelnianie nie jest stosowane.</li> <li>Open System (system otwarty) (ad hoc i infrastruktura): Brak autoryzacji</li> <li>Shared Key (wspólny klucz) (tylko infrastruktura): wymagany jest klucz WEP.</li> <li>WPA-PSK (tylko infrastruktura): WPA ze wstępnym wspólnym kluczem.</li> <li>Not applicable (Nie dotyczy): Parametr nie dotyczy tego typu sieci.</li> <li>Proces autoryzacji służy do identyfikacji użytkownika lub urządzenia przed umożliwieniem dostępu do sieci, czyniąc trudniejszym dostęp do zasobów sieci dla nieupoważnionych użytkowników. Jest to metoda stosowana powszechnie w sieciach bezprzewodowych.</li> </ul> |
|                                                | Sieci wykorzystujące autoryzację typu <b>Open System</b> (System<br>otwarty) nie sprawdzają tożsamości użytkowników sieci. Każdy<br>użytkownik sieci bezprzewodowej ma dostęp do sieci. W takiej<br>sieci może być jednak stosowana metoda szyfrowania WEP<br>(Wired Equivalent Privacy), zapewniająca podstawowy poziom<br>ochrony przed przypadkowym dostępem do sieci osób<br>nieupoważnionych.                                                                                                    |
|                                                | Sieci wykorzystujące uwierzytelnianie typu <b>Shared Key</b> (Wspólny klucz) zapewniają podwyższony poziom ochrony, wymagając od użytkownika lub urządzenia identyfikacji za pomocą klucza statycznego (ciąg znaków szesnastkowych lub alfanumerycznych). Każdy użytkownik czy urządzenie w sieci dzieli ten sam klucz. Metoda szyfrowania WEP jest wykorzystywana obok uwierzytelniania typu Shared Key, a do autoryzacji i szyfrowania stosowany jest ten sam klucz.                                                                                                    |
|                                                | Sieci stosujące uwierzytelnianie na poziomie serwera ( <b>WPA-PSK</b> )<br>zapewniają znacznie wyższy poziom ochrony i są obsługiwane<br>przez większość bezprzewodowych punktów dostępowych oraz<br>routerów bezprzewodowych. Punkt dostępowy lub router<br>weryfikuje użytkownika lub urządzenie przed umożliwieniem<br>dostępu do sieci. Taki serwer może wykorzystywać kilka różnych<br>protokołów uwierzytelniania.                                                                                                    |

#### Rozdział 4

| ciąg daiszy)                                                                |                                                                                                    |
|-----------------------------------------------------------------------------|----------------------------------------------------------------------------------------------------|
| Parametr                                                                    | Opis                                                                                                    |
| Encryption<br>(szyfrowanie)                                                 | <ul> <li>Rodzaj wykorzystywanego szyfrowania w sieci:</li> <li>None (Brak): Szyfrowanie nie jest wykorzystywane.</li> <li>64-bit WEP: Wykorzystywany jest klucz WEP o długości 5<br/>znaków lub 10 cyfr szesnastkowych.</li> <li>128-bit WEP: Wykorzystywany jest klucz WEP o długości 13<br/>znaków lub 26 cyfr szesnastkowych.</li> <li>WPA-AES: wykorzystywane jest szyfrowanie Advanced<br/>Encryption Standard. Jest to algorytm zabezpieczający<br/>poufne, ale nie tajne dane stosowany przez agendy rządowe<br/>USA.</li> <li>WPA-TKIP: wykorzystywane jest zaawansowane szyfrowanie<br/>Temporal Key Integrity Protocol.</li> <li>Automatic (Automatyczne): wykorzystywany jest AES lub<br/>TKIP.</li> <li>Not applicable (Nie dotyczy): Parametr nie dotyczy tego typu<br/>sieci.</li> <li>Protokół WEP zapewnia ochronę poprzez szyfrowanie danych w<br/>zakresie fal radiowych, aby były zabezpieczone podczas<br/>transmisji między punktami końcowymi. Jest to metoda<br/>stosowana powszechnie w sieciach bezprzewodowych.</li> </ul> |
| Access Point<br>HW Address<br>(adres<br>sprzętowy<br>punktu<br>dostępowego) | <ul> <li>Jest to adres sprzętowy punktu dostępowego, do którego podłączone jest urządzenie HP All-in-One.</li> <li>(MAC address) (Adres MAC): Adres sprzętowy MAC (Media Access Control) jednoznacznie identyfikujący punkt dostępowy.</li> <li>Not applicable (Nie dotyczy): Parametr nie dotyczy tego typu sieci.</li> </ul>                                                                                                    |
| Total Packets<br>transmitted<br>(Liczba<br>przesłanych<br>pakietów)         | Liczba pakietów wysłanych przez urządzenie HP All-in-One, bez<br>wystąpienia błędów, od chwili jego włączenia. Licznik ulega<br>skasowaniu po wyłączeniu urządzenia HP All-in-One. Komunikat<br>przy przesyłaniu przez sieć pakietową jest dzielony na pakiety.<br>Każdy pakiet jest wyposażony w adres docelowy oraz dane.                                                                                                    |
| Total Packets<br>received<br>(Liczba<br>odebranych<br>pakietów)             | Liczba pakietów odebranych przez urządzenie HP All-in-One, bez<br>wystąpienia błędów, od chwili jego włączenia. Licznik ulega<br>skasowaniu po wyłączeniu urządzenia HP All-in-One.                                                                                                    |

# Bluetooth settings (Ustawienia Bluetooth)

Poniższa tabela zawiera opis ustawień Bluetooth prezentowanych na stronie konfiguracji sieci.

| Parametr                                   | Opis                                                                                                    |
|--------------------------------------------|----------------------------------------------------------------------------------------------------|
| Device<br>Address<br>(Adres<br>urządzenia) | Adres sprzętowy urządzenia Bluetooth.                                                                                                    |
| Device Name<br>(Nazwa<br>urządzenia)       | Nazwa urządzenia przypisana do drukarki, określająca ją w<br>urządzeniu Bluetooth.                                                                                                    |
| Passkey<br>(Hasło)                         | Wartość, którą musi wprowadzić użytkownik by móc drukować przez Bluetooth                                                                                                    |
| Visibility<br>(Widoczność)                 | <ul> <li>Wskazuje, czy urządzenie HP All-in-One jest widoczne dla urządzeń Bluetooth w zasięgu, czy nie.</li> <li>Visible to all (Widoczne dla wszystkich): Dowolne urządzenie Bluetooth znajdujące się w zasięgu może drukować na urządzeniu HP All-in-One.</li> <li>Not visible (Nie widoczne): Tylko urządzenia Bluetooth z zapisanym adresem urządzenia HP All-in-One mogą na nim drukować.</li> </ul>                          |
| Security<br>(Bezpieczeńst<br>wo)           | <ul> <li>Poziom zabezpieczeń ustawiony dla urządzenia HP All-in-One połączonego przez Bluetooth.</li> <li>Low (Niski): Urządzenie HP All-in-One nie wymaga hasła. Drukowanie na urządzeniu jest możliwe za pomocą dowolnego urządzenia Bluetooth znajdującego się w zasięgu.</li> <li>High (Wysoki): Urządzenie HP All-in-One wymaga hasła od urządzenia Bluetooth przed zezwoleniem mu na wykonanie zadania drukowania.</li> </ul> |

# Rozwiązywanie problemów z siecią

Rozdział ten opisuje problemy mogące wystąpić w czasie konfiguracji sieci.

W przypadku problemów z konfiguracją bezprzewodową za pomocą SecureEZ Setup lub technologii Windows Connect Now, patrz Błędy konfiguracji SecureEZ Setup lub Windows Connect Now.

#### Rozwiązywanie problemów z Kreatorem konfiguracji łącza bezprzewodowego

Rozdział ten opisuje problemy, które mogą wystąpić w czasie konfiguracji sieci za pomocą Kreatora konfiguracji łącza bezprzewodowego z panelu sterowania na przednim panelu urządzenia HP All-in-One.

#### Nie widać SSID

Punkt dostępowy nie rozsyła nazwy swojej sieci (SSID).

#### Nie widać SSID

Użyj opcji Wprowadź nową nazwę sieciową (SSID) Kreatora konfiguracji łącza bezprzewodowego. Dalsze informacje na ten temat można znaleźć w sekcji Łączenie z siecią bezprzewodową w trybie infrastruktury. Sprawdź ustawienia punktu dostępowego za pomocą dołączonego podręcznika użytkownika.

Punkt dostępowy (infrastruktura) lub komputer (ad hoc) są poza zasięgiem.

Musisz trochę poeksperymentować, aby uzyskać dobry sygnał pomiędzy urządzeniem HP All-in-One a punktem dostępowym (infrastruktura) lub komputerem (ad hoc). Zakładając, że urządzenia działają poprawnie, spróbuj wykonać następujące czynności, pojedynczo lub w kombinacjach:

- Jeżeli komputer lub punkt dostępowy znajduje się daleko od urządzenia HP All-in-One, przybliż je do siebie.
- Jeśli na drodze sygnału znajdują się metalowe obiekty (jak metalowy regał czy lodówka), spróbuj je usunąć z linii łączącej urządzenie HP All-in-One i komputer lub punkt dostępowy.
- Jeśli w pobliżu znajduje się telefon bezprzewodowy, kuchenka mikrofalowa lub inne urządzenie emitujące sygnały radiowe o częstotliwości 2,4 GHz, przesuń je dalej, aby zmniejszyć poziom zakłóceń radiowych.

SSID jest niewidoczny na końcu listy

Przejdź na dół listy za pomocą przycisku ▼. Najpierw wyświetlane są pozycje typu Infrastructure, a dopiero dalej typu ad hoc.

Oprogramowanie układowe punktu dostępowego wymaga aktualizacji.

Sprawdź, czy na stronie producenta pojawiły się uaktualnienia oprogramowania układowego dla punktu dostępowego. Uaktualnij oprogramowanie układowe punktu dostępowego.

Bezprzewodowa karta sieciowa w komputerze nie rozsyła SSID (ad hoc).

Sprawdź, czy bezprzewodowa karta sieciowa rozsyła SSID. Wydrukuj stronę konfiguracji sieci z urządzenia HP All-in-One (patrz Przeglądanie i drukowanie ustawień sieciowych) i sprawdź, czy identyfikator SSID bezprzewodowej karty sieciowej pojawia się na wydruku. Jeżeli bezprzewodowa karta sieciowa nie rozsyła nazwy swojej sieci (SSID), zajrzyj do dokumentacji dołączonej do komputera.

Oprogramowanie układowe bezprzewodowej karty sieciowej w komputerze wymaga aktualizacji (ad hoc).

Sprawdź, czy na stronie producenta pojawiły się uaktualnienia oprogramowania sprzętowego dla karty sieci bezprzewodowej, a następnie uaktualnij oprogramowanie układowe.

W punkcie dostępowym uruchomione jest filtrowanie adresów MAC.

Pozostaw filtrowanie adresów MAC włączone, ale zmień ustawienia by zezwolić punktowi dostępowemu na komunikację z urządzeniem HP All-in-One.

Przewód Ethernet jest podłączony do urządzenia HP All-in-One.

#### Nie widać SSID

Gdy przewód Ethernet jest podłączony do urządzenia HP All-in-One, sieć bezprzewodowa jest wyłączona. Odłącz przewód Ethernet.

#### Komunikat o błędzie: Nie można połączyć z siecią.

Urządzenia nie są włączone.

Włącz urządzenia sieciowe, takie jak punkt dostępowy w sieci typu infrastruktura, lub komputer w sieci typu ad hoc. Więcej informacji na temat włączania punktu dostępowego znajduje się w dokumentacji dołączonej do punktu dostępowego.

Urządzenie HP All-in-One nie odbiera sygnału.

Ustaw punkt dostępowy i urządzenie HP All-in-One bliżej siebie. Następnie uruchom ponownie Kreatora konfiguracji łącza bezprzewodowego urządzenia HP All-in-One. Więcej informacji na temat Kreatora konfiguracji łącza bezprzewodowego znajduje się w Konfiguracja sieci bezprzewodowej – tryb infrastruktury.

Podałeś niewłaściwą nazwę SSID.

Wpisz poprawny SSID. Pamiętaj, że SSID rozróżnia małe i wielkie litery. Więcej informacji na temat wprowadzania SSID znajduje się w Łączenie z siecią bezprzewodową w trybie infrastruktury.

Wybrany został niewłaściwy tryb (ad hoc lub infrastruktura) albo rodzaj zabezpieczenia. Więcej informacji na temat sieci ad hoc i typu infrastruktura znajduje się w Łączenie z siecią bezprzewodową w trybie infrastruktury i w Konfiguracja sieci bezprzewodowej ad hoc.

Wybierz odpowiedni tryb lub rodzaj zabezpieczenia.

W punkcie dostępowym uruchomione jest filtrowanie adresów MAC.

Pozostaw filtrowanie adresów MAC włączone, ale zmień ustawienia by zezwolić punktowi dostępowemu na komunikację z urządzeniem HP All-in-One.

Komunikat o błędzie: Nie można połączyć z siecią. Nieobsługiwane uwierzytelnianie lub szyfrowanie.

Używasz protokołu uwierzytelniania nieobsługiwanego przez program instalacyjny.

Użyj jednego z obsługiwanych protokołów z listy EWS. Protokoły, które **nie** są obsługiwane to między innymi: LEAP, PEAP, EAP-MD5, EAP-TLS, lub EAP-TTLS. Więcej informacji znajduje się w Korzystanie z wbudowanego serwera WWW.

#### Komunikat o błędzie: Nieprawidłowy klucz WEP

Został wprowadzony nieprawidłowy klucz WEP.

Jeśli nie znasz klucza WEP, skorzystaj z dokumentacji dołączonej do punktu dostępowego. Klucz WEP jest przechowywany w punkcie dostępowym. Klucz WEP można zwykle ustalić logując się do punktu dostępowego za pomocą komputera.

#### Komunikat o błędzie: Błędne hasło.

Podany został niewłaściwy klucz WPA.

Podaj właściwy klucz pamiętając, że musi mieć od 8 do 63 znaków.

#### Błędy konfiguracji SecureEZ Setup lub Windows Connect Now

Rozdział ten opisuje problemy, które mogą wystąpić w czasie konfiguracji sieci za pomocą SecureEZ Setup lub technologii Windows Connect Now (Windows XP Service Pack 2) wraz z Kreatorem konfiguracji łącza bezprzewodowego.

Komunikat o błędzie: Punkt dostępowy przekroczył dozwolony czas przed nawiązaniem połączenia

Punkt dostępowy ma ograniczony czas na zakończenie konfiguracji.

Uruchom proces konfiguracji jeszcze raz, starając się zakończyć konfigurację w dozwolonym czasie.

Komunikat o błędzie: Odnaleziono więcej niż jeden punkt dostępowy SecureEZ Setup

Ktoś inny w pobliżu korzysta z SecureEZ Setup do konfiguracji urządzenia.

Przerwij konfigurację i rozpocznij od nowa.

Komunikat o błędzie: Inne urządzenie połączyło się z punktem dostępowym zanim posiadane urządzenie spróbowało nawiązać połączenie.

Inne urządzenie w pobliżu połączyło się z punktem dostępowym zanim urządzenie HP All-in-One mogło się połączyć.

Przerwij konfigurację i rozpocznij od nowa.

#### Komunikat o błędzie: Słaby sygnał

Punkt dostępowy jest zbyt daleko lub występują interferencje.

Musisz trochę poeksperymentować, aby uzyskać dobry sygnał pomiędzy urządzeniem HP All-in-One a punktem dostępowym. Zakładając, że urządzenia działają poprawnie, spróbuj wykonać następujące czynności, pojedynczo lub w kombinacjach:

- Jeżeli komputer lub punkt dostępowy znajduje się daleko od urządzenia HP All-in-One, przybliż je do siebie.
- Jeśli na drodze sygnału znajdują się metalowe obiekty (jak metalowy regał czy lodówka), spróbuj je usunąć z linii łączącej urządzenie HP All-in-One i komputer lub punkt dostępowy.
- Jeśli w pobliżu znajduje się telefon bezprzewodowy, kuchenka mikrofalowa lub inne urządzenie emitujące sygnały radiowe o częstotliwości 2,4 GHz, przesuń je dalej, aby zmniejszyć poziom zakłóceń radiowych.

Komunikat o błędzie: Problem z ustawieniami bezprzewodowymi w urządzeniu pamięci

Urządzenie HP All-in-One nie może odczytać karty pamięci lub urządzenia pamięci masowej.

Użyj innego urządzenia pamięci masowej lub połącz za pomocą Kreatora konfiguracji łącza bezprzewodowego.

#### Rozwiązywanie problemów z instalacją oprogramowania sieciowego

Rozdział ten opisuje problemy z konfiguracją sieci, które mogą wystąpić po nawiązaniu połączenia, włożeniu płyty CD i uruchomieniu instalacji oprogramowania.

Wystąpił błąd wymagań systemowych: Brak TCP/IP

Karta LAN (NIC) nie jest prawidłowo zainstalowana.

Sprawdź, czy karta LAN jest poprawnie zainstalowana, a protokół TCP/IP jest właściwie skonfigurowany. Zapoznaj się z dokumentacją dostarczoną wraz z kartą LAN.

W trakcie instalacji pojawia się ekran Nie znaleziono drukarki.

Zapora sieciowa blokuje dostęp urządzenia HP All-in-One do komputera.

Wyłącz czasowo wszystkie zapory sieciowe i odinstaluj a następnie ponownie zainstaluj oprogramowanie HP All-in-One. Po zakończeniu instalacji możesz włączyć program zapory sieciowej. Jeśli pojawiają się komunikaty zapory, musisz je zaakceptować lub zezwolić.

Więcej informacji na ten temat znajduje się w dokumentacji oprogramowania zapory sieciowej.

Sieć VPN (Virtual Private Network) uniemożliwia urządzeniu HP All-in-One uzyskanie dostępu do komputera.

Spróbuj czasowo wyłączyć VPN przed kontynuacją instalacji.

Uwaga Funkcjonalność urządzenia HP All-in-One będzie ograniczona w czasie sesji VPN.

Oprogramowanie nie mogło odnaleźć urządzenia HP All-in-One.

Spróbuj użyć oprogramowania instalacyjnego do opisania urządzenia HP All-in-One z pomocą adresu IP w następujący sposób:

→ Na ekranie Nie znaleziono drukarki kliknij Dalej i postępuj według wskazówek na ekranie by odszukać adres IP urządzenia HP All-in-One.

Jeśli potrzebujesz określić adres IP urządzenia HP All-in-One, patrz Przeglądanie i drukowanie ustawień sieciowych.

Urządzenie HP All-in-One jest przypisane do adresu AutoIP zamiast DHCP. Oznacza to, że urządzenie HP All-in-One nie jest prawidłowo połączone z siecią.

#### (ciąg dalszy)

#### W trakcie instalacji pojawia się ekran Nie znaleziono drukarki.

Sprawdź:

- Sprawdź, czy wszystkie przewody są bezpiecznie i prawidłowo podłączone.
- Jeśli przewody są połączone prawidłowo, punkt dostępowy, router lub domowa bramka mogą nie wysyłać adresu. W takim przypadku może być potrzebne zresetowanie urządzenia.
- Sprawdź czy urządzenie HP All-in-One jest we właściwej sieci.

Urządzenie HP All-in-One jest w niewłaściwej podsieci lub bramie.

Wydrukuj stronę konfiguracji sieci i sprawdź, czy router i urządzenie HP All-in-One są w tej samej podsieci i bramie. Więcej informacji znajduje się w Przeglądanie i drukowanie ustawień sieciowych.

Urządzenie HP All-in-One nie jest włączone.

Włącz urządzenie HP All-in-One.

(Sieć bezprzewodowa) Brak aktywnego połączenia sieciowego.

Upewnij się, że połączenie sieciowe jest aktywne.

#### Aby sprawdzić połączenie sieciowe

- 1. Sprawdź lampkę nadajnika radiowego na przednim panelu urządzenia HP All-in-One aby upewnić się, sieć bezprzewodowa jest włączona.
- Jeśli nadajnik radiowy jest włączony, sprawdź czy ikona sieci bezprzewodowej jest widoczna na kolorowym wyświetlaczu graficznym i czy ma silny sygnał. Niebieska ikona oznacza aktywną sieć bezprzewodową. Trzy lub cztery paski sygnału oznaczają silny sygnał. Więcej informacji znajduje się w Ikony na kolorowym wyświetlaczu graficznym.

Jeśli ikona sieci bezprzewodowej jest nieaktywna, upewnij się, że wszystkie przewody są prawidłowo podłączone. Dotyczy to połączeń z modemem kablowym/DSL, bramą lub routerem.

- 3. Jeżeli dioda nie świeci:
  - a. Naciśnij przycisk Ustawienia.
  - b. Naciskaj przycisk ▼, dopóki nie zostanie zaznaczona opcja Sieć, a następnie naciśnij przycisk OK.
     Pojawi się Menu Sieć.
  - c. Naciśnij przycisk 5, a następnie przycisk 1 by włączyć nadajnik radiowy.
- Jeżeli nadajnik jest włączony lub został włączony w roku 2, naciśnij przycisk Włącz, aby wyłączyć urządzenie HP All-in-One, a następnie naciśnij ponownie, aby włączyć urządzenie. Wyłącz również zasilanie routera, a następnie włącz je ponownie.

(Sieć bezprzewodowa) Pojawiają się zakłócenia radiowe.

Jeżeli komputer znajduje się daleko od HP All-in-One, przybliż te urządzenia do siebie. Jeśli to możliwe, usuń przeszkody pomiędzy komputerem a serwerem wydruku oraz ogranicz liczbę źródeł zakłóceń radiowych. Zakłócenia mogą być także powodowane przez telefony bezprzewodowe i kuchenki mikrofalowe.

(Sieć bezprzewodowa) AutoIP/DHCP nie zakończyło działania.

Konfiguracja sieci

W trakcie instalacji pojawia się ekran Nie znaleziono drukarki.

Ponowne nawiązanie połączenia sieci bezprzewodowej może zająć do kilku minut. Zaczekaj pięć minut i spróbuj ponownie nawiązać połączenie sieciowe.

(Sieć bezprzewodowa) Wybrano niewłaściwą sieć.

Wydrukuj stronę konfiguracji sieci i sprawdź, czy SSID odpowiada SSID punktu dostępowego. Więcej informacji znajduje się w Przeglądanie i drukowanie ustawień sieciowych. Sprawdź także, czy nazwa SSID została zmieniona w punkcie dostępowym na coś innego niż domyślna nazwa producenta.

Rozdział 4

# 5 Ładowanie oryginałów i papieru

W tym rozdziale przedstawiono instrukcje dotyczące umieszczania oryginałów na szybie do kopiowania, skanowania i faksowania, wybierania najlepszego rodzaju papieru do wykonywanego zadania; ładowania papieru fotograficznego do podajników fotograficznych; oraz unikania blokad papieru.

# Ładowanie dokumentów, zdjęć, slajdów i negatywów

Do urządzenia HP All-in-One można wkładać wiele różnych rodzajów i rozmiarów papieru, takich jak papier w formacie Letter lub A4, papier fotograficzny, folie i koperty. Domyślnie urządzenie HP All-in-One jest tak skonfigurowane, by automatycznie wykrywało format i rodzaj papieru załadowanego do głównego podajnika, a następnie dostosowało swoje ustawienia by uzyskać dokumenty o najwyższej jakości.

#### Ładowanie oryginału

Możesz kopiować, skanować lub faksować oryginały o długości do 30,5 cm ładując je na na szybę skanera. Postępuj zgodnie z niniejszymi instrukcjami również podczas umieszczania na szybie arkusza próbnego do drukowania zdjęć.

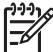

**Uwaga** Wiele specjalnych funkcji nie będzie działało poprawnie, jeśli szyba i wewnętrzna część pokrywy będą zabrudzone. Dalsze informacje na ten temat można znaleźć w części Czyszczenie urządzenia HP All-in-One.

#### Umieszczanie oryginału na szybie

 Podnieś pokrywę i umieść oryginał w prawym przednim rogu szyby, zadrukowaną stroną do dołu. Sprawdź, czy oryginał jest w równej linii z krawędziami szyby.

Jeśli umieszczasz arkusz próbny, sprawdź, czy jego górna krawędź jest przysunięta równolegle do prawej i dolnej krawędzi szyby.

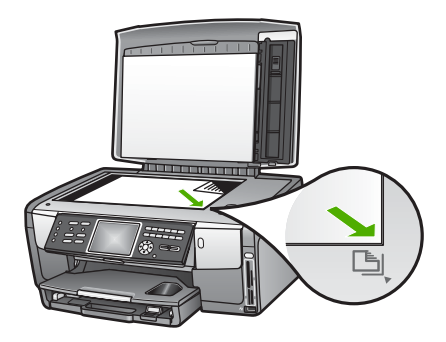

2. Zamknij pokrywę.

# Ładowanie oryginału do uchwytu do slajdów i negatywów

Możesz załadować slajdy 35 mm i negatywy do urządzenia HP All-in-One za pomocą uchwytu do slajdów i negatywów.

### Ładowanie negatywów 35 mm

 Unieś pokrywę i zdejmij uchwyt do slajdów i negatywów oraz wewnętrzną część pokrywy. Umieść wewnętrzną część pokrywy w bezpiecznym miejscu, w którym nie zostanie uszkodzona lub zabrudzona.

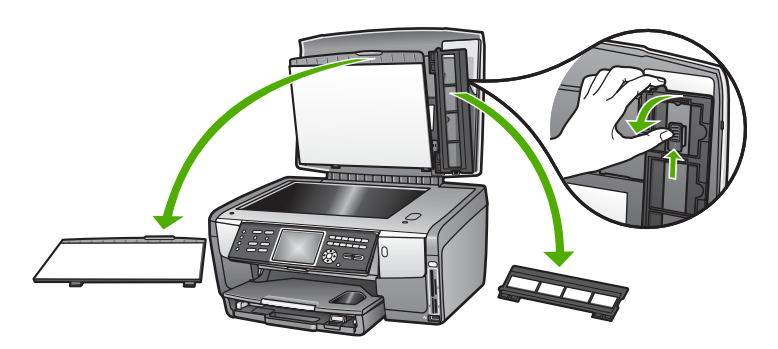

- 2. Rozłóż uchwyt tak, aby część na negatyw znajdowała się na górze, a otwór na film po prawej stronie.
- 3. Wsuń negatyw do środka uchwytu tak, aby przód obrazu znajdował się po przeciwnej stronie i wydawał się widoczny z tyłu.

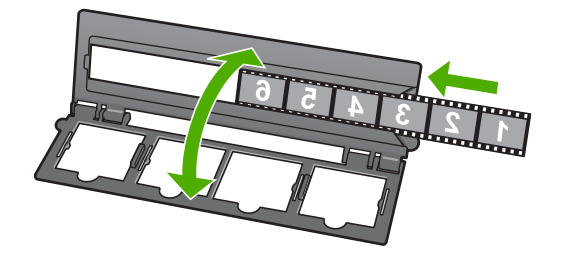

 Umieść uchwyt na szybie skanera i jego dolną część ustaw przy dolnej krawędzi szyby. Następnie ustaw języczek do górnej części uchwytu na prawej krawędzi szyby.

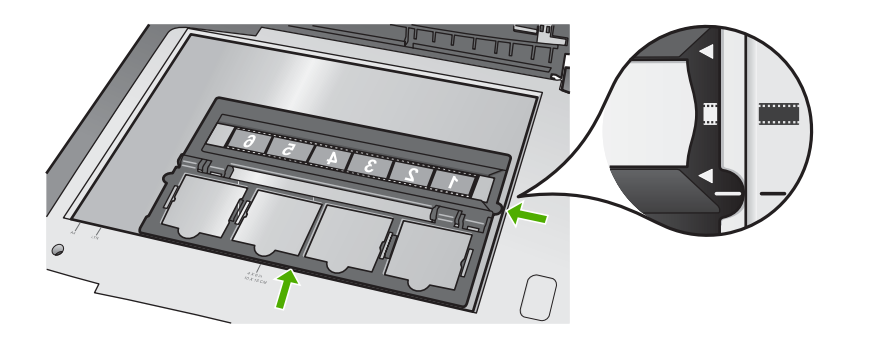

Informacje na temat skanowania slajdów i negatywów znajdują się w Skanowanie slajdów lub negatywów.

#### Ładowanie slajdów 35 mm

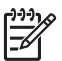

**Uwaga** Urządzenie HP All-in-One nie obsługuje skanowania negatywów zamontowanych jako slajdy w plastiku lub tekturze.

1. Unieś pokrywę i zdejmij uchwyt do slajdów i negatywów oraz wewnętrzną część pokrywy. Umieść wewnętrzną część pokrywy w bezpiecznym miejscu, w którym nie zostanie uszkodzona lub zabrudzona.

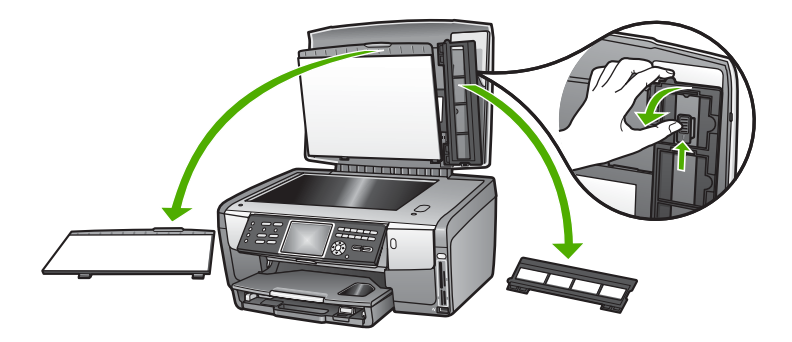

2. Rozłóż uchwyt tak, aby połówka z czterema otworami znalazła się na górze.

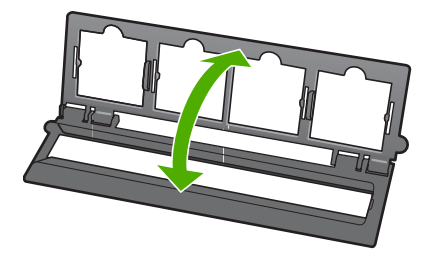
- Umieść uchwyt na szybie skanera i jego dolną część ustaw przy dolnej krawędzi szyby. Następnie ustaw języczek do górnej części uchwytu na prawej krawędzi szyby.
- Umieść slajd w uchwycie tak, aby przód obrazu znajdował się po przeciwnej stronie i wydawał się widoczny z tyłu. Delikatnie dociśnij, aby zatrzasnął się w uchwycie.

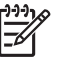

**Uwaga** Slajd musi zatrzasnąć się, by obraz był prawidłowo zeskanowany. Jeśli slajd nie dotyka szyby, zeskanowany obraz może być zamazany.

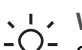

- Wskazówka Jeśli slajd nie chce się łatwo zatrzasnąć, spróbuj obrócić go
- o 180 stopni. Niektóre slajdy mają przerwę po jednej stronie, nie pozwalającą na prawidłowe umieszczenie.

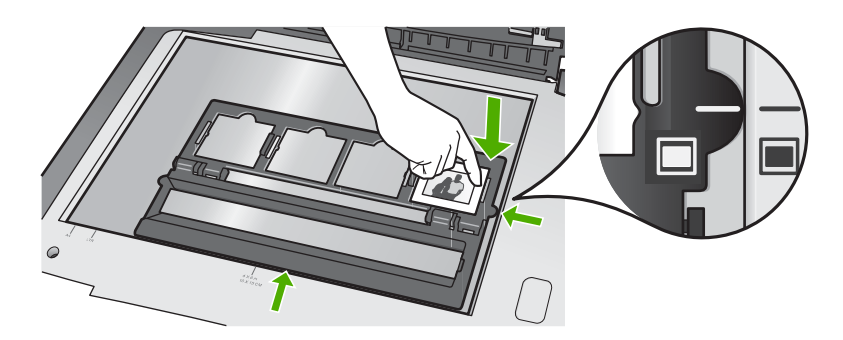

Dodatkowe informacje na temat skanowania slajdów i negatywów znajdują się w Skanowanie slajdów lub negatywów.

#### Załóż ponownie uchwyt do slajdów i negatywów i wewnętrzną część pokrywy.

Po wyjęciu slajdu lub negatywu, załóż ponownie uchwyt i wewnętrzną część pokrywy.

#### Zakładanie uchwytu do slajdów i negatywów i wewnętrznej części pokrywy.

- 1. Umieść dolne zaczepy wewnętrznej części pokrywy w gniazdach wnętrza pokrywy.
- 2. Obróć wewnętrzną część pokrywy, aż zatrzaśnie się mocno w miejscu.

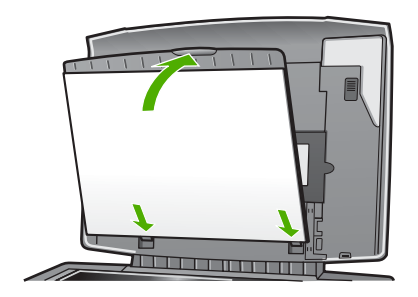

- 3. Umieść wycięcie na dole uchwytu do slajdów i negatywów pod wycięciem w prawym dolnym narożniku pokrywy.
- 4. Unieś zatrzask ze sprężyną tak, aby stykał się z wycięciem na uchwycie.

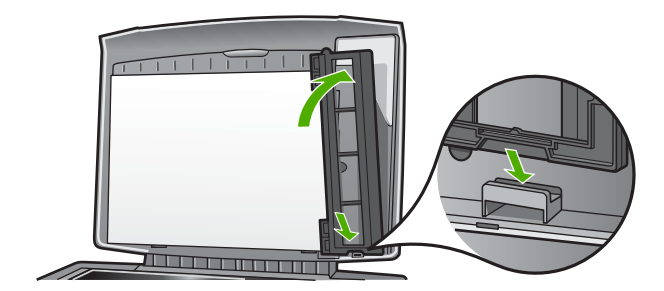

#### Ładowanie oryginału o dużym formacie

Oryginały o dużych formatach możesz kopiować, skanować lub faksować po całkowitym zdjęciu pokrywy urządzenia HP All-in-One. Urządzenie HP All-in-One działa normalnie przy zdjętej pokrywie.

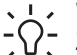

Wskazówka Gdy kopiujesz duże oryginały, umieść pokrywę na oryginale.
 Zwiększa to jakość kopii i zmniejsza zużycie tuszu.

#### Zdejmowanie pokrywy

 W razie potrzeby odłącz przewód zasilający lampę do skanowania slajdów i negatywów, a następnie zdejmij przewód z uchwytów przewodu z tyłu urządzenia HP All-in-One.

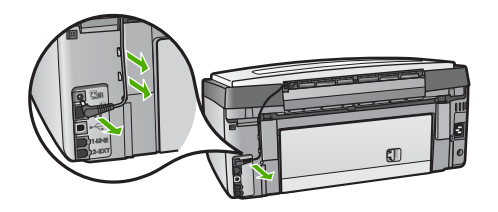

2. Podnieś pokrywę do pozycji otwartej, a następnie chwyć za jej boczne krawędzie i pociągnij do góry.

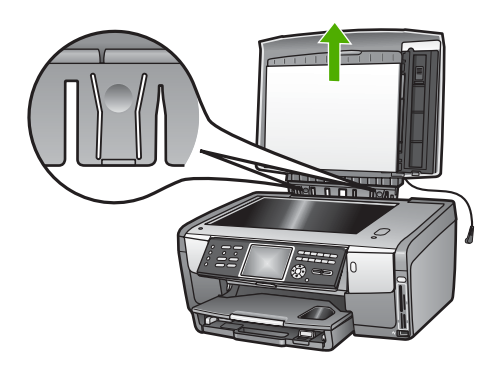

3. Naciśnij zaczepy zwalniające zawiasy, aż pokrywa odłączy się od pozostałej części urządzenia HP All-in-One.

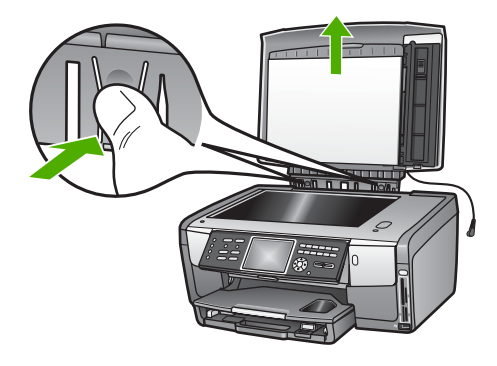

4. Po zakończeniu kopiowania, faksowania lub skanowania, załóż pokrywę ponownie umieszczając występy zawiasów pokrywy w odpowiednich gniazdach i podłączając przewód lampy do skanowania slajdów i negatywów. Umieść przewód w zaczepach w tylnej części urządzenia HP All-in-One.

## Wybór rodzaju papieru do drukowania i kopiowania

Do urządzenia HP All-in-One można ładować papier różnych typów i rozmiarów. Przejrzyj poniższe zalecenia pozwalające na osiągnięcie najlepszej jakości wydruków i kopii. Po każdej zmianie rodzaju lub formatu papieru należy pamiętać o dostosowaniu tych ustawień.

#### Zalecane rodzaje papieru do drukowania i kopiowania

Aby uzyskać najlepszą jakość wydruku, firma HP zaleca używanie papierów HP, które zostały stworzone specjalnie do rodzaju drukowanych projektów. Jeśli na przykład drukujesz zdjęcia, użyj błyszczącego lub matowego papieru fotograficznego. Jeśli drukujesz broszury lub prezentacje, użyj typu papieru przeznaczonego specjalnie do tego celu.

Więcej informacji na temat papierów HP znajduje się w ekranowej **Pomocy dla programu HP Image Zone** lub pod adresem:

#### www.hp.com/support/inkjet\_media

Obecnie ta część witryny internetowej dostępna jest tylko w języku angielskim. Wsparcie techniczne dla urządzenia HP All-in-One znajdziesz pod adresem:

www.hp.com/support

Papiery HP zakupisz pod adresem:

www.hp.com/learn/suresupply

#### Rodzaje papieru, których należy unikać

Korzystanie z papieru zbyt cienkiego, rozciągliwego albo papieru o gładkiej fakturze może powodować zakleszczenia. Korzystanie z papieru, który ma chropowatą fakturę lub nie wchłania atramentu, może spowodować rozmazywanie wydruku, zacieki albo niecałkowite wypełnienia.

Zależnie od kraju/regionu niektóre rodzaje papieru mogą być niedostępne.

#### Firma HP nie zaleca drukowania na następujących papierach:

- Papier z wycięciami lub perforacją (z wyjątkiem specjalnie przygotowanych do użycia w urządzeniach HP inkjet).
- Materiałów o zbyt wydatnej teksturze, jak len. Papiery te mogą nie zadrukować się równo, a tusz może tworzyć zacieki.
- Papier zbyt gładki, błyszczący lub powlekany, nieprzeznaczony konkretnie do urządzenia HP All-in-One. Taki papier może się zakleszczyć w urządzeniu HP All-in-One, a nawet nie przyjmować atramentu.
- Wielowarstwowe formularze (np. dwu- i trzywarstwowe). Mogą się marszczyć lub zaciąć, a tusz może się rozmazywać.
- Koperty z okienkami lub metalowymi zamknięciami. Mogą się blokować na rolkach i powodować blokady papieru.

#### Firma HP nie zaleca drukowania na następujących papierach:

- Wszelkich papierach o formacie innym niż wymieniony w Informacje techniczne.
- Papier z wycięciami lub perforacją (z wyjątkiem specjalnie przygotowanych do użycia w urządzeniach HP inkjet).
- Koperty.
- Folia inna niż Folia HP Premium do drukarek atramentowych albo Folia HP Premium Plus do drukarek atramentowych.
- Wielowarstwowe formularze lub naklejki.

### Wybieranie podajnika wejściowego

W tym rozdziale opisana została procedura wyboru podajnika wejściowego. Urządzenie HP All-in-One posiada główny podajnik na papier pełnego formatu i mniejsze nośniki. Posiada także podajnik fotograficzny tylko na małe nośniki.

Podajnik wejściowy można wybrać w dowolnej chwili podczas drukowania i kopiowania. Domyślnym podajnikiem jest główny, natomiast podajnik fotograficzny można wybrać za pomocą opcji **Menu Kopiuj** i **Menu Zdjęcie** oraz przycisku **Podajnik fotograficzny** na panelu sterowania.

#### Wybieranie podajnika fotograficznego po ustawieniu opcji w menu Zdjęcie lub Kopiuj

- 1. Ustaw opcje Menu Kopiuj lub Menu Zdjęcie zgodnie z potrzebami.
- Naciśnij przycisk Podajnik fotograficzny na panelu sterowania, aby wybrać podajnik fotograficzny.

Przycisk Podajnik fotograficzny zostanie podświetlony.

3. Naciśnij przycisk Start, Kolor lub Start, Mono.

#### Wybór podajnika bez zmiany innych opcji

- 1. Naciśnij przycisk **Podajnik fotograficzny** na panelu sterowania. Pojawi się menu **Wybierz funkcję**.
- Naciśnij przycisk 1, aby wybrać opcję Kopiuj lub 2, aby wybrać opcję Zdjęcie. W zależności od wybranej opcji, pojawi się opcja Wybierz podajnik z menu Kopiuj lub Zdjęcie.
- Naciśnij przycisk ▲ lub ▼, aby zaznaczyć podajnik, który chcesz użyć, a następnie naciśnij przycisk OK. Jeżeli wybierzesz podajnik fotograficzny, podświetlony zostanie przycisk Podajnik fotograficzny. Jeżeli wybierzesz główny podajnik, przycisk nie zostanie podświetlony.

Przycisk **Podajnik fotograficzny** świeci się przez 5 minut od ostatniego naciśnięcia przycisku lub zakończenia kopiowania lub drukowania. Umożliwia to wykonanie kilku zadań za pomocą podajnika fotograficznego bez konieczności każdorazowego wybierania podajnika. Jeżeli chcesz użyć główny podajnik, naciśnij ponownie przycisk **Podajnik fotograficzny**, aby wyłączyć podświetlenie **Podajnik fotograficzny**.

## Ładowanie papieru

W tej części opisano procedurę ładowania papieru różnych rodzajów i rozmiarów do urządzenia HP All-in-One w celu wykonania kopii, wydruków lub drukowania faksów.

U Wskazówka Wszystkie nośniki należy przechowywać płasko, w szczelnie

zamykanym pojemniku, dzięki czemu nie będą podarte, pomarszczone ani nie będą miały pozaginanych brzegów. Duże zmiany temperatury i wilgotności mogą powodować zwijanie się arkuszy, a przy ich nieprawidłowym przechowywaniu efekty pracy urządzenia HP All-in-One mogą być niezadowalające.

#### Ładowanie pełnowymiarowych arkuszy papieru

Do głównego podajnika urządzenia HP All-in-One można załadować wiele rodzajów papieru letter, A4 lub legal, włączając papier fotograficzny A4 i 21 x 28 cm (8,5 x 11 cali).

#### Ładowanie papieru pełnowymiarowego

 Wyjmij główny podajnik i jak najszerzej rozsuń prowadnice długości i szerokości papieru.

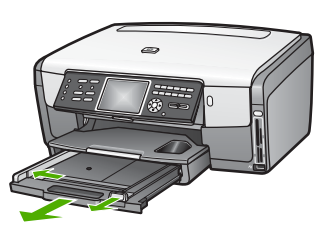

- 2. Popukaj plikiem kartek o płaską powierzchnię, aby wyrównać krawędzie kartek oraz upewnij się, że:
  - Nie są podarte, pomarszczone ani nie mają pozaginanych brzegów.
  - Wszystkie strony są tego samego rodzaju i wielkości.
- Wsuń plik kartek do głównego podajnika krótszą krawędzią do przodu, stroną przeznaczoną do drukowania odwróconą do dołu. Wsuń plik kartek do urządzenia, aż do oporu.
  - Sector Wskazówka Papier firmowy należy wkładać nagłówkiem do przodu,
  - stroną do zadrukowania skierowaną w dół. Więcej pomocnych informacji na temat ładowania pełnowymiarowych arkuszy papieru zwykłego oraz firmowego znajduje się na rysunku na podstawie głównego podajnika.

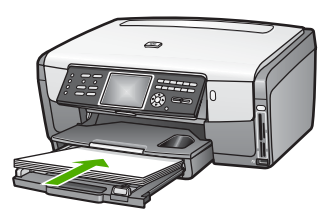

4. Dosuń prowadnice długości i szerokości papieru, aż zatrzymają się na krawędziach arkuszy.

Nie przepełniaj głównego podajnika; sprawdź, czy plik kartek mieści się w głównym podajniku, oraz czy nie wykracza powyżej górnej krawędzi prowadnicy szerokości papieru.

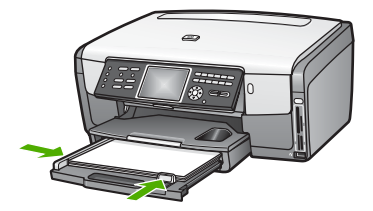

- 5. Dociśnij główny podajnik do wnętrza urządzenia HP All-in-One.
- Wysuń przedłużenie zasobnika wyjściowego do siebie aż do oporu. Odchyl chwytak papieru na końcu przedłużki zasobnika wyjściowego, aby otworzyć zasobnik na całej długości.

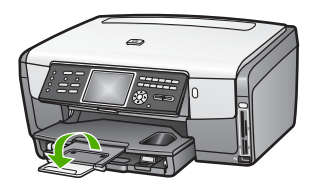

#### Ładowanie papieru fotograficznego 10 x 15 cm (4 x 6 cali)

Do podajnika fotograficznego urządzenia HP All-in-One można ładować papier fotograficzny 10 x 15 cm, karty Hagaki, karty pocztowe, i inne małe nośniki o rozmiarze do 10 x 15 cm. Aby uzyskać najlepsze rezultaty, stosuj papier fotograficzny HP Premium lub HP Premium Plus 10 x 15 cm i wybierz rodzaj i rozmiar papieru dla zadania drukowania lub kopiowania. Więcej informacji na ten temat znajduje się w ekranowej **Pomocy dla programu HP Image Zone**.

Możesz także ładować małe nośniki do głównego podajnika. Więcej informacji na ten temat znajduje się w Ładowanie pocztówek, kart Hagaki i papieru fotograficznego HP Panorama.

U Wskazówka Wszystkie nośniki należy przechowywać płasko, w szczelnie

zamykanym pojemniku, dzięki czemu nie będą podarte, pomarszczone ani nie będą miały pozaginanych brzegów. Duże zmiany temperatury i wilgotności mogą powodować zwijanie się arkuszy, a przy ich nieprawidłowym przechowywaniu efekty pracy urządzenia HP All-in-One mogą być niezadowalające.

#### Ładowanie papieru do podajnika fotograficznego 10 x 15 cm (4 x 6 cali).

1. Zdemontuj zasobnik wyjściowy.

L· Wskazówka Możesz otworzyć drzwiczki dostępu do karetki i obrócić

panel sterowania całkiem do dołu, aby mieć lepszy dostęp do podajnika fotograficznego.

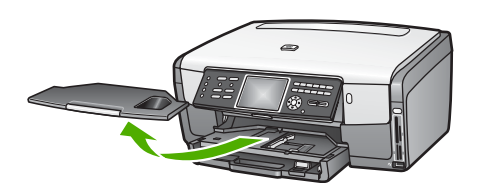

 Wsuń plik papieru fotograficznego do podajnika fotograficznego krótszą krawędzią do przodu, stroną przeznaczoną do drukowania odwróconą do dołu. Wsuń plik kartek papieru fotograficznego do urządzenia, aż do oporu. Jeśli używany papier fotograficzny ma perforowane zakładki, ładuj go zakładkami skierowanymi do zewnątrz.

 Dosuń prowadnice długości i szerokości papieru, aż zatrzymają się na krawędziach pliku arkuszy papieru fotograficznego.
 Nie przepełniaj podajnika fotograficznego; sprawdź, czy plik papieru fotograficznego mieści się w podajniku fotograficznym, oraz czy nie wykracza powyżej górnej krawędzi prowadnicy szerokości papieru.

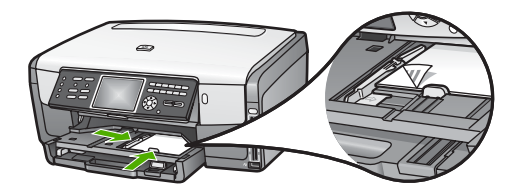

- 4. Załóż zasobnik wyjściowy.
- Naciśnij przycisk Podajnik fotograficzny na panelu sterowania, aby wybrać podajnik fotograficzny.
   Po naciśnięciu Podajnik fotograficzny, na kolorowym wyświetlaczu graficznym pojawią się opcje menu.
- Naciśnij przycisk 1, aby wybrać opcję Kopiuj lub 2, aby wybrać opcję Zdjęcie.
   W zależności od wybranej opcji, pojawi się Menu Kopiuj lub Menu Zdjęcie.
- 7. Za pomocą przycisków strzałek wybierz podajnik fotograficzny i naciśnij OK.

#### Ładowanie pocztówek, kart Hagaki i papieru fotograficznego HP Panorama

Do podajnika fotograficznego urządzenia HP All-in-One można ładować papier fotograficzny 10 x 15 cm, karty Hagaki, karty pocztowe, pocztówki i papier fotograficzny panorama i inne małe nośniki.

Do podajnika fotograficznego można załadować także mniejsze nośniki (jak papier fotograficzny 10 x 15 cm, karty Hagaki i karty pocztowe). Więcej informacji na ten temat znajduje się w Ładowanie papieru fotograficznego 10 x 15 cm (4 x 6 cali).

Aby uzyskać najlepsze rezultaty, przed rozpoczęciem drukowania lub kopiowania ustaw rodzaj i rozmiar papieru. Więcej informacji na ten temat znajduje się w ekranowej **Pomocy dla programu HP Image Zone**.

## Ładowanie pocztówek, kart Hagaki i papieru fotograficznego HP Panorama do głównego podajnika

- 1. Wyciągnij główny podajnik poza pierwszy punkt zatrzymania, ale nie wyjmuj go z urządzenia.
- Wyjmij cały papier z podajnika głównego i jak najszerzej rozsuń prowadnice długości oraz szerokości papieru.

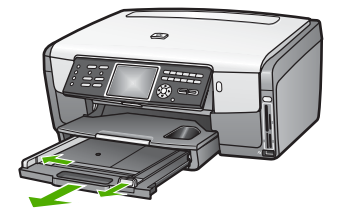

- Wsuń plik kartek do głównego podajnika krótszą krawędzią do przodu, stroną przeznaczoną do drukowania odwróconą do dołu. Wsuń plik kartek do urządzenia, aż do oporu.
- 4. Dosuń prowadnice długości i szerokości papieru, aż zatrzymają się na krawędziach kartek.

Nie przepełniaj głównego podajnika; sprawdź, czy plik kart mieści się w głównym podajniku, oraz czy nie wykracza powyżej górnej krawędzi prowadnicy szerokości papieru.

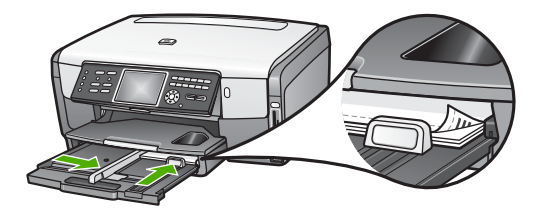

5. Dociśnij główny podajnik do wnętrza urządzenia HP All-in-One.

#### Ładowanie kopert

Można załadować jedną lub więcej kopert do podajnika głównego urządzenia HP All-in-One. Nie używaj kopert błyszczących, tłoczonych ani kopert z metalowymi zamknięciami lub okienkami.

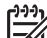

Uwaga Informacje dotyczące formatowania tekstu drukowanego na kopertach można znaleźć w plikach Pomocy używanego edytora tekstu. W celu osiągnięcia najlepszych efektów należy rozważyć możliwość nanoszenia adresu zwrotnego na etykietach.

#### Aby załadować koperty

- 1. Wyciągnij główny podajnik poza pierwszy punkt zatrzymania, ale nie wyjmuj go z urządzenia.
- 2. Wyjmij cały papier z podajnika głównego.
- Następnie włóż kopertę lub koperty do prawej części podajnika głównego, tak aby były zwrócone zamknięciami w górę i w lewo. Wsuń plik kopert do urządzenia, aż do oporu.
  - Wskazówka Więcej pomocnych informacji na temat ładowania kopert
  - $\sum Q$  znajduje się na rysunku na podstawie głównego podajnika.

4. Dosuń prowadnice długości i szerokości papieru, aż zatrzymają się na krawędziach kopert.

Nie przepełniaj głównego podajnika; sprawdź, czy plik kopert mieści się w głównym podajniku, oraz czy nie wykracza powyżej górnej krawędzi prowadnicy szerokości papieru.

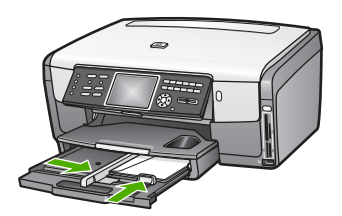

5. Dociśnij główny podajnik do wnętrza urządzenia HP All-in-One.

#### Ładowanie innych rodzajów papieru

Poniższa tabela zawiera wytyczne dotyczące ładowania określonych rodzajów papieru. Aby uzyskać najlepsze rezultaty, po każdej zmianie rozmiaru lub rodzaju papieru dopasuj ustawienia papieru. Informacje na temat zmiany ustawień papieru do drukowania z aplikacji, lub informacje na temat następujących rodzajów papieru, znajdują się w ekranowej Pomocy dla programu HP Image Zone.

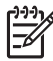

**Uwaga** Nie wszystkie rozmiary i rodzaje papieru są dostępne ze wszystkimi funkcjami urządzenia HP All-in-One. Niektóre formaty i typy papieru można stosować tylko w przypadku rozpoczynania zadania drukowania z poziomu okna dialogowego **Drukuj** w aplikacji lub podczas kopiowania. Nie są one dostępne w przypadku faksowania lub drukowania zdjęć z karty pamięci, aparatu cyfrowego lub urządzenia pamięci masowej. Papiery, które mogą być użyte jedynie do drukowania z poziomu aplikacji, zostały odpowiednio oznaczone.

| Papier     | Wskazówki                                                                                                    |
|------------|----------------------------------------------------------------------------------------------------|
| Papiery HP | Papier HP Advanced Photo lub Papier fotograficzny HP<br>Odszukaj strzałkę na tylnej stronie arkusza, a następnie wsuń arkusz<br>do głównego podajnika stroną z symbolem strzałki zwróconym ku<br>górze. Czujnik w urządzeniu HP All-in-One automatycznie wybiera<br>najlepsze ustawienia szybkości drukowania i jakości |
|            | Klisza HP Premium do drukarek atramentowych<br>Umieść folię w taki sposób, aby biały pasek (ze strzałkami i logo<br>firmy HP) znajdował sie u góry i jako pierwszy wchodził do głównego                                                                                                    |

Rozdział 5

| (ciąg dalszy) |                                                                                                    |  |
|---------------|----------------------------------------------------------------------------------------------------|--|
| Papier        | Wskazówki                                                                                                    |  |
|               | podajnika papieru. Aby uzyskać najlepsze rezultaty, przed rozpoczęciem drukowania lub kopiowania ustaw rodzaj papieru na Folia                                                                                                    |  |
|               | <b>Uwaga</b> Urządzenie HP All-in-One może nie wykryć automatycznie folii, jeśli jest ona załadowana nieprawidłowo, lub jeśli używasz folii innej niż folie HP.                                                                                                    |  |
|               | Naprasowanki HP<br>Przed użyciem wyprostuj arkusz nadruków; nie ładuj zwiniętych<br>arkuszy. Odszukaj niebieski pasek na tylnej stronie folii, a następnie<br>wsuwaj folie po jednej do głównego podajnika stroną z niebieskim<br>paskiem zwróconym ku górze.                                                                                                    |  |
|               | Wskazówka Aby zapobiec zwijaniu się arkuszy, papier do<br>naprasowanek przechowuj zamknięty w oryginalnym opakowaniu, aż<br>do chwili jego użycia.                                                                                                    |  |
|               | Papier ten jest obsługiwany jedynie w czasie drukowania z poziomu aplikacji.                                                                                                    |  |
|               | Karty pocztowe HP, matowe, Karty pocztowe HP, fotograficzne lub<br>Karty pocztowe HP, z fakturą                                                                                                    |  |
|               | Włóż niewielki stos kart pocztowych HP do podajnika papieru <b>stroną</b><br><b>do drukowania w dół</b> ; wsuwaj plik kart do przodu, aż się zatrzyma.<br>Aby uzyskać najlepsze rezultaty, przed rozpoczęciem drukowania lub<br>kopiowania ustaw rodzaj papieru na Fotograficzny Premium.                                                                                                    |  |
| Etykiety      | <ul> <li>Etykiety do drukarek atramentowych</li> <li>Używaj zawsze arkuszy o formacie letter lub A4 przeznaczonych dla urządzeń atramentowych HP (np. naklejki HP dla drukarek atramentowych) i sprawdzaj, czy nie są starsze niż dwa lata. Etykiety na starszych arkuszach mogą się odklejać przy przeciąganiu papieru przez urządzenie HP All-in-One, co może spowodować blokady papieru</li> <li>1. Przekartkuj stos etykiet, aby arkusze nie były ze sobą sklejone.</li> <li>2. Umieść plik arkuszy w głównym podajniku na zwykłym papierze pełnego rozmiaru, skierowany etykietami ku dołowi. Nie wkładaj arkuszy pojedynczo.</li> </ul> |  |
|               | Papier ten jest obsługiwany jedynie w czasie drukowania z poziomu aplikacji.                                                                                                    |  |

## Unikanie blokad papieru

W celu uniknięcia blokad papieru należy stosować się do następujących wskazówek:

- Przechowuj wszystkie nieużywane arkusze papieru płasko, w szczelnie zamykanym pojemniku, aby zapobiec ich zwijaniu się i marszczeniu.
- Regularnie wyjmuj wydrukowane strony z zasobnika wyjściowego.

- Sprawdź, czy papier załadowany do głównego podajnika leży płasko, oraz czy jego krawędzie nie są zagięte lub podarte.
- Nie umieszczaj różnych rodzajów i formatów papieru w głównym podajniku. Wszystkie arkusze w podajniku muszą być są tego samego formatu i rodzaju.
- Dokładnie dopasowuj prowadnice w głównym podajniku do krawędzi papieru. Sprawdź, czy prowadnice nie zagięły papieru w głównym podajniku.
- Nie wsuwaj na siłę papieru zbyt głęboko do głównym podajnika.
- Korzystaj z rodzajów papieru zalecanych dla urządzenia HP All-in-One. Więcej informacji można znaleźć w części Wybór rodzaju papieru do drukowania i kopiowania.

Informacje na temat usuwania blokad papieru można znaleźć w części Rozwiązywanie problemów z papierem.

#### Rozdział 5

## 6 Korzystanie z funkcji zdjęć i nagrań wideo

Urządzenie HP All-in-One umożliwia dostęp do kart pamięci i urządzeń pamięci masowej, dzięki czemu wykonane zdjęcia i nagrania wideo cyfrowe można drukować, zapisywać, udostępniać oraz zarządzać nimi. Możesz włożyć kartę pamięci do urządzenia HP All-in-One lub podłączyć urządzenie pamięci masowej (np. klucz USB) lub aparat cyfrowy do przedniego gniazda USB, umożliwiając odczyt zawartości przez urządzenie HP All-in-One. Możesz także podłączyć aparat cyfrowy zgodny z PictBridge do przedniego gniazda USB, aby wydrukować zdjęcia bezpośrednio z aparatu.

W tym rozdziale znajdują się informacje na temat używania karty pamięci, urządzenia pamięci masowej lub aparatu cyfrowego PictBridge z urządzeniem HP All-in-One. Czytając ten rozdział uzyskasz informacje na temat przeglądania, edycji, zapisu, drukowania i udostępniania zdjęć i nagrań wideo za pomocą urządzenia HP All-in-One.

### Wkładanie karty pamięci

Jeśli aparat cyfrowy przechowuje zdjęcia na karcie pamięci, można ją włożyć do urządzenia HP All-in-One w celu wydrukowania lub zapisania zdjęć.

Przestroga Nigdy nie wyjmuj karty podczas odczytu lub zapisu. Mogłoby to uszkodzić jej zawartość. Możesz bezpiecznie wyjąć kartę tylko wtedy, gdy lampka zdjęcie nie miga. Nigdy nie wsadzaj także więcej, niż jednej karty pamięci na raz. Może to także spowodować uszkodzenie plików znajdujących się na kartach.

Możesz wydrukować arkusz próbny, który może składać się z kilku stron, zawierających miniatury zdjęć zapisanych na karcie pamięci lub urządzeniu pamięci masowej. Możesz także wydrukować zdjęcia znajdujące się na karcie pamięci lub urządzeniu pamięci masowej nawet, gdy urządzenie HP All-in-One nie jest podłączone do komputera. Więcej informacji na ten temat znajduje się w Drukowanie zdjęć za pomocą arkusza próbnego.

Urządzenia HP All-in-One umożliwia odczyt kart pamięci następujących typów: CompactFlash (I, II), Memory Stick, MultiMediaCard (MMC), Secure Digital i xD-Picture Card.

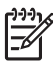

Uwaga Możesz zeskanować dokument, zdjęcie, slajdy lub negatyw i zapisać go na zainstalowanej karcie pamięci lub urządzeniu pamięci masowej. Więcej informacji na ten temat znajduje się w Skanowanie obrazu.

Urządzenie HP All-in-One ma cztery gniazda kart pamięci przedstawione na poniższym rysunku razem z kartami pamięci odpowiadającymi poszczególnym gniazdom.

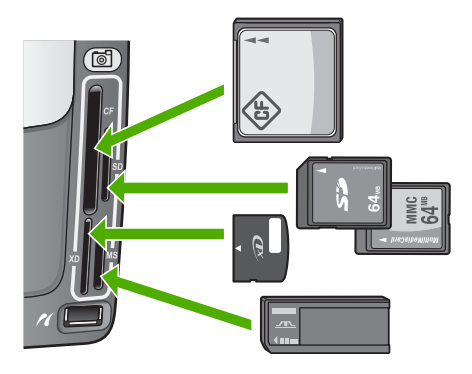

Gniazda obsługują następujące karty:

- Lewe górne gniazdo: CompactFlash (I, II)
- Prawe górne gniazdo: Secure Digital, MultiMediaCard (MMC), Secure MultiMedia Card
- Lewe dolne gniazdo: xD-Picture Card
- Prawe dolne gniazdo: Memory Stick, Magic Gate Memory Stick, Memory Stick Duo (z dodatkowym adapterem), Memory Stick Pro

#### Wkładanie karty pamięci

- 1. Odwróć kartę pamięci tak, by etykieta znalazła się z lewej strony a styki od strony urządzenia HP All-in-One.
- 2. Włóż kartę pamięci do odpowiedniego gniazda kart pamięci.

## Podłączanie aparatu cyfrowego

Urządzenie HP All-in-One obsługuje tryb PictBridge, który umożliwia podłączenie aparatu cyfrowego pracującego w trybie PictBridge do przedniego gniazda i drukowanie zdjęć znajdujących się na karcie pamięci w aparacie. Zajrzyj do dokumentacji dołączonej do aparatu, aby sprawdzić, czy obsługuje on PictBridge.

Przednie gniazdo USB znajduje się pod gniazdami kart pamięci:

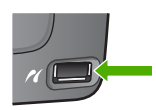

Jeżeli aparat nie jest w trybie PictBridge lub nie obsługuje PictBridge, możesz nadal uzyskać dostęp do zdjęć w aparacie w trybie urządzenia pamięci masowej. Więcej informacji na ten temat znajduje się w Podłączanie urządzenia pamięci masowej.

- 1. Podłącz aparat do przedniego gniazda USB urządzenia HP All-in-One za pomocą przewodu USB dostarczonego z aparatem.
- 2. Włącz aparat i upewnij się, że pracuje w trybie PictBridge.

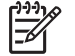

**Uwaga** Skorzystaj z dokumentacji aparatu by sprawdzić, jak zmienić tryb USB na PictBridge. Różne aparaty korzystają z różnych określeń na

opisanie trybu PictBridge. Na przykład, niektóre aparaty mają ustawienie aparat cyfrowy i napęd dyskowy. W tym przypadku, ustawienie aparat cyfrowy przełącza w tryb PictBridge.

Po poprawnym podłączeniu aparatu PictBridge do urządzenia HP All-in-One możesz przystąpić do wydruku zdjęć. Sprawdź, czy rozmiar papieru załadowanego do urządzenia HP All-in-One odpowiada ustawieniu w aparacie. Jeśli rozmiar papieru ustawiono w aparacie na domyślny, urządzenie HP All-in-One użyje papieru załadowanego do podajnika wejściowego wybranego jako domyślny do drukowania z aparatu PictBridge. Szczegółowe informacje na temat drukowania bezpośrednio z aparatu za pomocą PictBridge znajdują się w jego podręczniku użytkownika.

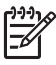

**Uwaga** Możesz zmienić ustawienie opcji **Wybór podajnika PictBridge**, aby zmienić domyślny podajnik wejściowy wykorzystywany do drukowania z aparatu PictBridge. Więcej informacji na ten temat znajduje się w ekranowej **Pomocy dla programu HP Image Zone**.

## Podłączanie urządzenia pamięci masowej

Możesz podłączać urządzenia pamięci masowej (np. klucz USB, przenośny dysk twardy lub aparat cyfrowy w trybie pamięci masowej) do przedniego gniazda USB urządzenia HP All-in-One Przednie gniazdo USB znajduje się pod gniazdami kart pamięci:

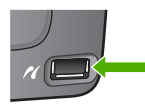

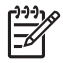

**Uwaga** Aparaty cyfrowe w trybie pamięci masowej można podłączać do przedniego gniazda USB. Urządzenie HP All-in-One taktuje takie aparaty jak zwykłe urządzenia pamięci masowej. Aparaty cyfrowe w trybie pamięci masowej będą w tym rozdziale opisywane jako zwykłe urządzenia pamięci masowej. Jeżeli aparat obsługuje tryb PictBridge, patrz Podłączanie aparatu cyfrowego.

Skorzystaj z dokumentacji aparatu by sprawdzić, jak zmienić tryb USB na tryb pamięci masowej. Różne aparaty korzystają z różnych określeń na opisanie trybu pamięci masowej. Na przykład, niektóre aparaty mają ustawienie **aparat cyfrowy** i **napęd dyskowy**. W tym przypadku, ustawienie **napęd dyskowy** przełącza w tryb pamięci masowej.

Po podłączeniu urządzenia pamięci masowej, możliwe jest wykonanie następujących operacji na plikach znajdujących się na nim:

- Przegrywanie plików do komputera
- Przeglądanie zdjęć i nagrań wideo
- Edycja zdjęć i nagrań wideo za pomocą panelu sterowania
- Drukowanie zdjęć na urządzeniu HP All-in-One
- Przesyłanie zdjęć i nagrań wideo do rodziny i znajomych

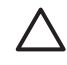

**Przestroga** Nigdy nie próbuj odłączać urządzeń pamięci masowej podczas odczytu. Mogłoby to uszkodzić ich zawartość. Możesz bezpiecznie odłączyć urządzenie pamięci masowej tylko wtedy, gdy lampka zdjęcie nie miga.

## Przeglądanie zdjęć i nagrań wideo

Zdjęcia i nagrania wideo można przeglądać na kolorowym wyświetlaczu graficznym urządzenia HP All-in-One. Możesz także przeglądać zdjęcia za pomocą programu HP Image Zone, dołączonego do urządzenia HP All-in-One.

#### Przeglądanie zdjęć i nagrań wideo w urządzeniu HP All-in-One

Zdjęcia i nagrania wideo można przeglądać i wybierać na kolorowym wyświetlaczu graficznym urządzenia HP All-in-One.

Urządzenie HP All-in-One obsługuje wideo z dźwiękiem. Więcej informacji na temat regulacji głośności znajduje się w Przeglądanie nagrań wideo.

#### Przeglądanie zdjęć

Możesz przeglądać zdjęcia przy użyciu panelu sterowania urządzenia HP All-in-One.

#### Przeglądanie zdjęć

- 1. Włóż kartę pamięci do odpowiedniego gniazda urządzenia HP All-in-One lub podłącz urządzenie pamięci masowej do przedniego gniazda USB.
- 2. Naciskaj przycisk ◀ lub ►, aż wybrane zdjęcie pojawi się na kolorowym wyświetlaczu graficznym.

  - , Q, przechodzić pomiędzy zdjęciami i plikami wideo.

#### Pokaz slajdów

Opcja **Pokaz slajdów** w **Menu Zdjęcie** umożliwia wyświetlanie wszystkich zdjęć z karty pamięci lub urządzenia pamięci masowej jako pokazu slajdów.

#### Oglądanie pokazu slajdów

- 1. Włóż kartę pamięci do odpowiedniego gniazda urządzenia HP All-in-One lub podłącz urządzenie pamięci masowej do przedniego gniazda USB.
- 2. Naciśnij przycisk Zdjęcie w celu wyświetlenia menu Zdjęcie.
- 3. Naciśnij przycisk 7, aby rozpocząć pokaz slajdów.
- 4. Aby zakończyć pokaz slajdów, naciśnij przycisk Anuluj.
- 5. Naciśnij przycisk Zdjęcie, aby powrócić do wyświetlania zdjęć

#### Przeglądanie nagrań wideo

Możesz przeglądać nagrania wideo w urządzeniu HP All-in-One. Za pomocą przycisków na panelu sterowania możesz odtwarzać nagrania wideo, przewijać je do przodu, do tyłu i zatrzymywać odtwarzanie.

Możesz oglądać nagrania wideo z dźwiękiem za pomocą panelu sterowania. Możesz także regulować głośność dźwięku wideo.

Po zatrzymaniu lub użyciu pauzy, możesz wydrukować pojedynczą ramkę nagrania. Więcej informacji na ten temat znajduje się w Wybieranie zdjęć i nagrań wideo.

 Uwaga Duże pliki wideo mogą nie pojawić się od razu na kolorowym wyświetlaczu graficznym.

#### Przeglądanie nagrania wideo

- 1. Włóż kartę pamięci do odpowiedniego gniazda urządzenia HP All-in-One lub podłącz urządzenie pamięci masowej do przedniego gniazda USB.
- 2. Naciśnij przycisk Wideo. Pierwsza ramka pierwszego nagrania znajdującego się na karcie pamięci lub w urządzeniu pamięci masowej pojawi się na wyświetlaczu.

Nagrania wideo są oznaczanie ikoną wideo na kolorowym wyświetlaczu graficznym.

Naciśnij przycisk 2, aby rozpocząć odtwarzanie wideo.
 W czasie odtwarzania możesz naciskać następujące przyciski:

| Przycisk | Funkcja                                                                                                    |
|----------|----------------------------------------------------------------------------------------------------|
|          | Naciśnij przycisk 1, aby rozpocząć odtwarzanie<br>wideo wstecz. Naciśnij ten przycisk, aby<br>przeglądać nagranie wideo wstecz ramka po<br>ramce.                                       |
|          | Naciśnij przycisk 2, aby zatrzymać odtwarzanie wideo. Naciśnij przycisk 2 ponownie, aby wznowić odtwarzanie wideo.                                                                      |
|          | Naciśnij przycisk <b>3</b> , aby przewijać nagranie wideo<br>do przodu. Naciśnij ten przycisk po zatrzymaniu<br>odtwarzania, aby przeglądać nagranie wideo do<br>przodu ramka po ramce. |
| Anuluj   | Naciśnij przycisk Anuluj, aby zatrzymać odtwarzanie wideo.                                                                                                    |
| ▲ lub ▼  | Naciskaj te przyciski by zmienić głośność odtwarzania nagrania wideo.                                                                                                    |

#### Przeglądanie zdjęć w komputerze

Możesz przeglądać i edytować zdjęcia za pomocą oprogramowania HP Image Zone, dołączonego do urządzenia HP All-in-One.

Więcej informacji na ten temat znajduje się w ekranowej **Pomocy dla programu HP Image Zone**.

## Wybieranie zdjęć i nagrań wideo

Za pomocą panelu sterowania urządzenia HP All-in-One możesz wybierać zdjęcia i nagrania wideo.

#### Wybieranie pojedynczych zdjęć i nagrań wideo

Mozesz wybierać pojedyncze zdjęcia i nagrania wideo do edycji, drukowania i zapisania w komputerze.

#### Wybieranie pojedynczych zdjęć i nagrań wideo

- Włóż kartę pamięci do odpowiedniego gniazda urządzenia HP All-in-One lub 1. podłącz urządzenie pamięci masowej do przedniego gniazda USB.
- 2. Naciśnij przycisk lub , aby przejść do zdjęcia lub nagrania wideo, które chcesz odtworzyć.

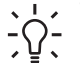

. ↓ · Wskazówka Możesz przytrzymać przycisk lub by szybko przechodzić pomiędzy zdjęciami i plikami wideo.

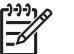

Uwaga Pierwsza ramka nagrania wideo pojawi się na kolorowym wyświetlaczu graficznym z ikona wideo na dole ramki.

- Naciśnij przycisk OK, by wybrać zdjęcie lub nagranie wideo widoczne na 3. kolorowym wyświetlaczu graficznym. Obok wybranego zdjęcia lub nagrania wideo pojawi się znaczek potwierdzenia.
- 4. Powtarzaj powyższe kroki aż do zaznaczenia wszystkich wybranych zdjęć i nagrań wideo.

#### Wybieranie wszystkich zdjęć i nagrań wideo

Możesz zaznaczyć wszystkie zdjęcia i nagrania wideo z karty pamięci lub urządzenia pamięci masowej za pomocą panelu sterowania.

#### Wybieranie wszystkich zdjęć i nagrań wideo

- 1. Włóż karte pamieci do odpowiedniego gniazda urządzenia HP All-in-One lub podłącz urządzenie pamięci masowej do przedniego gniazda USB.
- 2. Naciśnij przycisk Wybierz zdjęcia:

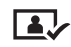

Naciśnij przycisk OK. Spowoduje to wybranie pierwszego zdjęcia na karcie 3. pamięci lub urządzeniu pamięci masowej.

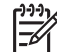

Uwaga Każde zdjęcie na na karcie pamięci lub urządzeniu pamięci masowej ma numer przypisany przez urządzenie HP All-in-One. Numer ten znajduje się w dolnym prawym rogu zdjęcia podczas przeglądania na kolorowym wyświetlaczu graficznym. Liczba po lewej stronie znaku

dzielenia (/) jest numerem zdjęcia. Liczba po prawej stronie oznacza całkowita liczbę zdjęć na karcie pamięci lub urządzeniu pamięci masowej.

 Naciśnij ponownie przycisk OK. Spowoduje to wybranie ostatniego zdjęcia na karcie pamięci lub urządzeniu pamięci masowej.
 Obok wybranych zdjęć lub nagrań wideo pojawi się znaczek potwierdzenia.

#### Wybieranie ciągu zdjęć i nagrań wideo

Możesz zaznaczyć ciąg zdjęć i nagrań wideo z karty pamięci lub urządzenia pamięci masowej za pomocą panelu sterowania.

#### Wybieranie ciągu zdjęć i nagrań wideo

- 1. Włóż kartę pamięci do odpowiedniego gniazda urządzenia HP All-in-One lub podłącz urządzenie pamięci masowej do przedniego gniazda USB.
- 2. Naciśnij przycisk Wybierz zdjęcia:

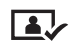

3. Wprowadź numer pierwszego zdjęcia, które chcesz zaznaczyć w ciągu za pomocą klawiatury lub naciskając przycisk ◀ lub ▶ przejdź do tego zdjęcia.

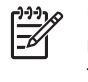

**Uwaga** Każde zdjęcie na na karcie pamięci lub urządzeniu pamięci masowej ma numer przypisany przez urządzenie HP All-in-One. Numer ten znajduje się w dolnym prawym rogu zdjęcia podczas przeglądania na kolorowym wyświetlaczu graficznym. Liczba po lewej stronie znaku dzielenia (/) jest numerem zdjęcia. Liczba po prawej stronie oznacza całkowitą liczbę zdjęć na karcie pamięci lub urządzeniu pamięci masowej.

- 4. Naciśnij przycisk OK.
- 5. Wprowadź numer ostatniego zdjęcia, które chcesz zaznaczyć w ciągu za pomocą klawiatury lub naciskając przycisk ◀ lub ► przejdź do tego zdjęcia.
- Naciśnij przycisk OK.
   Wszystkie zdjęcia znajdujące się w tym ciągu zostaną zaznaczone. Obok wybranych zdjęć lub nagrań wideo pojawi się znaczek potwierdzenia.

#### Wybieranie pojedynczej ramki nagrania wideo

Można zaznaczyć pojedynczą ramkę nagrania wideo z karty pamięci lub urządzenia pamięci masowej za pomocą panelu sterowania.

#### Wybieranie pojedynczej ramki nagrania wideo

- 1. Włóż kartę pamięci do odpowiedniego gniazda urządzenia HP All-in-One lub podłącz urządzenie pamięci masowej do przedniego gniazda USB.
- Naciśnij przycisk 2. Nagranie zostanie odtworzone.

- 4. Naciśnij ponownie 2, aby zatrzymać odtwarzanie w miejscu znajdującym się blisko ramki, którą chcesz wydrukować.
- 5. Wykonaj jedną z następujących czynności:
  - Naciśnij przycisk 1, aby przejść się do przodu, aż wybrana ramka nagrania wideo pojawi się na kolorowym wyświetlaczu graficznym.
  - Naciśnij przycisk 3, aby przejść się do tyłu, aż wybrana ramka nagrania wideo pojawi się na kolorowym wyświetlaczu graficznym.
- 6. Naciśnij przycisk OK.

Obok wybranej ramki pojawi się znaczek potwierdzenia.

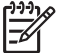

**Uwaga** Można zaznaczyć do 10 ramek.

#### Odznaczanie zdjęć i nagrań wideo

Możesz odznaczać pojedyncze i wszystkie zdjęcia i nagrania wideo z karty pamięci lub urządzenia pamięci masowej.

- → Wykonaj jedną z następujących czynności:
  - Naciśnij przycisk OK, by odznaczyć obecnie zaznaczone zdjęcie lub nagranie wideo widoczne na kolorowym wyświetlaczu graficznym.
  - Naciśnij przycisk Anuluj, aby odznaczyć wszystkie zdjęcia i nagrania wideo oraz powrócić do ekranu początkowego.

## Edycja zdjęć

Urządzenie HP All-in-One oferuje kilka podstawowych sposobów edycji, które można zastosować dla obecnie prezentowanego obrazu na kolorowym wyświetlaczu graficznym. Funkcje te pozwalają m. in. na zmianę jasności, zastosowanie specjalnych efektów kolorystycznych, przycinanie, obracanie i inne.

Więcej informacji na temat edycji zdjęć za pomocą panelu sterowania znajduje się w ekranowej **Pomocy dla programu HP Image Zone**.

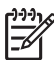

 Uwaga Możesz także poprawiać jakość wybranych ramek wideo przed wydrukowaniem. Więcej informacji na ten temat znajduje się w Ustawianie opcji wydruku zdjęć.

Do przeglądania i edycji zdjęć możesz również użyć oprogramowania HP Image Zone. Możesz drukować obrazy, wysyłać je znajomym i rodzinie pocztą elektroniczną, publikować w witrynach WWW lub wykorzystywać do tworzenia pomysłowych projektów. Oprogramowanie HP Image Zone pozwala na znacznie więcej niż to. Zapoznaj się z oprogramowaniem, aby w pełni wykorzystać możliwości urządzenia HP All-in-One. Więcej informacji na temat edycji zdjęć za pomocą oprogramowania HP Image Zone znajduje się w ekranowej Pomocy dla programu HP Image Zone.

# Drukowanie zdjęć i nagrań wideo za pomocą panelu sterowania

Możesz drukować zdjęcia z karty pamięci lub urządzenia pamięci masowej za pomocą panelu sterowania. Możesz także drukować zdjęcia bezpośrednio z aparatu zgodnego z PictBridge. Dalsze informacje na ten temat znajduje się w Podłączanie aparatu cyfrowego.

Więcej informacji na temat korzystania z kart pamięci znajduje się w Wkładanie karty pamięci. Więcej informacji na temat podłączania urządzenia pamięci masowej znajduje się w Podłączanie urządzenia pamięci masowej.

Ten rozdział zawiera informacje na temat typowych zadań drukowania. W ekranowej **Pomocy dla programu HP Image Zone** znajdują się informacje o specjalnych zadaniach drukowania zdjęć, takich jak:

- Drukowanie zdjęć wybranych w aparacie (DPOF)
- Drukowanie akcji z nagrań wideo
- Drukowanie zdjęć panoramicznych
- Drukowanie zdjęć paszportowych

Więcej informacji na temat tych funkcji znajduje się w ekranowej **Pomocy dla** programu HP Image Zone.

**Uwaga** Podczas drukowania zdjęć i nagrań wideo, ustawienia drukowania są automatycznie dobierane tak, aby uzyskać najlepsze efekty. Opcje te można zmienić w menu **Opcje wydruku** Więcej informacji na ten temat znajduje się w Ustawianie opcji wydruku zdjęć.

Oprogramowanie HP Image Zone oferuje możliwości wykraczające poza drukowanie zdjęć cyfrowych. Oprogramowanie to pozwala wykorzystać zdjęcia do tworzenia naprasowanek, plakatów, transparentów, nalepek oraz innych twórczych projektów. Więcej informacji na ten temat znajduje się w ekranowej Pomocy dla programu HP Image Zone.

#### Korzystanie z Kreatora drukowania

Za pomocą Kreatora drukowania możesz wybrać ustawienia dla najczęściej wykonywanych zadań drukowania. Po wybraniu opcji drukowania zdjęć za pomocą Kreatora drukowania, zdjęcia zostaną wydrukowane automatycznie.

#### Korzystanie z Kreatora drukowania

- Włóż kartę pamięci do odpowiedniego gniazda urządzenia HP All-in-One lub podłącz urządzenie pamięci masowej do przedniego gniazda USB. Podświetlony zostanie przycisk Zdjęcie.
- 3. Naciśnij przycisk Zdjęcie by wyświetlić Menu Zdjęcie.
- Naciśnij przycisk 1, aby wybrać opcję Kreator drukowania. Pojawi się menu Układ.

- Naciśnij przycisk z liczbą odpowiadającą żądanej opcji menu Układ: Pojawi się menu Wybierz podajnik.
- Naciśnij przycisk 1, aby wybrać opcję Podajnik główny lub 2, aby wybrać opcję Podajnik fotograficzny.

Pojawi się komunikat Gotowy do drukowania.

 Sprawdź, czy papier jest umieszczony w podajniku stroną do drukowania skierowaną do dołu i naciśnij przycisk OK, aby wydrukować zdjęcia zgodnie z ustawionymi opcjami.

#### Drukowanie wybranych zdjęć i nagrań wideo

Wybrane zdjęcia i ramki nagrań wideo można drukować bezpośrednio z panelu sterowania bez korzystania z arkusza próbnego.

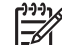

Uwaga Jeżeli zostało wybrane nagranie wideo, wydrukowana zostanie tylko pierwsza ramka, o ile nie została zaznaczona inna ramka. Więcej informacji na ten temat znajduje się w Wybieranie zdjęć i nagrań wideo.

- Włóż kartę pamięci do odpowiedniego gniazda urządzenia HP All-in-One lub podłącz urządzenie pamięci masowej do przedniego gniazda USB. Podświetlony zostanie przycisk Zdjęcie.
- Gdy wybrane zdjęcie pojawi się na kolorowym wyświetlaczu graficznym, naciśnij przycisk OK. Obok wybranego zdjęcia pojawi się znaczek potwierdzenia.
- 4. Naciśnij przycisk Zdjęcie, aby wyświetlić Menu Zdjęcie, a następnie zmień ustawienia drukowania zgodnie z wymaganiami.
- 5. Naciśnij przycisk Start, Mono lub Start, Kolor, aby wydrukować wybrane zdjęcia.
- 6. Naciśnij przycisk Zdjęcie, aby powrócić do wyświetlania zdjęć

#### Drukowanie przyciętego zdjęcia

Możesz przyciąć zdjęcie do drukowania za pomocą funkcji powiększania na panelu sterowania. Obraz na kolorowym wyświetlaczu graficznym odpowiada temu, jak będzie wyglądało zdjęcie po wydrukowaniu.

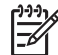

**Uwaga** Ustawienie przycinania nie jest zapisywane w oryginalnym pliku zdjęcia. Zdjęcie powraca do oryginalnego rozmiaru po wydrukowaniu.

#### Drukowanie przyciętego zdjęcia

- Wyświetl zdjęcie na kolorowym wyświetlaczu graficznym. Więcej informacji na ten temat znajduje się w Przeglądanie zdjęć.
- 2. Naciśnij przyciski powiększenia (4 lub 5), aby powiększyć lub zmniejszyć zdjęcie do różnych rozmiarów:

- Za pomocą przycisków strzałek przemieszczaj się po zdjęciu i oceń przybliżoną wielkość obszaru zdjęcia do wydrukowania.
- Naciśnij przycisk OK, aby wybrać zdjęcie i opuścić tryb powiększania zachowując jednocześnie ustawione przycięcie dla drukowania.
   Obok wybranego zdjęcia pojawi się znaczek potwierdzenia.
- 5. Naciśnij przycisk Start, Kolor lub Start, Mono, aby wydrukować wybrane zdjęcie.

#### Drukowanie zdjęć za pomocą arkusza próbnego

Arkusz próbny to prosty i wygodny sposób na wybranie zdjęć i wykonanie wydruków bezpośrednio z karty pamięci lub urządzenia pamięci masowej, bez potrzeby korzystania z komputera. Arkusz próbny, który może składać się z kilku stron, zawiera miniatury zdjęć zapisanych na karcie pamięci. Poniżej każdej miniatury wyświetlana jest nazwa pliku, numer zdjęcia oraz data. Korzystając z arkusza próbnego, można także szybko utworzyć drukowany katalog zdjęć.

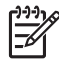

**Uwaga 1** Jeżeli na karcie pamięci lub urządzeniu pamięci masowej znajdują się nagrania wideo, tylko pierwsza ramka nagrania pojawi się na wyświetlaczu.

**Uwaga 2** Możesz wydrukować arkusz próbny zdjęć z aparatu w trybie PictBridge. Aparat musi pracować w trybie urządzenia pamięci masowej. Więcej informacji na ten temat znajduje się w Podłączanie urządzenia pamięci masowej.

Drukowanie zdjęć za pomocą arkusza próbnego odbywa się w trzech etapach: drukowanie arkusza próbnego, wypełnianie arkusza próbnego oraz skanowanie arkusza próbnego.

#### Drukowanie arkusza próbnego

Pierwszym etapem pracy z arkuszem próbnym jest wydrukowanie go za pomocą urządzenia HP All-in-One.

- 1. Włóż kartę pamięci do odpowiedniego gniazda urządzenia HP All-in-One lub podłącz urządzenie pamięci masowej do przedniego gniazda USB.
- Naciśnij przycisk Arkusz próbny, a następnie przycisk 1. Spowoduje to wyświetlenie Menu Ark. próbny i wybranie opcji Drukuj arkusz próbny.

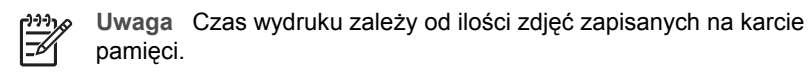

- 3. Jeśli na karcie jest ponad 20 zdjęć, pojawi się menu Wybierz zdjęcia. Naciśnij przycisk z liczbą odpowiadającą żądanemu poleceniu:
  - 1. Wszystkie
  - 2. Ostatnie 20
  - 3. Zakres niestandardowy

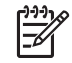

**Uwaga** Do drukowania w zakresie niestandardowym używaj numerów zdjęć z arkusza próbnego. Numer ten może się różnić od numeru

skojarzonego z danym zdjęciem w aparacie cyfrowym. Numery zdjęć widoczne są na dole zdjęcia na kolorowym wyświetlaczu graficznym.

Jeżeli wybierzesz nagranie wideo, na arkuszu próbnym wydrukowana zostanie tylko pierwsza ramka.

4. Jeśli korzystasz z opcji Zakres niestandardowy, podaj numer pierwszego oraz ostatniego zdjęcia, które chcesz wydrukować, a następnie naciśnij przycisk OK.

399 Uwaga Numery zdjęć można pojedynczo usuwać naciskając przycisk 4.

5. Wypełnij arkusz próbny. Więcej informacji na ten temat znajduje się w Wypełnianie arkusza próbnego.

#### Wypełnianie arkusza próbnego

Po wydrukowaniu arkusza próbnego można wybrać zdjęcia do wydrukowania.

1. Zaznacz zdjęcia do wydrukowania, zamalowując ciemnym pisakiem lub ołówkiem kółka pod miniaturami na arkuszu próbnym.

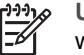

 Uwaga Jeżeli wybierzesz nagranie wideo na arkuszu próbnym, wydrukowana zostanie tylko pierwsza ramka.

2. Wybierz styl, układu zamalowując odpowiednie kółko w drugim punkcie arkusza próbnego.

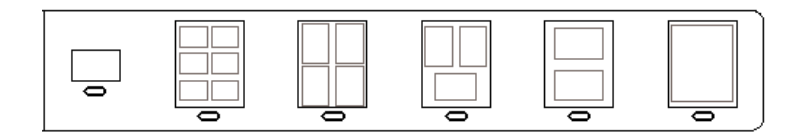

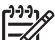

Uwaga Jeśli ustawienia drukowania dostępne na arkuszu próbnym są niewystarczające, zdjęcia możesz wydrukować bezpośrednio z panelu sterowania. Więcej informacji na ten temat znajduje się w Drukowanie zdjęć i nagrań wideo za pomocą panelu sterowania.

3. Zeskanuj arkusz próbny. Więcej informacji na ten temat znajduje się w Skanowanie arkusza próbnego.

#### Skanowanie arkusza próbnego

Ostatnim krokiem jest zeskanowanie wypełnionego arkusza próbnego po umieszczeniu go na szybie skanera.

- Umieść arkusz próbny w prawym dolnym rogu szyby, zadrukowaną stroną skierowaną w dół. Sprawdź, czy krawędzie arkusza próbnego dotykają prawej i przedniej krawędzi szyby. Zamknij pokrywę.
- 2. Załaduj papier fotograficzny do podajnika głównego lub fotograficznego. Przed zeskanowaniem arkusza próbnego sprawdź, czy w gnieździe urządzenia

HP All-in-One włożona jest ta sama karta pamięci lub podłączone jest to samo urządzenie pamięci masowej, dla którego wydrukowano arkusz próbny.

 Naciśnij przycisk Arkusz próbny, a następnie przycisk 2. Spowoduje to wyświetlenie Menu Ark. próbny i wybranie opcji Skanuj arkusz próbny.

Urządzenie HP All-in-One zeskanuje arkusz próbny i wydrukuje wybrane zdjęcia.

## Ustawianie opcji wydruku zdjęć

Menu **Opcje drukowania** umożliwia dostęp do różnych ustawień związanych z wydrukiem zdjęć, np. liczby kopii, rodzaju papieru itd. Domyślne rozmiary i jednostki różnią się w zależności od kraju i regionu.

- 1. Włóż kartę pamięci do odpowiedniego gniazda urządzenia HP All-in-One lub podłącz urządzenie pamięci masowej do przedniego gniazda USB.
- Naciśnij przycisk Zdjęcie.
   Pojawi się menu Zdjęcie.
- Naciśnij przycisk 2, aby uzyskać dostęp do menu Opcje drukowania, a następnie wybierz liczbę odpowiadającą ustawieniu, które chcesz zmienić.

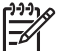

**Uwaga** Więcej informacji na opcji drukowania zdjęć znajduje się w ekranowej Pomocy dla programu HP Image Zone.

- 4. Zmień ustawienie i naciśnij przycisk OK.
- 5. Naciśnij przycisk Zdjęcie, aby powrócić do wyświetlania zdjęć

## Zapisywanie zdjęć w komputerze

Po wykonaniu zdjęć aparatem cyfrowym można je od razu wydrukować lub zapisać w komputerze. Aby zapisać zdjęcia w komputerze, możesz wyjąć kartę pamięci z aparatu i umieścić ją w odpowiednim gnieździe karty pamięci w urządzeniu HP All-in-One. Możesz także podłączyć aparat cyfrowy w trybie urządzenia pamięci masowej do przedniego gniazda USB, aby przenieść zdjęcia do komputera.

Informacje na temat podłączania aparatu w trybie urządzenia pamięci masowej znajdują się w Podłączanie urządzenia pamięci masowej. Więcej informacji na temat korzystania z kart pamięci znajduje się w Wkładanie karty pamięci.

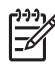

**Uwaga** Urządzenie HP All-in-One dopuszcza równoczesne używanie tylko jednej karty pamięci. Nie możesz jednocześnie korzystać z karty pamięci i urządzenia pamięci masowej lub aparatu w trybie PictBridge.

 Włóż kartę pamięci do odpowiedniego gniazda urządzenia HP All-in-One lub podłącz urządzenie pamięci masowej do przedniego gniazda USB. Lampka zdjęcie miga w czasie dostępu do plików.

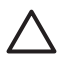

**Przestroga** Nigdy nie próbuj wyjmować karty podczas odczytu lub zapisu. Mogłoby to uszkodzić jej zawartość. Możesz bezpiecznie wyjąć kartę tylko wtedy, gdy lampka zdjęcie nie miga.

- 2. Wykonaj jedną z następujących czynności:
  - Jeżeli urządzenie HP All-in-One jest podłączone bezpośrednio do komputera przewodem USB, w komputerze pojawi się okno przesyłania obrazów Aby zapisać zdjęcia w komputerze postępuj zgodnie z komunikatami na ekranie. Aby uzyskać więcej informacji na temat okna dialogowego przesyłania, zajrzyj do ekranowej Pomocy dla programu HP Image Zone, dołączonej do oprogramowania.
  - Jeśli urządzenie HP All-in-One jest podłączone przez sieć, naciśnij przycisk
     Zdjęcie by wyświetlić Menu Zdjęcie, a następnie naciśnij przycisk 5 by
     wyświetlić opcję Prześlij do komputera i wybierz właściwy komputer z listy.
     Wróć do komputera i postępuj zgodnie z instrukcjami na ekranie, aby wybrać opcje przesyłania.

Po wykonaniu instrukcji na ekranie, w komputerze zapisywane są zdjęcia z karty pamięci lub urządzenia pamięci masowej.

- System Windows: pliki są domyślnie zapisywane w folderach oznaczonych rokiem i miesiącem, zależnie od daty wykonania zdjęć. W systemach Windows XP oraz Windows 2000 ścieżka dostępu do tworzonych katalogów to: C:\Dokumenty i ustawienia\nazwa użytkownika\Moje dokumenty \Moje obrazy
- Komputery Macintosh: domyślnie, pliki są zapisywane w komputerze w folderze Hard Drive:Users:User Name:Pictures:HP Photos (Dysk twardy: Użytkownicy:Nazwa użytkownika:Obrazy:Zdjęcia HP).
- Gdy lampka zdjęcie przestanie migać i zacznie się świecić jednostajnie, urządzenie HP All-in-One zakończyło odczytywanie karty pamięci. Na kolorowym wyświetlaczu graficznym pojawi się pierwsze zdjęcie. Aby przejść do kolejnego lub poprzedniego zdjęcia na karcie pamięci lub urządzeniu pamięci masowej, naciśnij przycisk ◀ lub ►. Aby przewinąć kilka zdjęć wstecz lub do przodu, naciśnij i przytrzymaj przycisk ◀ lub ►.

## Udostępnianie zdjęć rodzinie i znajomym

Możesz łatwo udostępniać zdjęcia rodzinie i znajomym za pomocą bezpłatnej usługi HP Instant Share. HP Instant Share umożliwia przesyłanie zdjęć innym jako e-mail, przegrywanie zdjęć do internetowego albumu fotograficznego, albo internetowego zakładu fotograficznego, a także przesyłanie zdjęć do drukowania w innym urządzeniu HP All-in-One podłączonym do sieci.

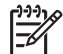

**Uwaga** Dostępność opisanych tutaj usług zależy od kraju/regionu. Niektóre z opisanych usług mogą być niedostępne w danym kraju/regionie.

Aby w pełni skorzystać z funkcji usługi HP Instant Share dostępnych z panelu sterowania urządzenia HP All-in-One, musisz skonfigurować usługę HP Instant Share w urządzeniu HP All-in-One. Informacje na temat konfiguracji i korzystania z usługi HP Instant Share znajdują się w ekranowej **Pomocy dla programu HP Image Zone**.

## Udostępnianie zdjęć rodzinie i znajomym

Możesz łatwo udostępniać zdjęcia rodzinie i znajomym za pomocą bezpłatnej usługi HP Instant Share. HP Instant Share umożliwia przesyłanie zdjęć rodzinie i znajomym, a jeżeli urządzenie HP All-in-One jest podłączone do sieci i zarejestrowane w HP Instant Share, także odbieranie zdjęć od innych do przeglądania i drukowania.

Aby w pełni skorzystać z funkcji usługi HP Instant Share dostępnych z panelu sterowania urządzenia HP All-in-One, musisz skonfigurować usługe HP Instant Share w urządzeniu HP All-in-One. Jeśli zainstalujesz oprogramowanie HP Image Zone, naciśnij przycisk HP Instant Share na panelu sterowania urządzenia HP All-in-One podłączonego do sieci, by uruchomić kreatora instalacji w połączonym komputerze. Wiecej informacji na temat konfigurowania usługi HP Instant Share w urządzeniu HP All-in-One i korzystania ze wszystkich funkcji opisanych w tym rozdziale znajduje się w ekranowej Pomocy dla programu HP Image Zone. Więcej informacji na temat Pomocy dla programu HP Image Zone znajduje się w Korzystanie z pomocy ekranowej.

## Wysyłanie zdjęć do innych osób

Możesz łatwo udostępniać zdjęcia rodzinie i znajomym za pomocą bezpłatnej usługi HP Instant Share. HP Instant Share umożliwia przesyłanie miniatur zdjeć rodzinie i znajomym poprzez pocztę e-mail. Mogą oni potem odebrać zdjęcia o pełnych rozmiarach z serwera HP Instant Share wtedy, gdy bedzie to dla nich wygodne, bez potrzeby oczekiwania na pobranie dużych zdjęć od ich dostawcy usługi e-mail.

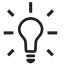

Wskazówka Jeśli przyjaciele lub krewni nie mają dostępu do faksu, możesz  $-\hat{O}^-$  użyć usługi HP Instant Share do wysyłania dokumentów, tak jak faks. Zamiast tego, zeskanuj dokument z szyby i użyj usługi HP Instant Share do wysłania go na adres e-mail odbiorcy.

Jeżeli znajomy lub członek rodziny posiada podłączone do sieci urządzenie HP zarejestrowane w HP Instant Share, możesz mu także przesłać obrazy bezpośrednio na to urządzenie. Dodatkowo, możesz łatwo przesłać zdjęcia do internetowego albumu fotograficznego albo internetowego zakładu fotograficznego, aby zamówić profesjonalne odbitki zdjęć.

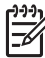

Uwaga Dostępność opisanych tutaj usług zależy od kraju/regionu. Niektóre z opisanych usług mogą być niedostępne w danym kraju/regionie.

#### Wysyłanie obrazów

Rozpocznij naciskając przycisk HP Instant Share na panelu sterowania urządzenia HP All-in-One. Następnie postępuj zgodnie z instrukcjami wyświetlanymi na ekranie.

## Odbieranie obrazów od innych osób

Jeżeli urządzenie HP All-in-One jest podłączone do sieci i zarejestrowane w HP Instant Share, inni użytkownicy usługi HP Instant Share mogą przesyłać obrazy bezpośrednio do urządzenia HP All-in-One. W zależności od ustawionych uprawnień dla odbierania obrazów, są one przechowywane na serwerze do przejrzenia przed wydrukowaniem, lub są automatycznie drukowane po ich odebraniu.

Poza drukowaniem odebranych obrazów, możesz także przesyłać dalej kolekcję obrazów do innego miejsca docelowego, lub zapisać kolekcję obrazów na karcie pamięci lub urządzeniu pamięci masowej podłączonym do urządzenia HP All-in-One

#### Korzystanie z tych funkcji

Rozpocznij naciskając przycisk HP Instant Share na panelu sterowania urządzenia HP All-in-One. Następnie postępuj zgodnie z instrukcjami wyświetlanymi na ekranie.

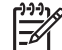

Uwaga Jeżeli urządzenie HP All-in-One jest połączone bezpośrednio z komputerem za pomocą przewodu USB, nie będzie możliwe bezpośrednie wysyłanie obrazów do urządzenia HP All-in-One. Informacje w tym rozdziale nie dotyczą Twojego urządzenia. Jednakże, użytkownicy usługi HP Instant Share nadal mogą przesyłać obrazy pocztą e-mail.

#### Przeglądanie zdjęć przed wydrukowaniem

Zależnie od wybranych ustawień i przydzielonych uprawnień podczas konfiguracji usługi HP Instant Share, odebrane obrazy mogą być przechowywane na serwerze do przeglądania przed drukowaniem. Jeśli Automatyczna kontrola jest włączona, urządzenie HP All-in-One automatycznie sprawdza serwer HP Instant Share co pewien czas by sprawdzić, czy nikt nie wysłał obrazów. Ikona HP Instant Share na dole kolorowego wyświetlacza graficznego stanie się niebieska, jeżeli na serwerze HP Instant Share oczekują obrazy.

Więcej informacji na temat ikony HP Instant Share znajduje się w Ikony na kolorowym wyświetlaczu graficznym.

#### Drukowanie zdjęć bez przeglądania

W zależności od wybranego ustawienia podczas konfiguracji HP Instant Share, urządzenie HP All-in-One może automatycznie drukować obrazy odebrane w postaci kolekcji obrazów. W tym celu musisz wykonać następujące czynności:

- Włącz opcję Automatyczna kontrola dla usługi HP Instant Share.
- Nadaj prawo bezpośredniego przesyłania obrazów do urządzenia HP All-in-One do automatycznego drukowania jednemu, kilku użytkownikom usługi HP Instant Share.

Po spełnieniu tych dwóch wymagań, urządzenie HP All-in-One będzie automatycznie drukowało obrazy odebrane od autoryzowanych użytkowników.

#### Przesyłanie dalej otrzymanej kolekcji obrazów

Możesz przesyłać dalej otrzymaną kolekcję obrazów do innego miejsca docelowego. Umożliwia to udostępnienie otrzymanych zdjęć rodzinie i znajomym, przesłanie zdjęć do internetowego albumu fotograficznego, albo internetowego zakładu fotograficznego by zamówić profesjonalne odbitki.

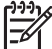

 Uwaga Dostępność opisanych tutaj usług zależy od kraju/regionu. Niektóre z opisanych usług mogą być niedostępne w danym kraju/regionie.

## Zapisywanie otrzymanych obrazów na karcie pamięci lub w urządzeniu pamięci masowej

Poza drukowaniem odebranych obrazów, można także zapisać kolekcję obrazów na karcie pamięci lub w urządzeniu pamięci masowej podłączonym do urządzenia HP All-in-One. Umożliwia to zachowanie kopii obrazów nawet po upływie czasu ich przechowywania i usunięciu z serwera HP Instant Share. (Liczba dni do skasowania kolekcji obrazów może ulec zmianie. Najnowsze informacje znajdują się w Warunkach użytkowania usługi HP Instant Share na stronie firmy HP.)

### Drukowanie zdalne na urządzeniu HP All-in-One

Możesz użyć swoje konto w usłudze HP Instant Share do drukowania z komputera Windows na urządzeniu HP podłączonym do sieci i zarejestrowanym w usłudze HP Instant Share. Przykładowo, możesz wykorzystać sterownik zdalnej drukarki HP do wykonywania wydruków pochodzących z komputera przenośnego znajdującego się w sklepie z kawą na urządzeniu HP All-in-One w domu. Możesz także zezwolić znajomemu lub członkowi rodziny, który nie posiada drukarki, na pobranie sterownika zdalnej drukarki do komputera i drukowanie na urządzeniu HP All-in-One.

Sterownik zdalnego drukowania HP jest zainstalowany w komputerze z systemem Windows, w którym zostało zainstalowane oprogramowanie urządzenia HP All-in-One. Jeżeli chcesz zainstalować sterownik zdalnego drukowania w innym komputerze z Windows, np. komputerze przenośnym, zainstaluj w nim oprogramowanie HP Image Zone dołączone do urządzenia HP All-in-One lub pobierz sterownik zdalnego drukowania ze strony internetowej HP.

Przejdź na stronę www.hp.com i wyszukaj w witrynie firmy HP słów "Zdalne drukowanie HP Instant Share"

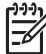

Uwaga Aby pobrać sterownik zdalnego drukowania HP z witryny firmy HP, należy korzystać z połączenia szerokopasmowego lub innego szybkiego połączenia z siecią Internet. Firma HP nie zaleca korzystania z połączenia komutowanego. Pobranie sterownika zdalnego drukowania z wykorzystaniem połączenia szerokopasmowego zajmuje 3 do 5 minut.

Po zainstalowaniu sterownika zdalnego drukowania HP możesz drukować zdalnie na urządzeniu HP All-in-One wybierając opcję Drukuj z menu Plik w dowolnej aplikacji i wybierając jako drukarkę Zdalną drukarkę HP.

## Konfiguracja usługi HP Instant Share

Opcje opisane tutaj umożliwiają dostosowanie sposobu działania usługi HP Instant Share. Szczegółowe informacje o tych ustawieniach znajdują się w ekranowej Pomocy dla programu HP Image Zone.

- 1. Naciśnij przycisk Ustawienia na panelu sterowania.
- Naciśnij przycisk ▼, aby zaznaczyć HP Instant Share, a następnie naciśnij przycisk OK

Pojawi się menu **Opcje usługi Instant Share**. Zawiera ono poniższe opcje do konfiguracji sposobu działania usługi HP Instant Share.

| Zarządzaj kontem             | Uruchamia oprogramowanie usługi HP Instant Share w<br>komputerze, by można było zalogować się i<br>przeprowadzić ustawienia zaawansowane, takie jak<br>dodawanie miejsc docelowych i konfigurowanie<br>preferencji otrzymywania obrazów od określonych osób.                                                                                                    |
|------------------------------|----------------------------------------------------------------------------------------------------|
| Wyświetl nazwę<br>urządzenia | Wyświetla nazwę przypisaną do urządzenia<br>HP All-in-One podczas rejestracji urządzenia w usłudze<br>HP Instant Share. Musisz podać tę nazwę innym<br>użytkownikom usługi HP Instant Share jeśli chcesz, by<br>przesyłali obrazy do drukowania bezpośrednio do<br>urządzenia HP All-in-One.                                                                                                    |
| Opcje odbioru                | <ul> <li>Umożliwia ustawienie urządzenia HP All-in-One na tryb<br/>Prywatny lub Otwarty podczas odbierania obrazów.</li> <li>W trybie Prywatny urządzenie HP All-in-One<br/>odbiera obrazy wyłącznie od wybranych<br/>użytkowników.</li> <li>W trybie Otwarty, wszyscy użytkownicy usługi<br/>HP Instant Share znający nazwę urządzenia mogą<br/>wysyłać obrazy do urządzenia HP All-in-One.</li> </ul> |
| Domyślny rozmiar<br>wydruku  | Umożliwia określenie jakiego rozmiaru mają być<br>drukowane odebrane obrazy (jeśli już nie mają<br>ustawionego rozmiaru obrazu).<br>Możesz ustawić drukowanie obrazów o określonym<br>rozmiarze, jak 10 x 15 cm, lub możesz ustawić je na<br>dopasowanie do papieru który obecnie znajduje się w<br>podajniku głównym.                                                                                  |
| Automatyczna<br>kontrola     | Ustawia urządzenie HP All-in-One na sprawdzanie<br>serwera HP Instant Share co pewien czas, czy zostały<br>odebrane obrazy, czy nie.                                                                                                    |

|                                                  | Wskazówka Możesz wyłączyć to ustawienie gdy<br>jedziesz na wakacje i nie będzie możliwości napełnienia<br>podajnika wejściowego gdy skończy się papier. Jeśli<br>ustawisz opcję Automatyczna kontrola na<br>Wyłączony, możesz sprawdzić odebrane obrazy w<br>dowolnym momencie naciskając przycisk HP Instant<br>Share i wybierając Odbierz.                                                                                                    |
|--------------------------------------------------|----------------------------------------------------------------------------------------------------|
| Usuń kolekcje                                    | Umożliwia usuwanie odebranych kolekcji obrazów z<br>menu <mark>Odebrane</mark> . Kolekcje obrazów będą nadal<br>dostępne na serwerze HP Instant Share aż do minięcia<br>czasu ich przechowywania.                                                                                                    |
| Resetuj<br>ustawienia usługi<br>HP Instant Share | Usuwa ustawienia usługi HP Instant Share zapisane w<br>urządzeniu HP All-in-One, włączając nazwę urządzenia i<br>inne informacje o koncie. Chroni to prywatność gdy<br>zechcesz odsprzedać lub oddać urządzenie<br>HP All-in-One. Usługa HP Instant Share nie będzie<br>rozpoznawać urządzenia HP All-in-One jako<br>zarejestrowanego do wysyłania i odbierania obrazów.<br><b>Wskazówka</b> Jeśli wybierzesz tę opcję przypadkowo,<br>zarejestruj urządzenie HP All-in-One ponownie za<br>pomocą tego samego konta HP Passport. Urządzenie<br>będzie przypisane do tej samej nazwy, co poprzednio.<br>Zastosowane zostaną te same miejsca docelowe, co<br>poprzednio. |

Rozdział 7

# 8 Korzystanie z funkcji kopiowania

Urządzenie HP All-in-One umożliwia wykonywanie wysokiej jakości kolorowych oraz czarno-białych kopii na różnych rodzajach papieru. W tym rozdziale przedstawiono instrukcje dotyczące wykonywania kopii, podglądu zadania kopiowania, wybierania obszaru do przycięcia oraz zmiany innych ustawień kopiowania.

Ten Podręcznik użytkownika zawiera tylko przykłady dostępnych funkcji, by pomóc w rozpoczęciu używania urządzenia HP All-in-One do robienia kopii. Skorzystaj z ekranowej **Pomocy dla programu HP Image Zone** dołączonej do oprogramowania urządzenia HP All-in-One, by uzyskać informacje o wszystkich ustawieniach kopiowania obsługiwanych przez urządzenie HP All-in-One. Przykładowo, w ekranowej **Pomocy dla programu HP Image Zone** znajdują się informacje o kopiowaniu dokumentów wielostronicowych, poprawie jasnych obszarów kopii i innych. Więcej informacji na temat **Pomocy dla programu HP Image Zone** znajduje się w Korzystanie z pomocy ekranowej.

## Wykonywanie kopii

Możesz tworzyć wysokiej jakości kopie wybranych zdjęć za pomocą panelu sterowania.

#### Wykonywanie kopii z panelu sterowania

- Załaduj papier do podajnika głównego lub fotograficznego. Do podajnika fotograficznego można załadować papier fotograficzny 10 x 15 cm (bez zakładek). Papier fotograficzny o większych rozmiarach należy ładować do głównego podajnika.
  - Więcej informacji na ten temat wyboru podajnika znajduje się w Wybieranie podajnika wejściowego.
  - Więcej informacji na ten temat ładowaniu papieru do odpowiedniego podajnika znajduje się w Ładowanie papieru.
- Połóż oryginał w prawym dolnym rogu szyby skanera, stroną zadrukowaną do dołu.
- 3. Wykonaj jedną z następujących czynności:
  - Naciśnij przycisk Start, Mono, aby rozpocząć kopiowanie czarno-białe.
  - Naciśnij przycisk Start, Kolor, aby rozpocząć kopiowanie kolorowe.

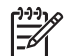

**Uwaga** Jeśli masz kolorowy oryginał, przycisk **Start, Mono** tworzy kopię czarno-białą, natomiast **Start, Kolor** tworzy kolorową kopię.

## Zmiana ustawień kopiowania

Możesz dostosować ustawienia kopiowania urządzenia HP All-in-One do prawie dowolnego zadania drukowania.

Zmiany ustawień kopiowania dotyczą tylko obecnego zadania drukowania. Musisz ustawić zmiany jako wartości domyślne by ustawienia te dotyczyły wszystkich przyszłych zadań kopiowania.

#### Zmiana ustawień kopiowania dla obecnego zadania

- 1. Naciśnij przycisk Kopiuj, aby wyświetlić Menu Kopiuj.
- Naciśnij przycisk z liczbą odpowiadającą żądanej ustawieniu, które chcesz zmienić: Wybierz jedną z następujących opcji:
  - 1. Liczba kopii
  - 2. Podgląd kopii
  - 3. Zmniejszenie/Powiększenie
  - 4. Przytnij
  - 5. Wybierz podajnik
  - 6. Rozmiar papieru
  - 7. Rodzaj papieru
  - 8. Jakość kopii
  - 9. Jaśniej/Ciemniej
  - 0. Poprawa jakości
  - \*. Nowe ustawienia domyślne
- 3. Naciśnij przycisk **▼**, aby wybrać odpowiednie ustawienie, a następnie naciśnij przycisk **OK**.
- 4. Po zmianie wszystkich odpowiadających ustawień naciśnij przycisk Start, Kolor lub Start, Mono by rozpocząć zadanie kopiowania.

#### Zapisywanie obecnych ustawień jako wartości domyślnych dla przyszłych zadań.

- 1. Wprowadź konieczne zmiany w ustawieniach Menu Kopiuj.
- 2. Naciśnij ▼, aby wybrać opcję Nowe ustawienia domyślne z Menu Kopiuj.
- Naciśnij przycisk OK, aby zaakceptować ustawienia jako nowe ustawienia domyślne.

Skorzystaj z ekranowej **Pomocy dla programu HP Image Zone**, by dowiedzieć się, jak wykonywać specjalne zadania kopiowania takie jak powiększanie i zmniejszanie kopii, tworzenie wielu kopii strony i poprawianie jakości kopii.

### Podgląd zadania kopiowania

Możesz użyć **Podglądu kopii** do przejrzenia zadania kopiowania na kolorowym wyświetlaczu graficznym.

Podglądy są wyświetlane po wybraniu opcji **Podgląd kopii** z **Menu Kopiuj**, lub po zmianie jednego z ustawień kopiowania:

- Zmniejszenie/Powiększenie
- Rozmiar papieru
- Rodzaj papieru
- Przycięcie
- Wybierz podajnik

Zmiana którejkolwiek z powyższych opcji powoduje automatyczne wygenerowanie podglądu kopii na kolorowym wyświetlaczu graficznym. Nie jest konieczne wybranie **Podglądu kopii**. Jednak na podgląd może być nałożony napis lub grafika. Jeżeli chcesz uzyskać dokładny i czytelny podgląd lub chcesz podejrzeć kopiowany dokument bez zmiany ustawień, wybierz opcję **Podgląd kopii** z **Menu Kopiuj**, zgodnie z tym opisem.

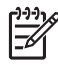

**Uwaga** Musisz dokładnie wybrać opcje kopiowania, aby zapewnić dokładny podgląd. Ustawienia automatyczne nie wpływają na rozmiar i rodzaj załadowanego papieru, gdyż wykorzystują wartości domyślne.

#### Oglądanie podglądu kopii z panelu sterowania

- Naciśnij przycisk Kopiuj, a następnie przycisk 2. Spowoduje to wyświetlenie Menu Kopiuj i wybranie opcji Podgląd kopii.
- 2. Wykonaj jedną z następujących czynności:
  - Naciśnij przycisk OK, aby zaakceptować podgląd i powrócić do Menu Kopiuj.
  - Naciśnij ▶, aby ponownie zeskanować oryginał.

### Tworzenie kopii zdjęcia bez marginesów

Możesz jest tworzyć kopie bez marginesów zarówno na małych, jak i dużych papierach fotograficznych. Aby zapewnić najlepszą jakość kopiowania zdjęć, załaduj papier fotograficzny do podajnika fotograficznego i zmień ustawienia kopiowania na właściwy rodzaj papieru i funkcję poprawy jakości zdjęcia.

- Załaduj papier fotograficzny do podajnika. Do podajnika fotograficznego można załadować papier fotograficzny 10 x 15 cm (bez zakładek). Papier fotograficzny o większych rozmiarach należy ładować do głównego podajnika.
- Połóż oryginalne zdjęcie w prawym dolnym rogu szyby skanera, stroną zadrukowaną do dołu.
   I mieść zdjecie na płycie szklanej tak, aby dłuższa krawedź fotografij leża

Umieść zdjęcie na płycie szklanej tak, aby dłuższa krawędź fotografii leżała równolegle do dolnej krawędzi szklanej płyty.

3. Wykonaj jedną z następujących czynności:

## Jeżeli kopiujesz bez marginesów na papier fotograficzny 10 x 15 cm (4 x 6 cali):

- a. Naciśnij przycisk Podajnik fotograficzny, aby wybrać podajnik fotograficzny.
- Naciśnij przycisk Start, Mono lub Start, Kolor.
   Urządzenie HP All-in-One wykona kopię oryginalnego zdjęcia bez marginesów.

## Jeżeli kopiujesz baz marginesów na papier załadowany do głównego podajnika:

- Naciśnij przycisk Kopiuj, a następnie 3.
   Spowoduje to wyświetlenie Menu Kopiuj i wybranie opcji Pomniejsz/ Powiększ.
- b. Naciśnij 3, aby wybrać Zapełnij całą stronę.
- Naciśnij przycisk Start, Mono lub Start, Kolor.
   Urządzenie HP All-in-One wykona kopię oryginalnego zdjęcia bez marginesów.

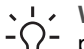

- Wskazówka Jeśli na wydruku znajdują się marginesy, ustaw rozmiar
- papieru na odpowiedni papier bez marginesów, rodzaj papieru ustaw na Papier fotograficzny i ponów próbę.
Informacje na temat zmiany ustawień kopiowania znajduje się w Zmiana ustawień kopiowania.

## Przycinanie oryginału

Zanim rozpoczniesz kopiowanie oryginału, możesz chcieć zaznaczyć obszar do kopiowania za pomocą opcji **Przytnij** z **Menu Kopiuj**. Wybranie opcji **Przytnij** rozpoczyna skanowanie i wyświetlenie podglądu oryginału na kolorowym wyświetlaczu graficznym.

Przycinanie zmienia rozmiary oryginał tym samym zmniejszając fizyczne wymiary obrazu.

- Wskazówka Możesz zmienić rozmiar przyciętego obrazu zmieniając
- Justawienie Pomniejsz/Powiększ. Funkcja Wypełnij całą stronę wykonuje kopię bez marginesów przyciętego obrazu. Użyj funkcji Wypełnij całą stronę by wykonać kopię bez marginesów. Powiększenie przyciętego obrazu, w zależności od jego rozdzielczości, może wpłynąć na jakość wydruku.

#### Przycinanie obrazów z panelu sterowania

- Naciśnij przycisk Kopiuj, a następnie przycisk 4. Spowoduje to wyświetlenie Menu Kopiuj i wybranie opcji Przytnij.
- 2. Użyj przycisków strzałek, aby ustawić położenie górnego lewego rogu obszaru przycinania.
- 3. Naciśnij przycisk OK.
- 4. Użyj przycisków strzałek, aby ustawić położenie dolnego prawego rogu obszaru przycinania.
- Naciśnij przycisk OK. Przycięty obraz pojawi się na kolorowym wyświetlaczu graficznym.

## Zatrzymywanie kopiowania

→ Aby zatrzymać kopiowanie, naciśnij przycisk Anuluj na panelu sterowania.

# 9 Drukowanie z komputera

Urządzenie HP All-in-One może być wykorzystywane z dowolną aplikacją umożliwiającą drukowanie. Instrukcje mogą się różnić w zależności od tego, czy drukujesz z komputera PC z systemem Windows czy z komputera Mac. Postępuj według instrukcji przeznaczonych dla używanego systemu operacyjnego.

Poza możliwościami drukowania opisanymi w tym rozdziale, możesz także drukować obrazy bezpośrednio z karty pamięci, aparatu cyfrowego lub innego urządzenia pamięci masowej. Możesz także drukować z urządzenia Bluetooth takiego, jak komputer kieszonkowy (PDA) lub telefon komórkowy z aparatem cyfrowym; oraz wykorzystać zeskanowane obrazy podczas drukowania projektów w oprogramowaniu HP Image Zone. Użytkownicy Windows mogą także drukować na zdalnym urządzeniu podłączonym do sieci.

- Więcej informacji na temat drukowania z karty pamięci lub aparatu cyfrowego znajduje się w Korzystanie z funkcji zdjęć i nagrań wideo.
- Aby uzyskać więcej informacji na temat przeprowadzania specjalnych zadań drukowania lub drukowania obrazów w oprogramowaniu HP Image Zone, skorzystaj z Pomocy HP Image Zone.
- Więcej informacji na temat drukowania z urządzenia zdalnego znajduje się w ekranowej Pomocy dla programu HP Image Zone.

Ten Podręcznik użytkownika zawiera tylko przykłady dostępnych funkcji, by pomóc w rozpoczęciu używania urządzenia HP All-in-One do drukowania z aplikacji. Skorzystaj z ekranowej Pomocy dla programu HP Image Zone dołączonej do oprogramowania urządzenia HP All-in-One, by uzyskać informacje o wszystkich ustawieniach drukowania obsługiwanych przez urządzenie HP All-in-One. Na przykład, w ekranowej Pomocy dla programu HP Image Zone znajdują się informacje o drukowaniu plakatów, wielu stron na jednej kartce i innych. Więcej informacji na temat Pomocy dla programu HP Image Zone znajduje się w Korzystanie z pomocy ekranowej.

## Drukowanie z aplikacji

Większość ustawień drukowania jest automatycznie dobierana przez program, z którego drukujesz lub technologię HP ColorSmart. Ustawienia drukowania musisz zmieniać ręcznie tylko przy zmianie jakości druku, drukowaniu na określonych rodzajach papieru lub folii albo korzystaniu z funkcji specjalnych.

#### Drukowanie z aplikacji (Windows)

- 1. Przed wydrukiem upewnij się, że do podajnika wejściowego załadowano papier.
- 2. W menu Plik w używanej aplikacji kliknij opcję Drukuj.
- 3. Wybierz HP All-in-One jako drukarkę.
- Aby zmienić ustawienia, kliknij przycisk służący do otwierania okna dialogowego Właściwości.

W zależności od programu przycisk ten może nazywać się Właściwości, Opcje, Ustawienia drukarki lub Drukarka.

- 5. Korzystając z opcji dostępnych w zakładkach Papier/Jakość, Wykończenie, Efekty, Podstawy i Kolor, zaznacz opcje dla zadania drukowania.
- 6. Kliknij przycisk OK, aby zamknąć okno dialogowe Właściwości.
- 7. Kliknij przycisk Drukuj lub OK, aby rozpocząć drukowanie.

#### Drukowanie z aplikacji (Mac)

- 1. Przed wydrukiem upewnij się, że do podajnika wejściowego załadowano papier.
- Przed rozpoczęciem drukowania wybierz urządzenie HP All-in-One w Print Center (Centrum druku – OS 10.2) lub Printer Setup Utility (Narzędzie konfiguracji drukarki – OS 10.3 lub nowszy).
- W menu Plik w używanej aplikacji kliknij opcję Ustawienia strony.
  Zostanie otwarte okno dialogowe Ustawienia strony, w którym można wybrać rozmiar papieru, orientację i skalowanie.
- 4. Wybierz ustawienia strony:
  - Wybierz rozmiar papieru.
  - Wybierz orientację.
  - Podaj procent powiększenia.
- 5. Kliknij OK.
- W menu Plik w używanej aplikacji kliknij opcję Drukuj.
  Pojawi się okno dialogowe Drukuj i panel Kopie i Strony.
- 7. W menu rozwijanym zmień ustawienia drukowania dla każdej opcji na odpowiednie dla bieżącego projektu.
- 8. Kliknij opcję Drukuj, aby rozpocząć drukowanie.

## Zmiana ustawień drukowania

Można dostosować ustawienia wydruku urządzenia HP All-in-One do prawie dowolnego zadania drukowania. Zmiany ustawień drukowania w komputerze dotyczą wyłącznie zadań drukowania z oprogramowania.

Informacje na temat zmiany opcji drukowania zdjęć w urządzeniu HP All-in-One znajdują się w Ustawianie opcji wydruku zdjęć.

#### W systemie Windows

Przed zmianą ustawień drukowania należy zdecydować, czy mają one zostać zmienione tylko dla bieżącego zadania, czy mają się stać ustawieniami domyślnymi dla wszystkich następnych zadań drukowania. Sposób wyświetlania ustawień zależy od tego, czy zmiany mają być wprowadzone tylko dla bieżącego zadania czy też dla wszystkich następnych.

#### Zmiana ustawień drukowania dla wszystkich następnych zadań

- 1. W programie Centrum obsługi HP kliknij Ustawienia, Ustawienia drukowania, a następnie kliknij Ustawienia druku.
- 2. Wprowadź zmiany w ustawieniach drukowania i kliknij przycisk OK.

#### Zmiana ustawień drukowania dla bieżącego zadania

- 1. W menu Plik w używanej aplikacji kliknij opcję Drukuj.
- 2. Upewnij się, czy jako drukarkę wybrano urządzenie HP All-in-One.

- Kliknij przycisk służący do otwierania okna dialogowego Właściwości.
  W zależności od programu przycisk ten może nazywać się Właściwości, Opcje, Ustawienia drukarki lub Drukarka.
- 4. Wprowadź zmiany w ustawieniach drukowania i kliknij przycisk OK.
- Aby wydrukować zadanie, kliknij przycisk Drukuj lub OK w oknie dialogowym Drukuj.

#### Użytkownicy komputerów Macintosh

Ustawienia zadania drukowania można zmienić w oknach dialogowych Ustawienia strony i Drukowanie. Wybór okna dialogowego zależy od ustawienia, które ma być zmienione.

#### Aby zmienić rozmiar papieru, orientację lub skalowanie

- 1. W menu Plik w używanej aplikacji kliknij opcję Ustawienia strony.
- 2. Sprawdź, czy jako drukarkę wybrano urządzenie HP All-in-One.
- 3. Zmień rozmiar, orientację i skalowanie papieru, a następnie kliknij przycisk OK.

#### Aby zmienić wszystkie pozostałe ustawienia drukowania

- Przed rozpoczęciem drukowania wybierz urządzenie HP All-in-One w Print Center (Centrum druku – OS 10.2) lub Printer Setup Utility (Narzędzie konfiguracji drukarki – OS 10.3 lub nowszy).
- 2. W menu Plik w używanej aplikacji kliknij opcję Drukuj.
- Wprowadź zmiany w ustawieniach drukowania, a następnie kliknij przycisk Drukuj, aby wydrukować zadanie.

### Zatrzymywanie zadania drukowania

Choć zadanie drukowania można zatrzymać z urządzenia HP All-in-One lub z komputera, zalecamy zatrzymywanie zadań z urządzenia HP All-in-One.

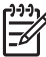

**Uwaga** W systemie Windows: Choć większość aplikacji zaprojektowanych dla systemu Windows korzysta z kolejki wydruku Windows, dana aplikacja może z niej nie korzystać. Przykładem takiej aplikacji jest PowerPoint z pakietu Microsoft Office 97. Jeśli nie możesz anulować zadania drukowania za pomocą jednej z opisanych metod, zapoznaj się z instrukcjami dotyczącymi anulowania zadań drukowania w tle, zawartymi w systemie pomocy ekranowej używanego programu.

#### Zatrzymywanie zadania drukowania z urządzenia HP All-in-One

Naciśnij przycisk Anuluj na panelu sterowania. Na wyświetlaczu na panelu przednim pojawi się komunikat Anulowano drukowanie. Jeśli nie zostaną wyświetlone komunikaty, naciśnij przycisk Anuluj ponownie.

## Zatrzymywanie zadania drukowania z komputera (dla użytkowników Windows XP)

- Na pasku zadań systemu Windows kliknij przycisk Start, a następnie opcję Panel sterowania.
- 2. Otwórz okno Drukarki i faksy w panelu sterowania.

- 3. Kliknij dwukrotnie ikonę HP All-in-One.
- 4. Wybierz zadanie drukowania, które chcesz anulować.
- W menu Dokument kliknij opcję Anuluj drukowanie lub Anuluj, albo naciśnij klawisz DELETE na klawiaturze. Anulowanie drukowania może potrwać kilka minut.

#### Zatrzymywanie zadania drukowania z komputera (dla użytkowników Windows 9x lub 2000)

- Na pasku zadań systemu Windows kliknij przycisk Start, wybierz polecenie Ustawienia i kliknij opcję Drukarki.
- 2. Kliknij dwukrotnie ikonę HP All-in-One.
- 3. Wybierz zadanie drukowania, które chcesz anulować.
- W menu Dokument kliknij opcję Anuluj drukowanie lub Anuluj, albo naciśnij klawisz DELETE na klawiaturze. Anulowanie drukowania może potrwać kilka minut.

## Zatrzymywanie zadania drukowania z komputera (dla użytkowników komputera Mac)

- Z folderu Applications: Utilities (Aplikacje:Narzędzia) otwórz program Print Center (Centrum drukowania – OS 10.2) lub Printer Setup Utility (Narzędzie konfiguracji drukarki – OS 10.3 lub nowszy).
- 2. Sprawdź, czy jako drukarkę wybrano urządzenie HP All-in-One.
- 3. Z menu Printers (Drukarki) wybierz polecenie Show Jobs (Pokaż zadania).
- 4. Wybierz zadanie drukowania, które chcesz anulować.
- Kliknij przycisk Delete (Usuń). Anulowanie drukowania może potrwać kilka minut.

# **10** Korzystanie z funkcji skanowania

W tym rozdziale znajdują się informacje na temat skanowania do aplikacji w komputerze, miejsca docelowego HP Instant Share oraz do karty pamięci lub urządzenia pamięci masowej Zawiera także informacje na temat skanowania slajdów i negatywów z panelu sterowania.

Skanowanie to proces przekształcania tekstu i obrazów do postaci elektronicznej wykorzystywanej przez komputer. Możesz skanować praktycznie wszystko (zdjęcia, artykuły z czasopism i dokumenty tekstowe) uważając jedynie, by nie porysować szyby urządzenia HP All-in-One. Skanowanie do karty pamięci lub urządzenia pamięci masowej zapewnia jeszcze większą przenośność zeskanowanych obrazów.

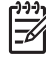

**Uwaga** W komputerze Mac możesz zmienić domyślne ustawienia skanowania programu HP Scan Pro. Więcej informacji na ten temat znajduje się w ekranowej Pomocy dla programu HP Image Zone.

### Skanowanie obrazu

Aby uzyskać więcej informacji na temat skanowania z komputera, dostosowania zeskanowanych materiałów, zmiany ich rozmiaru, obracania, przycinania oraz poprawy ostrości, zajrzyj do ekranowej **Pomocy dla programu HP Image Zone**, dołączonej do oprogramowania.

Aby można było korzystać z funkcji skanowania, urządzenie HP All-in-One oraz komputer muszą być ze sobą połączone i muszą być włączone. Oprócz tego, przed przystąpieniem do skanowania w komputerze powinno być zainstalowane i uruchomione oprogramowanie urządzenia HP All-in-One. Aby sprawdzić, czy w komputerze PC z Windows zostało uruchomione oprogramowanie HP All-in-One, odszukaj ikony HP All-in-One w zasobniku systemowym w dolnym prawym rogu ekranu, niedaleko zegarka. W komputerach Mac oprogramowanie HP All-in-One jest zawsze uruchomione.

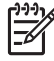

**Uwaga** Zamknięcie ikony HP Digital Imaging Monitor w zasobniku systemowym Windows może spowodować utratę niektórych funkcji skanowania w urządzeniu HP All-in-One i wyświetlenie komunikatu **Brak połączenia**. W takim przypadku możesz przywrócić pełną funkcjonalność, uruchamiając ponownie komputer lub uruchamiając oprogramowanie **HP Image Zone**.

#### Skanowanie oryginału do komputera

Oryginały umieszczone na płycie szklanej można skanować bezpośrednio z panelu sterowania.

- 1. Połóż oryginał w prawym dolnym rogu szyby skanera, stroną zadrukowaną do dołu.
- 2. Wciśnij przycisk **Skanuj**, jeśli nie jest jeszcze podświetlony.
  - Jeśli urządzenie HP All-in-One jest bezpośrednio połączone z komputerem przewodem USB, na kolorowym wyświetlaczu graficznym pojawi się menu Skanuj do. Przejdź do kroku 4.
  - Jeśli urządzenie HP All-in-One jest podłączone przez sieć, na kolorowym wyświetlaczu graficznym pojawi się Menu skanuj. Przejdź do następnego kroku.
- 3. Jeśli urządzenie HP All-in-One jest podłączone do jednego lub więcej komputerów w sieci, wykonaj następujące czynności:
  - Naciśnij przycisk 1 by zaznaczyć Wybierz komputer, a następnie naciśnij przycisk OK.

Zostanie wyświetlone menu **Wybierz komputer** zawierające listę komputerów podłączonych do urządzenia HP All-in-One.

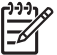

**Uwaga** W menu Wybierz komputer obok komputerów

podłączonych przez sieć mogą pojawić się komputery podłączone przez USB.

- Naciśnij przycisk OK aby wybrać komputer domyślny, lub klawiszami strzałek wybierz inny komputer i naciśnij OK.
   Zostanie wyświetlone menu Skanuj do zawierające listę miejsc docelowych, w tym aplikacji, do których można wysłać skanowany dokument.
- Naciśnij przycisk OK aby wybrać domyślną aplikację do odbioru zeskanowanego obrazu, lub klawiszami strzałek wybierz inną aplikację i naciśnij OK. Podgląd skanowanego obrazu pojawia się w oknie Skanowanie HP (Windows) lub HP Scan Pro (Mac) – tutaj można poddać je edycji.
- 5. Wykonaj poprawki obrazu na podglądzie. Po zakończeniu pracy kliknij przycisk Akceptuj.

Więcej informacji na temat edycji podglądu obrazu znajduje się w ekranowej **Pomocy dla programu HP Image Zone**, dołączonej do oprogramowania. Urządzenie HP All-in-One wyśle zeskanowany obraz do wybranej aplikacji. Na przykład, jeśli wybrano **HP Image Zone**, to obraz zostanie automatycznie otwarty i wyświetlony właśnie w tym programie..

#### Skanowanie oryginału na kartę pamięci lub urządzenie pamięci masowej

Możesz przesłać zeskanowany obraz jako obraz JPEG do aktualnie zainstalowanej karty pamięci lub urządzenia pamięci masowej podłączonego do przedniego gniazda USB. Umożliwia to użycie opcji drukowania zdjęć, aby uzyskać z zeskanowanego obrazu wydruki bez marginesów i strony albumu.

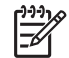

**Uwaga** Jeśli urządzenie HP All-in-One jest podłączone do sieci, możesz wysyłać zeskanowane obrazy do karty pamięci lub urządzenia pamięci

masowej tylko wtedy, gdy jest ono udostępnione w sieci. Więcej informacji na ten temat znajduje się w ekranowej **Pomocy dla programu HP Image Zone**.

- 1. Połóż oryginał w prawym dolnym rogu szyby skanera, stroną zadrukowaną do dołu.
- 2. Wciśnij przycisk Skanuj, jeśli nie jest jeszcze podświetlony.
  - Jeśli urządzenie HP All-in-One jest podłączone przez sieć, pojawi się Menu skanuj, zawierające wiele opcji i miejsc docelowych. Domyślnym miejscem docelowym jest to, które wybrano podczas ostatniego korzystania z urządzenia.
  - Jeśli urządzenie HP All-in-One jest podłączone bezpośrednio do komputera, pojawi się menu Skanuj do.
- Naciśnij przycisk ▼ aby zaznaczyć Urządzenie pamięci, a następnie naciśnij OK. Urządzenie HP All-in-One zeskanuje obraz i zapisze plik na karcie pamięci lub w urządzeniu pamięci masowej w formacie JPEG.

#### Skanowanie slajdów lub negatywów

Możesz skanować slajdy i negatywy z panelu sterowania korzystając z uchwytu do slajdów i negatywów. Przed skanowaniem slajdów i negatywów musisz zdjęć wewnętrzną część pokrywy.i załadować uchwyt do slajdów i negatywów. Więcej informacji na ten temat znajduje się w Ładowanie oryginału do uchwytu do slajdów i negatywów.

#### Skanowanie slajdu lub negatywu

- W prawym przednim narożniku szyby umieść uchwyt slajdów i negatywów do dołu wierzchem.
   Więcej informacji na ten temat znajduje się w Ładowanie oryginału do uchwytu do slajdów i negatywów.
- 2. Naciśnij przycisk Film by wyświetlić Menu Film.
- 3. Wybierz miejsce docelowe dla zeskanowanego obrazu naciskając przycisk z liczbą obok elementu który chcesz wybrać:
  - Naciśnij 1 by wysłać zeskanowany obraz do komputera.
    Jeśli urządzenie HP All-in-One jest podłączone do jednego lub więcej komputerów w sieci, pojawi się menu Wybierz komputer. Naciśnij przycisk z liczbą odpowiadającą nazwie komputera który chcesz wybrać.
  - Naciśnij przycisk 2 by wysłać zeskanowany obraz do karty pamięci włożonej do gniazda kart pamięci lub urządzenia pamięci masowej podłączonego do przedniego gniazda urządzenia HP All-in-One.
  - Naciśnij przycisk 3 by wysłać zeskanowany obraz do kolorowego wyświetlacza graficznego, jeśli chcesz natychmiast wydrukować

zeskanowany obraz, edytować go lub ustawić jako tapetę kolorowego wyświetlacza graficznego.

- 4. Zeskanowany obraz zostanie wysłany do wybranego miejsca docelowego.
  - Jeśli został naciśnięty przycisk 1, zeskanowany obraz zostanie wysłany do komputera.
  - Jeśli został naciśnięty przycisk 2, zeskanowany obraz zostanie wysłany do karty pamięci lub urządzenia pamięci masowej.
  - Jeśli został naciśnięty przycisk 3, naciśnij Start, mono lub Start, kolor by wydrukować zdjęcie bez dokonywania zmian. Możesz także nacisnąć przycisk Zdjęcie, aby otworzyć Menu Zdjęcie, w którym możesz zmienić opcje drukowania przed drukowaniem.

Więcej informacji na temat korzystania z Kreatora drukowania znajduje się w Korzystanie z Kreatora drukowania.

#### Zatrzymywanie skanowania

→ Aby zatrzymać skanowanie, naciśnij przycisk Anuluj na panelu przednim.

# Udostępnianie zeskanowanego obrazu przyjaciołom i bliskim

Możesz udostępnić zeskanowany obraz przyjaciołom i bliskim, wysyłając go jako załącznik do poczty e-mail lub wysyłając go za pomocą usługi HP Instant Share.

#### Wysyłanie jako załącznik poczty e-mail

Możesz zapisać skanowany obraz do komputera, z którego będzie możliwe wysłanie obrazu jako załącznik poczty e-mail.

Informacje na temat zapisywania zeskanowanych obrazów znajdują się w Skanowanie oryginału do komputera.

Więcej informacji na temat wysyłania zeskanowanych obrazów jako załącznik poczty e-mail znajduje się w ekranowej **Pomocy dla programu HP Image Zone**, dołączonej do oprogramowania.

#### Wysyłanie za pomocą usługi HP Instant Share

Możesz łatwo udostępniać zeskanowane obrazy rodzinie i znajomym za pomocą bezpłatnej usługi HP Instant Share. HP Instant Share umożliwia przesyłanie obrazów innym jako e-mail, przegrywanie zdjęć do internetowego albumu fotograficznego, albo internetowego zakładu fotograficznego, a także przesyłanie obrazów do drukowania w innym urządzeniu HP All-in-One podłączonym do sieci.

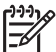

**Uwaga** Dostępność opisanych tutaj usług zależy od kraju/regionu. Niektóre z opisanych usług mogą być niedostępne w danym kraju/regionie.

Aby w pełni skorzystać z funkcji usługi HP Instant Share dostępnych z panelu sterowania urządzenia HP All-in-One, musisz skonfigurować usługę HP Instant Share w urządzeniu HP All-in-One. Informacje na temat konfiguracji i korzystania z usługi HP Instant Share znajdują się w ekranowej **Pomocy dla programu HP Image Zone**.

### Drukowanie zeskanowanego obrazu

Za pomocą oprogramowania HP Image Zone możesz wydrukować zeskanowany obraz. Więcej informacji na ten temat znajduje się w ekranowej Pomocy dla programu HP Image Zone.

### Edycja zeskanowanego obrazu

Za pomocą oprogramowania **HP Image Zone** możesz edytować zeskanowany obraz. Za pomocą oprogramowania OCR (Optical Character Recognition) możesz także edytować zeskanowane dokumenty.

#### Edycja zeskanowanych zdjęć lub grafiki

Za pomocą oprogramowania **HP Image Zone** możesz edytować zeskanowane zdjęcia lub grafikę. Korzystając z oprogramowania, możesz zmienić jasność, kontrast, nasycenie koloru i inne. Za pomocą oprogramowania **HP Image Zone** możesz także obracać obraz.

Więcej informacji na ten temat znajduje się w ekranowej **Pomocy dla programu HP Image Zone**.

#### Edycja zeskanowanego dokumentu

Skanowanie tekstu (zwane także optycznym rozpoznawaniem znaków – OCR, ang. optical character recognition) umożliwia przenoszenie treści czasopism, książek i innych druków do dowolnego edytora oraz innych programów w postaci tekstu nadającego się do edycji. Opanowanie prawidłowych zasad skanowania OCR jest istotne dla uzyskania najlepszych wyników. Nie oczekuj, że już za pierwszym razem przy użyciu oprogramowania OCR uda się uzyskać tekst zgodny co do litery z oryginałem. Korzystanie z oprogramowania OCR wymaga pewnej wprawy i doświadczenia. Więcej informacji na temat skanowania dokumentów, zwłaszcza zawierających zarówno tekst i grafikę, znajduje się w dokumentacji dołączonej do oprogramowania OCR.

Rozdział 10

# **11** Korzystanie z funkcji faksu

Za pomocą urządzenia HP All-in-One możesz wysyłać i odbierać faksy, w tym faksy kolorowe.

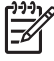

**Uwaga** Zanim rozpoczniesz faksowanie, upewnij się, że urządzenie HP All-in-One jest prawidłowo skonfigurowane Więcej informacji na ten temat znajduje się w Konfiguracja faksu.

Ten Podręcznik użytkownika zawiera tylko przykłady dostępnych funkcji faksu, by pomóc w rozpoczęciu używania urządzenia HP All-in-One do wysyłania i odbierania faksów. Skorzystaj z ekranowej Pomocy dla programu HP Image Zone dołączonej do oprogramowania urządzenia HP All-in-One by uzyskać informacje o wszystkich funkcjach faksu obsługiwanych przez urządzenie HP All-in-One. Na przykład, w ekranowej Pomocy dla programu HP Image Zone znajdują się informacje o planowaniu wysłania faksu, rozsyłaniu faksu do wielu odbiorców i innych. Więcej informacji na temat Pomocy dla programu HP Image Zone znajduje się w Korzystanie z pomocy ekranowej.

## Wysyłanie faksu

Wysłanie faksu jest możliwe na jeden z wielu sposobów. Z panelu sterowania urządzenia HP All-in-One można wysyłać zarówno czarno-białe, jak i kolorowe faksy. Możliwe jest również ręczne wysłanie faksu z podłączonego telefonu. Umożliwia to rozmowę z odbiorcą przed wysłaniem faksu.

Jeśli często wysyłasz faksy na te same numery, możesz ustawić numery szybkiego wybierania. Więcej informacji na temat ustawiania pozycji szybkiego wybierania, znajduje się w Ustawianie szybkiego wybierania.

#### Wysyłanie zwykłego faksu

Zgodnie z poniższym opisem możesz łatwo wysyłać jedno- lub wielostronicowe, czarno-białe faksy z panelu sterowania. Informacje na temat wysyłania faksu kolorowego lub o jakości fotograficznej, znajdują się w ekranowej Pomocy dla programu HP Image Zone.

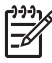

**Uwaga** Jeśli potrzebujesz drukowanego potwierdzenia wysłania faksu, włącz funkcję potwierdzania faksów **przed** przystąpieniem do wysyłania faksu. Więcej informacji na ten temat znajduje się w Drukowanie potwierdzeń faksów.

#### Rozdział 11

- Wskazówka Możesz także wysłać faks ręcznie z telefonu lub korzystając z monitorowania wybierania. Funkcje te pozwalają na kontrolę tempa wybierania
- monitorowania wybierania. Funkcje te pozwalają na kontrolę tempa wybierania numeru. Są również przydatne, gdy połączenie jest opłacane za pomocą karty telefonicznej i podczas wybierania numeru istnieje konieczność odpowiadania na monity dotyczące sygnału. Więcej informacji znajduje się w Ręczne wysyłanie faksu za pomocą telefonu lub w Wysyłanie faksu przy użyciu funkcji monitorowania wybierania.
- Naciśnij przycisk Faksuj. Pojawi się okno Podaj numer faksu.
- Wprowadź numer faksu z klawiatury lub naciśnij przycisk ▲ by wybrać ostatni numer, albo naciśnij ▼ aby uzyskać dostęp do funkcji szybkiego wybierania.
- Naciśnij przycisk Start, Mono. Jeśli ostatnio wysłany faks czarno-biały jest przechowywany w pamięci, pojawi się ekran Tryb faksu. Naciśnij przycisk 1, aby wysłać nowy faks.
- 4. Gdy pojawi się komunikat, umieść oryginał w prawym przednim rogu szyby, zadrukowaną stroną do dołu.
- 5. Naciśnij ponownie przycisk Start, Mono.
- 6. Gdy pojawi się komunikat Kolejna strona? wykonaj następujące czynności:

#### Jeśli masz kolejną stronę do wysłania

- a. Naciśnij 1, aby wybrać opcję Tak.
- b. Gdy pojawi się komunikat, umieść kolejną stronę oryginału w prawym dolnym rogu szyby, zadrukowaną stroną do dołu.
- c. Naciśnij przycisk Start, Mono.

#### Jeśli nie masz kolejnej strony do wysłania

→ Naciśnij przycisk 2, aby wybrać opcję Nie.

Po zeskanowaniu wszystkich stron urządzenie HP All-in-One wyśle faks.

#### Ręczne wysyłanie faksu za pomocą telefonu

Możesz zainicjować połączenie faksowe z telefonu na tej samej linii co urządzenie HP All-in-One, jeśli wolisz korzystać z klawiatury telefonu zamiast klawiatury na panelu sterowania urządzenia HP All-in-One. Ta metoda wysyłania faksu nazywana jest ręcznym wysyłaniem faksu. Gdy wysyłasz faks ręcznie, możesz usłyszeć tony wybierania, komunikaty telefoniczne lub inne dźwięki przez słuchawkę telefonu. Ułatwia to korzystanie z kart telefonicznych w czasie wysyłania faksu.

Zależnie od tego, jak jest skonfigurowany faks odbiorcy, odbiorca może odebrać telefon lub może odebrać go faks. Jeśli telefon odbierze osoba, możesz z nią porozmawiać przed wysłaniem faksu. Jeśli odbierze faks, możesz wysłać faks bezpośrednio do urządzenia faksowego gdy usłyszysz sygnał faksu od urządzenia faksowego odbiorcy.

Przy użyciu telefonu możesz wysłać czarno-biały lub kolorowy faks. W tym rozdziale przedstawiono zalecenia dotyczące wysyłania faksów czarno-białych.

#### Ręczne wysyłanie faksu za pomocą telefonu

1. Wybierz numer z klawiatury telefonu podłączonego do urządzenia HP All-in-One.

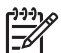

**Uwaga** Aby wybrać numer, należy użyć klawiatury telefonu. Nie należy używać klawiatury na panelu sterowania urządzenia HP All-in-One.

2. Jeśli telefon obierze osoba, możesz rozpocząć rozmowę przed wysłaniem faksu.

**Uwaga** Jeśli odbierze faks, usłyszysz sygnał faksu od urządzenia faksowego odbiorcy. Przejdź do następnego kroku by wysłać faks.

- Po przygotowaniu faksu do wysłania naciśnij przycisk Faksuj. Pojawi się ekran Tryb faksu.
- 4. Naciśnij przycisk 1, aby wysłać nowy faks.

Substration → Wskazówka Jeśli w pamięci jest przechowywany ostatni faks czarnobiały, druga opcja ekranu Tryb faksu umożliwia wysłanie faksu z pamięci.

- 5. Gdy pojawi się komunikat, umieść oryginał w prawym przednim rogu szyby, zadrukowaną stroną do dołu.
  - **Wskazówka** Jeśli wysyłasz faks bezpośrednio do urządzenia faksowego i nie będziesz rozmawiać z odbiorcą przed wysłaniem faksu, może okazać się znacznie wygodniejszym umieszczenie oryginału na szybie przed
- 6. Naciśnij przycisk Start, Mono.
  - Uwaga Jeśli rozmawiasz z odbiorcą przed wysłaniem faksu, poinformuj
    go by nacisnął przycisk Start na urządzeniu faksowym po usłyszeniu sygnału faksu.
- 7. Gdy pojawi się komunikat Kolejna strona? wykonaj następujące czynności:

#### Jeśli masz kolejną stronę do wysłania

rozpoczęciem połączenia.

- a. Naciśnij 1, aby wybrać opcję Tak.
- b. Gdy pojawi się komunikat, umieść kolejną stronę oryginału w prawym dolnym rogu szyby, zadrukowaną stroną do dołu.
- c. Naciśnij przycisk Start, Mono.

#### Jeśli nie masz kolejnej strony do wysłania

→ Naciśnij przycisk 2, aby wybrać opcję Nie.

Podczas transmisji faksu linia telefoniczna pozostaje wyciszona. W tym momencie możesz odłożyć słuchawkę telefoniczną. Aby kontynuować rozmowę z odbiorcą, pozostań na linii do zakończenia transmisji faksu.

#### Wysyłanie faksu przy użyciu funkcji monitorowania wybierania

Funkcja monitorowania wybierania pozwala na wybranie numeru z panelu sterowania, tak jak ze zwykłego telefonu. Gdy wysyłasz faks za pomocą monitorowania wybierania, możesz usłyszeć tony wybierania, komunikaty telefoniczne lub inne

dźwięki przez głośnik urządzenia HP All-in-One. Umożliwia to reakcję na komunikaty w czasie wybierania numeru, a także na kontrolę tempa wybierania numeru.

Wskazówka Jeśli chcesz skorzystać z monitorowania wybierania by wysłać faks używajac karty telefonicznej, firme HP zaloso utwarzati

faks używając karty telefonicznej, firma HP zaleca utworzenie pozycji szybkiego wybierania zawierającej numer identyfikacyjny (PIN) karty telefonicznej. Jeśli nie zapiszesz numeru PIN jako pozycji szybkiego wybierania, możesz nie być w stanie wprowadzić numeru PIN dostatecznie szybko. Urządzenie HP All-in-One może rozpocząć wysyłanie sygnału faksu zanim zdążysz skończyć wpisywać swój PIN i połączenie się nie powiedzie.

Przy użyciu monitorowania wybierania możesz wysłać czarno-biały lub kolorowy faks. W tym rozdziale przedstawiono zalecenia dotyczące wysyłania faksów czarno-białych.

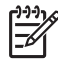

**Uwaga** Sprawdź, czy głośnik jest włączony, w przeciwnym razie nie będzie słychać sygnału wybierania. Więcej informacji na ten temat znajduje się w Regulacja głośności.

## Wysyłanie faksu przy użyciu funkcji monitorowania wybierania za pomocą panelu sterowania

- Naciśnij przycisk Faksuj. Pojawi się okno Podaj numer faksu.
- 2. Naciśnij przycisk Start, Mono.
- 3. Gdy pojawi się komunikat, umieść oryginał w prawym przednim rogu szyby, zadrukowaną stroną do dołu.
- 4. Naciśnij ponownie przycisk Start, Mono.
- 5. Gdy pojawi się komunikat Kolejna strona? wykonaj następujące czynności:

#### Jeśli masz kolejną stronę do wysłania

- a. Naciśnij 1, aby wybrać opcję Tak.
- b. Gdy pojawi się komunikat, umieść kolejną stronę oryginału w prawym dolnym rogu szyby, zadrukowaną stroną do dołu.
- c. Naciśnij przycisk Start, Mono.

#### Jeśli nie masz kolejnej strony do wysłania

- → Naciśnij przycisk 2, aby wybrać opcję Nie. Pojawi się ponownie okno Podaj nr faksu.
- 6. Po usłyszeniu sygnału wybierania wprowadź numer, używając klawiatury na panelu sterowania.
- 7. Postępuj zgodnie z wyświetlanymi komunikatami.
  - Wskazówka Jeśli używasz karty telefonicznej do wysłania faksu, po
  - ↓ komunikacie o wprowadzenie numeru PIN naciśnij przycisk ▼ by uzyskać dostęp do pozycji szybkiego wybierania w której przechowujesz swój PIN i naciśnij przycisk OK by ją wybrać.

Faks zostanie wysłany, gdy urządzenie faksujące odbiorcy odpowie.

## **Odbieranie faksu**

W zależności od ustawienia opcji Odbieranie automatyczne, urządzenie HP All-in-One może odbierać faksy automatycznie lub ręcznie. Jeśli opcja Odbieranie automatyczne jest Wyłączona, faksy trzeba będzie odbierać ręcznie. Jeśli opcja Odbieranie automatyczne jest Włączona (ustawienie domyślne), urządzenie HP All-in-One będzie automatycznie odbierać połączenia przychodzące i odbierać faksy po tylu dzwonkach, ile określono w opcji Dzwonków do odebrania. (Domyślnie opcja Dzwonków do odebrania jest ustawiona na pięć dzwonków.) Więcej informacji na temat opcji Odbieranie automatyczne znajduje się w Ustawianie trybu odbierania.

#### Ręczne odbieranie faksu

Jeśli urządzenie HP All-in-One zostanie przestawione w tryb ręcznego odbierania faksów (opcja Odbieranie automatyczne ustawiona na Wył.) lub po odebraniu telefonu słychać sygnały faksu, skorzystaj z instrukcji w tym rozdziale, aby odebrać faksy.

- 1. Upewnij się, że urządzenie HP All-in-One jest włączone, a do podajnika głównego załadowano papier.
- Jeśli właśnie rozmawiasz z nadawcą, poinformuj go by nacisnął przycisk Start na swoim urządzeniu faksowym.
- Gdy usłyszysz sygnał faksu urządzenia faksowego nadawcy, wykonaj następujące czynności:
  - a. Naciśnij przycisk Faks na panelu sterowania urządzenia HP All-in-One.
  - b. Naciskaj przycisk ▼, dopóki opcja Ręcznie odbierz faks nie zostanie podświetlona, a następnie naciśnij przycisk OK.
  - c. Naciśnij przycisk Start, Mono lub Start, Kolor.
  - d. Gdy urządzenie HP All-in-One zacznie odbierać faks, możesz odłożyć słuchawkę.

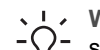

Wskazówka Jeśli telefon z którego korzystasz jest podłączony do tej

samej linii co urządzenie HP All-in-One, ale nie jest podłączony do gniazda "2–EXT" z tyłu urządzenia HP All-in-One, możesz być zbyt daleko by dosięgnąć do panelu sterowania urządzenia HP All-in-One. Jeśli nie możesz dosięgnąć panelu sterowania, zaczekaj kilka sekund i naciśnij przyciski **1 2 3** w telefonie.

Jeśli urządzenie HP All-in-One nie zacznie przyjmować faksu, zaczekaj kilka sekund i naciśnij **1 2 3** ponownie. Gdy urządzenie HP All-in-One zacznie odbierać faks, możesz odłożyć słuchawkę.

#### Ustawianie odbierania faksów do pamięci

Zależnie od własnych preferencji i wymagań bezpieczeństwa, możesz skonfigurować urządzenie HP All-in-One by przechowywało wszystkie odebrane faksy, tylko faksy odebrane gdy wystąpi błąd urządzenia lub by nie przechowywało żadnych odebranych faksów.

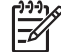

**Uwaga** Urządzenie HP All-in-One usuwa wszystkie faksy przechowywane w pamięci po wyłączeniu urządzenia HP All-in-One. Możesz także usunąć faksy z pamięci usuwając dziennik faksów z Menu Ustawienia lub zmieniając tryb

Faksowanie

**Rezerwowy odbiór faksów** na **Wyłączony**. Więcej informacji na ten temat znajduje się w ekranowej **Pomocy dla programu HP Image Zone**.

Dostępne są następujące tryby funkcji Rezerwowy odbiór faksów: Włączony, Tylko błąd i Wyłączony.

 Włączony jest ustawieniem domyślnym. Gdy Rezerwowy odbiór faksów jest Włączony, urządzenie HP All-in-One przechowuje wszystkie odebrane faksy w pamięci. Umożliwia to ponowne wydrukowanie do ośmiu ostatnio drukowanych faksów, jeśli są wciąż zapisane w pamięci. Więcej informacji na ten temat znajduje się w Ponowne drukowanie otrzymanych faksów z pamięci.

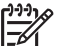

**Uwaga** Po zapełnieniu pamięci urządzenie HP All-in-One zastępuje najstarsze wydrukowane faksy gdy otrzyma nowe. Gdy pamięć zostanie zapełniona nie wydrukowanymi faksami, urządzenie HP All-in-One przestanie odbierać połączenia faksowe.

- Ustawienie Tylko błąd powoduje, że urządzenie HP All-in-One przechowuje w pamięci faksy tylko wtedy, gdy wystąpi błąd uniemożliwiający urządzeniu HP All-in-One wydrukowanie faksów (np. w urządzeniu HP All-in-One skończy się papier). Urządzenie HP All-in-One będzie przechowywać przychodzące faksy dopóki jest wolna pamięć. (Gdy pamięć zostanie zapełniona, urządzenie HP All-in-One przestanie odbierać połączenia faksowe.) Gdy błąd zostanie rozwiązany, faksy przechowywane w pamięci zostaną automatycznie wydrukowane i usunięte z pamięci.
- Opcja Wyłączony oznacza, że faksy nie będą nigdy przechowywane w pamięci. (Możesz wyłączyć Rezerwowy odbiór faksów na przykład ze względów bezpieczeństwa.) Jeśli wystąpi błąd uniemożliwiający urządzeniu HP All-in-One wydrukowanie faksu (na przykład w urządzeniu HP All-in-One skończy się papier), urządzenie HP All-in-One przestanie odbierać połączenia faksowe.
- [<del>]}}</del>

Faksowanie

Uwaga Jeśli tryb Rezerwowy odbiór faksów jest włączony i wyłączysz urządzenie HP All-in-One, wszystkie faksy przechowywane w pamięci zostaną usunięte, włączając wszystkie nie wydrukowane faksy które mogły być odebrane gdy w urządzeniu HP All-in-One wystąpił błąd. Musisz skontaktować się z nadawcami i poprosić ich o ponowne przesłanie nie wydrukowanych faksów. (Wydrukuj dziennik faksu by uzyskać listę odebranych faksów. Dziennik faksu, zawierający listę numerów z których otrzymano faksy, nie jest usuwany w czasie wyłączania urządzenia HP All-in-One. Więcej informacji na temat dziennika faksu znajduje się w ekranowej Pomocy dla programu HP Image Zone.

#### Ustawianie odbierania faksów do pamięci za pomocą panelu sterowania

- 1. Naciśnij przycisk Ustawienia.
- Naciśnij przycisk 4, a następnie 5. Spowoduje to wyświetlenie menu Zaawansowane ustawienia faksu i wybranie opcji Pamięć odebranych faksów.
- 3. Naciśnij przycisk ▼, aby wybrać opcję Włączony, Tylko błąd lub Wyłączony.
- 4. Naciśnij przycisk OK.

#### Ponowne drukowanie otrzymanych faksów z pamięci

Jeśli ustawisz tryb **Rezerwowy odbiór faksów** na **Włączony**, urządzenie HP All-in-One przechowuje w pamięci odebrane faksy, niezależnie czy wystąpił błąd czy nie. Więcej informacji na temat trybu **Rezerwowy odbiór faksów** znajduje się w Ustawianie odbierania faksów do pamięci.

Uwaga Urządzenie HP All-in-One usuwa wszystkie faksy przechowywane w pamięci po wyłączeniu urządzenia HP All-in-One. Możesz także usunąć faksy z pamięci usuwając dziennik faksów z Menu Ustawienia lub zmieniając tryb Rezerwowy odbiór faksów na Wyłączony. Więcej informacji na ten temat znajduje się w ekranowej Pomocy dla programu HP Image Zone.

Zależnie od rozmiaru faksów w pamięci, możesz ponownie wydrukować do ośmiu ostatnio drukowanych faksów, jeśli nadal znajdują się w pamięci. Przykładowo, możesz chcieć wydrukować swoje faksy po utracie ostatnich wydruków.

- 1. Przed wydrukiem upewnij się, że do podajnika głównego załadowano papier.
- 2. Naciśnij przycisk Ustawienia.
- Naciśnij przycisk 5, a następnie 7. Spowoduje to wyświetlenie menu Narzędzia i wybranie opcji Wydrukuj ponownie faksy z pamięci. Faksy są drukowane w kolejności odwrotnej niż ta, w jakiej zostały odebrane, np. ostatni odebrany faks jest drukowany jako pierwszy itd.
- 4. Jeśli chcesz zatrzymać ponowne drukowanie faksów z pamięci, naciśnij przycisk Anuluj.

### Drukowanie sprawozdań

Urządzenie HP All-in-One można skonfigurować w taki sposób, aby sprawozdania o błędach i potwierdzenia były drukowane automatycznie dla każdego wysłanego i odebranego faksu. Możesz także ręcznie drukować raporty systemowe, gdy są potrzebne. Raporty te zawierają przydatne informacje systemowe na temat urządzenia HP All-in-One.

Dodatkowe informacje na temat sprawozdań, które możesz wygenerować znajdują się w ekranowej **Pomocy dla programu HP Image Zone**.

#### Drukowanie potwierdzeń faksów

Jeśli potrzebujesz wydrukować potwierdzenie wysłania, wykonaj poniższe czynności by włączyć potwierdzenie faksu **zanim** przystąpisz do wysyłania faksu. Ustaw **Faksy** wysłane lub Wysł.i odebrane.

- 1. Naciśnij przycisk Ustawienia.
- Naciśnij przycisk 1, a następnie 2. Spowoduje to wyświetlenie menu Wydrukuj raport i wybranie opcji Potwierdzenie faksu.
- Naciśnij przycisk ▼, aby zaznaczyć jedną z poniższych opcji, a następnie przycisk OK.

| Faksy wysłane    | Drukuje potwierdzenie faksu po każdym wysłaniu faksu.  |
|------------------|--------------------------------------------------------|
| i anoj injolalio | Branajo potniorazonio ranoa po nazajin nyolania ranoa. |

| Faksy<br>otrzymane | Drukuje potwierdzenie faksu po każdym odebraniu faksu.                                               |
|--------------------|----------------------------------------------------------------------------------------------------|
| Wysł.i<br>odebrane | Drukuje potwierdzenie faksu po każdym wysłaniu i odebraniu faksu.                                    |
| Wyłączone          | Nie drukuje potwierdzenia faksu po udanym wysłaniu lub odebraniu faksu. Jest to ustawienie domyślne. |

#### Drukowanie sprawozdań z błędów faksów

Możesz skonfigurować urządzenie HP All-in-One tak, by automatycznie drukowało sprawozdania po wystąpieniu błędu w czasie transmisji.

- 1. Naciśnij przycisk Ustawienia.
- Naciśnij przycisk 1, a następnie 3. Spowoduje to wyświetlenie menu Wydrukuj raport i wybranie opcji Raport błedów faksu.
- Naciśnij przycisk ▼, aby zaznaczyć jedną z poniższych opcji, a następnie przycisk OK.

| Faksy wysłane      | Drukowane po wystąpieniu błędu transmisji.                                                |
|--------------------|-------------------------------------------------------------------------------------------|
| Faksy<br>otrzymane | Drukowane po wystąpieniu błędu odbioru.                                                   |
| Wysł.i<br>odebrane | Drukowane po wystąpieniu jakiegokolwiek błędu faksowania.<br>Jest to ustawienie domyślne. |
| Wyłączone          | Nie drukuje żadnych sprawozdań.                                                           |

## Przerywanie operacji faksowania

Wysyłanie lub odbieranie faksu można anulować w dowolnym momencie.

#### Przerywanie operacji faksowania za pomocą panelu sterowania

→ Naciśnij przycisk Anuluj na panelu sterowania, aby przerwać wysyłanie lub odbieranie faksu. Na kolorowym wyświetlaczu graficznym pojawi się komunikat Anulowano drukowanie. Jeśli nie zostanie wyświetlony komunikat, naciśnij przycisk Anuluj ponownie.

Urządzenie HP All-in-One dokończy drukowanie rozpoczętych stron, a następnie anuluje pozostałe strony faksu. Może to potrwać kilka minut.

#### Anulowanie aktualnie wybieranego numeru

→ Naciśnij przycisk Anuluj, aby anulować numer, który jest wybierany w danym momencie.

## 12 Zamawianie materiałów eksploatacyjnych

Za pośrednictwem witryny internetowej firmy HP możesz zamawiać produkty HP, takie jak zalecane rodzaje papieru, pojemniki z tuszem oraz akcesoria.

## Zamawianie papieru, folii lub innych nośników

Aby zamówić takie nośniki, jak papier HP Premium, papier fotograficzny HP Premium Plus, lub folia HP Premium do drukarek atramentowych, odwiedź witrynę www.hp.com/learn/suresupply. Jeśli pojawi się pytanie, wybierz swój kraj/region i postępując według komunikatów wybierz produkt, a następnie kliknij w jedno z łączy do zakupów na stronie.

## Zamawianie pojemników z tuszem

Numery katalogowe pojemników z tuszem różnią się w poszczególnych krajach/ regionach. Jeśli numery katalogowe przedstawione w tym podręczniku nie pasują do numerów znajdujących się na pojemnikach z tuszem, które są aktualnie zainstalowane w urządzeniu HP All-in-One, zamów nowe pojemniki z tuszem HP Vivera o takich samych numerach, jak numery na aktualnie zainstalowanych pojemnikach. Urządzenie HP All-in-One może korzystać z następujących pojemników z tuszem.

| Pojemniki z tuszem                   | Oznacz<br>enie     | Numer katalogowy HP                         |
|--------------------------------------|--------------------|---------------------------------------------|
| Pojemnik z tuszem czarnym            | $\bigcirc$         | HP 363 Pojemnik z tuszem czarnym            |
| Pojemnik z tuszem błękitnym          | $\bigtriangleup$   | HP 363 Pojemnik z tuszem błękitnym          |
| Pojemnik z tuszem<br>jasnobłękitnym  | $\bigtriangledown$ | HP 363 Pojemnik z tuszem<br>jasnobłękitnym  |
| Pojemnik z tuszem<br>purpurowym      |                    | HP 363 Pojemnik z tuszem purpurowym         |
| Pojemnik z tuszem<br>jasnopurpurowym | $\diamond$         | HP 363 Pojemnik z tuszem<br>jasnopurpurowym |
| Pojemnik z tuszem żółtym             | 0                  | HP 363 Pojemnik z tuszem żółtym             |

Numery katalogowe dla wszystkich pojemników z tuszem obsługiwanych przez urządzenie można znaleźć w następujący sposób:

• System Windows: W programie Centrum obsługi HP kliknij menu Ustawienia, wskaż polecenie Ustawienia drukowania i kliknij polecenie Konserwacja

drukarki. Kliknij zakładkę Szacunkowy poziom tuszu, a następnie kliknij Informacje o zamawianiu pojemników z tuszem.

 Komputery Macintosh: W programie HP Image Zone kliknij zakładkę Devices (Urządzenia). W obszarze Select Devices (Wybierz urządzenia) kliknij ikonę urządzenia HP All-in-One. W obszarze Device Options (Opcje urządzenia) kliknij Settings (Ustawienia) a następnie wybierz Maintain Printer (Konserwuj drukarkę). Jeśli pojawi się monit, wybierz urządzenie HP All-in-One i kliknij Utilities (Narzędzia). Z menu podręcznego wybierz polecenie Supplies (Materiały eksploatacyjne).

Dodatkowo, możesz skontaktować się z lokalnym sprzedawcą HP lub odwiedzić witrynę www.hp.com/support, aby sprawdzić właściwe numery katalogowe dla danego kraju/regionu.

Aby zamówić pojemniki z tuszem odpowiednie dla posiadanego urządzenia HP All-in-One, odwiedź witrynę internetową www.hp.com/learn/suresupply. Jeśli pojawi się pytanie, wybierz swój kraj/region i postępując według komunikatów wybierz produkt, a następnie kliknij w jedno z łączy do zakupów na stronie.

### Zamawianie akcesoriów

Aby zamówić akcesoria dla urządzenia HP All-in-One, odwiedź witrynę internetową www.hp.com/learn/suresupply. Jeśli pojawi się pytanie, wybierz swój kraj/region i postępując według komunikatów wybierz produkt, a następnie kliknij w jedno z łączy do zakupów na stronie. Zależnie od kraju lub regionu, urządzenie HP All-in-One może obsługiwać następujące akcesoria.

| Nazwa i numer modelu                                                                    | Opis                                                                                                    |
|-----------------------------------------------------------------------------------------|----------------------------------------------------------------------------------------------------|
| Bezprzewodowy<br>adapter drukarki HP<br>Bluetooth <sup>®</sup><br>bt300 / bt400 / bt450 | Umożliwia drukowanie z urządzenia Bluetooth w urządzeniu<br>HP All-in-One. Akcesorium to podłączane jest do przedniego<br>gniazda USB urządzenia HP All-in-One i przyjmuje zadania<br>drukowania z obsługiwanych urządzeń Bluetooth, jak telefony z<br>aparatem cyfrowym, asystenci osobiści (PDA), czy komputery z<br>Bluetooth działające pod kontrolą systemu Windows lub Macintosh. |

## Zamawianie innych akcesoriów

Aby zamówić inne akcesoria, takie jak oprogramowanie urządzenia HP All-in-One, drukowany egzemplarz instrukcji obsługi, plakat instalacyjny lub inne części do samodzielnej wymiany, należy zadzwonić pod właściwy numer.

- W USA lub Kanadzie należy zadzwonić pod numer 1-800-474-6836 (1-800-HP invent).
- W Europie należy zadzwonić pod numer +49 180 5 290220 (Niemcy) lub +44 870 606 9081 (Wielka Brytania).

Aby zamówić oprogramowanie urządzenia HP All-in-One w innych krajach/regionach, zadzwoń pod numer w danym kraju/regionie. Wymienione poniżej numery telefoniczne były aktualne w momencie publikacji niniejszej instrukcji. Lista aktualnych numerów telefonicznych znajduje się w witrynie internetowej www.hp.com/support. Jeżeli pojawi się pytanie, wybierz kraj/region, a następnie opcję Contact HP (Skontaktuj się z HP), aby uzyskać informacje o sposobie kontaktowania się z pomocą techniczną.

| Kraj/region                                | Numer telefoniczny, pod którym można<br>złożyć zamówienie       |
|--------------------------------------------|-----------------------------------------------------------------|
| Region Azji i Pacyfiku (oprócz<br>Japonii) | 65 272 5300                                                     |
| Australia                                  | 1300 721 147                                                    |
| Europa                                     | +49 180 5 290220 (Niemcy)<br>+44 870 606 9081 (Wielka Brytania) |
| Nowa Zelandia                              | 0800 441 147                                                    |
| Afryka Południowa                          | +27 (0)11 8061030                                               |
| USA i Kanada                               | 1-800-HP-INVENT (1-800-474-6836)                                |

Rozdział 12

## 13 Konserwacja urządzenia HP All-in-One

Urządzenie HP All-in-One wymaga niewielu zabiegów konserwacyjnych. Czasami może być konieczne wyczyszczenie szyby i wewnętrznej części pokrywy, aby usunąć kurz i zapewnić, że kopie i skanowane dokumenty będą czyste. Może także być konieczna wymiana pojemnika z tuszem, jego wyrównanie i wyczyszczenie głowicy drukującej. W tym rozdziale przedstawiono zalecenia dotyczące utrzymywania urządzenia HP All-in-One w najlepszym stanie technicznym. Wykonaj opisane proste procedury konserwacyjne, gdy zajdzie taka potrzeba.

## Czyszczenie urządzenia HP All-in-One

Ślady palców, smugi, włosy i inne zabrudzenia na szybie lub pokrywie zmniejszają wydajność i ujemnie wpływają na precyzję działania funkcji, np. **Dopasuj do strony**. Co pewien czas należy przeczyścić płytę szklaną i wewnętrzną część pokrywy, aby zapewnić wysoką jakość kopii i zeskanowanych dokumentów. Dobrze jest również odkurzyć zewnętrzną obudowę urządzenia HP All-in-One.

#### Czyszczenie szyby

Zabrudzenia na szybie, np. ślady palców, smugi, włosy i kurz, zmniejszają wydajność i ujemnie wpływają na precyzję działania funkcji, np. **Dopasuj do strony**.

 Wyłącz urządzenie HP All-in-One, wyjmij wtyczkę przewodu zasilającego z gniazdka i podnieś pokrywę.

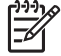

 Uwaga Gdy wyłączysz urządzenie HP All-in-One, wszystkie faksy przechowywane w pamięci zostaną usunięte.

2. Oczyść szybę przy użyciu miękkiej szmatki lub gąbki lekko zwilżonej środkiem do czyszczenia szkła nie zawierającym składników ściernych.

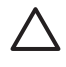

**Przestroga** Nie używaj środków ściernych, acetonu, benzenu ani czterochlorku węgla; związki te mogą uszkodzić szybę. Bezpośrednio na szybie nie umieszczaj ani nie rozpylaj płynów; mogłyby się one dostać pod szybę i uszkodzić urządzenie.

3. Osusz szybę irchą lub gąbką celulozową, aby zapobiec pojawieniu się plam.

#### Czyszczenie wewnętrznej części pokrywy

Na białej wewnętrznej stronie pokrywy urządzenia HP All-in-One mogą zbierać się drobne zabrudzenia.

1. Wyłącz urządzenie HP All-in-One, wyjmij wtyczkę przewodu zasilającego z gniazdka i podnieś pokrywę.

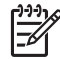

**Uwaga** Gdy wyłączysz urządzenie HP All-in-One, wszystkie faksy przechowywane w pamięci zostaną usunięte.

- 2. Oczyść białą wewnętrzną stronę pokrywy miękką szmatką lub gąbką zwilżoną łagodnym roztworem mydła i ciepłej wody.
- 3. Przemyj delikatnie wewnętrzną stronę pokrywy, aby zmiękczyć osad. Nie szoruj.
- 4. Osusz wewnętrzną stronę pokrywy irchą lub miękką szmatką.

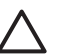

**Przestroga** Nie używaj ściereczek papierowych, ponieważ mogą one porysować wewnętrzną część pokrywy.

 Jeśli wewnętrzna część pokrywy nadal jest zabrudzona, ponownie wykonaj powyższe czynności, używając alkoholu izopropylowego, i dokładnie wytrzyj pokrywę wilgotną szmatką, aby usunąć pozostały alkohol.

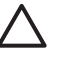

**Przestroga** Uważaj, by nie rozlać alkoholu na szybę lub malowane elementy urządzenia HP All-in-One, ponieważ może to uszkodzić urządzenie.

#### Czyszczenie obudowy

Do wycierania kurzu, smug i plam z obudowy należy używać miękkiej szmatki lub lekko wilgotnej gąbki. Wnętrze urządzenia HP All-in-One nie wymaga czyszczenia. Wszelkie płyny należy przechowywać z dala od wewnętrznej części i panelu sterowania urządzenia HP All-in-One.

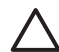

**Przestroga** Aby zapobiec uszkodzeniu malowanych części urządzenia HP All-in-One, do czyszczenia panelu sterowania, pokrywy lub innych pomalowanych części urządzenia nie należy używać alkoholu ani zawierających go środków czyszczących.

## Sprawdzanie przybliżonego poziomu tuszu w pojemnikach

Poziom tuszu w pojemniku można łatwo sprawdzić, aby określić, kiedy trzeba będzie wymienić pojemnik. Poziom tuszu wskazuje w przybliżeniu ilość tuszu pozostałą w pojemnikach.

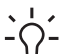

Wskazówka Możesz także wydrukować raport na stronie testowej, aby sprawdzić, czy pojemniki z tuszem nie wymagają wymiany. Więcej informacji

na ten temat znajduje się w Drukowanie raportu na stronie testowej.

## Sprawdzanie poziomu tuszu z ekranu początkowego na kolorowym wyświetlaczu graficznym

➔ Poszukaj sześciu ikon na dole kolorowego wyświetlacza graficznego. Ikony reprezentują pozostałą ilość tuszu w każdym z sześciu kolorowych pojemników: czarnym, żółtym, jasnobłękitnym (niebieskim), ciemnobłękitnym, jasnopurpurowym (różowym) i ciemnopurpurowym.

Aby zobaczyć większe i precyzyjniejsze poziomy tuszu, wyświetl wskaźnik poziomu tuszu z menu Ustawienia. Więcej informacji na ten temat znajduje się w Sprawdzanie poziomu tuszu z menu Ustawienia.

Jeśli korzystasz z pojemnika zawierającego tusz innej firmy, zamiast kropli tuszu na ikonie tego pojemnika pojawi się znak zapytania. Urządzenie HP All-in-One nie może wykryć poziomu tuszu w pojemnikach zawierających tusz innych firm.

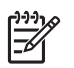

**Uwaga** Firma HP nie może zagwarantować jakości czy niezawodności tuszu innych firm. Pomoc techniczna lub naprawy drukarki wymagane w wyniku awarii lub uszkodzenia drukarki, a spowodowane użyciem tuszu innych firm, nie będą objęte gwarancją.

Jeśli ikona symbolizuje pustą kroplę tuszu, pojemnik z tuszem odpowiadającym kolorowi ikony jest prawie pusty i będzie niedługo wymagał wymiany. Może być możliwe dalsze drukowanie przez pewien czas tuszem pozostałym w głowicy drukującej. Wymień pojemnik z tuszem gdy na kolorowym wyświetlaczu graficznym pojawi się komunikat Wymień niedługo.

Gdy na kolorowym wyświetlaczu graficznym pojawi się komunikat Brak tuszu, wskazany pojemnik z tuszem i głowica drukująca są całkowicie puste. Natychmiast wymień wskazany pojemnik z tuszem.

Więcej informacji na temat ikon na kolorowym wyświetlaczu graficznym znajduje się w Ikony na kolorowym wyświetlaczu graficznym.

Szacunkowy poziom tuszu pozostałego w pojemnikach z tuszem można również sprawdzić z poziomu komputera. W ekranowej Pomocy dla programu HP Image Zone znajdują się informacje na temat sprawdzania poziomu tuszu korzystając z funkcji Konserwacja drukarki. Więcej informacji na ten temat znajduje się w Korzystanie z pomocy ekranowej.

#### Sprawdzanie poziomu tuszu z menu Ustawienia

- 1. Naciśnij przycisk Ustawienia.
- Naciśnij przycisk 5, a następnie przycisk 1. Spowoduje to wyświetlenie menu Narzędzia, a następnie opcji Wyświetl wskaźnik poziomu tuszu.

Na kolorowym wyświetlaczu graficznym pojawi się wskaźnik dla sześciu pojemników z tuszem.

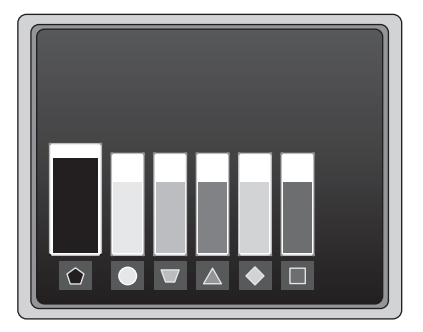

## Drukowanie raportu na stronie testowej

Jeśli w czasie drukowania występują problemy, wydrukuj raport na stronie testowej. Raport ten może pomóc w określeniu problemów z drukowaniem i dostarczyć cennych informacji potrzebnych w czasie rozmowy z działem obsługi klienta firmy HP.

- 1. Do podajnika wejściowego załaduj kartkę czystego, białego papieru letter, A4 lub legal.
- 2. Naciśnij przycisk Ustawienia.
- 3. Naciśnij przycisk 1, a następnie ponownie przycisk 1.

Spowoduje to wyświetlenie menu **Wydrukuj raport** i wybranie pozycji **Raport na stronie testowej**.

Urządzenie HP All-in-One wydrukuje raport na stronie testowej zawierający następujące informacje:

- Informacje o produkcie: zawiera numer modelu, numer seryjny i inne informacje o drukarce
- Informacje o wersji: zawiera numer wersji oprogramowania układowego oraz informację o zainstalowaniu modułu HP do drukowania dwustronnego.
- Informacje o systemie dostarczania tuszu: wyświetla szacowany poziom tuszu w każdym z zainstalowanych pojemników, stan każdego z pojemników, datę instalacji pojemników oraz datę przeterminowania pojemników.
- Wzór testowy jakości druku: zawiera sześć kolorowych pasków, odpowiadających każdemu z sześciu zainstalowanych pojemników. Jednolite, równe paski koloru oznaczają, że nie występują żadne problemy z jakością druku. Jeśli na dowolnym z pasków koloru widoczne są smugi lub brakuje pasków, wyczyść głowicę drukującą zgodnie z procedurą opisaną w Czyszczenie głowicy drukującej. Jeśli po wyczyszczeniu głowicy drukującej na kolorowych paskach nadal są widoczne problemy z jakością, wyrównaj pojemniki zgodnie z procedurą opisaną w Wyrównywanie pojemników. Jeśli na kolorowych paskach mimo wyczyszczenia i wyrównania są widoczne problemy z jakością, skontaktuj się z działem obsługi klienta firmy HP.
- Informacje o Bluetooth: wymienia ustawienia opcjonalnego urządzenia Bluetooth.
- Historia zdarzeń: zawiera informacje, które mogą być wykorzystane w celach diagnostycznych, jeśli potrzebujesz skontaktować się z działem obsługi klienta firmy HP.

## Korzystanie z pojemników z tuszem

Aby zapewnić najlepszą jakość wydruku z urządzenia HP All-in-One, wykonaj kilka prostych czynności konserwacyjnych. W tym rozdziale znajdują się informacje dotyczące sposobu korzystania z pojemników z tuszem, a także instrukcje wymiany pojemników, wyrównywania ich oraz czyszczenia głowicy drukującej i styków pojemnika.

#### Wymiana pojemników z tuszem

Gdy w pojemniku skończy się tusz, na kolorowym wyświetlaczu graficznym pojawi się komunikat. Po otrzymaniu komunikatu sprawdź, czy posiadasz zapasowy pojemnik z tuszem.

Konserwacja urządzenia HP All-in-One

Numery katalogowe wszystkich rodzajów pojemników z tuszem odpowiednich dla używanego urządzenia HP All-in-One znajdują się w Zamawianie materiałów eksploatacyjnych. Aby zamówić pojemniki z tuszem odpowiednie dla posiadanego urządzenia HP All-in-One, odwiedź witrynę internetową www.hp.com/learn/ suresupply. Jeśli pojawi się pytanie, wybierz swój kraj/region i postępując według komunikatów wybierz produkt, a następnie kliknij w jedno z łączy do zakupów na stronie.

#### Wymiana pojemników z tuszem

1. Otwórz drzwiczki dostępu do karetki, unosząc dźwignię aż do zatrzaśnięcia się drzwiczek w pozycji docelowej.

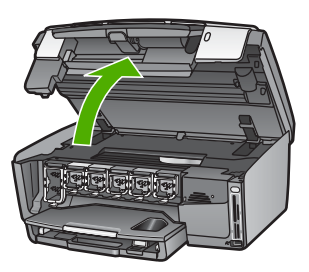

 Ściśnij uchwyt poniżej pojemnika z tuszem, aby zwolnić zatrzask w urządzeniu HP All-in-One; a następnie unieś zatrzask.
 Jeśli wymieniasz pojemnik z tuszem czarnym, unieś zatrzask z lewej strony.
 Jeśli wymieniasz jeden z pięciu pojemników z tuszem kolorowym, jak żółty, jasnobłękitny, błękitny, jasnopurpurowy lub purpurowy, unieś odpowiedni zatrzask w środkowej części.

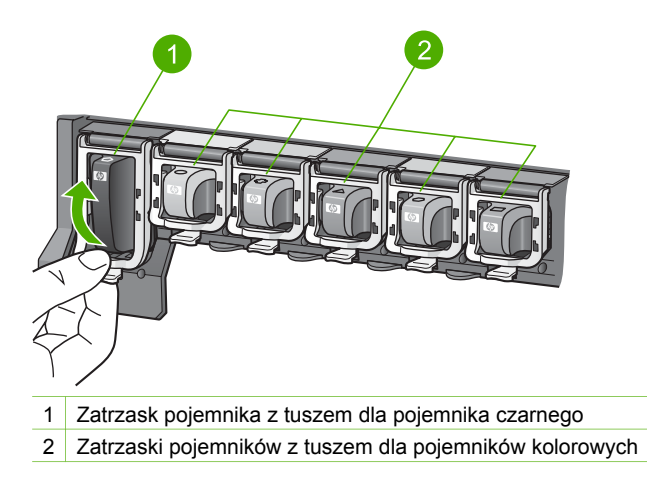

3. Wyjmij pojemnik z gniazda, pociągając do siebie.

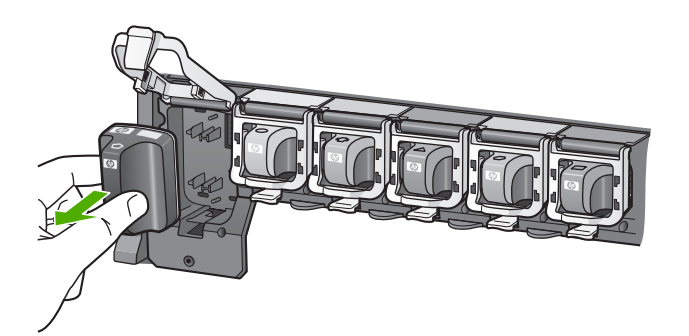

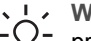

· Wskazówka Jeżeli wyjmujesz pojemnik z tuszem z powodu braku tuszu,

przeznacz pojemnik do utylizacji. Program recyklingu materiałów eksploatacyjnych HP Inkjet Supplies Recycling Program jest dostępny w wielu krajach/regionach. Pozwala on na bezpłatną utylizację zużytego pojemnika z tuszem. Więcej informacji można znaleźć w witrynie internetowej:

www.hp.com/hpinfo/globalcitizenship/environment/recycle/inkjet.html

4. Wyjmij z opakowania nowy pojemnik z tuszem, a następnie, trzymając za uchwyt, wsuń pojemnik do pustego gniazda.

Upewnij się, czy do gniazda został włożony pojemnik z ikoną o tym samym kształcie i kolorze, co gniazdo.

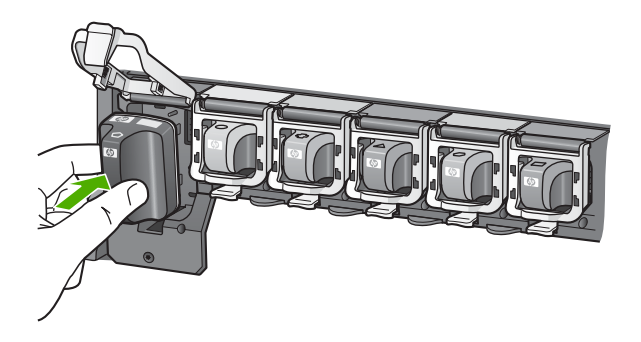

5. Wciśnij szary zatrzask aż zostanie zablokowany na miejscu.

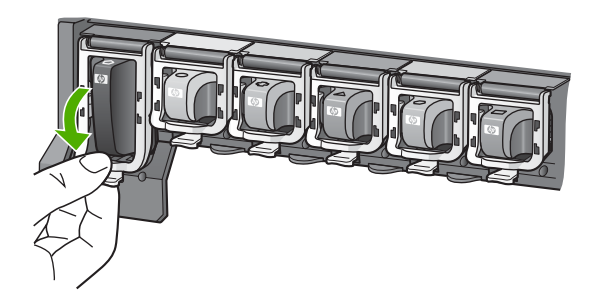

- 6. Powtórz kroki od 2 do 5 dla każdego z pojemników, które wymieniasz.
- 7. Zamknij drzwiczki dostępu do karetki.

#### Wyrównywanie pojemników

Używaj tej funkcji, gdy na raporcie na stronie testowej na dowolnym z pasków koloru widoczne są smugi lub białe linie.

Jeśli po wyrównaniu pojemników są nadal widoczne problemy z jakością, spróbuj wyczyścić głowicę drukującą zgodnie z procedurą opisaną w Czyszczenie głowicy drukującej. Jeśli mimo wyczyszczenia i wyrównania są widoczne problemy z jakością, skontaktuj się z działem obsługi klienta firmy HP.

#### Wyrównywanie pojemników z panelu sterowania

- 1. Do podajnika głównego załaduj kartkę czystego, białego papieru letter lub A4.
- 2. Naciśnij przycisk Ustawienia.
- Naciśnij przycisk 5, a następnie przycisk 3. Spowoduje to wyświetlenie menu Narzędzia i wybranie pozycji Wyrównaj pojemniki.

Urządzenie HP All-in-One wydrukuje stronę testową, wyrówna głowicę drukującą i skalibruje drukarkę. Wyrzuć stronę testową lub zostaw do ponownego zadrukowania.

Informacje na temat wyrównywania pojemników za pomocą oprogramowania HP Image Zone dołączonego do urządzenia HP All-in-One znajdują się w ekranowej Pomocy dla programu HP Image Zone. Więcej informacji na ten temat znajduje się w Korzystanie z pomocy ekranowej.

#### Czyszczenie głowicy drukującej

Używaj tej funkcji, gdy na raporcie na stronie testowej na dowolnym z pasków koloru widoczne są smugi lub białe linie. Nie czyść pojemników z tuszem, gdy nie zachodzi taka potrzeba, gdyż powoduje to niepotrzebne zużywanie tuszu i skraca żywotność dysz w głowicy drukującej.

Jeśli po wyczyszczeniu głowicy drukującej nadal widoczne są problemy z jakością, spróbuj wyrównać pojemniki zgodnie z procedurą opisaną w Wyrównywanie pojemników. Jeśli mimo wyczyszczenia i wyrównania są widoczne problemy z jakością, skontaktuj się z działem obsługi klienta firmy HP.

#### Czyszczenie głowicy drukującej za pomocą panelu sterowania

- 1. Do podajnika głównego załaduj kartkę czystego, białego papieru letter lub A4.
- 2. Naciśnij przycisk Ustawienia.
- 3. Naciśnij przycisk 5, a następnie przycisk 2.
- Spowoduje to wyświetlenie menu Narzędzia i wybranie pozycji Wyczyść głowice drukujące.

Stronę testową wydrukowaną w urządzeniu HP All-in-One wyrzuć lub zostaw do ponownego zadrukowania.

Informacje na temat czyszczenia głowicy drukującej za pomocą oprogramowania HP Image Zone dołączonego do urządzenia HP All-in-One znajdują się w ekranowej Pomocy dla programu HP Image Zone. Więcej informacji na ten temat znajduje się w Korzystanie z pomocy ekranowej.

#### Czyszczenie styków pojemnika z tuszem

Jeśli na kolorowym wyświetlaczu graficznym pojawi się komunikat, mówiący o braku lub uszkodzeniu pojemnika, wyczyść styki w kolorze miedzi.

Przed czyszczeniem styków pojemnika wyjmij go i sprawdź, czy nic ich nie zakrywa, po czym włóż pojemnik ponownie do urządzenia. Jeśli nadal pojawia się komunikat, mówiący o braku lub uszkodzeniu pojemnika, wyczyść styki pojemnika z tuszem. Jeśli po wyczyszczeniu styków nadal widoczny jest komunikat, konieczna jest wymiana pojemnika z tuszem. Wyjmij uszkodzony pojemnik i sprawdź datę końca gwarancji na spodzie. Jeśli jest to przed końcem daty gwarancji, skontaktuj się z działem obsługi klienta firmy HP by uzyskać zamienny pojemnik z tuszem.

Sprawdź, czy dysponujesz następującymi materiałami:

- Sucha gąbka, niepostrzępiona ściereczka lub inny miękki materiał, który nie rozpadnie się w rękach i nie zostawi kłaczków.
- Woda destylowana, filtrowana lub mineralna (woda z kranu może zawierać zanieczyszczenia, które mogą uszkodzić pojemniki z tuszem).

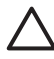

**Przestroga** Do czyszczenia styków **nie** wolno używać środków czyszczących ani alkoholu. Środki te mogą uszkodzić pojemniki z tuszem lub urządzenie HP All-in-One.

#### Czyszczenie styków pojemnika z tuszem

1. Wyjmij wtyczkę zasilacza z tylnej części urządzenia HP All-in-One.

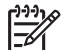

 Uwaga Gdy odłączysz przewód zasilający, wszystkie faksy przechowywane w pamięci zostaną usunięte.

- 2. Podnieś drzwiczki dostępu do karetki.
- Ściśnij uchwyt poniżej pojemnika z tuszem, aby zwolnić zatrzask w urządzeniu HP All-in-One; a następnie unieś zatrzask.

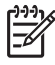

**Uwaga** Nie wyjmuj równocześnie wielu pojemników z tuszem. Pojemniki z tuszem należy wyjmować i czyścić osobno. Nie pozostawiaj pojemnika z tuszem poza urządzeniem HP All-in-One dłużej niż przez 30 minut.

4. Sprawdź, czy na stykach pojemnika z tuszem nie osadził się tusz lub brud.

5. Zmocz czystą gąbkę lub ściereczkę w wodzie destylowanej i wyciśnij.

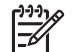

**Uwaga** Przytrzymaj pojemnik z tuszem za jego uchwyt. Nie dotykaj styków w kolorze miedzi.

6. Wyczyść tylko styki w kolorze miedzi.

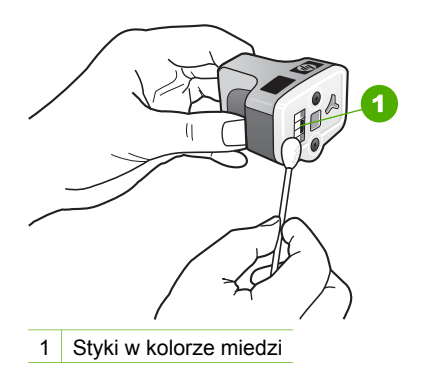

- 7. Umieść pojemnik z tuszem w pustym gnieździe i wciśnij szary zatrzask, aż zostanie zablokowany na miejscu.
- 8. Jeśli to konieczne, wykonaj powyższe czynności dla pozostałych pojemników z tuszem.
- 9. Delikatnie zamknij drzwiczki dostępu do karetki i ponownie podłącz przewód zasilający z tyłu urządzenia HP All-in-One.

## Odgłosy samoczynnej konserwacji urządzenia

Urządzenie HP All-in-One będzie wydawało mechaniczne dźwięki co pewien czas by przeprowadzić okresowe funkcje konserwacyjne, jak uzupełnianie poziomu tuszu w głowicy drukującej lub jej czyszczenie. Jest to normalne działanie i jest konieczne do zapewnienia przez urządzenie HP All-in-One najlepszej jakości wydruków.

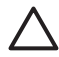

**Przestroga** W czasie wykonywania funkcji konserwacyjnych przez urządzenie HP All-in-One, na kolorowym wyświetlaczu graficznym pojawi się komunikat. Nie odłączaj zasilania od urządzenia w tym czasie. Rozdział 13

## 14 Informacje na temat rozwiązywania problemów

W tym rozdziale przedstawiono informacje o rozwiązywaniu problemów z urządzeniem HP All-in-One. Można tu znaleźć szczegółowe informacje na temat problemów występujących podczas instalacji i konfiguracji a także tematy dotyczące używania urządzenia. Więcej informacji o rozwiązywaniu problemów znajduje się w ekranowej **Pomocy dla programu HP Image Zone** dołączonej do oprogramowania. Więcej informacji na ten temat znajduje się w Korzystanie z pomocy ekranowej.

Przyczyną wielu problemów jest podłączenie urządzenia HP All-in-One do komputera za pomocą przewodu USB przed zainstalowaniem w komputerze oprogramowania HP All-in-One. Jeżeli urządzenie HP All-in-One zostało podłączone do komputera przed wyświetleniem na ekranie komputera odpowiedniego komunikatu, należy wykonać poniższe czynności:

#### Rozwiązywanie częstych problemów z instalacją

- 1. Odłącz przewód USB od komputera.
- 2. Odinstaluj oprogramowanie (jeżeli zostało już zainstalowane).
- 3. Uruchom ponownie komputer.
- 4. Wyłącz urządzenie HP All-in-One, odczekaj jedną minutę, a następnie włącz je ponownie.
- 5. Zainstaluj oprogramowanie urządzenia HP All-in-One jeszcze raz.

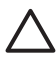

**Przestroga** Nie podłączaj przewodu USB do komputera przed pojawieniem się na ekranie odpowiedniego komunikatu instalacyjnego.

Informacje na temat odinstalowania i ponownej instalacji oprogramowania znajdują się w Deinstalacja i ponowna instalacja oprogramowania.

Na poniższej liście znajdują się informacje o tematach objętych tym rozdziałem.

## Dodatkowe tematy dotyczące rozwiązywania problemów w Podręczniku użytkownika

- Rozwiązywanie problemów z konfiguracją: Zawiera informacje na temat rozwiązywania problemów z konfiguracją sprzętu, instalacją oprogramowania i ustawieniami faksu.
- Rozwiązywanie problemów podczas pracy: Zawiera informacje na temat problemów mogących wystąpić podczas wykorzystywania funkcji urządzenia HP All-in-One do wykonywania zwykłych zadań.
- Aktualizacja urządzenia: W oparciu o zalecenia działu obsługi klienta HP lub komunikat wyświetlany na kolorowym wyświetlaczu graficznym można odwiedzić witrynę internetową HP i pobrać aktualizację dla posiadanego urządzenia. W części tej znajdują się informacje na temat aktualizacji urządzenia.

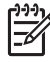

**Uwaga** W tym rozdziale nie omówiono informacji dotyczących rozwiązywania problemów z siecią. Więcej informacji na ten temat znajduje się w Rozwiązywanie problemów z siecią.

#### Inne źródła informacji

- Podręcznik instalacji: Podręcznik instalacji zawiera informacje dotyczące sposobu konfigurowania urządzenia HP All-in-One.
- Podręcznik użytkownika: Podręcznik użytkownika to książka, którą właśnie czytasz. Opisuje ona podstawowe funkcje urządzenia HP All-in-One, wyjaśnia jak używać urządzenie HP All-in-One i zawiera informacje dotyczące rozwiązywania problemów podczas konfiguracji i używania.
- W ekranowej Pomocy dla programu HP Image Zone opisano sposób używania urządzenia HP All-in-One razem z komputerem i zawiera dodatkowe informacje dotyczące rozwiązywania problemów, których nie ujęto w tym Podręczniku użytkownika.
- Plik Readme: Plik Readme zawiera informacje na temat wymagań systemowych oraz możliwych problemów związanych z instalacją. Więcej informacji na ten temat znajduje się w Przeglądanie pliku Readme.

Jeżeli problem nie daje się rozwiązać z wykorzystaniem informacji zawartych w pomocy ekranowej i na stronach internetowych firmy HP, należy skontaktować się z punktem obsługi klientów HP, korzystając z numeru telefonu właściwego dla danego kraju/regionu. Dalsze informacje na ten temat można znaleźć w części Gwarancja i wsparcie HP.

## Przeglądanie pliku Readme

Dodatkowe informacje na temat wymagań systemowych i możliwych problemów z instalacją znajdują się w pliku Readme.

- W systemie Windows dostęp do pliku Readme można uzyskać z paska zadań systemu Windows, klikając przycisk Start, wskazując kolejno polecenia Programy lub Wszystkie programy, HP, Photosmart All-in-One 3300 series, a następnie klikając polecenie Readme.
- W systemie Mac OS X plik readme można otworzyć, klikając dwukrotnie ikonę w katalogu głównym płyty CD-ROM z oprogramowaniem urządzenia HP All-in-One.

## Rozwiązywanie problemów z instalacją

W tej części znajdują się porady dotyczące rozwiązywania najczęstszych problemów z instalacją i konfiguracją, związanych z konfiguracją sprzętu, oprogramowania i faksu.

#### Rozwiązywanie problemów z konfiguracją sprzętu

Sekcja ta zawiera informacje przydatne do rozwiązywania problemów, które mogą wystąpić podczas instalacji sprzętowej urządzenia HP All-in-One.

#### Urządzenie HP All-in-One nie włącza się.

**Rozwiązanie** Sprawdź, czy przewód zasilający jest prawidłowo podłączony i poczekaj kilka sekund, aż urządzenie HP All-in-One uruchomi się. Jeśli urządzenie HP All-in-One jest włączane po raz pierwszy, włączenie może zająć do jednej minuty. Jeśli urządzenie HP All-in-One jest podłączone do listwy zasilającej, sprawdź, czy listwa zasilająca jest włączona.

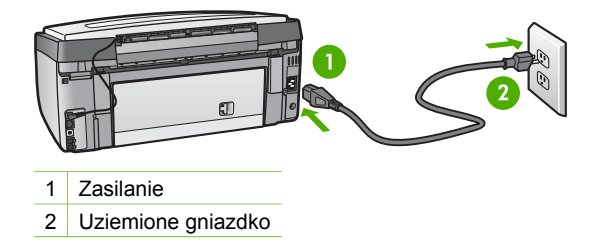

## Przewód USB jest podłączony, ale mam problemy z korzystaniem z urządzenia HP All-in-One za pośrednictwem komputera.

**Rozwiązanie** Przed podłączeniem kabla USB należy zainstalować oprogramowanie dostarczone z urządzeniem HP All-in-One. W czasie instalacji nie należy podłączać kabla USB aż do wyświetlenia się na ekranie odpowiedniego komunikatu. Podłączenie kabla USB przed pojawieniem się tego komunikatu może być przyczyną błędów.

Po zainstalowaniu oprogramowania połączenie komputera z urządzeniem HP All-in-One z pomocą kabla USB jest bardzo proste. Należy jedynie włożyć jeden koniec kabla USB do portu z tyłu komputera, a drugi z tyłu urządzenia HP All-in-One. Kabel można podłączyć do dowolnego portu USB znajdującego się z tyłu komputera.

**Uwaga** Sprawdź, czy przewód USB jest podłączony do właściwego gniazda z tyłu urządzenia HP All-in-One.

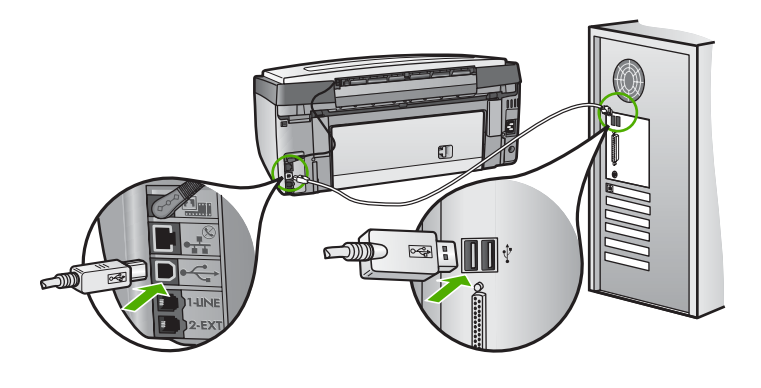

#### Na kolorowym wyświetlaczu graficznym pojawił się komunikat, aby zamontować nakładkę panelu sterowania

**Rozwiązanie** Może to oznaczać, że nakładka panelu sterowania nie została nałożona lub została nałożona nieprawidłowo. Ustaw nakładkę zgodnie z przyciskami na górze urządzenia HP All-in-One i zatrzaśnij ją.
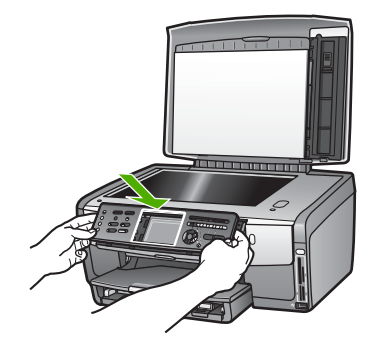

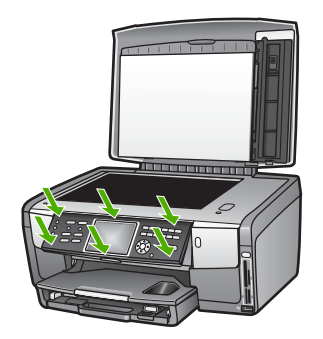

Komunikaty widoczne na kolorowym wyświetlaczu graficznym są w niewłaściwym języku.

**Rozwiązanie** Możesz w dowolnym momencie zmienić ustawienie języka w Menu Ustawienia. Więcej informacji na ten temat znajduje się w Wybieranie języka oraz kraju/regionu.

#### Menu na kolorowym wyświetlaczu graficznym zawiera niewłaściwe jednostki.

**Rozwiązanie** Być może w urządzeniu HP All-in-One wybrano niewłaściwe ustawienie kraju/regionu. Wybrany kraj/region określa rozmiary papieru pokazywane na kolorowym wyświetlaczu graficznym.

Aby zmienić ustawienie kraju/regionu, musisz zresetować ustawienia języka. Możesz w dowolnym momencie zmienić ustawienie języka w Menu Ustawienia. Więcej informacji na ten temat znajduje się w Wybieranie języka oraz kraju/regionu.

#### Na kolorowym wyświetlaczu graficznym pojawił się komunikat, aby wyrównać drukarkę

**Rozwiązanie** Aby zachować doskonałą jakość druku, wymagana jest konserwacja drukarki. Więcej informacji na ten temat znajduje się w Wyrównywanie pojemników.

## Na kolorowym wyświetlaczu graficznym pojawił się komunikat o nieudanym wyrównaniu drukarki

**Przyczyna** Do głównego podajnika załadowano niewłaściwy rodzaj papieru, na przykład papier kolorowy, papier z nadrukowanym tekstem lub niektóre rodzaje papieru makulaturowego.

**Rozwiązanie** Włóż do podajnika zwykły czysty i niezadrukowany papier formatu letter lub A4, a następnie spróbuj ponownie wyrównywać pojemniki.

Jeśli wyrównywanie znowu nie powiedzie się, możliwe, że uszkodzeniu uległ czujnik lub pojemnik z tuszem. Skontaktuj się z punktem obsługi klientów firmy HP. Odwiedź witrynę internetową www.hp.com/support. Jeżeli pojawi się pytanie, wybierz kraj/region, a następnie opcję Skontaktuj się z HP, aby uzyskać informacje o sposobie kontaktowania się z pomocą techniczną.

**Przyczyna** Styki na pojemniku z tuszem nie dotykają styków w gnieździe pojemnika z tuszem.

**Rozwiązanie** Usuń i zainstaluj ponownie pojemniki z tuszem. Sprawdź, czy są one włożone do oporu i zablokowane w odpowiedniej pozycji. Dalsze informacje na ten temat znajdują się w Wymiana pojemników z tuszem.

Przyczyna Pojemnik z tuszem lub czujnik jest wadliwy.

**Rozwiązanie** Skontaktuj się z punktem obsługi klientów firmy HP. Odwiedź witrynę internetową www.hp.com/support. Jeżeli pojawi się pytanie, wybierz kraj/ region, a następnie opcję **Skontaktuj się z HP**, aby uzyskać informacje o sposobie kontaktowania się z pomocą techniczną.

#### Urządzenie HP All-in-One nie drukuje.

**Rozwiązanie** Więcej informacji na temat problemów z połączeniem sieciowym lub z komunikacją z kartą pamięci, aparatem zgodnym z PictBridge lub urządzeniem pamięci masowej znajduje się w ekranowej **Pomocy dla programu HP Image Zone**. Więcej informacji na temat **Pomocy dla programu HP Image Zone** znajduje się w Korzystanie z pomocy ekranowej.

Jeżeli urządzenie HP All-in-One i komputer są połączone przez USB i nie komunikują się ze sobą, spróbuj wykonać następujące czynności:

 Popatrz na kolorowy wyświetlacz graficzny urządzenia HP All-in-One. Jeśli kolorowy wyświetlacz graficzny jest pusty, a przycisk Włącz nie świeci się, urządzenie HP All-in-One jest wyłączone. Sprawdź, czy przewód zasilający jest prawidłowo podłączony do urządzenia HP All-in-One i włożony do gniazda zasilania. Naciśnij przycisk Włącz, aby włączyć urządzenie HP All-in-One.

- Sprawdź przewód USB. Jeśli używasz starszego przewodu, może on nie działać prawidłowo. Spróbuj podłączyć przewód USB do innego urządzenia, aby zobaczyć czy działa. Jeśli wciąż pojawiają się problemy, konieczna może być wymiana przewodu USB. Sprawdź również, czy długość przewodu nie przekracza 3 metrów.
- Upewnij się, czy komputer obsługuje USB. Niektóre systemy operacyjne, np. Windows 95 oraz Windows NT, nie obsługują połączeń USB. Dodatkowe informacje znajdują się w dokumentacji dostarczonej z wykorzystywanym systemem operacyjnym.
- Sprawdź połączenie pomiędzy urządzeniem HP All-in-One a komputerem. Sprawdź, czy kabel USB jest dobrze podłączony do portu USB z tyłu urządzenia HP All-in-One. Upewnij się, że drugi koniec kabla USB jest podłączony do portu USB komputera. Po właściwym podłączeniu kabla wyłącz urządzenie HP All-in-One, a następnie uruchom je ponownie.

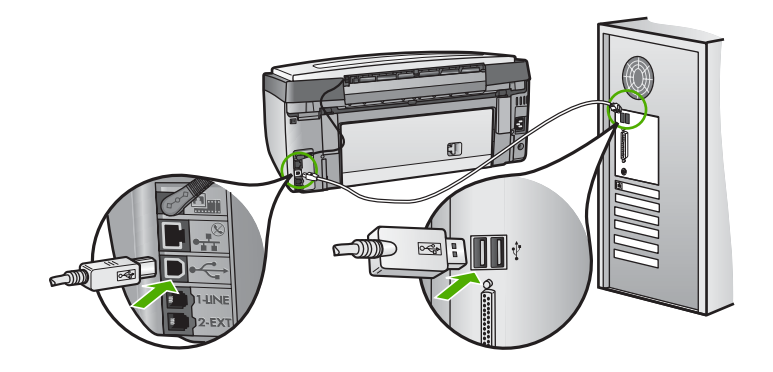

- W przypadku podłączania urządzenia HP All-in-One przez koncentrator USB, upewnij się, że koncentrator jest włączony. Jeżeli koncentrator jest włączony, podłącz urządzenie bezpośrednio do komputera.
- Sprawdź, czy ustawienie prędkości gniazda USB w urządzeniu HP All-in-One jest zgodne z prędkością gniazda USB w komputerze. Może być konieczna zmiana prędkości tylnego gniazda USB z Wysokiej prędkości (USB 2.0) na Pełnej prędkości (USB 1.1). Więcej informacji znajduje się w Podłączanie za pomocą przewodu USB.
- Spróbuj wydrukować z innej aplikacji lub inny plik, by określić czy plik powoduje problemy z drukowaniem, czy nie.
- Sprawdź, czy w komputerze nie zainstalowano innych drukarek lub skanerów. Możliwe, że trzeba będzie odłączyć starsze urządzenia od komputera.
- Jeżeli urządzenie HP All-in-One działa w sieci, skorzystaj z ekranowej Pomocy dla programu HP Image Zone dołączonej do urządzenia HP All-in-One. Więcej informacji na temat Pomocy dla programu HP Image Zone znajduje się w Korzystanie z pomocy ekranowej.

- Spróbuj podłączyć przewód USB do innego gniazda USB komputera. Po sprawdzeniu połączenia uruchom ponownie komputer. Wyłącz urządzenie HP All-in-One i włącz je ponownie.
- Jeżeli jest to konieczne, usuń i ponownie zainstaluj oprogramowanie HP Image Zone. Dalsze informacje na ten temat można znaleźć w części Deinstalacja i ponowna instalacja oprogramowania.

Dodatkowe informacje na temat konfiguracji ustawień HP All-in-One i podłączania do komputera znajdują się w podręczniku instalacji dołączonym do urządzenia HP All-in-One.

## Na kolorowym wyświetlaczu graficznym pojawił się komunikat o blokadzie papieru lub blokadzie głowicy drukującej.

**Rozwiązanie** Pojawienie się na kolorowym wyświetlaczu graficznym komunikatu o zablokowaniu papieru lub głowicy drukującej może świadczyć o tym, że w urządzeniu HP All-in-One nadal znajdują się elementy opakowania. Otwórz drzwiczki dostępu do karetki aby uzyskać dostęp do pojemników z tuszem i usuń wszystkie obiekty blokujące głowicę drukującą, włączając wszelkie materiały opakowaniowe. Więcej informacji na temat usuwania blokady papieru znajduje się w Rozwiązywanie problemów z papierem.

#### Rozwiązywanie problemów z instalacją oprogramowania

Poniższe zagadnienia zawierają możliwe sposoby rozwiązania problemów występujących w trakcie instalacji oprogramowania. W przypadku wystąpienia problemu sprzętowego podczas instalacji zobacz Rozwiązywanie problemów z konfiguracją sprzętu.

Prawidłowa instalacja oprogramowania HP All-in-One przebiega w następujący sposób:

- 1. Oprogramowanie z płyty CD-ROM urządzenia HP All-in-One jest uruchamiane automatycznie.
- 2. Oprogramowanie jest instalowane.
- 3. Pliki są kopiowane do komputera.
- 4. Użytkownik jest proszony o podłączenie urządzenia HP All-in-One do komputera.
- 5. Na ekranie kreatora instalacji widoczny jest zielony symbol OK oraz symbol potwierdzenia.
- 6. Użytkownik jest proszony o ponowne uruchomienie komputera.
- 7. Uruchamia się Kreatora ustawień faksu (Windows) lub Fax Setup Utility (Narzędzia konfiguracji faksu Mac)
- 8. Uruchamiany jest proces rejestracji.

Brak dowolnego z wymienionych wyżej etapów może sygnalizować pojawienie się problemu podczas instalacji.

Aby sprawdzić poprawność instalacji w komputerze z Windows, wykonaj poniższe czynności:

 Uruchom Centrum obsługi HP i sprawdź, czy widoczne są następujące przyciski: Skanuj obraz, Skanuj dokument i, Wyślij faks. Jeżeli ikony nie pojawią się od razu, być może należy poczekać kilka minut, aż urządzenie HP All-in-One połączy się z komputerem. W przeciwnym razie zobacz W programie Centrum obsługi HP brakuje niektórych przycisków (Windows). Aby uzyskać więcej informacji na temat uruchamiania oprogramowania Centrum obsługi HP, zajrzyj do ekranowej Pomocy dla programu HP Image Zone, dołączonej do oprogramowania.

- Otwórz okno dialogowe Drukarki i sprawdź, czy na liście znajduje się urządzenie HP All-in-One.
- Zobacz, czy w zasobniku systemowym, na prawym końcu paska zadań systemu Windows widoczna jest ikona HP All-in-One. Oznacza to, że urządzenie HP All-in-One jest gotowe.

#### Po włożeniu płyty CD-ROM do napędu CD-ROM komputera nic się nie dzieje.

**Rozwiązanie** Jeśli instalacja nie uruchamia się automatycznie, możesz uruchomić ją ręcznie.

#### Uruchamianie instalacji w komputerze z Windows

- 1. W Menu Start systemu Windows kliknij Uruchom.
- W oknie dialogowym Uruchom wpisz d:\setup.exe (jeżeli napęd CD-ROM nie jest oznaczony literą D, wpisz odpowiednią literę napędu), a następnie kliknij OK.

#### Uruchamianie instalacji w komputerze Mac

- 1. Kliknij dwukrotnie ikonę CD na pulpicie, by obejrzeć zawartość płyty CD.
- 2. Kliknij dwukrotnie ikonę Setup.

#### Pojawi się ekran sprawdzania minimalnych wymagań systemowych (Windows)

**Rozwiązanie** Posiadany system operacyjny nie spełnia minimalnych wymagań do instalacji oprogramowania. Kliknij przycisk **Szczegóły**, aby zobaczyć czego dotyczy problem i usuń problem przed próbą instalacji oprogramowania.

Możesz zamiast tego zainstalować HP Image Zone Express. HP Image Zone Express ma mniejszą funkcjonalność niż oprogramowanie HP Image Zone, ale wymaga mniej miejsca na dysku i mniej pamięci w komputerze.

Więcej informacji na temat instalacji oprogramowania HP Image Zone Express można znaleźć w podręczniku instalacji dołączonym do urządzenia HP All-in-One.

## Komunikat o podłączeniu kabla USB jest wyświetlany razem z czerwonym symbolem X.

**Rozwiązanie** Podczas prawidłowej instalacji widoczny jest zielony symbol potwierdzenia, wskazujący na pomyślne rozpoznanie urządzenia Plug and Play. Czerwony X oznacza, że rozpoznanie Plug and Play nie powiodło się.

Wykonaj następujące czynności:

- 1. Sprawdź, czy nakładka panelu sterowania jest pewnie założona, wyjmij przewód zasilający urządzenia HP All-in-One i włóż go ponownie.
- 2. Sprawdź, czy kabel USB i przewód zasilający są podłączone.

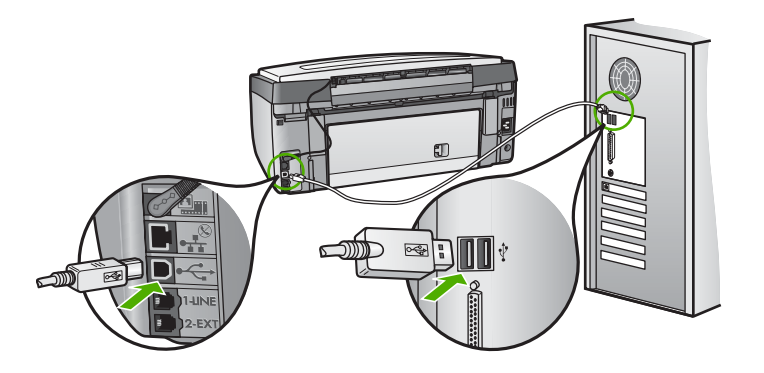

- 3. Kliknij przycisk **Ponów**, aby ponownie przeprowadzić instalację Plug and Play. Jeśli to nie pomoże, przejdź do następnego punktu.
- Sprawdź w następujący sposób, czy kabel USB jest prawidłowo zainstalowany:
  - Odłącz kabel USB i ponownie go podłącz.
  - Nie podłączaj kabla USB do klawiatury lub niezasilanego koncentratora.
  - Sprawdź, czy długość kabla USB nie przekracza 3 metrów.
  - Jeżeli do komputera jest podłączonych kablem USB kilka urządzeń, wskazane może być odłączenie innych urządzeń podczas instalacji.
- 5. Kontynuuj instalację, a po wyświetleniu odpowiedniego monitu ponownie uruchom komputer.
- Jeśli korzystasz z komputera z Windows, uruchom Centrum obsługi HP i sprawdź, czy są widoczne podstawowe ikony (Skanuj obraz, Skanuj dokument i Wyślij faks). Jeżeli najważniejsze ikony nie pojawiły się, usuń oprogramowanie i zainstaluj je ponownie. Więcej informacji znajduje się w Deinstalacja i ponowna instalacja oprogramowania.

#### Pojawił się komunikat o nieznanym błędzie.

**Rozwiązanie** Spróbuj kontynuować instalację. Jeżeli to nie pomoże, zatrzymaj i ponownie uruchom instalację, postępując zgodnie ze wskazówkami na ekranie. Jeśli wystąpi błąd, może być konieczne odinstalowanie i ponowna instalacja oprogramowania. Nie usuwaj plików oprogramowania urządzenia HP All-in-One z dysku. Jedyny poprawny sposób odinstalowania oprogramowania polega na użyciu programu deinstalacyjnego, podany w czasie instalacji oprogramowania HP Image Zone.

Dalsze informacje na ten temat można znaleźć w części Deinstalacja i ponowna instalacja oprogramowania.

#### W programie Centrum obsługi HP brakuje niektórych przycisków (Windows)

Jeśli najważniejsze ikony (Skanuj obraz, Skanuj dokument i Wyślij faks) nie są wyświetlane, instalacja może być niekompletna.

**Rozwiązanie** Jeżeli instalacja nie została prawidłowo zakończona, konieczne może okazać się odinstalowanie i ponowna instalacja oprogramowania. Nie należy bezpośrednio usuwać plików programu HP All-in-One z dysku twardego. Aby prawidłowo je usunąć, należy skorzystać z narzędzia dezinstalacji, znajdującego się w grupie programów urządzenia HP All-in-One. Dalsze informacje na ten temat można znaleźć w części Deinstalacja i ponowna instalacja oprogramowania.

## Nie uruchamia się Kreator ustawień faksu (Windows) lub Fax Setup Utility (Narzędzie konfiguracji faksu - Mac)

**Rozwiązanie** Możesz ręcznie uruchomić **Kreator instalacji faksu** (Windows) lub **Fax Setup Utility** (Narzędzie konfiguracji faksu - Mac) by zakończyć konfigurację urządzenia HP All-in-One.

#### Uruchamianie Kreatora ustawień faksu (Windows)

→ W programie Centrum obsługi HP kliknij Ustawienia, wskaż polecenie Ustawienia faksu, a następnie kliknij Kreator ustawień faksu.

#### Uruchamianie Fax Setup Utility (Narzędzie konfiguracji faksu - Mac)

- 1. W programie HP Image Zone kliknij zakładkę Devices (Urządzenia).
- W obszarze Select Devices (Wybierz urządzenia) kliknij ikonę urządzenia HP All-in-One.
- Kliknij opcję Settings (Ustawienia) i wybierz Fax Setup Utility (Narzędzie konfiguracji faksu).

#### Ekran rejestracji nie jest wyświetlany (Windows)

Rozwiązanie Możesz uzyskać dostęp do ekranu rejestracji (Zarejestruj się teraz) z paska zadań systemu Windows, klikając przycisk Start, wskazując kolejno polecenia Programy lub Wszystkie programy, HP, Photosmart All-in-One 3300 series, a następnie klikając polecenie Rejestracja produktu.

## Ikona Digital Imaging Monitor nie jest wyświetlana w zasobniku systemowym (Windows)

**Rozwiązanie** Jeśli ikona **Digital Imaging Monitor** nie jest wyświetlana w zasobniku systemowym (znajdującym się zazwyczaj w prawym dolnym rogu pulpitu), uruchom **Centrum obsługi HP** by sprawdzić, czy są widoczne podstawowe ikony.

Więcej informacji na temat braku istotnych przycisków w Centrum obsługi HP znajduje się w W programie Centrum obsługi HP brakuje niektórych przycisków (Windows).

#### Deinstalacja i ponowna instalacja oprogramowania

W przypadku niekompletnej instalacji, lub w przypadku gdy przewód USB został podłączony przed pojawieniem się komunikatu instalatora oprogramowania, może zajść konieczność odinstalowania i ponownego zainstalowania oprogramowania. Nie usuwaj plików oprogramowania urządzenia HP All-in-One z dysku. Jedyny poprawny sposób odinstalowania oprogramowania polega na użyciu programu deinstalacyjnego, podany w czasie instalacji oprogramowania HP Image Zone.

Ponowna instalacja może trwać od 20 do 40 minut. Istnieją trzy metody na deinstalację oprogramowania z komputera z Windows i jedna z komputera Mac.

#### Dezinstalacja w przypadku komputera z systemem Windows, sposób 1

- Odłącz urządzenie HP All-in-One od komputera. Nie podłączaj urządzenia HP All-in-One do komputera, do zakończenia ponownej instalacji oprogramowania.
- 2. Naciśnij przycisk Włącz, aby wyłączyć urządzenie HP All-in-One.
- Kliknij przycisk Start na pasku zadań, wskaż pozycję Programy lub Wszystkie programy, wybierz pozycję HP, Photosmart All-in-One 3300 series, a następnie Odinstaluj,
- 4. Postępuj zgodnie z instrukcjami wyświetlanymi na ekranie.
- Po wyświetleniu zapytania, czy chcesz usunąć udostępnione pliki, kliknij Nie. W przypadku usunięcia tych plików korzystające z nich programy mogłyby nie działać prawidłowo.
- 6. Uruchom ponownie komputer.

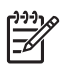

**Uwaga** Ważne jest, aby odłączyć urządzenie HP All-in-One przed ponownym uruchomieniem komputera. Nie podłączaj urządzenia HP All-in-One do komputera przed zakończeniem ponownej instalacji oprogramowania.

- Aby ponownie zainstalować oprogramowanie, włóż płytę CD-ROM urządzenia HP All-in-One do napędu CD-ROM komputera i postępuj zgodnie z instrukcjami na ekranie oraz instrukcjami znajdującymi się w Podręczniku instalacji, dostarczonym z urządzeniem HP All-in-One.
- 8. Po zainstalowaniu oprogramowania podłącz urządzenie HP All-in-One do komputera.
- Naciśnij przycisk Włącz, aby włączyć urządzenie HP All-in-One.
   Po podłączeniu i włączeniu urządzenia HP All-in-One być może trzeba będzie odczekać kilka minut na zakończenie instalacji Plug and Play.
- 10. Postępuj zgodnie z instrukcjami wyświetlanymi na ekranie.

Po zakończeniu instalacji w zasobniku systemu Windows pojawi się ikona HP Digital Imaging Monitor.

Aby sprawdzić, czy oprogramowanie jest prawidłowo zainstalowane, kliknij dwukrotnie ikonę Centrum obsługi HP na pulpicie. Jeżeli w Centrum obsługi HP widoczne są

najważniejsze ikony (**Skanuj obraz**, **Skanuj dokument i Wyślij faks**), oprogramowanie zostało poprawnie zainstalowane.

#### Dezinstalacja w przypadku komputera z systemem Windows, sposób 2

 Uwaga Z tej metody należy korzystać, jeżeli opcja Odinstaluj oprogramowanie nie jest dostępna w menu Start systemu Windows.

- 1. Na pasku zadań systemu Windows kliknij Start, Ustawienia, Panel sterowania.
- 2. Kliknij dwukrotnie Dodaj/Usuń programy.
- Wybierz HP All-in-One & Officejet 4.0, a następnie kliknij Zmień/Usuń. Postępuj zgodnie z instrukcjami wyświetlanymi na ekranie.
- 4. Odłącz urządzenie HP All-in-One od komputera.
- 5. Uruchom ponownie komputer.

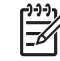

**Uwaga** Ważne jest, aby odłączyć urządzenie HP All-in-One przed ponownym uruchomieniem komputera. Nie podłączaj urządzenia HP All-in-One do komputera, do zakończenia ponownej instalacji oprogramowania.

- 6. Włóż płytę CD-ROM urządzenia HP All-in-One do napędu CD-ROM komputera i uruchom program instalacyjny.
- 7. Postępuj zgodnie z instrukcjami na ekranie i instrukcjami znajdującymi się w Podręczniku instalacji dołączonym do urządzenia HP All-in-One.

#### Dezinstalacja w przypadku komputera z systemem Windows, sposób 3

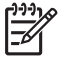

**Uwaga** Jest to alternatywna metoda, do wykorzystania w przypadku gdy pozycja Odinstaluj oprogramowanie nie jest dostępna w menu Start systemu Windows.

- 1. Włóż płytę CD-ROM urządzenia HP All-in-One do napędu CD-ROM komputera i uruchom program instalacyjny.
- 2. Wybierz **Odinstaluj** i postępuj zgodnie ze wskazówkami wyświetlanymi na ekranie.
- 3. Odłącz urządzenie HP All-in-One od komputera.
- 4. Uruchom ponownie komputer.

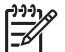

 Uwaga Ważne jest, aby odłączyć urządzenie HP All-in-One przed ponownym uruchomieniem komputera. Nie podłączaj urządzenia HP All-in-One do komputera, do zakończenia ponownej instalacji oprogramowania.

- 5. Uruchom ponownie program instalacyjny urządzenia HP All-in-One.
- 6. Wybierz opcję Zainstaluj ponownie.
- 7. Postępuj zgodnie z instrukcjami na ekranie oraz instrukcjami znajdującymi się w Podręczniku instalacji, dostarczonym z urządzeniem HP All-in-One.

#### Deinstalacja w przypadku komputera Mac

- 1. Odłącz urządzenie HP All-in-One od komputera Mac.
- Kliknij dwukrotnie folder Applications: HP All-in-One Software (Aplikacje:Oprogramowanie HP All-in-One).
- Kliknij dwukrotnie HP Uninstaller (Deinstalator HP). Postępuj zgodnie z instrukcjami na ekranie.
- 4. Po dezinstalacji oprogramowania odłącz urządzenie HP All-in-One, a następnie ponownie uruchom komputer.

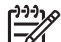

- **Uwaga** Ważne jest, aby odłączyć urządzenie HP All-in-One przed ponownym uruchomieniem komputera. Nie podłączaj urządzenia HP All-in-One do komputera, do zakończenia ponownej instalacji oprogramowania.
- 5. Aby ponownie zainstalować oprogramowanie, włóż płytę CD-ROM HP All-in-One do napędu CD-ROM komputera.
- Otwórz płytę CD-ROM na pulpicie, a następnie kliknij dwukrotnie HP All-in-One Installer (Instalator HP All-in-One).
- 7. Postępuj zgodnie z instrukcjami na ekranie oraz instrukcjami znajdującymi się w Podręczniku instalacji, dostarczonym z urządzeniem HP All-in-One.

#### Rozwiązywanie problemów z ustawieniami faksu

W tej części opisano sposoby rozwiązywania problemów z ustawieniami faksu dla urządzenia HP All-in-One. Jeżeli urządzenie HP All-in-One nie zostanie prawidłowo ustawione do faksowania, mogą wystąpić problemy z wysyłaniem oraz/lub odbieraniem faksów.

W części tej opisano jedynie sposoby rozwiązywania problemów z ustawieniami. Dodatkowe informacje dotyczące rozwiązywania problemów z faksem, takich jak problemy z wydrukiem lub wolnym odbiorem faksu, znajdują się w rozdziale **Rozwiązywanie problemów z urządzeniem 3100, 3200, 3300 series** ekranowej **Pomocy dla programu HP Image Zone**. Więcej informacji znajduje się w Korzystanie z pomocy ekranowej.

Jeśli występują problemy z faksowaniem, możesz wydrukować raport z testu faksu by sprawdzić stan urządzenia HP All-in-One. Test nie powiedzie się, jeśli urządzenie HP All-in-One nie jest prawidłowo skonfigurowane do faksowania. Uruchom ten test po zakończeniu konfiguracji urządzenia HP All-in-One do faksowania. Więcej informacji znajduje się w Testowanie ustawień faksu.

Jeżeli test się nie powiedzie, przejrzyj raport w poszukiwaniu informacji na temat sposobu rozwiązania wykrytych problemów. Więcej informacji znajduje się również w następnym rozdziale, Test faksu nie powiódł się..

#### Test faksu nie powiódł się.

Jeśli został uruchomiony test faksu, który się nie powiódł, przejrzyj raport by uzyskać podstawowe informacje o błędzie. Aby uzyskać dokładniejsze informacje, przejrzyj

raport, by odnaleźć nieudaną cześć testu a następnie przejrzyj odpowiedni temat w tym rozdziale by znaleźć rozwiązania do wypróbowania.

- "Test sprzętowy faksu" nie powiódł się.
- Nie powiódł się test "Faks podłączony do aktywnego gniazdka telefonicznego"
- Nie powiódł się test "Przewód telefoniczny podłączony do właściwego gniazda faksu"
- Nie powiódł się test "Korzystanie z właściwego rodzaju przewodu telefonicznego dla faksu"
- Nie powiódł się test "Wykrywanie sygnału wybierania"
- Nie powiódł się test "Jakość linii faksu"

#### "Test sprzętowy faksu" nie powiódł się.

#### Rozwiązanie

- Wyłącz urządzenie HP All-in-One za pomocą przycisku Włącz umieszczonego na panelu sterowania, a następnie odłącz przewód zasilający z tyłu urządzenia HP All-in-One. Po kilku sekundach podłącz z powrotem przewód zasilający i włącz urządzenie. Ponownie uruchom test. Jeżeli test znowu się nie powiedzie, zapoznaj się z dalszymi informacjami na temat rozwiązywania problemów zawartymi w tej części.
- Spróbuj wysłać lub odebrać faks testowy. Jeżeli uda się wysłać lub otrzymać faks, prawdopodobnie problem nie występuje.
- W przypadku korzystania z komputera z systemem Windows i przeprowadzania testu za pomocą Kreatora ustawień faksu, upewnij się, że urządzenie HP All-in-One nie jest zajęte wykonywaniem innego zadania, np. odbieraniem faksu lub kopiowaniem. Sprawdź, czy na kolorowym wyświetlaczu graficznym nie jest wyświetlany komunikat informujący o tym, że urządzenie HP All-in-One jest zajęte. Jeżeli urządzenie jest zajęte, odczekaj z uruchomieniem testu aż zakończy wykonywanie zadania i przejdzie do trybu spoczynkowego.

Gdy rozwiążesz wszystkie odnalezione problemy, uruchom ponownie test faksu by sprawdzić, czy urządzenie HP All-in-One jest gotowe do faksowania. Jeżeli **Sprzętowy test faksu** wciąż kończy się niepowodzeniem i występują problemy z faksowaniem, skontaktuj się z serwisem firmy HP. Odwiedź witrynę internetową www.hp.com/support. Jeżeli pojawi się pytanie, wybierz kraj/region, a następnie opcję **Skontaktuj się z HP**, aby uzyskać informacje o sposobie kontaktowania się z pomocą techniczną.

#### Nie powiódł się test "Faks podłączony do aktywnego gniazdka telefonicznego"

#### Rozwiązanie

- Sprawdź połączenia między telefonicznym gniazdem ściennym a urządzeniem HP All-in-One, aby się upewnić, że przewód telefoniczny jest prawidłowo podłączony.
- Upewnij się, że używany jest przewód telefoniczny dostarczony z urządzeniem HP All-in-One. Jeżeli nie korzystasz z dostarczonego przewodu

telefonicznego w celu podłączenia urządzenia HP All-in-One do gniazdka ściennego, wysyłanie lub odbieranie faksów może się okazać niemożliwe. Po podłączeniu przewodu telefonicznego dostarczonego z urządzeniem HP All-in-One ponownie uruchom test.

- Sprawdź, czy urządzenie HP All-in-One jest prawidłowo podłączone do gniazdka telefonicznego. Podłącz jeden koniec przewodu telefonicznego dostarczonego wraz z urządzeniem HP All-in-One do gniazdka telefonicznego w ścianie, a następnie podłącz drugi koniec do gniazda "1-LINE" z tyłu urządzenia HP All-in-One. Więcej informacji na temat konfiguracji urządzenia HP All-in-One do faksowania znajduje się w Konfiguracja faksu.
- Korzystanie z rozdzielacza linii telefonicznej może być przyczyną problemów z faksowaniem. (Urządzenie to jest dwuprzewodową złączką wkładaną do gniazda telefonicznego w ścianie). Spróbuj usunąć rozdzielacz linii telefonicznej i podłączyć urządzenie HP All-in-One bezpośrednio do ściennego gniazdka telefonicznego.
- Spróbuj podłączyć działający telefon i przewód telefoniczny do telefonicznego gniazda ściennego wykorzystywanego przez urządzenie HP All-in-One i sprawdź sygnał wybierania. Jeżeli nie słychać sygnału wybierania, skontaktuj się z operatorem sieci telefonicznej i poproś o sprawdzenie linii.
- Spróbuj wysłać lub odebrać faks testowy. Jeżeli uda się wysłać lub otrzymać faks, prawdopodobnie problem nie występuje.

Po rozwiązaniu wszystkich wykrytych problemów ponownie uruchom test faksu, aby upewnić się, czy został on zakończony pomyślnie i urządzenie HP All-in-One jest gotowe do faksowania.

## Nie powiódł się test "Przewód telefoniczny podłączony do właściwego gniazda faksu"

**Rozwiązanie** Przewód telefoniczny jest podłączony do niewłaściwego portu z tyłu urządzenia HP All-in-One.

 Korzystając z przewodu telefonicznego dostarczonego wraz z urządzeniem HP All-in-One podłącz jeden koniec do telefonicznego gniazda ściennego, a następnie podłącz drugi koniec do portu oznaczonego "1-LINE" z tyłu urządzenia HP All-in-One.

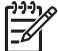

Uwaga Jeżeli do podłączenia telefonu do gniazdka ściennego wykorzystany będzie port "2-EXT", nie będzie możliwe wysyłanie ani odbieranie faksów. Port "2-EXT" powinien być używany jedynie do podłączenia innych urządzeń, takich jak automatyczna sekretarka lub telefon.

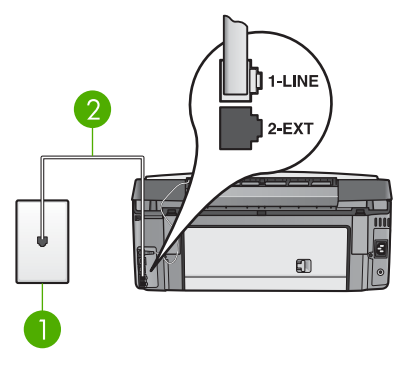

#### Widok na urządzenie HP All-in-One z tyłu

- 1 Ścienne gniazdko telefoniczne
- 2 Przewód telefoniczny dostarczony wraz z urządzeniem HP All-in-One, podłączony do portu "1-LINE"
- Po podłączeniu przewodu telefonicznego do portu oznaczonego "1-LINE" uruchom ponownie test faksu, aby upewnić się, czy został on zakończony pomyślnie i urządzenie HP All-in-One jest gotowe do faksowania.
- 3. Spróbuj wysłać lub odebrać faks testowy.

## Nie powiódł się test "Korzystanie z właściwego rodzaju przewodu telefonicznego dla faksu"

#### Rozwiązanie

 Użyj przewodu telefonicznego dostarczonego w opakowaniu z HP All-in-One, aby podłączyć urządzenie do gniazda telefonicznego w ścianie. Jeden koniec przewodu telefonicznego powinien być podłączony do portu oznaczonego "1-LINE" z tyłu urządzenia HP All-in-One, a drugi do telefonicznego gniazdka ściennego, jak pokazano poniżej.

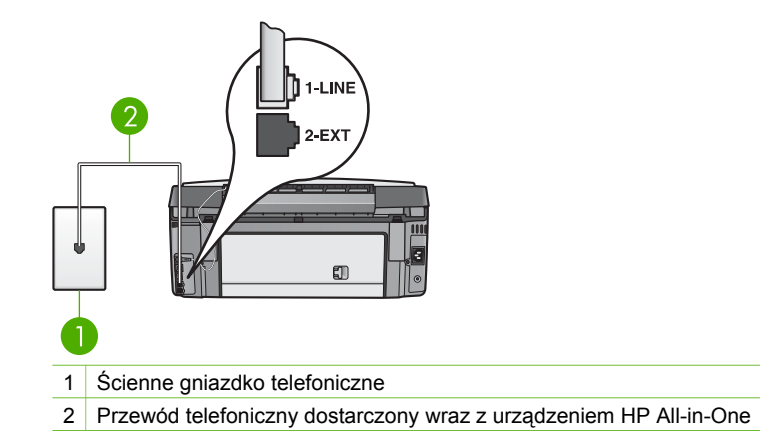

Jeżeli dostarczony przewód telefoniczny jest za krótki, można go wydłużyć. Informacje na ten temat znajdują się w części Przewód telefoniczny dostarczony z urządzeniem HP All-in-One jest za krótki.

 Sprawdź połączenia między telefonicznym gniazdem ściennym a urządzeniem HP All-in-One, aby się upewnić, że przewód telefoniczny jest prawidłowo podłączony.

#### Nie powiódł się test "Wykrywanie sygnału wybierania"

#### Rozwiązanie

- Inne urządzenia wykorzystujące tę samą linię telefoniczną co urządzenie HP All-in-One mogą być przyczyną niepowodzenia testu. Aby sprawdzić, czy problem jest spowodowany przez inne urządzenie, odłącz od linii telefonicznej wszystkie inne urządzenia, a następnie ponownie uruchom test. Jeżeli test wykrywania sygnału wybierania zostanie pomyślnie przeprowadzony bez podłączania innego sprzętu, oznacza to, iż jedno lub kilka urządzeń jest przyczyną problemów. Spróbuj ponownie podłączać je pojedynczo i za każdym razem ponownie przeprowadzaj test, aby zidentyfikować, które z nich powoduje problem.
- Spróbuj podłączyć działający telefon i przewód telefoniczny do telefonicznego gniazdka ściennego wykorzystywanego przez urządzenie HP All-in-One i sprawdź sygnał wybierania. Jeżeli nie słychać sygnału wybierania, skontaktuj się z operatorem sieci telefonicznej i poproś o sprawdzenie linii.
- Sprawdź, czy urządzenie HP All-in-One jest prawidłowo podłączone do gniazdka telefonicznego. Podłącz jeden koniec przewodu telefonicznego dostarczonego wraz z urządzeniem HP All-in-One do gniazdka telefonicznego w ścianie, a następnie podłącz drugi koniec do gniazda "1-LINE" z tyłu urządzenia HP All-in-One. Więcej informacji na temat konfiguracji urządzenia HP All-in-One do faksowania znajduje się w Konfiguracja faksu.
- Korzystanie z rozdzielacza linii telefonicznej może być przyczyną problemów. (Urządzenie to jest dwuprzewodową złączką wkładaną do gniazda telefonicznego w ścianie). Spróbuj usunąć rozdzielacz linii telefonicznej i podłączyć urządzenie HP All-in-One bezpośrednio do ściennego gniazdka telefonicznego.
- Jeżeli używany system telefoniczny nie wykorzystuje standardowego tonu wybierania numeru, jak na przykład niektóre systemy PBX, może być to przyczyną niepowodzenia testu. Nie spowoduje to jednak problemów przy wysyłaniu czy odbieraniu faksów. Spróbuj wysłać lub odebrać faks testowy.
- Sprawdź, czy ustawienie kraju/regionu jest zgodne z krajem/regionem. W przypadku braku ustawienia lub nieprawidłowego ustawienia kraju/regionu, test może zakończyć się niepowodzeniem i mogą wystąpić problemy z odbieraniem i wysyłaniem faksów. Więcej informacji znajduje się w Wybieranie języka oraz kraju/regionu.
- Upewnij się, że urządzenie HP All-in-One jest podłączone do analogowej linii telefonicznej. W przeciwnym wypadku wysyłanie i odbieranie faksów nie będzie możliwe. Aby sprawdzić, czy linia telefoniczna jest linią cyfrową,

podłącz zwykły telefon analogowy do linii i sprawdź, czy sygnał wybierania jest słyszalny. Jeżeli prawidłowy sygnał wybierania nie jest słyszalny, możliwe, że jest to linia telefoniczna przeznaczona dla telefonów cyfrowych. Podłącz urządzenie HP All-in-One do analogowej linii telefonicznej i spróbuj wysłać lub odebrać faks.

Po rozwiązaniu wszystkich wykrytych problemów ponownie uruchom test faksu, aby upewnić się, czy został on zakończony pomyślnie i urządzenie HP All-in-One jest gotowe do faksowania. Jeżeli test wykrywania sygnału wybierania nadal kończy się niepowodzeniem, skontaktuj się z operatorem sieci telefonicznej i poproś o sprawdzenie linii telefonicznej.

#### Nie powiódł się test "Jakość linii faksu"

#### Rozwiązanie

- Upewnij się, że urządzenie HP All-in-One jest podłączone do analogowej linii telefonicznej. W przeciwnym wypadku wysyłanie i odbieranie faksów nie będzie możliwe. Aby sprawdzić, czy linia telefoniczna jest linią cyfrową, podłącz zwykły telefon analogowy do linii i sprawdź, czy słychać sygnał wybierania. Jeżeli nie słychać prawidłowego sygnału wybierania, możliwe, że jest to linia telefoniczna przeznaczona dla telefonów cyfrowych. Podłącz urządzenie HP All-in-One do analogowej linii telefonicznej i spróbuj wysłać lub odebrać faks.
- Sprawdź połączenia między telefonicznym gniazdkiem ściennym a urządzeniem HP All-in-One, aby się upewnić, że przewód telefoniczny jest prawidłowo podłączony.
- Sprawdź, czy urządzenie HP All-in-One jest prawidłowo podłączone do gniazdka telefonicznego. Podłącz jeden koniec przewodu telefonicznego dostarczonego wraz z urządzeniem HP All-in-One do gniazdka telefonicznego w ścianie, a następnie podłącz drugi koniec do gniazda "1-LINE" z tyłu urządzenia HP All-in-One. Więcej informacji na temat konfiguracji urządzenia HP All-in-One do faksowania znajduje się w Konfiguracja faksu.
- Inne urządzenia wykorzystujące tę samą linię telefoniczną co urządzenie HP All-in-One mogą być przyczyną niepowodzenia testu. Aby sprawdzić, czy problem jest spowodowany przez inne urządzenie, odłącz od linii telefonicznej wszystkie inne urządzenia, a następnie ponownie uruchom test.
  - Jeżeli test jakości linii zostanie pomyślnie przeprowadzony bez podłączania innego sprzętu, oznacza to, iż jedno lub kilka urządzeń jest przyczyną problemów. Spróbuj ponownie podłączać je pojedynczo i za każdym razem ponownie przeprowadzaj test, aby zidentyfikować, które z nich powoduje problem.
  - Jeżeli test jakości linii zakończy się niepowodzeniem bez podłączania innego sprzętu, podłącz urządzenie HP All-in-One do sprawnej linii telefonicznej i zapoznaj się z dalszymi informacjami na temat rozwiązywania problemów zawartymi w tej części.
- Korzystanie z rozdzielacza linii telefonicznej może być przyczyną problemów. (Urządzenie to jest dwuprzewodową złączką wkładaną do

gniazda telefonicznego w ścianie). Spróbuj usunąć rozdzielacz linii telefonicznej i podłączyć urządzenie HP All-in-One bezpośrednio do ściennego gniazdka telefonicznego.

Po rozwiązaniu wszystkich wykrytych problemów ponownie uruchom test faksu, aby upewnić się, czy został on zakończony pomyślnie i urządzenie HP All-in-One jest gotowe do faksowania. Jeżeli test jakości linii faksu nadal kończy się niepowodzeniem, a problemy z faksem nadal występują, skontaktuj się z operatorem sieci telefonicznej i poproś o sprawdzenie linii telefonicznej.

## Na kolorowym wyświetlaczu graficznym widoczny jest cały czas komunikat o nie odłożonej słuchawce

**Rozwiązanie** Używasz niewłaściwego rodzaju przewodu telefonicznego. Sprawdź, czy używasz przewodu telefonicznego dostarczonego z urządzeniem HP All-in-One do podłączenia urządzenia do linii telefonicznej. Więcej informacji znajduje się w Nie powiódł się test "Korzystanie z właściwego rodzaju przewodu telefonicznego dla faksu".

#### Urządzenie HP All-in-One ma problemy z wysyłaniem i odbieraniem faksów

**Rozwiązanie** Sprawdź, czy urządzenie HP All-in-One jest włączone. Popatrz na kolorowy wyświetlacz graficzny urządzenia HP All-in-One. Jeśli kolorowy wyświetlacz graficzny jest pusty, a lampka **Włączony** nie świeci się, urządzenie HP All-in-One jest wyłączone. Sprawdź, czy przewód zasilający jest prawidłowo podłączony do urządzenia HP All-in-One i włożony do gniazda zasilania. Naciśnij przycisk **Włącz**, aby włączyć urządzenie HP All-in-One.

Po włączeniu urządzenia HP All-in-One firma HP zaleca odczekanie pięciu minut przed wysłaniem lub odebraniem faksu. Urządzenie HP All-in-One nie może wysyłać czy odbierać faksów w czasie uruchamiania po włączeniu.

#### Rozwiązanie

 Użyj przewodu telefonicznego dostarczonego w opakowaniu z HP All-in-One, aby podłączyć urządzenie do gniazda telefonicznego w ścianie. Jeden koniec przewodu telefonicznego powinien być podłączony do portu oznaczonego "1-LINE" z tyłu urządzenia HP All-in-One, a drugi do telefonicznego gniazdka ściennego, jak pokazano poniżej.

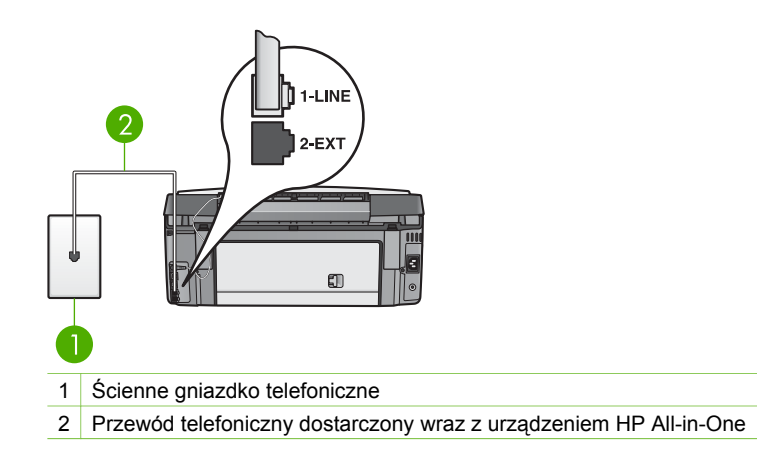

Jeżeli dostarczony przewód telefoniczny jest za krótki, można go wydłużyć. Informacje na ten temat znajdują się w części Przewód telefoniczny dostarczony z urządzeniem HP All-in-One jest za krótki.

- Spróbuj podłączyć działający telefon i przewód telefoniczny do telefonicznego gniazdka ściennego wykorzystywanego przez urządzenie HP All-in-One i sprawdź sygnał wybierania. Jeżeli nie słychać sygnału wybierania, skontaktuj się z operatorem sieci telefonicznej i poproś o sprawdzenie linii.
- Inne urządzenia, korzystające z tej samej linii co urządzenie HP All-in-One, mogą być używane. Przykładowo, nie możesz użyć urządzenia HP All-in-One do faksowania, jeśli słuchawka aparatu zewnętrznego nie została odłożona lub jeśli do wysyłania poczty elektronicznej albo połączenia z Internetem wykorzystywany jest modem komputerowy.
- Sprawdź czy inny proces nie spowodował błędu. Sprawdź, czy na wyświetlaczu lub w komputerze nie ma komunikatów informujących o błędzie i sposobach jego rozwiązania. Jeśli pojawi się błąd, urządzenie HP All-in-One nie będzie wysyłać ani odbierać faksów, dopóki przyczyny problemu nie zostaną usunięte.
- Na linii telefonicznej mogą występować zakłócenia. Źródłem problemów z faksowaniem mogą być również linie telefoniczne o złej jakości dźwięku (z dużym poziomem zakłóceń). Jakość dźwięku linii telefonicznej można sprawdzić podłączając telefon do gniazdka ściennego i sprawdzając, czy nie słychać szumu lub innych zakłóceń. Jeśli słyszysz szum, wyłącz Tryb korekcji błędów (ECM) i ponownie spróbuj skorzystać z faksu. Informacje o zmianie ECM znajdują się w ekranowej Pomocy dla programu HP Image Zone. Jeżeli problem będzie się powtarzał, skontaktuj się z serwisem operatora sieci telefonicznej.
- Jeśli korzystasz z usługi DSL (Digital Subscriber Line), sprawdź, czy filtr DSL jest podłączony, w przeciwnym razie nie będzie można faksować. Więcej informacji znajduje się w Przypadek B: Konfiguracja urządzenia HP All-in-One do pracy z usługą DSL.
- Upewnij się, że urządzenie HP All-in-One nie jest podłączone do telefonicznego gniazdka ściennego przeznaczonego do telefonów cyfrowych. Aby sprawdzić, czy linia telefoniczna jest linią cyfrową, podłącz zwykły

telefon analogowy do linii i sprawdź, czy słychać sygnał zgłoszenia. Jeżeli prawidłowy sygnał zgłoszenia nie jest słyszalny, możliwe, że jest to linia telefoniczna przeznaczona dla telefonów cyfrowych.

- Jeśli korzystasz z centrali PBX lub adaptera konwertera/terminala ISDN, jeśli jest to możliwe, sprawdź czy urządzenie HP All-in-One jest podłączone do właściwego gniazda, a adapter terminala jest podłączony do właściwego rodzaju przełącznika dla danego kraju/regionu. Więcej informacji znajduje się w Przypadek C: Ustawianie urządzenia HP All-in-One do pracy z centralą PBX lub linią ISDN.
- Jeżeli urządzenie HP All-in-One działa na tej samej linii telefonicznej co usługa DSL, możliwe, że modem DSL nie jest prawidłowo uziemiony. Jeżeli modem DSL nie jest prawidłowo uziemiony, może powodować szumy na linii telefonicznej. Źródłem problemów z faksowaniem mogą być również linie telefoniczne o złej jakości dźwięku (z dużym poziomem zakłóceń). Jakość dźwięku linii telefonicznej można sprawdzić podłączając telefon do gniazdka ściennego i sprawdzając, czy nie słychać szumu lub innych zakłóceń. W przypadku usłyszenia szumów, wyłącz modem DSL i całkowicie odłącz zasilanie co najmniej na 15 minut. Ponownie włącz modem DSL i posłuchaj sygnału wybierania.

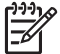

**Uwaga** Możliwe, że w późniejszym czasie znowu będzie słychać szumy. Jeżeli urządzenie HP All-in-One przestanie wysyłać i odbierać faksy, procedurę należy powtórzyć.

Jeżeli wciąż słychać szumy na linii, skontaktuj się z firmą telekomunikacyjną. Aby uzyskać więcej informacji na temat wyłączania modemu DSL, skontaktuj się z dostawcą usługi DSL by uzyskać pomoc.

 Korzystanie z rozdzielacza linii telefonicznej może być przyczyną problemów. (Urządzenie to jest dwuprzewodową złączką wkładaną do gniazda telefonicznego w ścianie). Spróbuj usunąć rozdzielacz linii telefonicznej i podłączyć urządzenie HP All-in-One bezpośrednio do ściennego gniazdka telefonicznego.

#### Urządzenie HP All-in-One ma problemy z ręcznym wysyłaniem faksu

#### Rozwiązanie

 Upewnij się, że telefon wykorzystywany do inicjalizacji połączenia faksowego jest bezpośrednio połączony do urządzenia HP All-in-One. Aby ręcznie wysłać faks, telefon musi być podłączony bezpośrednio do portu oznaczonego "2-EXT" na urządzeniu HP All-in-One, jak pokazano poniżej. Więcej informacji na temat ręcznego wysyłania faksów można znaleźć w części Ręczne wysyłanie faksu za pomocą telefonu.

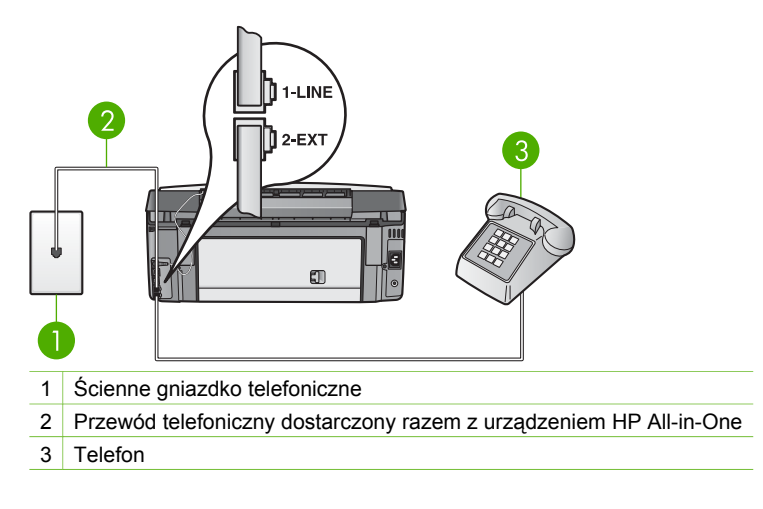

 W przypadku ręcznego wysyłania faksu z telefonu podłączonego bezpośrednio do urządzenia HP All-in-One, do wysyłania faksu użyj klawiatury telefonu. Nie jest możliwe użycie klawiatury na panelu sterowania urządzenia HP All-in-One.

#### Urządzenie HP All-in-One nie odbiera faksów, chociaż może je wysyłać

#### Rozwiązanie

- Jeżeli funkcja dzwonienia dystynktywnego nie jest wykorzystywana, ustaw funkcję Wzorzec sygnału dzwonka HP All-in-One na Wszystkie dzwonki. Informacje znajdziesz w Zmiana wzorca sygnału dzwonka (dzwonienie dystynktywne).
- Jeżeli dla opcji Odbieranie automatyczne wybrano ustawienie Wył., faksy muszą być odbierane ręcznie, w przeciwnym wypadku urządzenie HP All-in-One nie będzie odbierać faksów. Więcej informacji na temat ręcznego odbierania faksów można znaleźć w części Ręczne odbieranie faksu.
- Jeżeli korzystasz z usługi poczty głosowej pod tym samym numerem telefonu, który służy do odbierania faksów, musisz odbierać faksy ręcznie, a nie automatycznie. Oznacza to, że do odebrania faksów przychodzących konieczna jest obecność użytkownika. Informacje na temat konfigurowania urządzenia HP All-in-One podczas korzystania z poczty głosowej znajdują się w Konfiguracja faksu. Informacje na temat ręcznego odbierania faksów znajdują się w Ręczne odbieranie faksu.
- Jeżeli do tej samej linii telefonicznej co urządzenie HP All-in-One podłączony jest modem, upewnij się, że oprogramowanie modemu nie jest skonfigurowane do automatycznego odbierania faksów na komputerze. Modemy ustawione do automatycznego odbierania faksów przejmują kontrolę nad linią telefoniczną i uniemożliwiają urządzeniu HP All-in-One odbieranie faksów.

196

- Jeżeli do tej samej linii telefonicznej co HP All-in-One podłączona jest automatyczna sekretarka, mogą wystąpić następujące problemy:
  - Automatyczna sekretarka może nie być prawidłowo skonfigurowana do pracy z urządzeniem HP All-in-One.
  - Wiadomość powitalna automatycznej sekretarki może być zbyt długa lub zbyt głośna i uniemożliwić urządzeniu HP All-in-One wykrycie tonów faksowania, przez co urządzenie wysyłające faks może się rozłączyć.
  - Automatyczna sekretarka po odtworzeniu wiadomości powitalnej może zbyt szybko kończyć połączenie po wykryciu, że nikt nie próbuje nagrać wiadomości, jak ma to miejsce podczas połączenia faksowego. Uniemożliwia to urządzeniu HP All-in-One wykrycie tonów faksowania. Problem ten występuje najczęściej w przypadku cyfrowych sekretarek automatycznych.

Następujące czynności mogą pomóc w rozwiązaniu tych problemów.

- Jeżeli automatyczna sekretarka korzysta z tej samej linii telefonicznej, która jest wykorzystywana do połączeń faksowych, spróbuj podłączyć automatyczną sekretarkę bezpośrednio do urządzenia HP All-in-One, jak opisano w Konfiguracja faksu.
- Sprawdź, czy urządzenie HP All-in-One zostało ustawione do automatycznego odbierania faksów. Informacje na temat konfiguracji urządzenia HP All-in-One do automatycznego odbierania faksów znajdują się w Konfiguracja faksu.
- Sprawdź, czy ustawienie Dzwonków do odebrania jest ustawione na większą liczbę dzwonków niż sekretarka automatyczna. Więcej informacji znajduje się w Ustawianie liczby dzwonków przed odebraniem.
- Spróbuj odebrać faks po odłączeniu automatycznej sekretarki. Jeżeli po odłączeniu automatycznej sekretarki odebranie faksu jest możliwe, oznacza to, że automatyczna sekretarka jest powodem problemu.
- Podłącz ponownie automatyczną sekretarkę i nagraj komunikat powitalny. Nagraj komunikat trwający około 10 sekund. Podczas nagrywania komunikatu mów wolno i głośno. Na końcu komunikatu głosowego pozostaw 5 sekund ciszy. Podczas nagrywania tej cichej części w tle nie powinno być słychać żadnych dźwięków. Spróbuj ponownie odebrać faks.

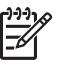

**Uwaga** Niektóre cyfrowe automatyczne sekretarki mogą nie nagrywać ciszy nagranej pod koniec wiadomości powitalnej. Aby to sprawdzić, odtwórz nagraną wiadomość powitalną.

Jeżeli urządzenie HP All-in-One jest podłączone do danej linii telefonicznej wraz z innymi urządzeniami, np. sekretarką automatyczną, modemem komputerowym lub przełącznikiem wieloportowym, poziom sygnału faksowania może się obniżyć. Może to powodować problemy z obiorem faksu. Aby sprawdzić, czy problem jest powodowany przez inne urządzenie, należy odłączyć od linii telefonicznej wszystkie urządzenia oprócz HP All-in-One i spróbować odebrać faks ponownie. Jeżeli faksy są prawidłowo odebrane, gdy inne urządzenia są odłączone od linii, problem wywołuje jedno z nich - w takim przypadku należy podłączać inne urządzenia pojedynczo i po

podłączeniu każdego z nich próbować odebrać faks, aż do ustalenia, które urządzenie stanowi źródło problemów.

 Jeżeli korzystasz ze specjalnego wzorca sygnału dzwonka dla numeru telefonicznego faksu (gdy korzystasz z usługi dzwonienia dystynktywnego operatora sieci telefonicznej), sprawdź, czy opcja Wzorzec sygnału dzwonka w urządzeniu HP All-in-One została odpowiednio skonfigurowana. Więcej informacji znajduje się w Zmiana wzorca sygnału dzwonka (dzwonienie dystynktywne).

#### Urządzenie HP All-in-One nie wysyła faksów, chociaż może je odbierać

#### Rozwiązanie

 Urządzenie HP All-in-One może wybierać numer za szybko lub za wcześnie. Może być potrzebne wstawienia pauzy pomiędzy wybieranymi cyframi numeru. Przykładowo, jeśli przed wybraniem numeru faksu konieczne jest uzyskanie dostępu do linii zewnętrznej, wstaw pauzę po numerze dostępu do linii. Jeśli wybierany numer to 95555555, gdzie cyfrą łączącą z linią zewnętrzną jest 9, możesz wstawić pauzy w sposób następujący: 9-555-5555. Aby wstawić pauzę w czasie wybierania numeru, naciśnij przycisk ▲ lub naciskaj przycisk Spacja (#), aż na kolorowym wyświetlaczu graficznym pojawi się myślnik (-).

Możesz również wysyłać faks przy użyciu funkcji monitorowania wybierania. Umożliwia to słuchanie linii telefonicznej podczas wybierania numeru. Możesz ustawić prędkość wybierania numeru oraz odpowiadać na komunikaty podczas wybierania numeru. Więcej informacji znajduje się w Wysyłanie faksu przy użyciu funkcji monitorowania wybierania.

Numer wprowadzony w czasie wysyłania faksu jest w niewłaściwym formacie lub w urządzeniu faksowym odbiorcy wystąpiły problemy. Aby to sprawdzić, zadzwoń pod numer faksu za pomocą zwykłego telefonu i sprawdź, czy słychać sygnał faksu. Jeżeli nie słychać sygnału faksu, faks odbiorcy być może nie został włączony lub podłączony, możliwe też, że linia odbiorcy jest zakłócana przez usługę poczty głosowej. Możesz również zapytać odbiorcę faksu, czy nie ma problemów z urządzeniem faksującym.

#### Automatyczna sekretarka nagrywa sygnał faksu

#### Rozwiązanie

- Jeżeli automatyczna sekretarka korzysta z tej samej linii telefonicznej, która jest wykorzystywana do połączeń faksowych, spróbuj podłączyć automatyczną sekretarkę bezpośrednio do urządzenia HP All-in-One, jak opisano w Konfiguracja faksu. Jeżeli automatyczna sekretarka nie zostanie podłączona zgodnie z zaleceniami, może ona nagrywać sygnał faksu.
- Sprawdź, czy urządzenie HP All-in-One zostało ustawione tak, aby odbierało faksy automatyczne. Jeśli urządzenie HP All-in-One jest skonfigurowane do ręcznego odbierania faksów, wówczas urządzenie HP All-in-One nie obierze telefonu. Konieczna jest obecność użytkownika, który osobiście odbiera

połączenia przychodzące, w przeciwnym razie urządzenie HP All-in-One nie odbierze faksu, a automatyczna sekretarka nagra sygnał faksu. Informacie na temat konfiguracji urządzenia HP All-in-One do automatycznego odbierania faksów znajdują się w Konfiguracja faksu.

Sprawdź, czy ustawienie Dzwonków do odebrania jest ustawione na wiekszą liczbę dzwonków niż sekretarka automatyczna. Wiecej informacji znajduje się w Ustawianie liczby dzwonków przed odebraniem.

#### Przewód telefoniczny dostarczony z urządzeniem HP All-in-One jest za krótki

**Rozwiązanie** Jeżeli przewód telefoniczny dostarczony z urządzeniem HP All-in-One jest za krótki, można go wydłużyć za pomocą złączki. Złączkę można zakupić w sklepie z akcesoriami telefonicznymi. Potrzebny będzie również drugi przewód telefoniczny. Może to być przewód standardowy, znajdujący się w domu lub w biurze.

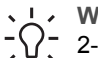

Wskazówka Jeśli do urządzenia HP All-in-One dołączono przejściówkę 2-żyłowego przewodu telefonicznego, można jej użyć z przewodem 4żyłowym, jeżeli przewód 2-żyłowy okaże się za krótki. Więcej informacji na temat korzystania z przejściówki 2-żyłowego przewodu telefonicznego można znaleźć w dołączonej dokumentacji.

#### Przedłużanie przewodu telefonicznego

- Korzystając z przewodu telefonicznego dostarczonego wraz z urządzeniem 1. HP All-in-One, podłącz jeden koniec do złączki, a następnie podłącz drugi koniec do portu oznaczonego "1-LINE" z tyłu urządzenia HP All-in-One.
- 2. Podłącz drugi przewód telefoniczny do otwartego portu złączki i do telefonicznego gniazdka ściennego, jak pokazano ponizej.

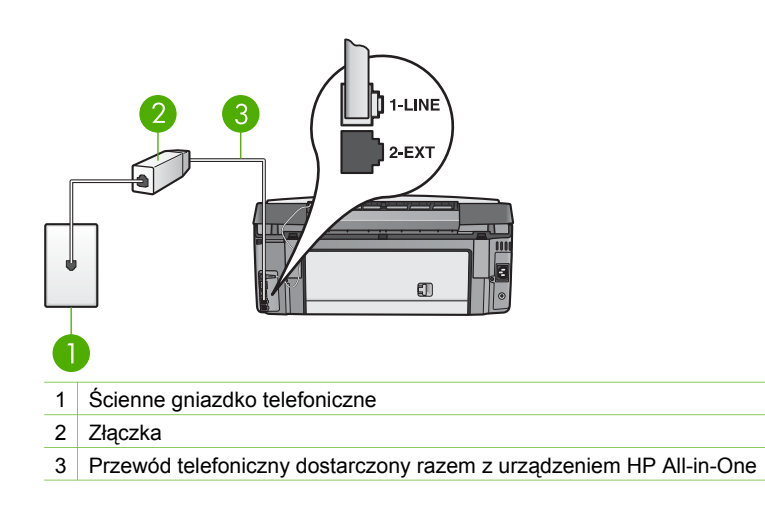

## Rozwiązywanie problemów z eksploatacją

Rozdział Rozwiązywanie problemów z urządzeniem 3100, 3200, 3300 series ekranowej Pomocy dla programu HP Image Zone zawiera wskazówki pomocne w rozwiązywaniu najpopularniejszych problemów związanych z urządzeniem HP All-in-One.

Aby uzyskać dostęp do informacji dotyczących rozwiązywania problemów z komputera z Windows, przejdź do programu HP Image Zone, kliknij Pomoc, a następnie wybierz Rozwiązywanie problemów i wsparcie. Dostęp do informacji dotyczących rozwiązywania problemów jest również możliwy poprzez przycisk Pomoc, wyświetlany razem z niektórymi komunikatami o błędach.

Aby uzyskać dostęp do informacji dotyczących rozwiązywania problemów w komputerze Mac, kliknij ikonę HP Image Zone w obszarze dokowania, wybierz polecenie Help (Pomoc) na pasku menu, wybierz polecenie Pomocy dla programu HP Image Zone z menu Help (Pomoc), a następnie wybierz Rozwiązywanie problemów z urządzeniem 3100, 3200, 3300 series w przeglądarce pomocy.

Jeśli posiadasz dostęp do Internetu, możesz uzyskać pomoc na stronach internetowych firmy HP pod adresem www.hp.com/support. Znajdują się tam również odpowiedzi na często zadawane pytania.

#### Rozwiązywanie problemów z papierem

Aby uniknąć blokad papieru, używaj tylko rodzajów papieru zalecanych do urządzenia HP All-in-One. Lista zalecanych rodzajów papieru znajduje się w ekranowej **Pomocy dla programu HP Image Zone** lub pod adresem www.hp.com/support.

Do podajnika wejściowego nie należy ładować papieru pomarszczonego lub zwijającego się ani papieru o zagiętych lub podartych krawędziach. Dalsze informacje na ten temat można znaleźć w części Unikanie blokad papieru.

#### W urządzeniu HP All-in-One wystąpiło zacięcie papieru

**Rozwiązanie** Jeśli papier zablokował się w urządzeniu, postępuj według tych instrukcji by usunąć blokadę papieru.

1. Naciśnij zatrzask tylnej pokrywy i wyjmij ją.

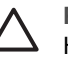

**Przestroga** Usuwanie blokady papieru z góry urządzenia HP All-in-One może uszkodzić mechanizm druku. Jeśli to tylko możliwe, usuwaj zablokowany papier przez tylną pokrywę.

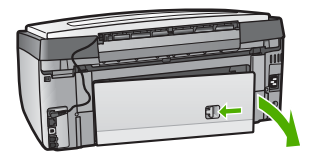

2. Delikatnie wyciągnij papier spomiędzy rolek.

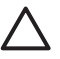

**Przestroga** Jeśli papier podarł się podczas wyciągania z rolek, sprawdź, czy wewnątrz urządzenia, pomiędzy rolkami i kółkami, nie

znajdują się resztki podartego papieru. Jeśli nie usuniesz wszystkich kawałków papieru z urządzenia HP All-in-One, istnieje ryzyko blokady papieru.

- 3. Załóż tylną pokrywę na swoje miejsce. Delikatnie pchnij pokrywę do przodu, aż zaskoczy na miejsce.
- 4. Naciśnij OK, aby kontynuować bieżące zadanie.

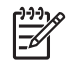

**Uwaga** Jeśli papier jest nadal zablokowany, skorzystaj z ekranowej Pomocy przy rozwiązywaniu problemów dołączonej do oprogramowania urządzenia HP Image Zone.

#### Papier zablokował opcjonalny moduł do drukowania dwustronnego

**Rozwiązanie** Możliwe, że konieczne będzie wyjęcie modułu dodatkowego do drukowania dwustronnego. Więcej informacji na ten temat można znaleźć w instrukcji dołączonej do modułu drukowania dwustronnego.

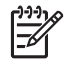

**Uwaga** Jeśli przed przystąpieniem do usuwania blokady papieru urządzenie HP All-in-One zostało wyłączone, włącz je, a następnie ponów próbę kopiowania lub drukowania.

#### Rozwiązywanie problemów z pojemnikami z tuszem

Jeśli występują problemy z drukowaniem, oznacza to, że mógł wystąpić problem z jednym z pojemników z tuszem. Wypróbuj poniższe rozwiązania:

- 1. Wyjmij i włóż ponownie pojemniki z tuszem, sprawdź, czy są włożone do końca i zablokowane w odpowiedniej pozycji.
- Jeżeli problem będzie się powtarzał, wydrukuj raport na stronie testowej, aby określić, czy wystąpił problem z pojemnikami z tuszem.
   Zawiera on przydatne informacje na temat pojemników z tuszem, w tym o ich stanie.
- 3. Jeśli raport wskazuje na problemy, wyczyść głowicę drukującą.
- 4. Jeśli problem nie zniknie, przeprowadź wyrównanie drukarki.
- 5. Jeśli nadal występują problemy z drukowaniem, określ, który pojemnik jest przyczyną problemów i wymień go.

Informacje na temat drukowania raportu na stronie testowej, czyszczenia głowicy drukującej i wyrównywania drukarki znajdują się w Konserwacja urządzenia HP All-in-One.

### Aktualizacja urządzenia

Aby urządzenie HP All-in-One działało bezbłędnie wykorzystując najbardziej zaawansowane technologie, możesz uzyskać aktualizacje dla urządzenia HP All-in-One z witryny wsparcia technicznego firmy HP i zainstalować je za pomocą Kreatora aktualizacji urządzenia. Możesz także potrzebować zainstalować uaktualnienie urządzenia HP All-in-One z jednego z następujących powodów:

- Kontaktujesz się z punktem obsługi klientów firmy HP i pracownik serwisu zaleca uzyskanie dostępu do witryny wsparcia technicznego firmy HP by uzyskać aktualizację urządzenia.
- Na kolorowym wyświetlaczu graficznym urządzenia HP All-in-One pojawia się komunikat ze wskazaniem do uaktualnienia urządzenia.

#### Aktualizacja urządzenia (Windows)

Skorzystaj z jednego z następujących sposobów pobrania aktualizacji do urządzenia:

- Użyj przeglądarki internetowej do pobrania aktualizacji urządzenia HP All-in-One z witryny www.hp.com/support. Pobrany plik będzie samo rozpakowującym się plikiem wykonywalnym z rozszerzeniem .exe. Po dwukrotnym kliknięciu pliku .exe na komputerze zostanie otwarty Kreator aktualizacji urządzenia.
- Użyj narzędzia Aktualizacja oprogramowania do automatycznego sprawdzania w określonych odstępach czasy witryny internetowej wsparcia technicznego HP w poszukiwaniu aktualizacji dla urządzenia.

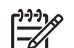

Uwaga Jeśli korzystasz z systemu Windows, możesz skonfigurować narzędzie Aktualizacja oprogramowania (część oprogramowania HP Image Zone zainstalowanego w komputerze) by automatycznie wyszukiwało na stronach wsparcia firmy HP aktualizacji urządzenia w zdefiniowanych wcześniej odstępach czasu. Jeśli w czasie instalacji nie posiadasz najnowszej wersji narzędzia Aktualizacja oprogramowania, zostanie wyświetlone okno dialogowe z monitem o uaktualnienie. Zaakceptuj aktualizację. Więcej informacji na temat korzystaniu z narzędzia Aktualizacja oprogramowania, znajduje się w ekranowej Pomocy dla programu HP Image Zone.

#### Wykorzystanie z aktualizacji urządzenia

- 1. Wykonaj jedną z następujących czynności:
  - Kliknij dwukrotnie plik aktualizacji z rozszerzeniem .exe, który został pobrany z witryny www.hp.com/support.
  - Po wyświetleniu odpowiedniego monitu zaakceptuj aktualizację urządzenia wykrytą przez narzędzie Aktualizacja oprogramowania.

Na komputerze zostanie uruchomiony **Device Update Wizard** (Kreator aktualizacji urządzenia).

- Na ekranie Witamy kliknij Dalej. Zostanie wyświetlony ekran Select a Device (Wybierz urządzenie).
- Wybierz urządzenie HP All-in-One z listy, a następnie kliknij Dalej. Zostanie wyświetlony ekran Important Information (Ważne informacje).
- 4. Sprawdź, czy komputer i urządzenie spełniają wymienione wymagania.
- Jeżeli tak, kliknij Update (Aktualizuj).
   Zostanie wyświetlony ekran Updating Device (Aktualizacja urządzenia). Na panelu sterowania urządzenia HP All-in-One zacznie migać dioda.

W czasie ładowania i wypakowywania aktualizacji do urządzenia ekran kolorowego wyświetlacza graficznego zmieni kolor na zielony.

 Podczas aktualizacji nie odłącza urządzenia, nie wyłączaj go ani nie używaj w żaden inny sposób.

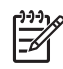

**Uwaga** Jeżeli aktualizacja zostanie przerwana lub zostanie wyświetlony komunikat o błędzie informujący o nieudanej aktualizacji, skontaktuj się ze wsparciem technicznym firmy HP by uzyskać pomoc.

Jeżeli urządzenie HP All-in-One wyłączy się, a następnie ponownie włączy, w komputerze zostanie wyświetlony ekran informujący o pomyślnie zakończonej aktualizacji.

Urządzenie zostało zaktualizowane. Można teraz bezpiecznie korzystać z urządzenia HP All-in-One.

#### Aktualizacja urządzenia (Mac)

Instalator aktualizacji urządzenia umożliwia przeprowadzenie aktualizacji urządzenia HP All-in-One w następujący sposób:

- 1. Użyj przeglądarki internetowej do pobrania aktualizacji urządzenia HP All-in-One z witryny www.hp.com/support.
- 2. Kliknij dwukrotnie plik, który ma zostać pobrany. Na komputerze zostanie otwarty instalator.
- 3. Postępuj zgodnie z instrukcjami na ekranie, aby zainstalować aktualizację urządzenia HP All-in-One.
- 4. Uruchom ponownie urządzenie HP All-in-One, aby zakończyć proces.

Rozdział 14

# **15** Gwarancja i wsparcie HP

Firma Hewlett-Packard zapewnia wsparcie techniczne dla użytkowników HP All-in-One za pośrednictwem Internetu oraz telefonicznie.

W tym rozdziale przedstawiono informacje dotyczące gwarancji i korzystania ze wsparcia technicznego za pośrednictwem Internetu, kontaktowania się z działem obsługi klientów HP, uzyskiwania informacji na temat numeru seryjnego i identyfikatora serwisowego, dzwonienia w Ameryce Północnej w czasie gwarancji, oraz przygotowania urządzenia HP All-in-One do wysyłki. Jeśli nie możesz znaleźć odpowiedzi w papierowej lub ekranowej dokumentacji dostarczonej z produktem, skontaktuj się z jednym z punktów obsługi technicznej firmy HP, których lista znajduje się na następnych stronach. Niektóre usługi wsparcia technicznego dostępne są tylko w USA i Kanadzie, zaś inne dostępne są w wielu krajach/regionach na całym świecie. Jeśli na liście nie podano numeru pomocy telefonicznej w danym kraju/regionie, poproś o pomoc najbliższy autoryzowany punkt sprzedaży produktów firmy HP.

### Gwarancja

Aby skorzystać z obsługi serwisowej firmy HP, skontaktuj się najpierw z punktem obsługi technicznej firmy HP lub punktem obsługi klientów firmy HP w celu przeprowadzenia podstawowej diagnostyki. Opisem czynności, jakie należy wykonać przed nawiązaniem kontaktu z punktem obsługi klientów znajduje się w Zanim skontaktujesz się z punktem obsługi klientów firmy HP.

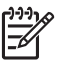

Uwaga Informacje te nie dotyczą klientów w Japonii. Informacje na temat opcji serwisu w Japonii znajdują się w HP Quick Exchange Service (Japan).

#### Informacje o rozszerzeniu gwarancji

W zależności od kraju/regionu firma HP może zaoferować opcję rozszerzenia standardowej gwarancji na produkt za dodatkową opłatą. Dostępne opcje mogą obejmować priorytetową obsługę telefoniczną, usługę zwrotu lub wymianę w następnym dniu roboczym. Zwykle okres gwarancji rozpoczyna się w dniu zakupy produktu i należy ją wykupić w ciągu określonego czasu od tej daty.

Uzyskiwanie dodatkowych informacji:

- W Stanach Zjednoczonych wybierz 1-866-234-1377, aby porozmawiać z doradcą firmy HP.
- Poza obszarem USA należy zatelefonuj do miejscowego punktu obsługi klientów firmy HP. Dodatkowe informacje wraz z listą numerów telefonicznych międzynarodowych punktów obsługi klientów znajdują się w Numery telefonów w innych krajach.
- Przejdź na witrynę firmy HP pod adresem www.hp.com/support. Jeśli pojawi się pytanie, wybierz swój kraj/region i odnajdź informacje o gwarancji.

#### Informacje gwarancyjne

| Produkt HP                                          | Okres gwarancji                                                                                                    |
|-----------------------------------------------------|----------------------------------------------------------------------------------------------------|
| Oprogramowanie                                      | 90 dni                                                                                                    |
| Wkłady drukujące                                    | Do wystąpienia wcześniejszego z dwóch zdarzeń wyczerpania się<br>atramentu HP lub zakończenia się okresu gwarancyjnego<br>nadrukowanego na wkładzie drukującym. Ta gwarancja nie odnosi<br>się do wkładów drukujących firmy HP, które były powtórnie<br>napełniane, reprodukowane, odnawiane, niewłaściwie użytkowane<br>lub w jakikolwiek sposób przerabiane. |
| Wyposażenie dodatkowe                               | 1 rok                                                                                                    |
| Urządzenia peryferyjne drukarki (szczegóły poniżej) | 1 rok                                                                                                    |

A. Zakres gwaranci

- 1. Firma Hewlett-Packard (HP) gwarantuje klientowi-użytkownikowi końcowemu, że wymienione wyżej produkty HP będą wolne od wad materiałowych i wykonawczych przez podany powyżej okres, licząc od daty zakupu.
- wolne od wad materiałowych i wykonawczych przez podany powyżej okres, licząć od daty zakupu.
  2. Gwarancja HP dotycząca oprogramowania odnosi się wyłącznie do działania oprogramowania (wykonywania instrukcji programownich). Firma HP nie gwarantuje, że działanie produktu będzie wolne od zakłóceń i błędów.
  3. Gwarancja HP obejmuje tylko te wady, które zostaną ujawnione podczas normalnego użytkowania produktu. Nie obejmuje ona innych problemów, w tym będących wynikiem:

  a. niewłaściwej obsługi lub niefachowo wykonanych modyfikacji;
  b. używania oprogramowania, nośników, części lub materiałów eksploatacyjnych, które nie pochodzą od firmy HP lub nie są obsługiwane przez produkty HP;

  - eksploatacji niezgodnej z przeznaczeniem;
  - nieautoryzowanej modyfikacji lub niewłaściwego użytkowania.
- 4. W odniesieniu do drukarek HP używanie wkładów drukujących pochodzących od innego producenta lub ponownie napełnianych nie narusza warunków gwarancji ani zasad pomocy technicznej oferowanej nabywcy. Jeśli jednak błędna práca drukarki lub jej uszkodzenie ješť wynikiém używania wkładów drukującých innych producentów lub wkładów ponownie napełnianych, firma HP zastrzega sobie prawo do obciążenia nabywcy kosztami robocizny oraz materiałów użytych do usunięcia awarii lub uszkodzenia.
- Jeśli w czasie obowiązywania gwarancji firma HP zostanie powiadomiona o defektach w produkcie, który jest objęty 5. gwarancją HP, dokonana zostanie naprawa lub wymiana produktu, przy czym wybór usługi leży w gestii firmy HP. 6. Gdyby firma HP nie była w stanie naprawić lub wymienić wadliwego produktu objętego gwarancją HP, zobowiązuje się do
- wypłacenia równowartości ceny nabycia produktu w stosownym czasie od momentu zgłoszenia usterki.
   Firma HP nie jest zobowiązana do naprawy, wymiany produktu lub zwrotu jego równowartości w przypadku niedostarczenia wadliwego produktu do przedstawicielstwa HP.
- 8. Produkt oferowany zamiennie może być nowy lub prawie nowy, jednak pod względem funkcjonalności co najmniej równy produktowi podlegającemu wymianie. Produkty HP mogą zawierać części, elementy i materiały pochodzące z odzysku, równoważne w działaniu częściom
- q nowvm.
- 10. Umowa gwarancyjna HP jest ważna w każdym kraju, w którym firma HP prowadzi dystrybucję produktu. Umowy dotyczące dodatkowego serwisu gwarancyjnego, w tym naprawy w miejscu użytkowania sprzętu, mogą być zawierane w każdym autoryzowanym punkcie serwisowym HP na terenie krajów, gdzie prowadzona jest dystrybucja danego produktu przez firme HP lub autoryzowanego importera.
- B. Ograniczenia gwarancji W STOPNIU DOPUSZCZALNYM PRZEZ OBOWIĄZUJĄCE PRAWO LOKALNE ANI FIRMA HP, ANI WSPÓŁPRACUJACY Z NIĄ DYSTRYBUTORZY NIE UDZIELAJĄ ŻADNYCH INNYCH GWARANCJI, ANI NIE ZMIENIAJĄ WARUNKÓW GWARANCJI JUŻ ISTNIEJĄCYCH, ZARÓWNO JAWNYCH JAK I DOMNIEMANYCH GWARANCJI SPRZEDAWALNOŚCI, ZADOWALAJĄCEJ JAKOŚCI I PRZYDATNOŚCI DO OKREŚLONEGO CELU.
- C. Ograniczenia rękojmi
  - W stopniu dopuszczalnym przez obowiązujące prawo lokalne, rekompensaty określone w postanowieniach niniejszej
  - W stopiul opuszczalnym przez obwiązujące prawo lokalne, rekompensaty okresione w postanoweniach nimejszej umowy gwarancyjnej są jedynymi i wyłącznymi rekompensatami, jakie przysługują klientom HP.
     W STOPNIU DOPUSZCZALNYM PRZEZ OBOWIĄZUJĄCE PRAWO LOKALNE, Z WYŁĄCZENIEM ZOBOWIĄZAŃ JAWNIE WYRAŻONYCH W NINIEJSZEJ UMOWIE GWARANCYJNEJ, ANI FIRMA HP, ANI WSPÓŁPRACUJĄCY Z NIĄ DYSTRYBUTORZY NIE PONOSZĄ ODPOWIEDZIALNOŚCI ZA SZKODY BEZPOŚREDNIE, POŚREDNIE, CELOWE, PRZYPADKOWE I WYNIKOWE, NIEZALEŻNIE OD TEGO, CZY EWENTUALNE ROSZCZENIA ZNAJAĆ OPARCIE W GWARANCJI, KONTRAKCIE LUB INNYCH OGÓLNYCH ZASADACH PRAWNYCH, A TAKŻE W PRZYPADKU DOWIEDZI EURYC O MOŻU WOCE U WYSTADIENIA TAKUCH U ISZKODZENI. POWIADOMIENIA FIRMY O MOŻLIWOŚCI WYSTĄPIENIA TAKICH USZKODZEŃ.
- D. Prawo lokalne
  - 1. Umowa gwarancyjna daje nabywcy określone prawa. Nabywca może też posiadać dodatkowe prawa, zależnie od prawa stanowego w USÁ, prawa obowiązującego w poszczególnych prowincjach Kanady, a także od stanu prawnego w poszczególnych krajach świata.
  - 2. Jeśli postanowienia niniejszej gwarancji nie są spójne z prawem lokalnym, niniejsza umowa gwarancyjna może zostać zmodyfikowana w stopniu zapewniającym zgodność z prawem lokalnym. W konkretnym systemie prawnym pewne zastrzeżenia i ograniczenia niniejszej gwarancji mogą nie mieć zastośowania. Na przykład w niektórych stanach USA, jak również w niektórych systemach prawnych poza USA (m.in. w prowincjach Kanady), mogą zostać przyjęte inne rozwiązania prawne, czyli: a. wykluczenie tych zastrzeżeń i ograniczeń niniejszej gwarancji, które ograniczają ustawowe prawa nabywcy (np. w
    - Wielkiej Brytanii);
    - b. ograniczenie w inny sposób możliwości producenta do egzekwowania takich zastrzeżeń i ograniczeń;
  - przyznanie nabywcy dodatkowych praw, określenie czasu obowiązywania domniemanych gwarancji, których producent C. nie może odrzucić lub zniesienie ograniczeń co do czasu trwania gwarancji domniemanych. 3. WARUNKI NINIEJSZEJ UMOWY GWARANCYJNEJ, Z POMINIĘCIEM DOPUSZCZALNYCH PRZEZ PRAWO
  - WYJĄTKÓW, NIE WYKLUCZAJĄ, NIE OGRANICZAJĄ I NIE MODYFIKUJĄ OBOWIĄZUJĄCYCH W TYCH KRAJACH PRZEPISÓW PRAWA HANDLOWEGO. WARUNKI GWARANCJI STANOWIĄ NATOMIAST UZUPEŁNIENIE TYCH PRZEPISÓW W ZASTOSOWANIU DO SPRZEDAŻY PRODUKTÓW HP OBJETYCH JEJ POSTANOWIENIAMI.

Szanowny Kliencie!

W załączeniu przedstawiamy nazwy i adresy spółek HP, które udzielają gwarancji HP w Państwa kraju.

HP informuje, że na podstawie umowy sprzedaży mogą Państwu przysługiwać ustawowe prawa wobec sprzedawcy dodatkowo do gwarancji. Gwarancja HP nie wyłącza, nie ogranicza ani nie zawiesza uprawnień kupującego wynikających z niezgodności towaru z umową.

Polska: Hewlett-Packard Polska Sp. z o.o., ul. Szturmowa 2A, 02-678 Warszawa wpisana do rejestru przedsiębiorców w Sądzie Rejonowym dla m.st. Warszawy, XX Wydział Gospodarczy pod numerem KRS 0000016370

## Zanim skontaktujesz się z punktem obsługi klientów firmy HP

Do urządzenia HP All-in-One mogą być dołączone programy innych firm. Jeżeli wystąpią trudności w ich użytkowaniu, najlepszą pomoc techniczną można uzyskać u producenta oprogramowania.

Jeśli konieczny jest kontakt z punktem obsługi klientów firmy HP, wykonaj najpierw następujące czynności:

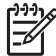

Uwaga Informacje te nie dotyczą klientów w Japonii. Informacje na temat opcji serwisu w Japonii znajdują się w HP Quick Exchange Service (Japan).

- 1. Upewnij się, że:
  - a. Urządzenie HP All-in-One jest podłączone do zasilania i włączone.
  - b. Odpowiednie pojemniki z tuszem są właściwie zainstalowane.
  - c. Zalecany rodzaj papieru jest prawidłowo włożony do podajnika papieru.
- 2. Zresetuj urządzenie HP All-in-One:
  - a. Wyłącz urządzenie HP All-in-One, naciskając przycisk Włącz.
  - b. Wyjmij wtyczkę zasilacza z gniazda w tylnej części urządzenia HP All-in-One.
  - c. Ponownie podłącz urządzenie HP All-in-One do zasilacza.
  - d. Włącz urządzenie HP All-in-One, naciskając przycisk Włącz.
- Więcej informacji na ten temat można znaleźć w www.hp.com/support.
   W witrynie internetowej można uzyskać pomoc techniczną, sterowniki, zamówić materiały eksploatacyjne oraz uzyskać informacje o sposobie zamawiania produktów firmy HP.
- 4. Jeśli nadal występują problemy i zachodzi potrzeba skontaktowania się z przedstawicielem punktu obsługi klientów firmy HP:
  - a. Należy znać dokładną nazwę urządzenia HP All-in-One, taką jak podana na panelu sterowania urządzenia.
  - Należy wydrukować raport ze strony testowej urządzenia. Informacje na temat drukowania raportu ze strony testowej można znaleźć w części Drukowanie raportu na stronie testowej.
  - c. Wykonaj kopię kolorową jako próbkę.
  - d. Przygotuj się do szczegółowego opisania zaistniałego problemu.
  - e. Przygotuj numer seryjny oraz nr ID usługi urządzenia. Aby uzyskać informacje na temat numeru seryjnego i identyfikatora serwisowego urządzenia, zobacz Numer seryjny oraz identyfikator serwisowy urządzenia.
- Zadzwoń do punktu obsługi klientów firmy HP. Podczas rozmowy telefonicznej bądź w pobliżu urządzenia HP All-in-One.

### Numer seryjny oraz identyfikator serwisowy urządzenia

Ważne informacje można wyświetlać, korzystając z menu informacyjnego urządzenia HP All-in-One.

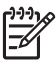

Uwaga Jeśli urządzenie HP All-in-One nie włącza się, możesz odczytać numer seryjny z naklejki znajdującej się na spodzie urządzenia HP All-in-One. Numer seryjny to 10znakowy kod.

- Naciśnij przycisk \* oraz #. Następnie naciśnij przyciski 1, 2, 3. Wyświetlone zostanie menu Wsparcie.
- Naciskaj przycisk ▶, dopóki nie pojawi się Menu informacje, a następnie naciśnij przycisk OK.
- 3. Naciskaj przycisk ▶, dopóki nie zostanie wyświetlony Numer modelu, a następnie naciśnij przycisk OK.

Pojawi się identyfikator serwisowy. Zapisz pełny identyfikator serwisowy urządzenia.

- 4. Naciśnij przycisk Anuluj, a następnie naciskaj przycisk ▶, aż na wyświetlaczu pojawi się Numer seryjny.
- Naciśnij przycisk OK. Zostanie wyświetlony numer seryjny. Zapisz pełny numer seryjny.
- 6. Naciśnij przycisk Anuluj, aby zamknąć menu Wsparcie.

### Wsparcie i informacje dostępne w Internecie

Jeśli masz dostęp do Internetu, uzyskasz pomoc w witrynie www.hp.com/support. Jeżeli pojawi się pytanie, wybierz swój kraj/region, a następnie opcję Skontaktuj się z HP, aby uzyskać informacje o sposobie kontaktowania się z pomocą techniczną. Witryna internetowa zawiera wsparcie techniczne, sterowniki, materiały eksploatacyjne oraz informacje o sposobie zamawiania produktów, a także inne opcje, takie jak:

- Uzyskać dostęp do internetowych stron wsparcia technicznego.
- Wysłać do firmy HP wiadomość e-mail w celu uzyskania odpowiedzi na pytanie.
- Skontaktować się z pracownikiem technicznym firmy HP z wykorzystaniem funkcji rozmowy online.
- Sprawdzić dostępność aktualizacji oprogramowania.

Opcje wsparcia technicznego i ich dostępność zależą od produktu, kraju/regionu oraz języka.

### Nr telefonu w okresie gwarancyjnym (w Ameryce Północnej)

Zadzwoń pod numer **1-800-474-6836 (1-800-HP invent)**. Obsługa klientów w USA jest dostępna w języku angielskim i hiszpańskim 24 godziny dziennie, 7 dni w tygodniu (dni i godziny świadczenia usług mogą się zmienić bez uprzedzenia). Usługa ta jest darmowa w okresie gwarancyjnym. Po upływie okresu gwarancyjnego może być naliczona opłata za usługę.

### Numery telefonów w innych krajach

Wymienione poniżej numery telefoniczne były aktualne w momencie publikacji niniejszego podręcznika. Aby uzyskać listę aktualnych numerów międzynarodowych punktów wsparcia technicznego firmy HP, przejdź na witrynę www.hp.com/support i wybierz swój kraj/region lub język.

Podczas trwania okresu gwarancyjnego usługa wsparcia jest bezpłatna; jednakże obowiązują standardowe opłaty za telefoniczne połączenia zamiejscowe. W niektórych przypadkach może być naliczana opłata co minutę, co pół minuty lub za połączenie.

Aby uzyskać pomoc telefoniczną w Europie, sprawdź szczegóły warunków udzielania takiej pomocy w danym kraju/regionie w witrynie www.hp.com/support.

Można również poprosić o pomoc punkt sprzedaży produktów firmy HP lub zadzwonić do firmy HP pod numer podany w niniejszej instrukcji.

Firma HP na bieżąco udoskonala obsługę telefoniczną swoich klientów. Najnowsze informacje o dostępności usług serwisowych znajdują się w internetowej witrynie firmy HP.

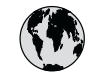

## www.hp.com/support

| 61 56 45 43                                         | الجزائر                             | 한국        |
|-----------------------------------------------------|-------------------------------------|-----------|
| Argentina (Buenos Aires)                            | 54-11-4708-1600                     | Luxemb    |
| Argentina                                           | 0-800-555-5000                      | Luxemb    |
| Australia<br>Australia (out-of-warrantu)            | 1300 721 147                        | Malays    |
| Österreich                                          | + 43 1 86332 1000                   | Mexico    |
|                                                     | 0810-0010000                        | Mexico    |
| 800 171                                             | (البحرين)                           | 22 404    |
| België                                              | 070 300 005                         | Nederl    |
| Belgique                                            | 070 300 004                         | New Ze    |
| Brasil (Sao Paulo)                                  | 55-11-4004-7751                     | Nigeria   |
| Brasil                                              | 0-800-709-7751                      | Norge     |
| Canada (Mississauga Area)                           | (905) 206-4663                      | Panam     |
| Canada                                              | 1-800-474-6836                      | Paragua   |
| Central America &<br>The Caribbean                  | www.hp.com/support                  | Perú      |
| Chile                                               | 800-360-999                         | Philippi  |
| 中国                                                  | 021-3881-4518                       | Polska    |
|                                                     | 800-810-3888 : 3002                 | Portugal  |
| Colombia (Bogota)                                   | 571-606-9191                        | Puerto R  |
| Colombia                                            | 01-8000-51-4746-8368                | Repúblic  |
| Costa Rica                                          | 0-800-011-1046                      | România   |
| Česká republika                                     | 261 307 310                         | Россия (  |
| Danmark                                             | + 45 70 202 845                     | Россия (С |
| Ecuador (Andinatel)                                 | 1-999-119                           | 800 897   |
|                                                     | 800-711-2884                        | Singap    |
| Ecuador (Pacititel)                                 | 1-800-225-528<br>800-711-2884       | Slovens   |
| 2 532 5222                                          | مصر                                 | South Afr |
| El Salvador                                         | 800-6160                            | South /   |
| España                                              | 902 010 059                         | Rest of V |
| France                                              | +33 (0)892 69 60 22                 | Suomi     |
| Deutschland                                         | +49 (0)180 5652 180                 | Sverige   |
|                                                     |                                     | Switzerl  |
| Ελλαόα (από το εξωτερικό)<br>Ελλάδα (εντός Ελλάδας) | + 30 210 6073603<br>801 11 22 55 47 | 臺灣        |
| Ελλάδα (από Κύπρο)                                  | 800 9 2649                          | ไทย       |
| Guatemala                                           | 1-800-711-2884                      | 71 89 1   |
| 香港特别行政區                                             | 2802 4098                           | Trinidad  |
| Manuaranata                                         | 1 202 1111                          | lürkiye   |
| Indgydiorszag                                       | 1 600 44 7727                       | Українс   |
| Indonesia                                           | +62 (21) 350 3409                   | 800 49    |
| Ireland                                             | 1 800 022 002                       | United I  |
| (0) 9 830 4848                                      | ער געד טדט ו<br>וועראל              | United S  |
| (0) 7 030 4040                                      | 848 800 871                         | Urugua    |
| Jamaica                                             | 1-800-711-2884                      | Venezue   |
| 日本                                                  | 0570-000511                         | Venezu    |
| 日本 (携帯電話の場合)                                        | 03-3335-9800                        | Viêt Na   |

| 한국                           | 1588-3003                         |
|------------------------------|-----------------------------------|
| Luxembourg                   | 900 40 006                        |
| Luxemburg                    | 900 40 007                        |
| Malaysia                     | 1800 88 8588                      |
| Mexico (Mexico City)         | 55-5258-9922                      |
| Mexico                       | 01-800-472-68368                  |
| 22 404747                    | المغرب                            |
| Nederland                    | 0900 2020 165                     |
| New Zealand                  | 0800 441 147                      |
| Nigeria                      | 1 3204 999                        |
| Norge                        | +46 (0)77 120 4765                |
| Panama                       | 1-800-711-2884                    |
| Paraguay                     | 009 800 54 1 0006                 |
| Perú                         | 0-800-10111                       |
| Philippines                  | (63) 2 867 3551<br>1800 1441 0094 |
| Polska                       | 0 801 800 235                     |
| Portugal                     | 808 201 492                       |
| Puerto Rico                  | 1-877-232-0589                    |
| República Dominicana         | 1-800-711-2884                    |
| România                      | (21) 315 4442                     |
| Россия (Москва)              | 095 7973520                       |
| Россия (Санкт-Петербург)     | 812 3467997                       |
| 800 897 1444                 | السعودية                          |
| Singapore                    | 6 272 5300                        |
| Slovensko                    | 2 50222444                        |
| South Africa (international) | + 27 11 2589301                   |
| South Africa (KSA)           | 086 0001030                       |
| Resi of West Africa          | + 351 213 17 63 80                |
| Suomi                        | +338 (0)203 88 787                |
| Sverige                      | +46 (0)// 120 4/65                |
| Switzerland                  | 0848 672 672                      |
| <sup>全</sup> 閂               | 02-8722-8000                      |
| <u>เทย</u><br>71.00.10.00    | +66 (2) 353 9000                  |
| Tripidad & Tobago            | بوس<br>1 200 711 2284             |
| Türkive                      | 00 212 444 71 71                  |
| Україна                      | 90 212 444 71 71                  |
| 800.4910                     | 1300 441 4703320                  |
|                              | الإمارات الغربية المتعدة          |
|                              | +44 (0)8/0 010 4320               |
| United States                | 1-(800)-4/4-6836                  |
| Uruguay                      | 0004-054-177                      |
| venezuela (Caracas)          | 58-212-278-8666                   |
| venezuela                    | 0-800-474-68368                   |
| Viêt Nam                     | +84 88234530                      |

### HP Quick Exchange Service (Japan)

製品に問題がある場合は以下に記載されている電話番号に連絡してください。製品が故 障している、または欠陥があると判断された場合、HP Quick Exchange Serviceがこの製 品を正常品と交換し、故障した製品を回収します。保証期間中は、修理代と配送料は無 料です。また、お住まいの地域にも依りますが、プリンタを次の日までに交換すること も可能です。

電話番号:0570-000511 (自動応答) :03-3335-9800 (自動応答システムが使用できない場合) サポート時間:平日の午前9:00から午後5:00まで 土日の午前10:00から午後5:00まで。 祝祭日および1月1日から3日は除きます。

#### サービスの条件

- サポートの提供は、カスタマケアセンターを通してのみ行われます。
- カスタマケアセンターがプリンタの不具合と判断した場合に、サービスを受けることができます。
   ご注意:ユーザの扱いが不適切であったために故障した場合は、保証期間中であっても修理は有料となります。詳細については保証書を参照してください。

#### その他の制限

- 運送の時間はお住まいの地域によって異なります。 詳しくは、カスタマケアター に連絡してご確認ください。
- 出荷配送は、当社指定の配送業者が行います。
   ご注意: デバイスはインクカートリッジを取り外さないで返還してください。
- 配送は交通事情などの諸事情によって、遅れる場合があります。
- このサービスは、将来予告なしに変更することがあります。

Instrukcje dotyczące sposobu pakowania urządzenia do wymiany znajdują się w Pakowanie urządzenia HP All-in-One.

### Przygotowanie urządzenia HP All-in-One do wysyłki

Jeśli w punkcie zakupu lub obsługi klientów firmy HP poproszono o wysłanie urządzenia HP All-in-One do serwisu, zapakuj urządzenie HP All-in-One w oryginalne opakowanie by uniknąć dodatkowych uszkodzeń. Zachowaj przewód zasilający i nakładkę panelu sterowania na wypadek, gdyby konieczna była wymiana urządzenia HP All-in-One.

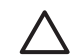

Przestroga Aby zapobiec wyciekowi tuszu w czasie transportu urządzenia HP All-in-One, sprawdź, czy pojemniki z tuszem są włożone do urządzenia.

#### Wymiana pojemników z tuszem w urządzeniu HP All-in-One

W tym rozdziale przedstawiono zalecenia dotyczące wymiany pojemników z tuszem w urządzeniu HP All-in-One.

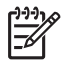

**Uwaga 1** Jeśli nie posiadasz jeszcze zamiennego urządzenia, pracownik telefonicznego działu obsługi klienta firmy HP poinformuje, czy masz wysłać pojemniki z tuszem wraz z urządzeniem HP All-in-One.

Uwaga 2 Informacje te nie dotyczą klientów w Japonii. Informacje na temat opcji serwisu w Japonii znajdują się w HP Quick Exchange Service (Japan), a instrukcje są opisane w Pakowanie urządzenia HP All-in-One.

- 1. Wyłącz urządzenie HP All-in-One.
- Otwórz drzwiczki dostępu do karetki, unosząc dźwignię aż do zatrzaśnięcia się drzwiczek w pozycji docelowej.

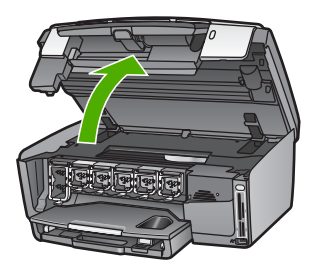

 Ściśnij uchwyt poniżej pojemnika z tuszem, aby zwolnić zatrzask w urządzeniu HP All-in-One; następnie unieś zatrzask.
 Aby wyjąć pojemnik z tuszem czarnym, unieś zatrzask z lewej strony.
 Aby wyjąć jeden z pięciu pojemników z tuszem kolorowym, jak żółty, jasnobłękitny, błękitny, jasnopurpurowy lub purpurowy, unieś odpowiedni zatrzask w środkowej części.

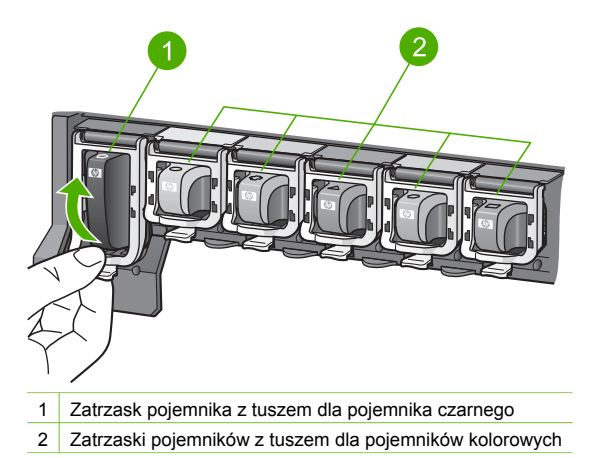

 Jeśli już posiadasz zamienne urządzenie HP All-in-One, mogło ono zostać dostarczone z pustymi pojemnikami. W takim razie włóż puste pojemniki do urządzenia które odsyłasz.

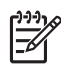

**Uwaga** Jeśli nie posiadasz zamiennego urządzenia HP All-in-One, pracownik telefonicznego działu obsługi klienta firmy HP poinformuje, czy masz wysłać pojemniki z tuszem wraz z urządzeniem HP All-in-One.

- 5. Opuść zatrzaski pojemników z tuszem i wciśnij aż do zatrzaśnięcia.
- 6. Zamknij drzwiczki dostępu do karetki.
- 7. Wyjmij wtyczkę z gniazdka i odłącz przewód zasilający od urządzenia HP All-in-One.

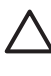

**Przestroga** Nie zwracaj przewodu zasilającego lub nakładki panelu sterowania wraz z urządzeniem. Wymienione urządzenie zostanie przesłane bez tych elementów. Przechowuj je w bezpiecznym miejscu do czasu dostawy zamiennego urządzenia HP All-in-One.

8. Dokładne informacje na temat przygotowania urządzenia do wysyłki znajdują się w części Zdejmowanie nakładki panelu sterowania..

#### Zdejmowanie nakładki panelu sterowania.

Wykonaj poniższe kroki po wymianie pojemników z tuszem.

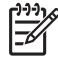

Uwaga Informacje te nie dotyczą klientów w Japonii. Informacje na temat opcji serwisu w Japonii znajdują się w HP Quick Exchange Service (Japan), a instrukcje są opisane w Pakowanie urządzenia HP All-in-One.

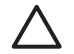

**Przestroga** Urządzenie HP All-in-One musi być odłączone od zasilania przed wykonaniem tych kroków.

- 1. Zdejmij nakładkę panelu sterowania w następujący sposób:
  - a. Obróć panel sterowania jak to tylko możliwe.
  - b. Umieść palce wskazujące obu dłoni na nacięciach po obu stronach panelu sterowania.

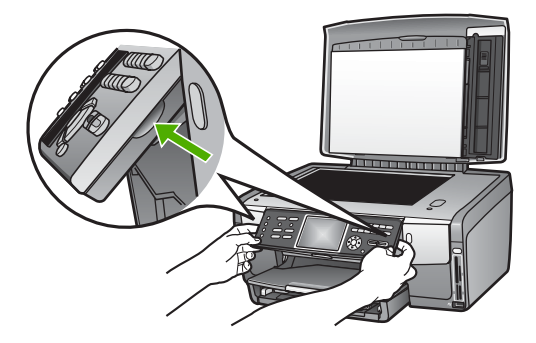

c. Delikatnie pociągnij nakładkę do siebie by zdjąć ją z urządzenia.

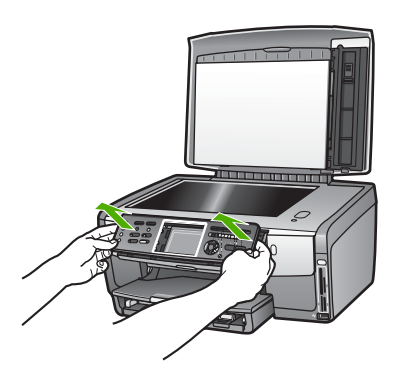

2. Zachowaj nakładkę panelu sterowania. Nie wysyłaj nakładki panelu sterowania razem z urządzeniem HP All-in-One.

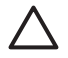

**Przestroga** Wymienione urządzenie HP All-in-One może zostać przysłane bez nakładki panelu sterowania. Umieść nakładkę panelu sterowania (wraz z przewodem zasilającym) w bezpiecznym miejscu, a gdy zostanie dostarczone wymienione urządzenie HP All-in-One, załóż na nie nakładkę panelu sterowania. Musisz zainstalować nakładkę panelu, aby używać funkcji panelu sterowania wymienionego urządzenia HP All-in-One.

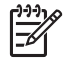

**Uwaga** Instrukcje dotyczące nakładania nakładki panelu sterowania znajdują się w Podręczniku instalacji, dostarczonym wraz z urządzeniem HP All-in-One. Zamienne urządzenie HP All-in-One może nie być dostarczone z instrukcją uruchamiania urządzenia.

## Pakowanie urządzenia HP All-in-One

Wykonaj poniższe kroki po odłączeniu urządzenia HP All-in-One.

1. Jeśli to możliwe, zapakuj urządzenie HP All-in-One do wysyłki w oryginalne opakowanie lub to, które przysłano razem z urządzeniem zamiennym.

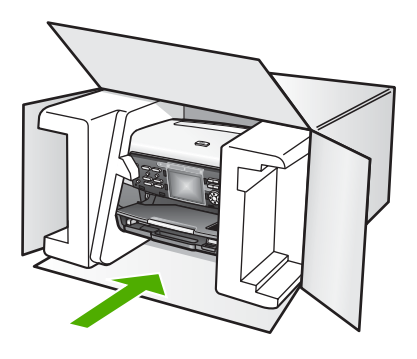

W przypadku braku oryginalnego opakowania zapakuj urządzenie w inne odpowiednie opakowanie. Uszkodzenia spowodowane nieprawidłowym opakowaniem urządzenia i/lub nieprawidłowym jego transportem nie są objęte gwarancją.

- 2. Umieść etykietę z adresem punktu obsługi klienta na opakowaniu urządzenia.
- 3. W pudełku powinny znaleźć się następujące materiały:
  - Pełny opis problemów dla personelu serwisowego (np. próbki wadliwych wydruków).
  - Kopia dowodu zakupu (paragonu) w celu ustalenia okresu gwarancyjnego.
  - Dane osobowe, adres i numer telefonu, pod którym można kontaktować się w godzinach pracy.
Rozdział 15

# **16** Informacje techniczne

W tym rozdziale przedstawiono informacje na temat uzyskiwania dostępu do wymagań systemowych, specyfikacji papieru, parametrów drukowania, kopiowania, faksowania, kart pamięci oraz skanowania, parametrów fizycznych, zasilania oraz środowiska, oświadczenia prawne oraz deklarację zgodności dla urządzenia HP All-in-One.

## Wymagania systemowe

Wymagania systemowe oprogramowania zawarte są w pliku Readme. Informacje na temat przeglądania pliku Readme znajdują się w części Przeglądanie pliku Readme.

## Specyfikacje papieru

W części tej znajdują się informacje na temat pojemności zasobników papieru, formatów papieru oraz marginesów drukowania.

#### Pojemność zasobników papieru

|                                     | Pojemność <sup>1</sup> | Maksymalny rozmiar<br>nośnika² | Minimalny rozmiar<br>nośnika |
|-------------------------------------|------------------------|--------------------------------|------------------------------|
| Podajnik główny                     | Do 100 arkuszy         | 216 x 356 mm                   | 76 x 127 mm                  |
| Podajnik papieru<br>fotograficznego | Do 20 arkuszy          | 105 x 165 mm                   | 89 x 127 mm                  |
| Zasobnik wyjściowy                  | Do 50 arkuszy          | -                              | -                            |

1 Pojemność maksymalna.

2 Nośnik panoramiczny do 610 mm (24 cale) długości obsługiwany przez ręczne podawanie papieru ciągłego.

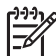

Uwaga Firma HP zaleca częste opróżnianie zasobnika wyjściowego.

#### **Rozmiary papieru**

| Rodzaj | Rozmiar                           | Masa          |
|--------|-----------------------------------|---------------|
| Papier | Letter: 216 x 279 mm              | 60 do 90 g/m2 |
|        | A4: 210 x 297 mm                  |               |
|        | A5: 148 x 210 mm                  |               |
|        | Executive: 184 x 267 mm           |               |
|        | Legal <sup>1</sup> : 216 x 356 mm |               |
|        | L: 89 x 127 mm                    |               |
|        | 2L: 127 x 178 mm                  |               |
|        | Mutsugiri: 203 x 254 mm           |               |
|        | Panoramiczny:                     |               |
|        | 102 x 254 mm                      |               |

Rozdział 16

| riad | da | 192V) |
|------|----|-------|

| Rodzaj               | Rozmiar                                                                                                    | Masa                 |
|----------------------|----------------------------------------------------------------------------------------------------|----------------------|
|                      | 102 x 279 mm                                                                                                    |                      |
|                      | 204 x 594 mm                                                                                                    |                      |
| Koperty              | US nr 10: 104 x 241 mm<br>A2: 111 x 146 mm<br>DL: 110 x 220 mm<br>C6: 114 x 162 mm                                                        | 75 do 90 g/m2        |
| Folia                |                                                                                                    |                      |
| Papier fotograficzny | 102 x 152 mm                                                                                                    | 236 g/m2             |
|                      | 127 x 178 mm<br>Letter: 216 x 279 mm<br>A4: 210 x 297 mm<br>Panoramiczny:<br>102 x 254 mm<br>102 x 279 mm<br>102 x 305 mm<br>204 x 594 mm | -                    |
| Karty                | Karta katalogowa: 76,2 x 127 mm<br>Karta katalogowa: 101 x 152 mm                                                                         | maksymalnie 200 g/m2 |
|                      | Karta katalogowa: 127 x 203,2mm<br>127 x 178mm<br>A6: 105 x 148,5mm<br>Pocztówka Hagaki: 100 x 148mm                                      | -                    |
| Etykiety             | Letter: 216 x 279 mm<br>A4: 210 x 297 mm                                                                                                  | -                    |
| Niestandardowe       | 76 x 127 mm do 216 x 356 mm                                                                                                    | -                    |

1 75 g/m2 i cięższy

## Specyfikacje marginesów drukowania

|                    | Góra (krawędź<br>początkowa) | Dół (krawędź<br>końcowa) | Lewy   | Prawy  |
|--------------------|------------------------------|--------------------------|--------|--------|
| US (letter, legal) | 1,8 mm                       | 3 mm                     | 3,2 mm | 3,2 mm |
| Executive          | 1,8 mm                       | 6,0 mm                   | 3,2 mm | 3,2 mm |
| ISO (A4)           | 1,8 mm                       | 3 mm                     | 3,2 mm | 3,2 mm |

| nein | dal | C21/)   |
|------|-----|---------|
| ugy  | ua  | 13Z y j |

|                                                       | Góra (krawędź<br>początkowa) | Dół (krawędź<br>końcowa) | Lewy   | Prawy  |
|-------------------------------------------------------|------------------------------|--------------------------|--------|--------|
| ISO (A4, A5) oraz JIS<br>(B5)                         | 1,8 mm                       | 6,0 mm                   | 3,2 mm | 3,2 mm |
| Koperty                                               | 1,8 mm                       | 14,3 mm                  | 3,2 mm | 3,2 mm |
| Karta indeksowa 7,62<br>x 12,7 cm, 12,7 x<br>20,32 cm | 1,8 mm                       | 6,0 mm                   | 3,2 mm | 3,2 mm |
| Karta indeksowa 10 x<br>15 cm, 100 x 148 mm           | 1,8 mm                       | 3 mm                     | 3,2 mm | 3,2 mm |
| Papier fotograficzny<br>10 x 15 cm                    | 3,2 mm                       | 3,2 mm                   | 3,2 mm | 3,2 mm |

## Parametry drukowania

- Rozdzielczość renderowana do 1200 x 1200 dpi w czerni w czasie drukowania z komputera
- Kolorowy druk z rozdzielczością optymalizowaną do 4800 x 1200 dpi (przy druku z komputera); rozdzielczość wejściowa 1200 dpi.
- Szybkość drukowania zależy od stopnia złożoności dokumentu.
- Drukowanie formatów panoramicznych
- Metoda: termiczny druk atramentowy na żądanie
- Język: HP PCL poziomu 3, PCL3 GUI lub PCL 10
- Pojemniki z tuszem: sześć niezależnych pojemników tuszy HP Vivera, zaprojektowanych z myślą o wydajnym zużyciu tuszu.
- Cykl pracy: 3000 zadrukowanych stron miesięcznie

| Tryb                        |                                  | Szybkość (str./min.) na zwykłym<br>papierze | Szybkość<br>(sekundy) na<br>papierze<br>fotograficznym<br>bez obramowania<br>4 x 6 cali |
|-----------------------------|----------------------------------|---------------------------------------------|-----------------------------------------------------------------------------------------|
| Maksymalna<br>rozdzielczość | Monochromatycz<br>na i w kolorze | do 1,3                                      | około 150                                                                               |
| Najlepsza                   | Monochromatycz<br>ne i w kolorze | do 2,1                                      | około 96                                                                                |
| Normalna                    | Monochromatycz<br>ne             | do 7,8                                      | około 53                                                                                |
|                             | Kolor                            | do 5,7                                      | około 53                                                                                |
| Szybka normalna             | Monochromatycz<br>ne             | do 7,9                                      | około 33                                                                                |
|                             | Kolor                            | do 7,3                                      | około 33                                                                                |
| Szybka robocza              | Monochromatycz<br>ne             | do 32                                       | około 27                                                                                |

| Tryb |       | Szybkość (str./min.) na zwykłym<br>papierze | Szybkość<br>(sekundy) na<br>papierze<br>fotograficznym<br>bez obramowania<br>4 x 6 cali |
|------|-------|---------------------------------------------|-----------------------------------------------------------------------------------------|
|      | Kolor | do 31                                       | około 27                                                                                |

## Parametry kopiowania

- Cyfrowe przetwarzanie obrazów
- Maksymalnie 99 kopii z oryginału (zależnie od modelu)
- Cyfrowa zmiana skali obrazu od 25 do 400% (zależnie od modelu)
- Dopasowanie do strony, Wiele stron na arkuszu
- Maksymalnie 32 kopii na minutę w czerni; 31 kopii na minutę w kolorze (w zależności od modelu)
- Szybkość kopiowania zależy od stopnia złożoności dokumentu.

| Tryb                        |                      | Szybkość (str./min.) | Rozdzielczość skanowania (dpi) |
|-----------------------------|----------------------|----------------------|--------------------------------|
| Maksymalna<br>rozdzielczość | Monochromatyczn<br>e | do 0,35              | 1200 x 1200                    |
|                             | Color                | do 0,35              | 1200 x 1200                    |
| Najlepsza                   | Monochromatyczn<br>e | do 1,0               | 600 x 600                      |
|                             | Color                | do 1,0               | 600 x 600                      |
| Normalna                    | Monochromatyczn<br>e | do 7,8               | 300 x 300                      |
|                             | Color                | do 5,7               | 300 x 300                      |
| Szybka                      | Monochromatyczn<br>e | do 32                | 300 x 300                      |
|                             | Color                | do 31                | 300 x 300                      |

## Parametry faksowania

- Możliwość wygodnego faksowania czarno-białego i w kolorze
- Maksymalnie 75 numerów szybkiego wybierania (w zależności od modelu)
- Pojemność pamięci do 90 stron (w zależności od modelu, na podstawie obrazu testowego ITU-T nr 1 wykonywanego przy standardowej rozdzielczości) Bardziej skomplikowane strony lub większa rozdzielczość obrazu zajmą więcej czasu oraz pamięci.
- Ręczne wysyłanie faksów wielostronicowych
- Automatyczne ponownie wybieranie numeru w przypadku sygnału zajętości, do pięciu razy (w zależności od modelu)
- Automatyczne, maksymalnie dwukrotne, ponowne wybieranie numeru w przypadku braku odpowiedzi (w zależności od modelu)
- Raporty potwierdzania i wykonywanych czynności
- Faks grupy 3 CCITT/ITU z funkcją korekcji błędów
- Transmisja z szybkością 33,6 Kb/s

Informacje techniczne

- Szybkość 3 sekund na stronę przy transmisji 33,6 Kb/s (na podstawie obrazu testowego ITU-T nr 1 wykonywanego przy standardowej rozdzielczości). Bardziej skomplikowane strony lub większa rozdzielczość obrazu zajmą więcej czasu oraz pamięci.
- Rozpoznanie sygnału zgłoszenia z automatycznym włączeniem faksu/automatycznej sekretarki

|                      | Fotograficzna (dpi) | Wysoka (dpi) | Standardowa (dpi) |
|----------------------|---------------------|--------------|-------------------|
| Monochromat<br>yczne | 200 × 200           | 200 x 200    | 200 x 100         |
| Color                | 200 x 200           | 200 x 200    | 200 x 200         |

## Parametry techniczne karty pamięci

- Maksymalna zalecana liczba plików na karcie pamięci: 1,000
- Maksymalny zalecany rozmiar pojedynczego obrazu: 8 MB
- Maksymalny zalecany rozmiar pojedynczego obrazu: 12 megapikseli
- Maksymalna zalecana długość pojedynczego pliku wideo: 3 minuty

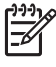

**Uwaga** Jeśli parametry karty pamięci będą się zbliżać do zalecanych wartości maksymalnych, może nastąpić spowolnienie działania urządzenia HP All-in-One. Większe pliki wideo mogą otwierać się przez kilka minut.

#### Rodzaje obsługiwanych kart pamięci

- CompactFlash (typu I i II)
- Memory Stick
- Memory Stick Pro
- Karta pamięci Magic Gate Memory Stick
- Secure Digital
- MultiMediaCard (MMC)
- xD-Picture Card

Inne karty pamięci, takie jak Memory Stick Magic Gate Duo, Memory Stick Duo i Secure Multimedia Card są obsługiwane po użyciu adaptera. Więcej informacji na ten temat znajduje się w instrukcji dołączonej do karty pamięci.

#### Obsługiwane typy plików wideo

- Motion-JPEG Quicktime (.mov)
- Motion-JPEG AVI (.avi)
- MPEG-1 (.mpg, .mpe, lub .mpeg)

Drukarka ignoruje klipy wideo w innych formatach.

## Parametry skanowania

- Edytor obrazów dostarczany wraz z urządzeniem
- Zintegrowane oprogramowanie OCR automatycznie przetwarza zeskanowany tekst na tekst z możliwością edycji.
- Zintegrowany system skanowania filmu 35 mm, maksymalnie 6 negatywów lub 4 slajdy

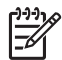

Uwaga Obsługiwany jest film pozytywowy 35 mm. Film negatywowy 35 mm zamontowany jako slajd nie jest obsługiwany.

- Szybkość skanowania zależy od stopnia złożoności dokumentu.
- Interfejs w standardzie Twain

- Rozdzielczość: Rozdzielczość optyczna 4800 x 4800 dpi; rozdzielczość interpolowana maksymalnie 19 200 dpi
- W kolorze: kolor 48-bitowy, 8-bitowa skala szarości (256 odcieni szarości)
- Maksymalny obszar skanowany z szyby: 216 x 305 mm

## Parametry fizyczne

- Wysokość: 22 cm
- Szerokość: 46,4 cm
- Głębokość: 39,5 cm
- Masa: 12 kg

## Parametry zasilania

- Pobór mocy: maksymalnie 95 W
- Napięcie wejściowe: ~100-240 V (przemienne), 2 A, 50-60 Hz, z uziemieniem
- Pobór mocy w stanie oczekiwania: 11,5 W

## Środowisko eksploatacyjne

- Zalecany zakres temperatur eksploatacyjnych: 15-32° C (59-90° F)
- Zakres dopuszczalnej temperatury eksploatacji: 5°-40° C (41-104° F)
- Wilgotność: 20% do 80% wilgotności względnej bez kondensacji
- Zakres temperatur w czasie transportu: -40°-60° C (-40°-140° F)

W pobliżu silnych pól magnetycznych wydruk urządzenia HP All-in-One może być zniekształcony. Firma HP zaleca stosowanie przewodu Ethernet lub USB o długości nie przekraczającej 3 m, aby zminimalizować wprowadzony szum wywoływany przez potencjalne silne pola elektromagnetyczne

## Dodatkowe dane techniczne

Pamięć: 16 MB ROM, 64 MB DRAM

Jeśli posiadasz dostęp do Internetu, możesz uzyskać dźwiękowe informacje w witrynie internetowej firmy HP. Zapraszamy pod adres:

www.hp.com/support

## Program ochrony środowiska

Poniższa sekcja zawiera informacje na temat ochrony środowiska naturalnego, wytwarzania ozonu, zużycia energii, zużycia papieru; tworzyw sztucznych, informacje o bezpieczeństwie materiałów oraz programów recyklingu.

W części tej umieszczone zostały informacje na temat standardów ochrony środowiska.

#### Ochrona środowiska

Firma Hewlett-Packard dokłada wszelkich starań, aby dostarczać wysokiej jakości produkty o znikomym stopniu szkodliwości dla środowiska. Opisany produkt zaprojektowany został w sposób pozwalający zminimalizować jego szkodliwy wpływ na środowisko naturalne.

Dodatkowe informacje o programie ochrony środowiska firmy HP można znaleźć na stronach witryny internetowej, pod adresem:

www.hp.com/hpinfo/globalcitizenship/environment/index.html

#### Wytwarzanie ozonu

Niniejszy produkt nie wytwarza znaczących ilości ozonu (O3).

#### Energy consumption

Energy usage drops significantly while in ENERGY STAR® mode, which saves natural resources, and saves money without affecting the high performance of this product. This product qualifies for ENERGY STAR, which is a voluntary program established to encourage the development of energy-efficient office products.

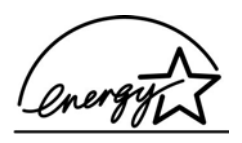

ENERGY STAR is a U.S. registered service mark of the U.S. EPA. As an ENERGY STAR partner, HP has determined that this product meets ENERGY STAR guidelines for energy efficiency.

For more information on ENERGY STAR guidelines, go to the following website: www.energystar.gov

#### Zużycie papieru

Niniejszy produkt nadaje się do użycia z papierem makulaturowym wg normy DIN 19309.

#### Tworzywa sztuczne

Elementy z tworzyw sztucznych o wadze przekraczającej 25 gramów są oznaczone zgodnie ze standardami międzynarodowymi, które zwiększają możliwość identyfikacji tworzyw sztucznych do przetworzenia po zakończeniu okresu eksploatacji produktu.

#### Informacje o bezpieczeństwie materiałów

Broszury opisujące środki bezpieczeństwa przy obchodzeniu się z materiałami (MSDS) są dostępne w witrynie internetowej HP, pod adresem:

#### www.hp.com/go/msds

Klienci nieposiadający dostępu do Internetu powinni zwrócić się do najbliższego punktu obsługi klientów firmy HP.

#### Odzysk na surowce wtórne

Firma HP oferuje w wielu krajach coraz więcej programów recyklingu oraz współpracuje z dużymi punktami recyklingu materiałów elektronicznych na całym świecie. Dodatkowo, firma HP chroni zasoby naturalne przystosowując do ponownego użytku i wprowadzając do ponownej sprzedaży niektóre ze swoich najbardziej popularnych wyrobów.

To urządzenie firmy HP zawiera następujące materiały, które mogą wymagać specjalnego postępowania po zakończeniu eksploatacji:

- Rtęć w lampach fluorescencyjnych skanera (< 2 mg) oraz lampie slajdów i negatywów (< 2,5 mg)</li>
- Ołów w lucie (od 1 lipca 2006 ten produkt firmy HP jest zgodny z wymaganiami Dyrektywy Unii Europejskiej 2002/95/EC, "Ograniczenie stosowania niektórych niebezpiecznych substancji w sprzęcie elektrycznym i elektronicznym" oraz wymaganiami Chin "Metody Zarządzania w celu Zapobiegania i Kontroli Zanieczyszczeń Powodowanych przez Elektroniczne Produkty Informacyjne".)

## Program recyklingu materiałów eksploatacyjnych do drukarek atramentowych firmy HP

Firma HP angażuje się w ochronę środowiska. Program recyklingu materiałów eksploatacyjnych HP Inkjet Supplies Recycling Program jest dostępny w wielu krajach/regionach. Pozwala on na

bezpłatną utylizację zużytego pojemnika z tuszem. Więcej informacji można znaleźć w witrynie internetowej:

www.hp.com/hpinfo/globalcitizenship/environment/recycle/inkjet.html

#### Utylizacja niepotrzebnego sprzętu przez użytkowników prywatnych w Unii Europejskiej

Poniższy symbol na produkcie oznacza, że nie może on być wyrzucony do śmieci z innymi odpadkami domowymi. W tym wypadku użytkownik jest odpowiedzialny za odpowiednią utylizację przez dostarczenie urządzenia do wyznaczonego punktu, który zajmie się dalszą utylizacją sprzętu elektrycznego i elektronicznego. Osobne zbieranie i przetwarzanie wtórne niepotrzebnych urządzeń ułatwia ochronę środowiska naturalnego i zapewnia, że utylizacja odbywa się w sposób chroniący zdrowie człowieka i środowisko. Dodatkowe informacje o miejscach, których można oddać odpady do utylizacji można otrzymać od lokalnych władz, firmy wywożącej odpady domowe lub sklepu, w którym zakupiono produkt.

Więcej informacji dotyczących zwrotów i recyklingu produktów HP można znaleźć pod adresem: http://www.hp.com/hpinfo/globalcitizenship/environment/recycle/index.html.

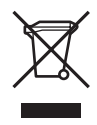

## Informacje prawne

Urządzenie HP All-in-One spełnia wymagania określone przepisami obowiązującymi w kraju/ regionie użytkownika.

#### Prawny numer identyfikacyjny modelu

Ze względu na obowiązek identyfikacji produktowi nadano prawny numer modelu (Regulatory Model Number). Obowiązkowy numer identyfikacyjny tego produktu ma postać SDGOB-0501-03. Numeru tego nie należy mylić z nazwą handlową (HP Photosmart 3300 All-in-One series).

#### Notice to users of the U.S. telephone network: FCC requirements

This equipment complies with FCC rules, Part 68. On this equipment is a label that contains, among other information, the FCC Registration Number and Ringer Equivalent Number (REN) for this equipment. If requested, provide this information to your telephone company.

An FCC compliant telephone cord and modular plug is provided with this equipment. This equipment is designed to be connected to the telephone network or premises wiring using a compatible modular jack which is Part 68 compliant. This equipment connects to the telephone network through the following standard network interface jack: USOC RJ-11C.

The REN is useful to determine the quantity of devices you may connect to your telephone line and still have all of those devices ring when your number is called. Too many devices on one line might result in failure to ring in response to an incoming call. In most, but not all, areas the sum of the RENs of all devices should not exceed five (5). To be certain of the number of devices you may connect to your line, as determined by the REN, you should call your local telephone company to determine the maximum REN for your calling area.

If this equipment causes harm to the telephone network, your telephone company might discontinue your service temporarily. If possible, they will notify you in advance. If advance notice is not practical, you will be notified as soon as possible. You will also be advised of your right to file a complaint with the FCC. Your telephone company might make changes in its facilities, equipment, operations, or procedures that could affect the proper operation of your equipment. If

they do, you will be given advance notice so you will have the opportunity to maintain uninterrupted service.

If you experience trouble with this equipment, please contact the manufacturer, or look elsewhere in this manual, for warranty or repair information. Your telephone company might ask you to disconnect this equipment from the network until the problem has been corrected or until you are sure that the equipment is not malfunctioning.

This equipment may not be used on coin service provided by the telephone company. Connection to party lines is subject to state tariffs. Contact your state public utility commission, public service commission, or corporation commission for more information.

This equipment includes automatic dialing capability. When programming and/or making test calls to emergency numbers:

- Remain on the line and explain to the dispatcher the reason for the call.
- Perform such activities in the off-peak hours, such as early morning or late evening.

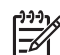

Note The FCC hearing aid compatibility rules for telephones are not applicable to this equipment.

The Telephone Consumer Protection Act of 1991 makes it unlawful for any person to use a computer or other electronic device, including fax machines, to send any message unless such message clearly contains in a margin at the top or bottom of each transmitted page or on the first page of transmission, the date and time it is sent and an identification of the business, other entity, or other individual sending the message and the telephone number of the sending machine or such business, other entity, or individual. (The telephone number provided might not be a 900 number or any other number for which charges exceed local or long-distance transmission charges.) In order to program this information into your fax machine, you should complete the steps described in the software.

#### **FCC** statement

The United States Federal Communications Commission (in 47 CFR 15.105) has specified that the following notice be brought to the attention of users of this product.

Declaration of Conformity: This equipment has been tested and found to comply with the limits for a Class B digital device, pursuant to part 15 of the FCC Rules. Operation is subject to the following two conditions: (1) this device may not cause harmful interference, and (2) this device must accept any interference received, including interference that might cause undesired operation. Class B limits are designed to provide reasonable protection against harmful interference in a residential installation. This equipment generates, uses, and can radiate radio frequency energy, and, if not installed and used in accordance with the instructions, may cause harmful interference to radio communications. However, there is no guarantee that interference will not occur in a particular installation. If this equipment does cause harmful interference to radio or television reception, which can be determined by turning the equipment off and on, the user is encouraged to try to correct the interference by one or more of the following measures:

- Reorient the receiving antenna.
- Increase the separation between the equipment and the receiver.
- Connect the equipment into an outlet on a circuit different from that to which the receiver is connected.
- Consult the dealer or an experienced radio/TV technician for help.

For more information, contact the Product Regulations Manager, Hewlett-Packard Company, San Diego, (858) 655-4100.

The user might find the following booklet prepared by the Federal Communications Commission helpful: How to Identify and Resolve Radio-TV Interference Problems. This booklet is available from the U.S. Government Printing Office, Washington DC, 20402. Stock No. 004-000-00345-4.

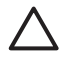

**Caution** Pursuant to Part 15.21 of the FCC Rules, any changes or modifications to this equipment not expressly approved by the Hewlett-Packard Company might cause harmful interference and void the FCC authorization to operate this equipment.

#### Exposure to radio frequency radiation

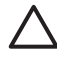

**Caution** The radiated output power of this device is far below the FCC radio frequency exposure limits. Nevertheless, the device shall be used in such a manner that the potential for human contact during normal operation is minimized. This product and any attached external antenna, if supported, shall be placed in such a manner to minimize the potential for human contact during normal operation. In order to avoid the possibility of exceeding the FCC radio frequency exposure limits, human proximity to the antenna shall not be less than 20 cm (8 inches) during normal operation.

# Note à l'attention des utilisateurs du réseau téléphonique canadien/notice to users of the Canadian telephone network

Cet appareil est conforme aux spécifications techniques des équipements terminaux d'Industrie Canada. Le numéro d'enregistrement atteste de la conformité de l'appareil. L'abréviation IC qui précède le numéro d'enregistrement indique que l'enregistrement a été effectué dans le cadre d'une Déclaration de conformité stipulant que les spécifications techniques d'Industrie Canada ont été respectées. Néanmoins, cette abréviation ne signifie en aucun cas que l'appareil a été validé par Industrie Canada.

Pour leur propre sécurité, les utilisateurs doivent s'assurer que les prises électriques reliées à la terre de la source d'alimentation, des lignes téléphoniques et du circuit métallique d'alimentation en eau sont, le cas échéant, branchées les unes aux autres. Cette précaution est particulierement importante dans les zones rurales.

Le numéro REN (Ringer Equivalence Number) attribué à chaque appareil terminal fournit une indication sur le nombre maximal de terminaux qui peuvent être connectés à une interface téléphonique. La terminaison d'une interface peut se composer de n'importe quelle combinaison d'appareils, à condition que le total des numéros REN ne dépasse pas 5.

Basé sur les résultats de tests FCC Partie 68, le numéro REN de ce produit est 0,0B.

This equipment meets the applicable Industry Canada Terminal Equipment Technical Specifications. This is confirmed by the registration number. The abbreviation IC before the registration number signifies that registration was performed based on a Declaration of Conformity indicating that Industry Canada technical specifications were met. It does not imply that Industry Canada approved the equipment.

Users should ensure for their own protection that the electrical ground connections of the power utility, telephone lines and internal metallic water pipe system, if present, are connected together. This precaution might be particularly important in rural areas.

**Note** The Ringer Equivalence Number (REN) assigned to each terminal device provides an indication of the maximum number of terminals allowed to be connected to a telephone interface. The termination on an interface might consist of any combination of devices subject only to the requirement that the sum of the Ringer Equivalence Numbers of all the devices does not exceed 5.

The REN for this product is 0,0B, based on FCC Part 68 test results.

#### 日本のユーザーに対する告知

VCCI-2

この装置は、情報処理装置等電波障害自主規制協議会(VCCI)の基準 に基づくクラスB情報技術装置です。この装置は、家庭環境で使用すること を目的としていますが、この装置がラジオやテレビジョン受信機に近接して 使用されると受信障害を引き起こすことがあります。 取り扱い説明書に従って正しい取り扱いをして下さい。

製品には、同梱された電源コードをお使い下さい。 同梱された電源コードは、他の製品では使用出来ません。

한국 사용자 공지사항

## 사용자 안내문(B급 기기)

이 기기는 비업무용으로 전자파 적합 등록을 받은 기기로서, 주거지역에서는 물론 모든 지역에서 사용할 수 있습니다.

#### Uwaga dla użytkowników w Europejskim Obszarze Gospodarczym

# CE

Niniejszy produkt zaprojektowano do podłączenia do analogowej publicznej telekomunikacyjnej sieci komutowanej (PSTN) w krajach/regionach Europejskiego Obszaru Gospodarczego.

Zgodność z siecią zależy od ustawień wybranych przez użytkownika, które muszą zostać ponownie ustawione do wykorzystania urządzenia w sieci telefonicznej kraju/regionu innego niż kraj/region, w którym produkt został zakupiony. W celu uzyskania dodatkowej pomocy dotyczącej produktu należy skontaktować się ze sprzedawcą, lub firmą Hewlett-Packard.

Producent niniejszego urządzenia potwierdza jego zgodność z dyrektywą 1999/5/WE (aneks II) dotyczącą ogólnoeuropejskich zasad podłączania pojedynczego urządzenia końcowego do publicznej komutowanej sieci telefonicznej (PSTN). Jednakże z powodu różnic między poszczególnymi sieciami PSTN działającymi w różnych krajach, certyfikat ten sam w sobie nie daje bezwarunkowej gwarancji prawidłowego działania urządzenia na każdym zakończeniu sieci publicznej komutowanej sieci telefonicznej.

W przypadku problemów należy najpierw skontaktować się z dostawcą urządzenia.

Urządzenie zostało zaprojektowane do obsługi wybierania tonowego DTMF oraz wybierania impulsowego. Ponieważ istnieje możliwość wystąpienia problemów z wybieraniem impulsowym, zalecane jest wykorzystanie urządzenia tylko z ustawieniem wybierania tonowego DTMF.

#### Notice to users of the German telephone network

This HP fax product is designed to connect only to the analogue public-switched telephone network (PSTN). Please connect the TAE N telephone connector plug, provided with the HP All-in-One into the wall socket (TAE 6) code N. This HP fax product can be used as a single device and/or in combination (in serial connection) with other approved terminal equipment.

#### Geräuschemission

LpA < 70 dB am Arbeitsplatz im Normalbetrieb nach DIN 45635 T. 19

## Informacje prawne dotyczące produktów bezprzewodowych

W tej części znajdują się informacje prawne dotyczące produktów bezprzewodowych.

#### Aviso aos usuários no Brasil

Este equipamento opera em caráter secundário, isto é, não tem direito á proteção contra interferência prejudicial, mesmo de estações do mesmo tipo, e não pode causar interferência a sistemas operando em caráter primário. (Res.ANATEL 282/2001)

#### Note à l'attention des utilisateurs canadiens/notice to users in Canada

**For Indoor Use.** This digital apparatus does not exceed the Class B limits for radio noise emissions from the digital apparatus set out in the Radio Interference Regulations of the Canadian Department of Communications. The internal wireless radio complies with RSS 210 of Industry Canada.

**Pour une utilisation en intérieur.** Le présent appareil numérique n'émet pas de bruit radioélectrique dépassant les limites applicables aux appareils numériques de la classe B prescrites dans le Règlement sur le brouillage radioélectrique édicté par le ministère des Communications du Canada. Le composant RF interne est conforme a la norme RSS-210 d'Industrie Canada.

#### ARIB STD-T66 (Japan)

この機器の使用周波数帯では、電子レンジ等の産業・科学・医療用機器のほか 工場の製造ライン等で使用されている移動体識別用の構内無線局(免許を要する 無線局)及び特定小電力無線局(免許を要しない無線局)が運用されています。 1 この機器を使用する前に、近くで移動体識別用の構内無線局及び特定小電力

- 無線局が運用されていないことを確認して下さい。
- 2 万一、この機器から移動体識別用の構内無線局に対して電波干渉の事例が発生した場合には、速やかに使用周波数を変更するか又は電波の発射を停止した上、下記連絡先にご連絡頂き、混信回避のための処置等(例えば、パーティションの設置など)についてご相談して下さい。
- 3 その他、この機器から移動体識別用の特定小電力無線局に対して電波干渉の 事例が発生した場合など何かお困りのことが起きたときは、次の連絡先へお問い合わせ下さい。

連絡先:日本ヒューレット・パッカード株式会社 TEL:0120-014121

# Uwaga dla użytkowników w Europejskim Obszarze Gospodarczym (produkty bezprzewodowe)

Nadajnik radiowy jest zgodny z dyrektywą R&TTE (1999/5/EC) wystosowaną przez Komisję Wspólnoty Europejskiej

#### Note à l'attention des utilisateurs en France

Pour une utilisation en réseau sans fil 2,4 GHz de ce produit, certaines restrictions s'appliquent : cet appareil peut être utilisé à l'intérieur des bâtiments sur toute la bande de fréquences 2400-2483,5 MHz (canaux 1 13). Pour une utilisation à l'extérieur des bâtiments, seule la partie

2454-2483,5 MHz (canaux 10 13) peut être utilisée. Pour connaître les dernières réglementations en vigueur, consultez le site Web www.art-telecom.fr.

## Declaration of conformity (European Economic Area)

The Declaration of Conformity in this document complies with ISO/IEC Guide 22 and EN 45014. It identifies the product, manufacturer's name and address, and applicable specifications recognized in the European community.

## HP Photosmart 3300 All-in-One series declaration of conformity

| Manufacturer's Name:                                                                                                    | Hewlett-Packard Company                                                                                                    |
|----------------------------------------------------------------------------------------------------|----------------------------------------------------------------------------------------------------|
| Manufacturer's Address:                                                                                                    | 16399 West Bernardo Drive                                                                                                    |
|                                                                                                    | San Diego CA 92127, USA                                                                                                    |
| Declares, that the product                                                                                                    |                                                                                                    |
| Regulatory Model Number:                                                                                                    | SDGOB-0501-03                                                                                                    |
| Product Name:                                                                                                    | Photosmart 3300 Series                                                                                                    |
| Power Adapter(s) HP part#:                                                                                                    | 0957-2104                                                                                                    |
| Radio Module Model No:                                                                                                    | RSVLD-0403                                                                                                    |
| conforms to the following Pr                                                                                                    | roduct Specifications:                                                                                                    |
| Safety: IEC 609                                                                                                    | 950-1: 2001                                                                                                    |
| EN 609                                                                                                    | 950-1: 2002                                                                                                    |
| IEC 609                                                                                                    | 950: 1999 3 <sup>rd</sup> Edition                                                                                                    |
| EN 609                                                                                                    | 950: 1999 3 <sup>rd</sup> Edition                                                                                                    |
| UL 609<br>NOM 0                                                                                                    | 50-1: 2003, CAN/CSA-22.2 No. 60950-1-03<br>19-SFCI-1993, AS/NZS 60950: 2000, GB4943: 2001                                                                                                    |
| 5M0. 01000                                                                                                    | 00.4007 / EN 55000.4000 Olara B                                                                                                    |
| EMC: CISPR                                                                                                    | 22:1997 / EN 55022:1998 Class B<br>24:1997 / EN 55024:1998                                                                                                    |
| IEC 61                                                                                                    | 000-3-2: 2000 / EN 61000-3-2: 2000                                                                                                    |
| IEC 61                                                                                                    | 000-3-3/A1: 2001 / EN 61000-3-3/ A1: 2001                                                                                                    |
| AS/NZ                                                                                                    | S CISPR 22: 2002                                                                                                    |
| CNS13                                                                                                    | 438:1998, VCCI-2                                                                                                    |
| FCC Pa<br>GB925                                                                                                    | art 15-Class B/ICES-003, Issue 2<br>4: 1998                                                                                                    |
| Telecom: TBR 21                                                                                                    | :1998                                                                                                    |
| AS/AC                                                                                                    | F S002: 2001+A1                                                                                                    |
| TIA/EIA                                                                                                    | /968:2001                                                                                                    |
| FCC Pa                                                                                                    | art 68                                                                                                    |
| Radio: EN 300                                                                                                    | 328:2003                                                                                                    |
| EN 301                                                                                                    | 489-1:2002 / EN 301 489-17:2002                                                                                                    |
| CEC                                                                                                    | D                                                                                                    |
| Health: EU: 199                                                                                                    | 99/519/EC                                                                                                    |
|                                                                                                    | Supplementary Information:                                                                                                    |
| The product herewith comp<br>Directive 89/336/EC and w<br>accordingly. The product w<br>assigned a Regulatory Moo<br>or number. | plies with the requirements of the Low Voltage Directive 73/23/EC, the EMC<br>ith the R&TTE Directive 1999/5/EC (Annex II & IV) and carries the CE-marking<br>was tested in a typical configuration. For regulatory purpose, this product is<br>del Number (RMN). This number should not be confused with the product name |
| San Diego, CA, USA                                                                                                    | February 4, 2005                                                                                                    |

Rozdział 16

## Indeks

#### Symbole/Cyfry

2-żyłowy przewód telefoniczny 193, 199 4-żyłowy przewód telefoniczny 193, 199

#### Α

adres MAC 88.90 adres MAC (Media Access Control) 88.90 adres sprzętowy 88, 90 adres sprzętowy punktu dostępowego 94 adres urządzenia 95 AirPort 69 akcesoria. zamawianie 162 aktualizacja oprogramowania. patrz aktualizacja urządzenia aktualizacja urządzenia Mac 203 Windows 202 anulowanie faksowanie 160 kopiuj 142 przycisk 8 skanowanie 150 zadanie drukowania 145 aparat cyfrowy PictBridge 120 podłączanie 120, 121 aplikacja, drukowanie z 143 arkusz próbny drukowanie 129 skanowanie 130 wypełnianie 130 Arkusz próbny menu 12 automatyczna sekretarka rozwiązywanie problemów 198 ustawianie do współpracy z faksem 53, 55

#### В

bezpieczeństwo Bluetooth 95

karta pamięci 85 rozwiazywanie problemów 74, 75, 85 sieć, klucz WEP 69, 74, 76, 79, 91, 93, 94 urządzenie pamięci masowej 85 blokady, papier 181 blokady papieru 116, 200 Bluetooth adres urządzenia 95 bezpieczeństwo 95 drukowanie z komputera 34 ikona 10 nazwa urządzenia 95 strona konfiguracji 94 zamawianie akcesoriów 162 brama, ustawianie domyślnej 89, 91 brama domyślna 89, 91

#### С

CompactFlash 119 czterożyłowy przewód telefoniczny 193, 199 czyszczenie głowica drukująca 171 obudowa 166 styki pojemnika z tuszem 172 szyba 165 wewnętrzna część pokrywy 165

## D

data 30 declaration of conformity European Economic Area 227 U.S.A. 227 deinstalacja oprogramowania 185 dokumenty edycja zeskanowanych 151 skanowanie 147 drukarka, wyrównywanie 171 drukowanie anulowanie zadania 145 arkusz próbny 129 faksy 159 Kreator drukowania 127 obrazy 134 odebrane obrazy 134 opcje, zdjęcia 131 opcje wydruku 144 parametry techniczne 217 raport na stronie testowej 168 skanowanie 151 sprawozdania faksu 159 wybrane wideo 128 wybrane zdjęcia 128 z aplikacji 143 zdalnie 135 zdjęcia z karty pamięci 127 z komputera 143 DSL, konfigurowanie do pracy z faksem 43 dwużyłowy przewód telefoniczny 193, 199 dzwonienie dystynktywne 45, 61 dźwięk, ustawianie głośności 31

## Е

edycja zdjęcia 126 zeskanowane obrazy 151 ekran znalezienia drukarki, Windows 80 etykiety ładowanie 115 specyfikacje 215 EWS. *patrz* wbudowany serwer WWW

F

faks

automatyczna sekretarka, rozwiązywanie problemów 196, 198 automatyczna sekretarka, ustawienie 53, 55 DSL, konfigurowanie 43 dzwonienie dystynktywne 61 głośność 31 liczba dzwonków przed odebraniem 61 linia ISDN, ustawianie 45 menu 13 modem, konfiguracia 49, 51, 55, 57 modem komputerowy, rozwiazywanie problemów 193 monitorowanie wybierania 155 odbieranie 157 odbieranie automatyczne 60 odbieranie połączenia 157 pauza 15 poczta głosowa, ustawianie 48, 57 ponowne drukowanie 159 przewód telefoniczny 188, 193 przycisk 9 reczne wysyłanie 195 sprawozdania 159 system PBX, ustawianie 45 szybkie wybieranie 63 test nie powiódł sie 187 testowanie ustawień 62 tryb odbierania 60 ustawianie 37 ustawianie odbierania faksów do pamieci 157 ustawienia 60 wprowadzanie tekstu i symboli 15 wzorzec sygnału dzwonka 61 faksowanie anulowanie 160 dzwonienie dystynktywne 45 nagłówek 63 parametry techniczne 218 przewód telefoniczny 199

rozwiazywanie problemów 187 ustawianie 187 wysyłanie 153 FCC oświadczenie 223 wymagania 222 film ładowanie 104 menu 11 skanowanie 149 zmiana rodzaju orvginału 149 folie ładowanie 115 specyfikacje 215

#### G

głośność, ustawianie 31, 122 głowica drukująca czyszczenie 171 zablokowana głowica 181 godzina 30 gwarancja 205

н

hasło, Bluetooth 95 hasło, wbudowany serwer WWW 88 hasło administratora 88 **HP** Instant Share drukowanie obrazów 134 funkcje 133, 134 ikony 10 konfiguracja 136 menu 13 odbieranie obrazów 134 przekazywanie obrazów 134 wysyłanie obrazów 132, 133, 150 zdalne drukowanie 135 HP Solution Center, brakujace ikony 184

## I

identyfikator serwisowy urządzenia 207 ikony połączeń przewodowych 10 informacje prawne ARIB STD-T66 (Japan) 226

Aviso aos usuários no Brasil 226 Canadian statement 224 Chiny 221 declaration of conformity (European Economic Area) 227 declaration of conformity (U.S.) 227 Dyrektywa 2002/95/EC 221 FCC requirements 222 FCC statement 223 geräuschemission 226 Note à l'attention des utilisateurs en France 226 notice to users in Canada 226 notice to users in Japan (VCCI-2) 224 notice to users in Korea 225 notice to users of the German telephone network 225 power cord statement 224 prawny numer identyfikacyjny modelu 222 uwaga dla użytkowników w Europejskim Obszarze Gospodarczym 225, 226 **WEEE 222** informacje techniczne marginesy na wydrukach 216 masa 220 parametry drukowania 217 parametry faksowania 218 parametry fizyczne 220 parametry kopiowania 218 parametry skanowania 219 parametry techniczne karty pamięci 219 parametry urzadzeń bezprzewodowych 226 parametry zasilania 220 pojemność zasobników papieru 215 rozmiary papieru 215 specyfikacje pamięci 220 specyfikacje papieru 215

#### Indeks

środowisko eksploatacyjne 220 wymagania systemowe 215 instalacja oprogramowania deinstalacja 185 ponowna instalacja 185 rozwiązywanie problemów 176, 181 Instant Share. *patrz* HP Instant Share Internet, szerokopasmowe połączenie 69, 79 IP adres 87, 89, 90 ustawienia 85

#### J

język, ustawianie 29

#### Κ

kanał. komunikacia bezprzewodowa 92 karta kredytowa, korzystanie z faksu 154, 155 Karta pamieci Magic Gate Memory Stick 119 karta sieciowa 69 karta telefoniczna, korzystanie z faksu 154, 155 kartki pocztowe ładowanie 113 specyfikacje 215 karty Hagaki, ładowanie 113 karty okolicznościowe ładowanie 115 specyfikacje 215 karty pamięci arkusz próbny 129 bezpieczeństwo 85 CompactFlash 119 gniazda 119 Memory Stick 119 MultiMediaCard (MMC) 119 opis 119 parametry techniczne 219 przesyłanie zdjęć pocztą email 132 Secure Digital 119 skanuj do 148 SmartMedia 119 udostepnianie zdjeć 132 wkładanie 131

wydruk zdjęć 127 xD 119 zapisywanie plików w komputerze 131 Klawiatura 8, 15 klawiatura wizualna 15 klucz WEP, ustawianie 74 kod identyfikacyjny abonenta 63 kolorowy wyświetlacz graficzny ikony 9 podgląd kopii 140 tryb uśpienia 10 zmiana jednostek 178 zmiana języka 178 konserwacja czyszczenie głowicy drukującej 171 czyszczenie obudowy 166 czyszczenie szyby 165 czyszczenie wewnetrznej cześci pokrywy 165 raport na stronie testowej 168 sprawdzanie poziomu tuszu 166 wymiana pojemników z tuszem 168 wyrównywanie pojemników 171 koperty ładowanie 114 specyfikacje 215 kopiowanie podglad 140 przycinanie oryginału 142 kopiuj anulowanie 142 menu 12 parametry techniczne 218 przycisk 9 wykonywanie kopii 139 kraj/region, ustawianie 29 Kreator drukowania 127 książki o dużym formacie, ładowanie 107

### L

liczba dzwonków przed odebraniem 61 liczba pakietów otrzymano 90, 94 przesłanych 90, 94 linia ADSL. *patrz* linia DSL linia ISDN, ustawianie do pracy z faksem 45 linia telefoniczna, wzorzec sygnału dzwonka 61

#### Ł

ładowanie dokumenty 103 etykiety 115 folie 115 kartki pocztowe 113 karty Hagaki 113 karty okolicznościowe 115 koperty 114 negatywy 104 oryginał 103 oryginał o dużym formacie 107 papier A4 110 papier formatu letter 110 papier fotograficzny 10 x 15 cm 112 papier fotograficzny 4 x 6 cali 112 papier fotograficzny panoramiczny 113 papier legal 110 papier pełnowymiarowy 110 slajdy 104 zdjęcia 103 łącze konfiguracja 90 prędkość 84

#### Μ

marginesy na wydrukach 216 maska podsieci 89, 91 Memory Stick 119 modem. *patrz* modem komputerowy modem komputerowy rozwiązywanie problemów 193, 196 ustawianie do współpracy z faksem 49, 51, 55, 57 moduł druku dwustronnego blokady papieru, rozwiązywanie problemów 201 monitorowanie wybierania 155

#### Ν

nadajnik, wyłączanie 84 nagłówek, faks 63 nazwa hosta 88 nazwa urządzenia 95 Nazwa usługi mDNS 88 negatywy ładowanie 104 skanowanie 149 zmiana rodzaju oryginału 149 nośniki. *patrz* papier numer seryjny 207 numery telefoniczne, obsługa klienta 207

#### 0

obrazy drukowanie automatyczne 134 edycja zeskanowanych 151 e-mail 150 odbieranie z usługi HP Instant Share 134 przegladanie przed wydrukowaniem 134 przekazywanie 134 skanowanie 147 udostępnianie 133, 150 wysyłanie za pomocą HP Instant Stare 150 wysyłanie za pomoca usługi HP Instant Stare 133 zapisywanie kopii zapasowej 135 obsługa klienta Ameryka Północna 208 identyfikator serwisowy urzadzenia 207 numer seryjny 207 poza USA 208 witryna internetowa 208 odbieranie faksu automatycznie 157 liczba dzwonków przed odebraniem 61 ręczne 157 rozwiazywanie problemów 193, 196

tryb odbierania automatycznego 60 odbieranie obrazów drukowanie automatyczne 134 przeglądanie przed wydrukowaniem 134 zapisywanie kopii zapasowej 135 odzysk HP All-in-One 222 pojemniki z tuszem 221 ogólne informacje, strona konfiguracji 87

#### Ρ

pamieć ponowne drukowanie faksów 159 zapisywanie faksów 157 panel sterowania opis 7 przyciski 7 wprowadzanie tekstu i symboli 15 papier blokady 116, 200 ładowanie 110 niewłaściwe rodzaje 109 rozmiary papieru 215 rozwiązywanie problemów 200 specyfikacje 215 zalecane rodzaje 108 zamawianie 161 papier A4 ładowanie 110 specyfikacje 215 papier formatu letter ładowanie 110 specyfikacje 215 papier fotograficzny ładowanie 112 specyfikacje 215 papier fotograficzny 10 x 15 cali ładowanie 112 specyfikacje 215 papier fotograficzny 4 x 6 cali ładowanie 112 specyfikacje 215 papier fotograficzny panoramiczny ładowanie 113

specyfikacje 215 papier legal ładowanie 110 specyfikacje 215 parametry fizyczne 220 parametry techniczne. patrz informacje techniczne parametry zasilania 220 PictBridge 120 Plik Readme 176 Płyta szklana umieszczanie oryginału 103 poczta głosowa rozwiazywanie problemów 196 ustawianie do współpracy z faksem 48, 57 podajnik fotograficzny menu 14 wybieranie 109 podglad kopii 140 podłaczanie bezprzewodowe, bez punktu dostępowego 68 bezprzewodowe, z punktem dostępowym 68 Ethernet 77 przewód USB 33, 177 sieć przewodowa 77 pojemniki z tuszem czyszczenie styków 172 rozwiązywanie problemów 179, 201 sprawdzanie poziomu tuszu 166 wymiana 168 zamawianie 161 pojemność podajnika 215 pojemność zasobników papieru 215 pokaz slajdów 122 połączenie Ethernet 34 problemy, faks 193, 195 rodzaje 31 sieć bezprzewodowa 34 sieć przewodowa 34 udostępnianie drukarki 36, 37 USB 33 połączenie z punktem dostępowym 68

pomoc inne zasoby 19 korzystanie z pomocy ekranowej 20 menu 14 przycisk 14 ponowna instalacja oprogramowania 185 ponowne drukowanie faksów znajdujących się w pamięci 159 potwierdzenia, faks 159 poziomy tuszu ikony 9 sprawdzanie 166 przednie gniazdo USB 119 przekazywanie obrazów 134 przewód Ethernet CAT-5 78 przewód telefoniczny połączenie, nie działa 189 sprawdzanie 189 wydłużenie 199 przycinanie kopiowanie 142 obraz 128 zdjecia 126 przyciski, panel sterowania 7 przyciski powiekszenia 8 przycisk Obróć 8 przycisk OK 9 przycisk Włącz 7 przywracanie ustawień domyślnych sieci 83

## R

raport na stronie testowej 168 reczne odbieranie, ręczne 157 wysyłanie, faks 154, 155 rodzaj autoryzacji 93 rodzaj orvginału 149 router 79 rozszerzenie o sieć 81 rozwiązywanie problemów automatyczna sekretarka 198 blokady, papier 181 blokady papieru 116, 200 faksowanie 187 hasło, nieprawidłowe 98 instalacia oprogramowania 181 instalacja sprzętu 176

język, wyświetlacz 178 klucz WEP 97 konfiguracja bezprzewodowa 99 kreator konfiguracji łacza bezprzewodowego 95 niewłaściwe jednostki 178 nie znaleziono drukarki 99 odbieranie faksów 193, 196 papier 200 Plik Readme 176 pojemniki z tuszem 179, 201 połaczenia z siecia 97 problem z urzadzeniem pamięci 99 przewód USB 177 punkt dostępowy 98 słaby sygnał 98 TCP/IP 99 ustawienia 176 wysyłanie faksów 193, 195 zablokowana qłowica drukująca 181 zadania eksploatacyjne 200 źródła 19 równoległy system telefoniczny 39

## S

Secure Digital 119 serwer DNS 89, 91 sieć bezpieczeństwo 74,97 karta sieciowa 69 nazwa 92 przywracanie ustawień 83 rozszerzenie 81 stan 87 typ połączenia sieciowego 87 ustawienia zaawansowane 84 sieć ad hoc 71 sieć bezprzewodowa ikony połączenia 10 kreator konfiguracji, rozwiązywanie problemów 95 nadajnik, wyłączanie 84 rozwiazywanie problemów 99

stan 91 sieć bezprzewodowa 802.11, strona konfiguracji 90 sieć komputer-komputer 71 sieć peer-to-peer 71 sieć przewodowa 802.3, strona konfiguracji 88 siła sygnału 92 skanowanie anulowanie 150 arkusz próbny 130 do karty pamięci 148 dokumenty 147 drukowanie 151 edycja obrazu 151 funkcje 147 negatywy 149 parametry techniczne 219 slaidv 149 udostępnianie obrazów 150 wysyłanie obrazów pocztą e-mail 150 zapisywanie na karcie pamięci 148 zapisywanie w komputerze 148 zapisywanie w urządzeniu pamięci masowej 148 zatrzymanie 150 zdjęcia 147 zmiana rodzaju oryginału 149 z panelu sterowania 148 skanui menu 13 przycisk 9 slajdy ładowanie 104 skanowanie 149 zmiana rodzaju oryginału 149 Smart Key 69 SmartMedia 119 sprawozdania autotest 168 bład, faks 160 potwierdzenia, faks 159 test faksu nie powiódł się 187 sprawozdania o błędach, faks 160 sprzęt

rozwiazywanie problemów z instalacją 176 testowanie ustawień faksu 188 SSID rozwiązywanie problemów 95 ustawienia bezprzewodowe 92 stacja bazowa. patrz połączenie z punktem dostepowym stan. sieć 87 Start, Kolor 8 Start, Mono 8 strona konfiguracji bezprzewodowa 802.11 90 Bluetooth 94 ogólne informacje 87 sieć przewodowa 802.3 88 strzałka w dół 8 strzałka w góre 8 strzałka w lewo 8 strzałka w prawo 8 symbole, wprowadzanie 15 system PBX, ustawianie do pracy z faksem 45 szeregowy system telefoniczny 39 szerokopasmowe połaczenie z Internetem 69, 79 szyba czyszczenie 165 szyba skanera czyszczenie 165 ładowanie oryginału 103 szybkie wybieranie tworzenie pozycji 64 ustawianie 63 wysyłanie faksu 153 szyfrowanie klucz WEP 74 ustawienia 94

#### Ś

środowisko Program ochrony środowiska 220 środowisko eksploatacyjne 220

#### T.

tekst, wprowadzanie 15 telefon odbieranie faksu 157 wysyłanie faksu 154 telefoniczne gniazdko ścienne, faks 188 telefony obsługi klienta 207 test gniazdka ściennego, faksowanie 188 test jakości linii, faks 192 testowanie gniazdo faksu 189 jakość linii faksu 192 przewód telefoniczny 189 sygnał wybierania 191 telefoniczne gniazdko ścienne 188 test faksu nie powiódł się 187 test sprzętowy faksu 188 ustawienia faksu 62 test sygnału wybierania, niepowodzenie 191 test właściwego gniazda, faksowanie 189 tryb infrastruktury 68 tryb komunikacji 92 tryb uśpienia 10

#### U

uchwyt do slajdów i negatywów ładowanie 104 zakładanie w pokrywie 106 udostępnianie drukarki 36, 37 udostępnianie obrazów 133 Unia Europejska Dyrektywa 2002/95/EC 221 informacje dotyczące recyklingu 222 URL 87 urządzenie pamięci masowej bezpieczeństwo 85 podłączanie 121 USB instalacja, rozwiązywanie problemów 177 prędkość gniazda 33 ustawianie odbierania faksów do pamieci 157 ustawienia automatyczna sekretarka 53, 55

data i godzina 30 dzwonienie dystynktywne 61 faks 37.60 informacje na temat połaczeń 31 język 29 kraj/region 29 linia DSL 43 linia ISDN 45 menu 14 modem komputerowy 49, 51, 55, 57 opcje wydruku 144 poczta głosowa 48, 57 przycisk 9 przywracanie ustawień domyślnych 83 sieć 82 system PBX 45 testowanie faksu 62 Ustawienia dzwonienie dystynktywne 45 oddzielna linia telefoniczna 42 rozwiązywanie problemów z faksem 187 współdzielona linia telefoniczna 47 ustawienia domyślne, przywracanie 83 usuwanie zaznaczenia wideo 124 zdjęcia 124

#### W

wbudowany serwer WWW dostęp za pomocą przegladarki internetowej 86 kreator ustawień 87 ustawienia haseł 88 Webscan 37 wersja oprogramowania układowego 88 wewnętrzna część pokrywy, czyszczenie 165 wideo drukowanie wybranych 128 funkcje 122 głośność, ustawianie 122 korzystanie z funkcji 119

#### Indeks

przyciski 122 widok 122 wybieranie 124 wideo, menu 11 widoczność. Bluetooth 95 widok pokaz slajdów 122 zdjecia i nagrania wideo 122 wprowadzanie tekstu i symboli 15 wsparcie dla klientów gwarancja 205 HP Quick Exchange Service (Japan) 210 kontakt 207 współdzielenie 81 wybieranie wideo 124 zdjęcia 124 wykonywanie kopii 139 wymagania systemowe 215 wymiana pojemników z tuszem 168 wyrównywanie pojemników 171 wysyłanie faksu karta kredytowa, korzystanie 154, 155 karta telefoniczna, korzystanie 154, 155 monitorowanie wybierania 155 ręczne 154, 155, 195 zwykły faks 153 wysyłanie obrazów 133 wysyłanie obrazów poczta email 133, 150 wysyłka urządzenia 210 wytczka RJ-45 78 wzorzec sygnału dzwonka 45, 61

#### Χ

xD 119

#### Ζ

zaawansowane ustawienia sieci 84 zablokowana głowica drukująca 181 zamawianie

akcesoria 162 oprogramowanie 162 papier 161 Podręcznik instalacji 162 Podrecznik użytkownika 162 pojemniki z tuszem 161 zapisywanie faksy w pamięci 157 kopia zapasowa obrazów 135 obrazy 135 odebrane obrazy 135 zdjecia w komputerze 131 zeskanowany obraz 148 zatrzymanie faksowanie 160 kopiuj 142 skanowanie 150 zadanie drukowania 145 zdalne drukowanie 135 zdjecia adaptive lighting 131 arkusz próbny, skanowanie 130 bez obramowania 127 drukowanie arkusza próbnego 129 drukowanie automatyczne 134 drukowanie wybranych 128 edycja 126, 151 e-mail 132, 150 korzystanie z funkcji 119 Kreator drukowania 127 liczba kopii 131 odbieranie z usługi HP Instant Share 134 podłaczanie urzadzenia pamięci masowej 121 podłaczenie aparatu PictBridge 120 pokaz slajdów 122 przekazywanie 134 przycinanie i drukowanie 128 rodzaj papieru 131 rozmiar obrazu 131 rozmiar papieru 131 smart focus 131 udostępnianie 132, 133, 150

układ 131

ustawianie opcji drukowania 131 ustawienia domyślne drukowania 131 ustawienia drukowania 131 widok 122, 123, 134 wkładanie karty pamięci 119 wybieranie 124 wybór podajnika 131 wypełnianie arkusza próbnego 130 wysyłanie za pomocą HP Instant Stare 132, 150 wysyłanie za pomocą usługi HP Instant Stare 133 zapisywanie kopii zapasowej 135 znacznik daty 131 zdjęcia bez marginesów kopiowanie 141 zdjęcia bez marginesu drukowanie z karty pamięci 127 zdjęcie menu 11 przycisk 7

#### Ź

źródła 19 źródło konfiguracji 89, 91 © 2005 Hewlett-Packard Development Company. L.P.

**Electronic Edition** 

www.hp.com

invent

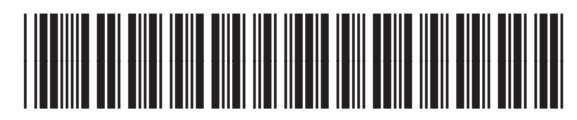

Q5861-90244